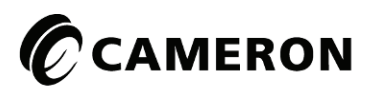

# BARTON® Scanner® 1131 Measurement RTU

# Hardware Manual

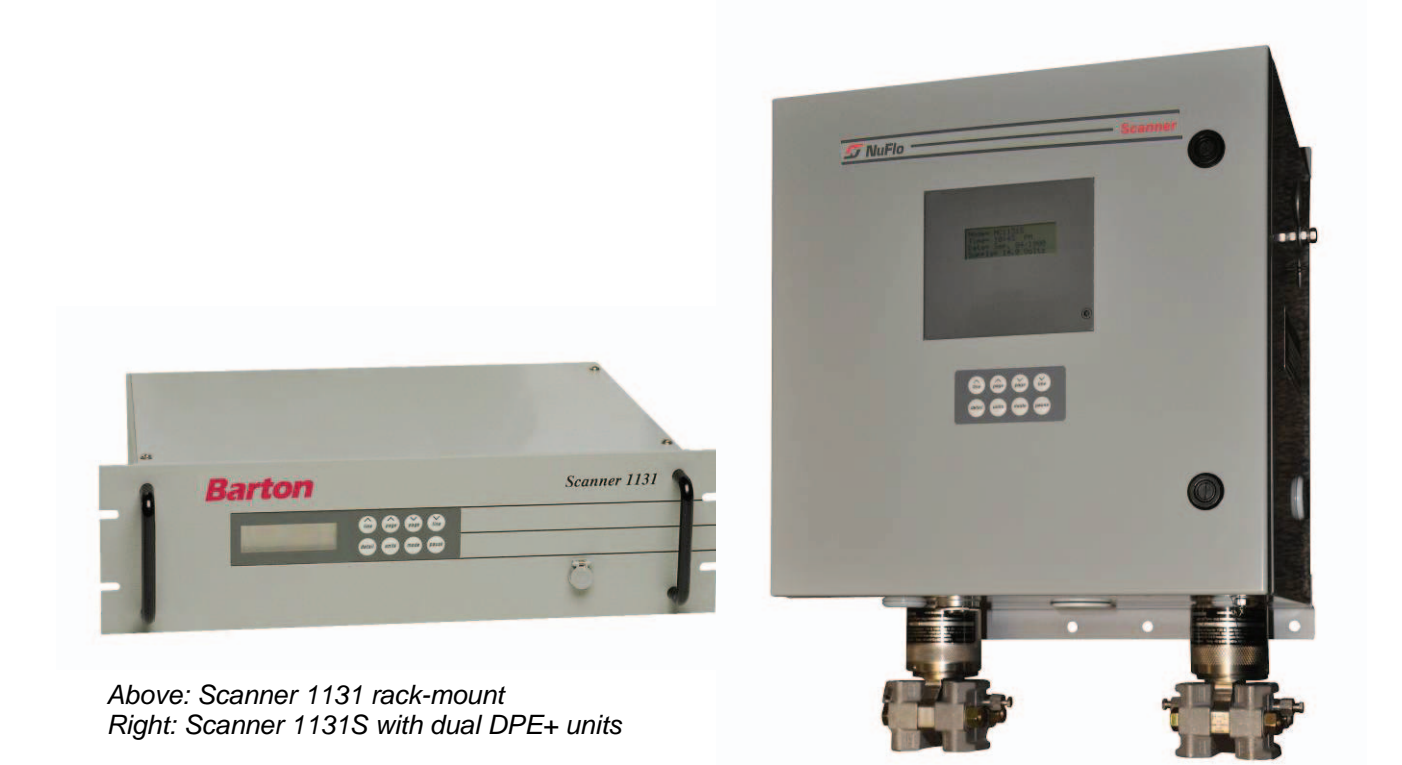

#### WARRANTY

The Company warrants all products of its manufacture and bearing its nameplate for a period of one year after date of shipment from its factory to be free from defects in material and workmanship subject to the following:

The Company's liability under this warranty is limited in the sole and absolute discretion of the Company to refunding the purchase price, to repairing, or to replacing parts shown to the satisfaction of the Company to have been defective when shipped and then only if such defective parts are promptly delivered to its factory, transportation charges prepaid. This warranty is absolutely void if written notification is not given by Purchaser to Company within one year after said date of shipment.

This warranty applies only if the products have been installed, operated and maintained in accordance with the Company's recommendations and the products have not been misused, neglected, damaged by flood, fire or act of God, or modified or repaired, other than by the Company.

Where the Company has manufactured the products to a design of the purchaser, no liability is accepted by the Company for design errors, which remain the responsibility of the Purchaser.

This warranty is expressly in lieu of all other warranties, obligations, conditions or liabilities, expressed or implied by the Company or its representative. All statutory or implied warranties and conditions, other than title, are hereby expressly negated and excluded. The Company's liability stated herein cannot be altered, enlarged, or extended except in writing by an officer of the Company. The Company shall be under no liability in contract or otherwise for any loss, damage, death or injury arising directly or indirectly out of the supply, failure to supply, or use of the products.

Replacement parts will be invoiced in the regular way with invoices subject to adjustment after the parts claimed defective are examined at our factory. The Company reserves the right to make such changes in details of design, construction of product arrangement as shall, in its judgment, constitute any warranty of the Company's supplier of such products.

The Company and its representatives will furnish, upon request, data and engineering services relating to the application or use of its products. It will not be responsible and it does not assume any liability whatsoever for damages of any kind sustained either directly or indirectly by any person in the adoption or use of such data, any errors or omissions in such data, or engineering services in whole or in part.

#### WARRANTY LIMITATION

The Company manufactures products which satisfy the exact definition of Quality, that is, they meet the specifications as advertised or as stated by our customer. The products are intended to be used in accordance with the specification and applications described in this document.

A limited warranty applies to Cameron's Measurement Systems Division products. The Company will assume responsibilities for obligations, related to its products, which are specifically noted within the written warranty for a specific product. However, the Company will not be liable for any loss, damage, cost of repairs, incidental or consequential damages of any kind whether or not they are based upon expressed or implied warranty, contract, negligence, or strict liability arising in connection with the design, manufacture, sale use or repair of the products, if they are used outside the constraints of recommended usage as set forth herein.

Any use or application that deviates from the stated performance specification is not recommended and could render the instrument unsafe.

The Company should be advised of any apparent deviation or deficiency from specifications including safety related deficiencies, at the above factory address, to the attention of the Marketing Department. A return authorization will be issued, where applicable, for goods returned for inspection, calibration or repair, under warranty.

#### PRODUCT WARRANTY STATEMENT

The warranty applicable to this product is stated at the beginning of this manual.

Should any problem arise after-delivery, please contact Cameron's Measurement Systems Division HelpDesk at 1-877-805-7226 or the Customer Service department during normal business hours at (403) 291-4814.

Before installing the instrument, become familiar with the installation instructions presented in Section 1 - Hardware.

Also, be aware of the following important notices that appear throughout the manual:

**DANGER** notes indicate the presence of a hazard that will cause severe personal injury, death, or substantial property damage if the warning is ignored.

**WARNING** notes indicate the presence of a hazard that can cause severe personal injury, death, or substantial property damage if the warning is ignored.

**CAUTION** notes indicate the presence of a hazard, which will or can cause minor personal injury or property damage if the warning is ignored.

Please be aware that the above notices appear on the following pages:

- Page 13
- Page 15
- Page 102

#### **REVISIONS**

| Date            | Description                                                                                     | Ву             |
|-----------------|-------------------------------------------------------------------------------------------------|----------------|
| June 1998       | Release                                                                                         | A. Seeger, BIL |
| November, 1999  | Major revision                                                                                  | P. Lee, BIL    |
| January, 2000   | Minor revisions                                                                                 | P. Lee, BIL    |
| October, 2001   | Major revision including new format                                                             | P. Lee, BIL    |
| May, 2003       | Updated to include the Scanner 1131C                                                            | P. Lee, BIL    |
| Oct, 2005       | Minor revisions                                                                                 | A. Seeger      |
| September, 2008 | Corporate name change                                                                           | K. Metzer      |
| July, 2010      | Updated to show substitution of DPE+ for DPE cell, EB02 modem board option; other minor changes | K. Metzer      |

Barton, MVX, ScanBase, Scanner, ScanOp, ScanPC and ScanWin are trademarks or registered trademarks of Cameron International Corporation, Houston, Texas, USA.

Intel is a registered trademark of the Intel Corporation.

Windows is a registered trademark of Microsoft Corporation in the U.S.A. and other countries.

# **TABLE OF CONTENTS**

| INTRODUCTION                                   |  |
|------------------------------------------------|--|
| Overview                                       |  |
|                                                |  |
| 1: INSTALLATION                                |  |
| Installing the Scanner 1131                    |  |
| Quick Start                                    |  |
| Operating/Storage Limitations                  |  |
| Unpacking                                      |  |
| Mounting                                       |  |
| Piping                                         |  |
| Power Supply Connection                        |  |
| Power Supply                                   |  |
| Class I, Div. 1 Battery Charger / Power Supply |  |
| Class I, Div. 2 Power Supplies                 |  |
| 24-VDC Power Supply                            |  |
| 12 Volt Battery Charger                        |  |
| Solar Panel Installation                       |  |
| Solar Panel Connection                         |  |
| Enclosure Options                              |  |
| Scanner 1131C                                  |  |
| Scanner 1131S                                  |  |
| Flashing the Scanner                           |  |
| Getting Ready to Flash                         |  |
| Configuration Lock Switch                      |  |
| Start Flashing                                 |  |
| Flashing with ScanLoad (in Windows)            |  |
| Flashing with WinsLoad (in Windows)            |  |
| Installing WinsLoad (MS Windows)               |  |
| Using WinsLoad                                 |  |
| Flashing with ScanLoad (DOS)                   |  |
| Installing ScanLoad Version 2.2                |  |
| Using ScanLoad                                 |  |
| Troubleshooting the Flashing Procedure         |  |
| Startup Procedure                              |  |
| Jumper Settings                                |  |
| Superbooting the Scanner                       |  |

| 2: MAIN BOARD AND WIRING              |  |
|---------------------------------------|--|
| Main Circuit Board's Major Components |  |
| Major Chips                           |  |
| Jumpers                               |  |
| *                                     |  |

| Switches                                                     |    |
|--------------------------------------------------------------|----|
| Power Switch                                                 |    |
| The NVRAM Erase Switch                                       |    |
| The Flash Erase Switch                                       |    |
| Transmitter Power Supply Switch (to Vtx)                     |    |
| Total Transmitter Supply Output                              |    |
| Main Board Wiring Diagrams                                   |    |
| Six Analog Board                                             |    |
| Twelve Analog in Single-Ended Board                          |    |
| Analog Transmitter Inputs                                    |    |
| Six Analog Input Option                                      |    |
| Twelve Analog Input Option                                   |    |
| Analog 4-20 mA Transmitter                                   | 41 |
| Analog 1-5 Vdc Transmitter                                   |    |
| RTD Inputs (Resource A27, A28)                               |    |
| Pulse Inputs (Resources A05, A06)                            |    |
| 2-Wire Preamplifier (818A Current Loop Mode)                 |    |
| 3-Wire Preamplifier Frequency Input                          |    |
| Magnetic Pickup Coil                                         | 46 |
| Proximity Switch                                             | 46 |
| Contact Closure                                              |    |
| Open Collector                                               | 47 |
| Status Inputs and Status/Pulse Outputs (Resources A7 to A12) |    |
| Status Inputs                                                |    |
| Status/Pulse Outputs                                         |    |
| Analog Output (Resources A13, A14)                           |    |
| Console Serial Port (Resource A01)                           |    |
| Auxiliary Serial Port (Resources A02, A03 and A04)           |    |
| ScanPC Direct Connection                                     | 55 |
| ScanPC Modem Connection                                      | 56 |
| ScanPol / ScanOp Direct Connection                           |    |
| ScanPol / ScanOp Modem Connection                            |    |

| 3: EXPANSION BOARDS                     |  |
|-----------------------------------------|--|
| Expansion Boards                        |  |
| Analog and Status Output (AS01)         |  |
| Specification                           |  |
| General                                 |  |
| Analog Outputs                          |  |
| Status/Pulse Outputs                    |  |
| Wiring Diagrams                         |  |
| Isolated Wiring Diagrams                |  |
| Non-Isolated Wiring Diagrams            |  |
| Communications and Analog Output (CAO1) |  |
| Specifications                          |  |
| General                                 |  |
|                                         |  |

| Serial Communications                                   |    |
|---------------------------------------------------------|----|
| Analog Outputs                                          |    |
| Field Wiring Termination                                |    |
| Options                                                 |    |
| Installation                                            |    |
| Wiring Diagrams                                         |    |
| CAO1 Setup                                              |    |
| Analog Outputs                                          |    |
| Communications                                          |    |
| Scanner Settings                                        |    |
| Communications and Status (Digital) Input/Output (CDO1) |    |
| Specifications                                          |    |
| General                                                 |    |
| Serial Communications                                   |    |
| Status Inputs and Status/Pulse Outputs                  |    |
| Field Wiring Termination                                |    |
| Options                                                 |    |
| Installation                                            |    |
| Wiring Diagram                                          |    |
| CD01 Setup                                              |    |
| Communications (Terminals 1-9)                          |    |
| Digital I/O Circuits (Terminals 10-17)                  |    |
| Scanner Settings                                        |    |
| Status I/O, Pulse I/O Digital Channels (DIO1)           |    |
| Specifications                                          |    |
| General                                                 |    |
| Status and Pulse Input                                  |    |
| Phase Discriminator                                     |    |
| Pulse Comparators                                       |    |
| Status and Pulse Output Specifications                  |    |
| Installation                                            |    |
| Wiring Diagram and Board Layout                         |    |
| Circuit Description                                     |    |
| I/O Circuit Description                                 |    |
| Threshold Level Switches (SW1 through SW5)              |    |
| Mode of Operation Switches (SW6 through SW10)           |    |
| Phase Discriminator and Level B Pulse Security.         |    |
| 1131 Phase Discrimination Configuration Procedure       |    |
| Level B Pulse Security                                  |    |
| Phase Discrimination                                    |    |
| Ethernet–Bluetooth Expansion Board (EB02)               | 85 |
| Ethernet Communication                                  |    |
| Bluetooth Communication                                 | 86 |
| Specifications                                          |    |
| 1                                                       |    |

| 4: LOCAL DISPLAY MENU PATH (NFLO & IGAS 4.X) |  |
|----------------------------------------------|--|
| Basic Operation                              |  |
| Moving the Cursor                            |  |
| Opening and Closing Pages                    |  |
| Calculated or Live Values                    |  |
| Default Values                               |  |
| Entered Text or Values                       |  |
| Selecting                                    |  |
| "Details" Page                               |  |
| Function Keys                                |  |
| Display Units                                |  |
| Local Display Menu Paths                     |  |
| Summary Pages                                |  |
| Alarms Page                                  |  |
| Alarm Acknowledgment                         |  |
| Alarm Types                                  |  |
| Alarm Status                                 |  |
| Orifice Plate Change                         |  |
| Gas Data (Composition) Change                |  |
| Clock / Calendar                             |  |
| System Configuration                         |  |
| Node Information                             |  |
| Systems Settings                             |  |
| Utilities                                    |  |

| 5: TROUBLESHOOTING            |  |
|-------------------------------|--|
| Analog Inputs and Outputs     |  |
| General Troubleshooting       |  |
| Transmitter Voltage           |  |
| Main Battery Voltage          |  |
| NVRAM Lithium Battery Voltage |  |

| 6: DPE+ INSTALLATION                                                    |  |
|-------------------------------------------------------------------------|--|
| DPE+ Installation                                                       |  |
| Replacing a DPE with a DPE+ Transducer                                  |  |
| Gasket Options                                                          |  |
| Installing the Barrier Adapter (for Class I, Div. 1 installations only) |  |
| Installing the Microcontroller                                          |  |

| 7:PRINCIPLES OF OPERATION     |  |
|-------------------------------|--|
| Central Processing Unit (CPU) |  |
| Clocks                        |  |
| The Watchdog Timer            |  |

| Memory                                | 110 |
|---------------------------------------|-----|
| Field Programmable Gate Array         | 110 |
| Hardware Write Protection             | 111 |
| Power Management                      | 111 |
| Analog Inputs                         |     |
| RTD Inputs                            | 112 |
| Pulse Inputs                          | 112 |
| Barton DPE+ Multi-Variable Transducer | 112 |
| Front Panel.                          | 113 |
| Standard Display and Keypad           | 113 |
| Extended Function Keypad              | 115 |
|                                       |     |

| 8: SYSTEM SPECIFICATIONS                             |  |
|------------------------------------------------------|--|
| General Specifications                               |  |
| Environmental                                        |  |
| Physical                                             |  |
| Computer                                             |  |
| Communications                                       |  |
| Communications Expansion Boards                      |  |
| I/O Expansion                                        |  |
| Display                                              |  |
| Local Keyboard                                       |  |
| Keypad (Extended Functions)                          |  |
| Battery Charger/Power Supply                         |  |
| 12 Vdc Charger / Power Supply Board for Div. 1 Areas |  |
| 12 Vdc Charger / Power Supply Board for Div. 2 Areas |  |
| 24 Vdc Power Supply for Div. 2 Areas                 |  |
| Electrical Inputs and Outputs Specifications         |  |
| Analog Inputs                                        |  |
| Analog Outputs                                       |  |
| Analog to Digital System                             |  |
| RTD Inputs                                           |  |
| Status Inputs, Status and Pulse Outputs              |  |
| Pulse Inputs                                         |  |
| DPE+ Multi-Variable Transducer                       |  |
| Order Code                                           |  |
| Outline Dimensions                                   |  |
| Rack Mount                                           |  |
| Scanner 1131C (Front View with Single DPE)           |  |
| Scanner 1131C (Front View with Two DPE's)            |  |
| Scanner 1131C (Side Views with Universal Mount)      |  |
| Scanner 1131S                                        |  |

| 9: PARTS LISTS AND DRAWINGS | 141 |
|-----------------------------|-----|
| Standard Enclosure (1131S)  | 141 |

| DPE+ Multi-Variable Transducer |  |
|--------------------------------|--|
| Battery and DC Power Supply    |  |
| Rack Mount Enclosure           |  |
| Case, Keypad and Display       |  |
| Boards                         |  |
|                                |  |

| <b>APPENDIX A: DRAWINGS</b> | 1 | 153 | 3 |
|-----------------------------|---|-----|---|
|-----------------------------|---|-----|---|

# Introduction

## **Overview**

The Scanner<sup>®</sup> 1131 is an intrinsically safe solar-charged, battery-powered, weatherproof flow computer that calculates flow for two or more meter runs using standard algorithms. It is housed in a metal or plastic enclosure that can be wall or pipe mounted. It is also available in a rack mount style.

The Scanner 1131 provides compatibility between the existing Scanner 1130 enclosure, Scanner 1140 style DPE<sup>®</sup> units, and 1130 expansion boards. This provides a logical board replacement upgrade path from the Scanner 1130 to the 1131, as numerous enhancements over the 1130 have been made. The expansion board and display connectors are identical to those of the 1130 so that existing keypads, displays, and expansion boards remain compatible.

Twelve single-ended or six differential analog inputs, six status inputs or status outputs or pulse outputs, two analog outputs and up to four serial ports are now available. All input and output channels are user-assignable. Up to 2 expansion boards can be added for additional analog outputs, status input/output channels and serial ports (ASO1, CDO1, CAO1 and DIO1). Optimal expanded memory and math co-processor are available for multiple flowrun applications. There is also an expansion board with serial to Ethernet and Bluetooth (wireless) capabilities.

A PIC16C74 microcontroller processes low level I/O, scans keyboard entry, generates pulse outputs, samples status inputs, and performs the analog conversion to digital of RTD, DPE, and analog inputs.

A keypad, display, and external terminal connector are located on the front of the enclosure. The display shows flow data, operating messages, and operating instructions. The Scanner 1131 is available with an optional backlit alphanumeric display. An auto-scroll feature allows continuous, sequential display of selected flow parameters.

An optional full-keypad is available that allows calibration and most configuration without a terminal. However, a terminal is required for downloading data and information. A terminal is an IBM compatible PC running *ScanPC* or ScanWin<sup>TM</sup> configuration software. Terminals are connected through an external port (located on the front or bottom of the enclosure) or hard-wired internally.

Compatible input devices include:

- Barton DPE+ cell (pressure and differential pressure in one transducer). The Scanner 1131 can support one or two DPE+ cells. When Barton DPE+ cells are used, both pressure and differential pressure measurements are available from one unit.
- Low power (1-5V) or conventional (4-20 mA) electronic transmitters
- Frequency devices (e.g., turbine meters, or mass meters, etc.)
- Standard  $100\Omega$  platinum RTD (temperature) sensors

The Scanner 1131 is intrinsically safe when installed as described in Drawing 9A-1131-11002 (refer to **APPENDIX A: Drawings**) with barriers. Some power sources and input/output devices are not Intrinsically Safe and must be installed to Class I, Division 2 requirements per drawing 9A-1131-11022. Please see installation and wiring sections in this manual for details.

A variety of software programs are available for configuring, monitoring, downloading, retrieving data, reading and creating reports from collected data:

ScanWin<sup>™</sup> - ScanWin is a Windows<sup>™</sup>-based software program that is used to monitor, configure, and download Device Measurement RTU data on-site. Data is displayed graphically and in tables. Reports can also be printed from ScanWin.

**ScanPC<sup>TM</sup>** - ScanPC<sup>TM</sup> is a DOS-based software program for a PC that is used to monitor, configure, and download Scanner data on-site. Scanner files can be printed in a universal report format or output in either comma separated, or tab separated text formats. All report files are readily imported into spreadsheet and database software programs.

**ScanBase<sup>TM</sup>** - ScanBase<sup>TM</sup> is a graphical editing software program that simplifies the management of complex electronic flow data. Months of hourly history can be viewed for trending and analysis. Color codes and Windows point-and-click operations make learning and using the graph, tables, and spreadsheet views easy.

The original flow history is always preserved. Edits are saved with the automatic audit trails, which include a required comment explaining the reason for the edit. Reports and data export functions allow rapid distribution of ScanBase data to other users or interface with other software programs.

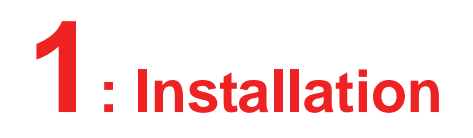

## **Installing the Scanner 1131**

#### **CAUTION**

POWER TO THE SCANNER 1131 MUST BE TURNED OFF PRIOR TO THE REMOVAL OF ANY ELECTRONIC CIRCUIT BOARDS OR DAMAGE TO THE SCANNER MAY RESULT.

CIRCUIT BOARDS ARE SUBJECT TO DAMAGE IF EXPOSED TO STATIC ELECTRICITY.

HANDLING AND INSTALLATION OF CIRCUIT BOARDS MUST BE PERFORMED IN AN ENVIRONMENT FREE OF STATIC ELECTRICITY AND THE OPERATOR MUST BE GROUNDED.

WHEN CIRCUIT BOARDS ARE REMOVED FROM THE SCANNER 1131, THEY MUST BE PLACED IN PROTECTIVE CONDUCTIVE ENVELOPES.

*Note:* Circuit boards returned to Cameron's Measurement Systems Division factory for repair must be properly packed for static protection or they will not be covered by the Cameron warranty.

# **Quick Start**

The following chart suggests a sequence for the installation of the Scanner 1131:

| Step | Description                                        | Reference Section                                                                 |
|------|----------------------------------------------------|-----------------------------------------------------------------------------------|
| 1    | Unpack the Scanner                                 | Page 14                                                                           |
| 2    | Mounting the flow computer                         | Page 14                                                                           |
| 3    | Connect to pipes                                   | Page 14                                                                           |
| 4    | Connect power supply                               | Page 14                                                                           |
| 5    | Flash the Scanner (if changing installed firmware) | Page 22                                                                           |
| 6    | Superboot and configure the Scanner                |                                                                                   |
|      | Superboot                                          | Page 31                                                                           |
|      | Connect inputs and outputs                         | Page 33                                                                           |
|      | Configure the EFM/RTU                              | See Section 3 of NGas/NFlo/IGas manual <u>or</u> Chapter 2 of the ScanWin manual. |

# **Operating/Storage Limitations**

Temperature The instrument is not to be subjected to ambient or operating temperatures beyond the range listed in the specifications.

Static Electricity

The circuit boards are not to be subjected to any source of external static electricity.

# Unpacking

Cameron's Measurement Systems Division Scanners are carefully inspected during manufacturing and before shipment. However, an inspection should be performed at the time of unpacking to detect any damage that may have occurred during shipment. The following items should be included with each shipment:

- Scanner 1131 completely assembled
- Solar Panel and Battery (optional and shipped separately)
- Expansion boards mounted to main board (optional)
- RTD Assembly (optional)
- Integral Transducer(s) (optional)

An IBM compatible PC with ScanPC or ScanWin software is required to configure and collect data from the Scanner 1131. If an Extended Function keypad is installed, the numeric configuration can be done without a PC, however alpha characters must be entered with a PC. A PC is still required to download or upload data even when an Extended Function keypad is installed:

# Mounting

A universal 2" pipe mount/wall mount bracket is available. Refer to the section on **Outline Dimensions** (page 135) for size and location.

# Piping

All piping connections are made in accordance with standard practices. Consult API 14.3, Part 2 or AGA-3, Part 2 (1991) for additional information.

# **Power Supply Connection**

Conduit entry is provided on the right-hand side of the enclosure for the power supply/solar panel wires. Refer to the section on **Outline Dimensions** (page 135) for size and location of conduit entry and to **Power Supply** (page 15) for power supply connection.

Also, refer to the section on **Main Board and Wiring** (page 33) for additional wiring information and to **APPENDIX A: Drawings** for information about **Hazardous Location** installations.

## **Power Supply**

### **Class I, Div. 1 Battery Charger / Power Supply**

The Class I, Div. 1 battery charger and power supply is designed to charge a 12 V lead acid battery and provide the necessary power to operate the Scanner 1131. (Intrinsically Safe, Class I, Div. 1, Groups C and D, when installed as per **APPENDIX A: Drawings**)

## WARNING

PLEASE HEED THE WARNING LABEL ON THE BATTERY BRACKET. BE SURE TO REPLACE THE BATTERY IN A NON-HAZARDOUS AREA, OTHERWISE THERE IS A RISK OF SEVERE PERSONAL INJURY, DEATH, AND SERIOUS PROPERTY DAMAGE.

# **CAUTION**

PLEASE OBSERVE THE CAUTIONARY NOTE ON THE WARNING LABEL OF THE BATTERY BRACKET. DO NOT SHIP SCANNER WITH BATTERY MODULE STILL INSIDE THE SCANNER. DOING SO MIGHT RESULT IN DAMAGE TO THE COMPONENTS INSIDE THE ENCLOSURE.

| Warning :<br>To prevent ignition of a hazardous atmosphere,<br>Battery must only be changed in an area known<br>to be non-hazardous<br>Avertissement :<br>Afin de prevenir l'inflammation d'atmospheres<br>dangereuses, ne changer les batterie que dans des<br>emplacements designesnon dangereux |  |
|----------------------------------------------------------------------------------------------------|--|
| <b>Caution :</b><br>Do Not Ship Scanner With<br>Battery Module Inside.<br>Doing So Will Damage Unit.                                                                                                    |  |
| Certified Gell Cell Batteries :                                                                                                    |  |
| Sonnenshein: A212/32G<br>Dynasty: U1-31<br>Panasonic: LCL12V33P<br>Powersonic: PS-12330<br>Concord: GPC1234                                                                                                    |  |

In Class I, Div. 1 instruments, the battery is located behind a cover. To access the battery, loosen the two captive screws at the corners of the main circuit board and tilt the hinged board forward (towards user). In the drawing below, the hinged board is shown fully opened and covering the lower portion of the enclosure. On some enclosures, the hinge is vertical and oriented along the side of the board.

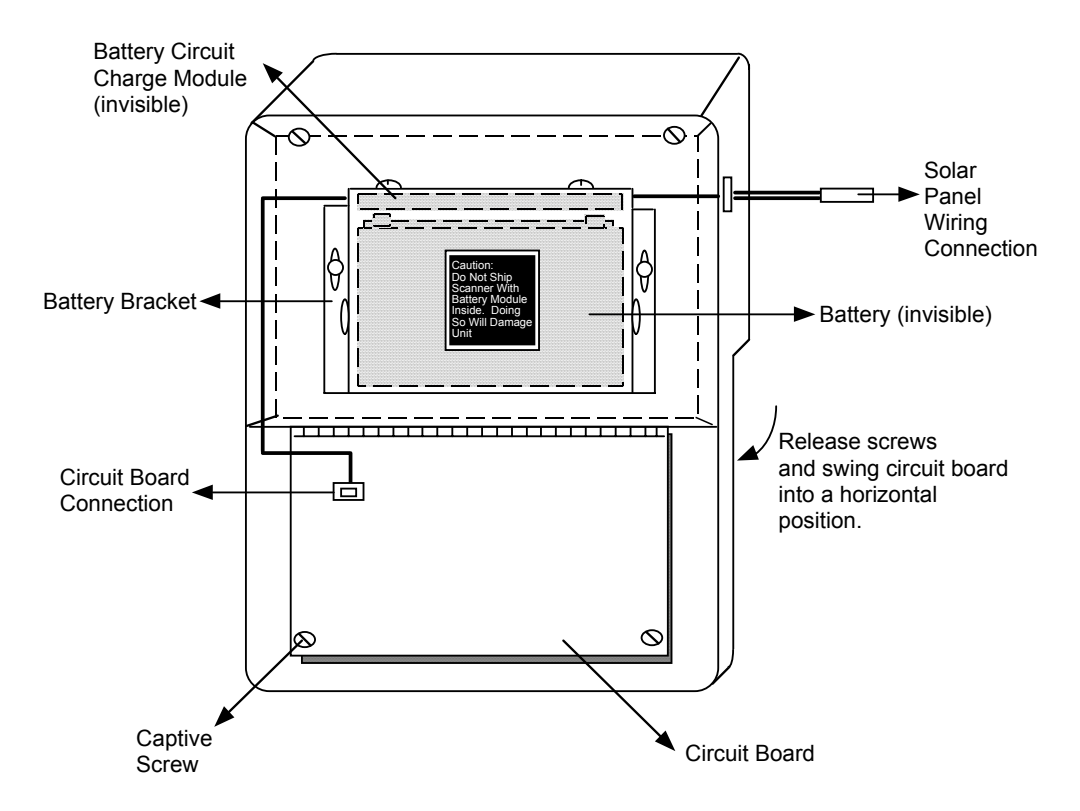

The battery output cable is plugged into a connection on the back of the main circuit board.

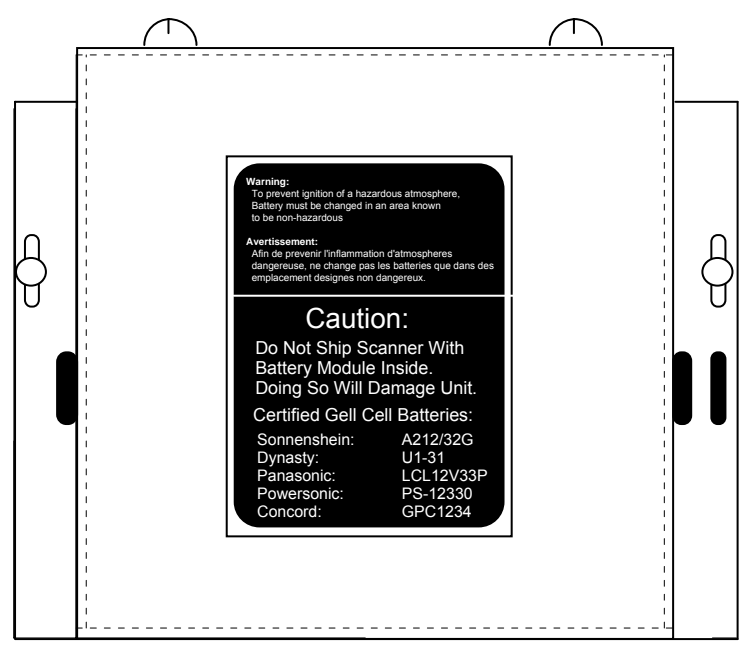

**Front View** 

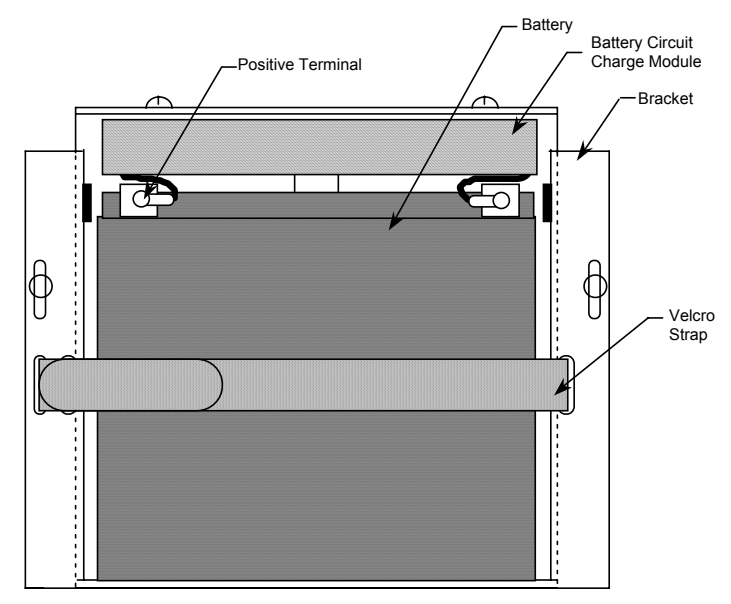

**Back View** 

The battery should be charged with a 15-28 Vdc supply at 750 mA maximum. **The battery should be disconnected from the charge control module when not in use.** Charge the battery before installing it into the flow computer. If the battery is fully charged, the battery voltage should be over 13 Vdc 30 minutes after the power is removed.

Below is a diagram of the Class I, Div. 1 charge controller / power supply board (Part No. 9A-1131-0301C).

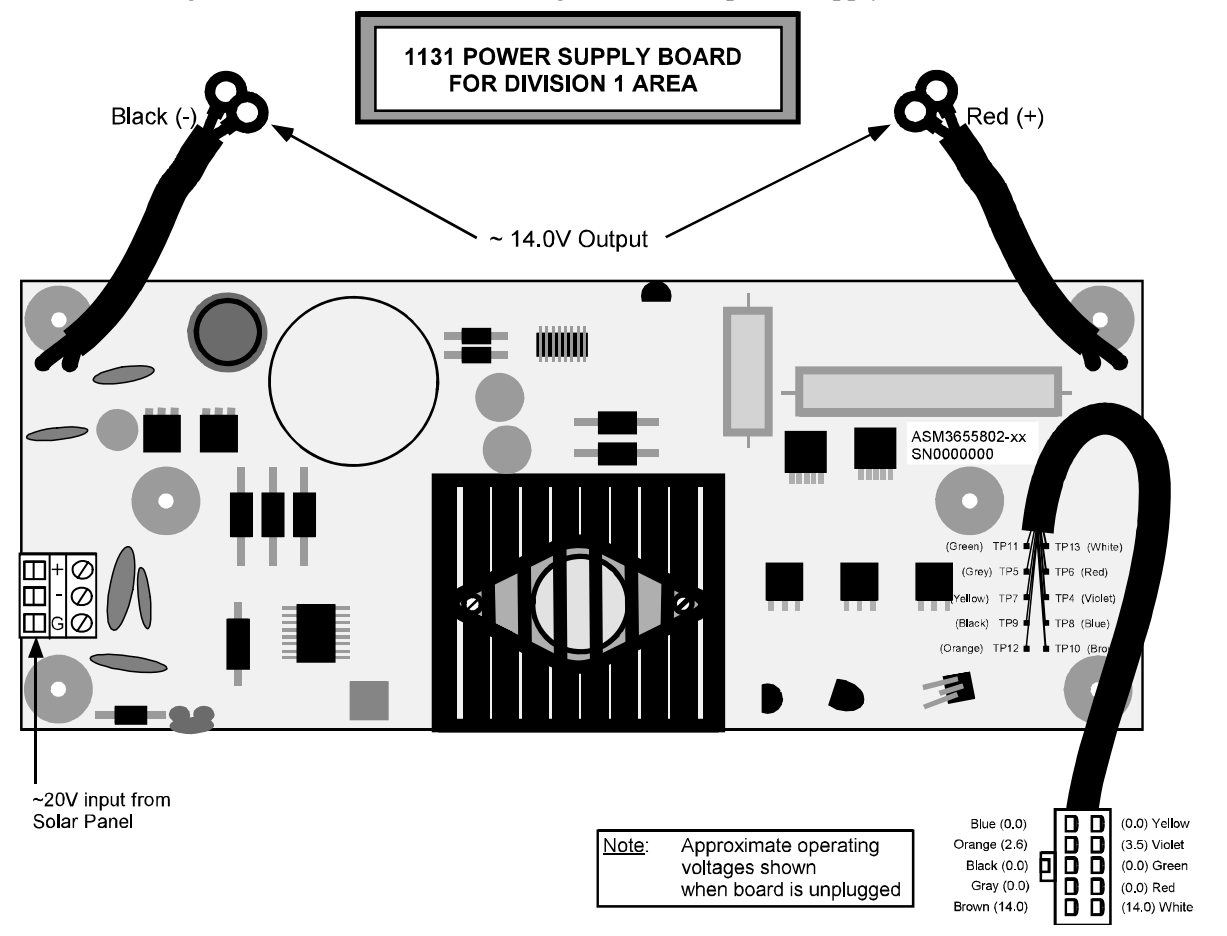

## Class I, Div. 2 Power Supplies

(Class I, Div. 2, Groups A, B, C, D when installed as per APPENDIX A: Drawings)

For Class I, Div. 2 instruments, two power supplies are available: a nominal 24-Vdc power supply (19 to 28V) and a 12V battery charger (13 to 28 Vdc).

#### 24-VDC Power Supply

To access the 24-Vdc power supply, loosen the two captive screws at the upper corners of the main circuit board, and swing the board out to access the power supply. This power supply is used in both field mount and rack mount options; for more information on rack-mount installations, refer to the section on **Rack Mount** (page 135).

The following illustration depicts the setup in a field mount enclosure.

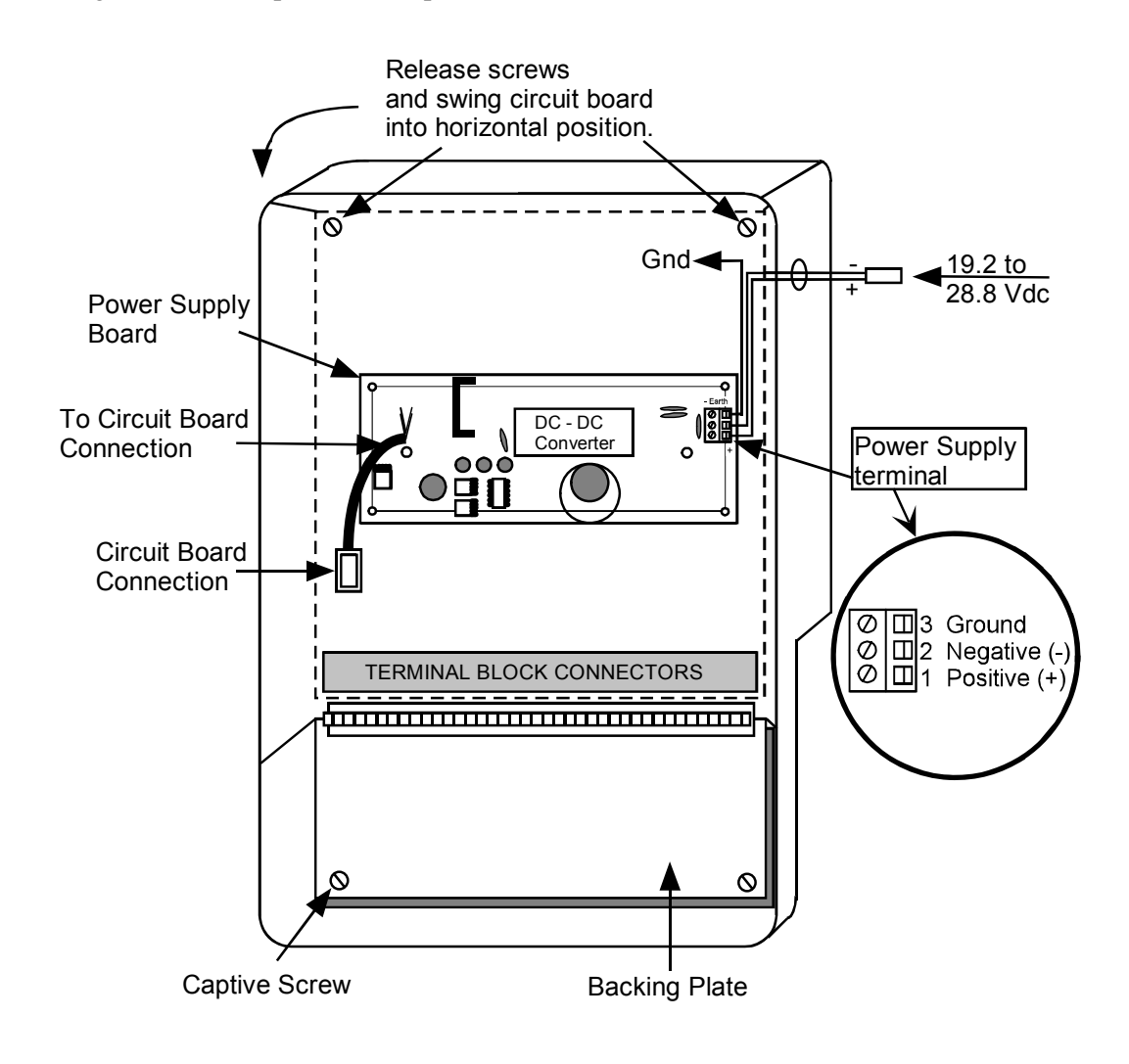

Note: In power save mode, the Vtx is turned ON and OFF.

Below is a diagram of the 24-Vdc Class I, Div. 2 power supply board (Part No. 9A-1131-0304C).

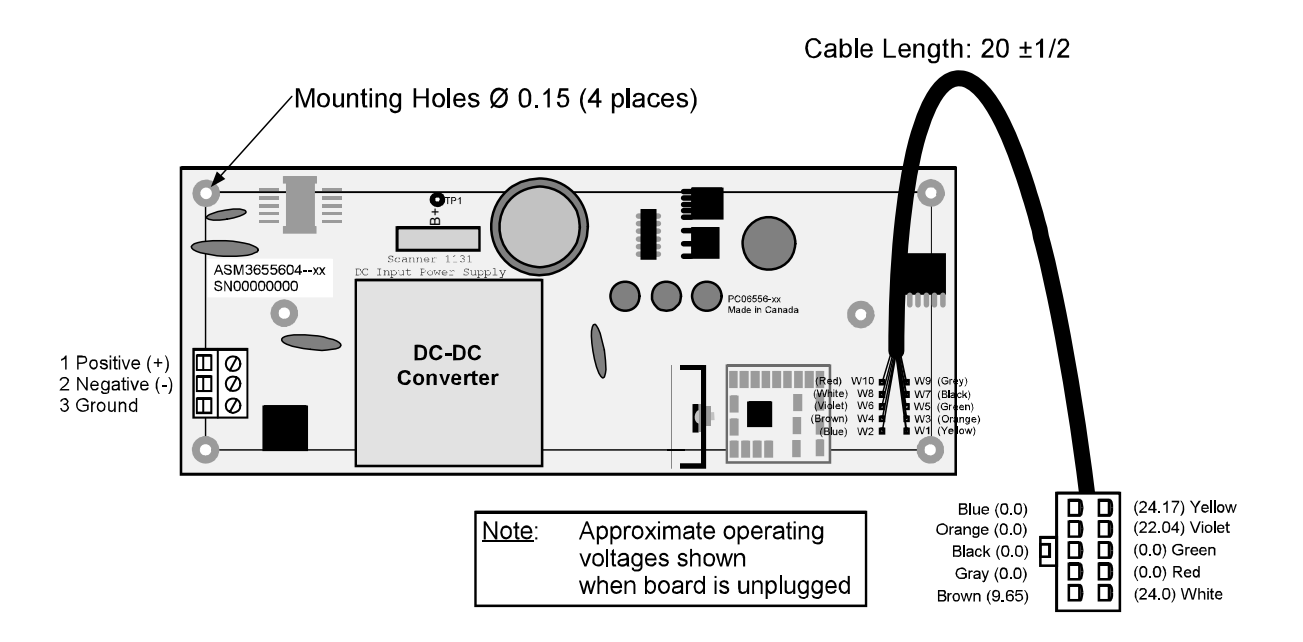

#### **12 Volt Battery Charger**

The Class I, Div. 2 battery charger / power supply is mounted behind the hinged main board similar to the Div. 1 charger. The Div. 2 charger has a terminal for connection to the 12 volt lead acid battery and power for a radio or modem. Below is a diagram of the 12-Vdc Class I, Div. 2 battery charger board (Part No. 9A-1131-0302C).

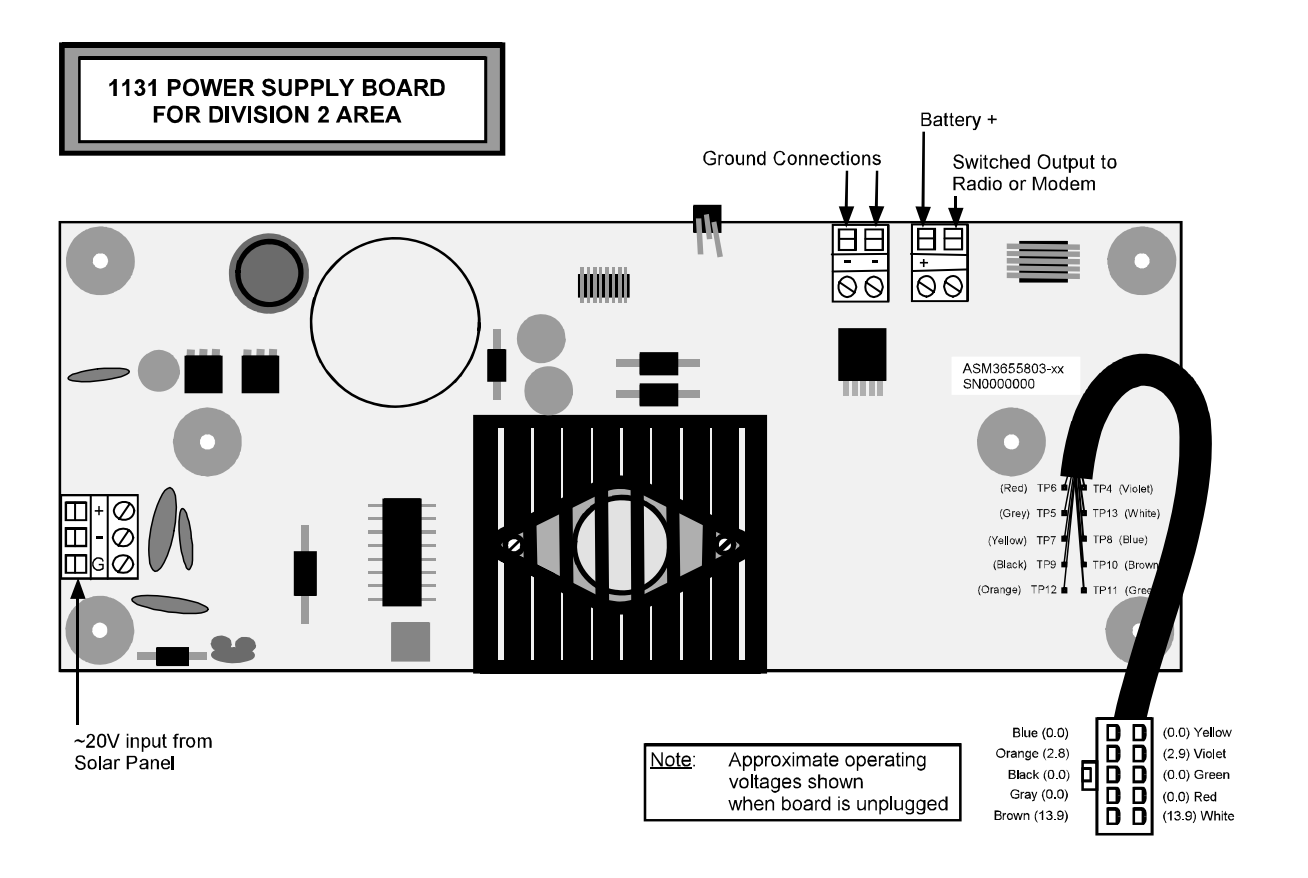

# **Solar Panel Installation**

Mount the solar panel on a post or directly to a south facing flat surface (see chart for angle). The panel should be mounted high enough to prevent damage or tampering. In locations with heavy snowfall, the solar panel is often mounted vertically so snow is less likely to accumulate on the solar panel.

| Site Latitude | Optimum Tilt Angle      |
|---------------|-------------------------|
| 0°            | 10°                     |
| 5°-20°        | Latitude + $5^{\circ}$  |
| 21°-45°       | Latitude + 10°          |
| 46°-65°       | Latitude + $15^{\circ}$ |
| 66°-75°       | 80°                     |

*Note:* Angles are marked on the 10-Watt panel; the 5-Watt panel has 10° notches (0°-90° tilt).

#### **Solar Panel Connection**

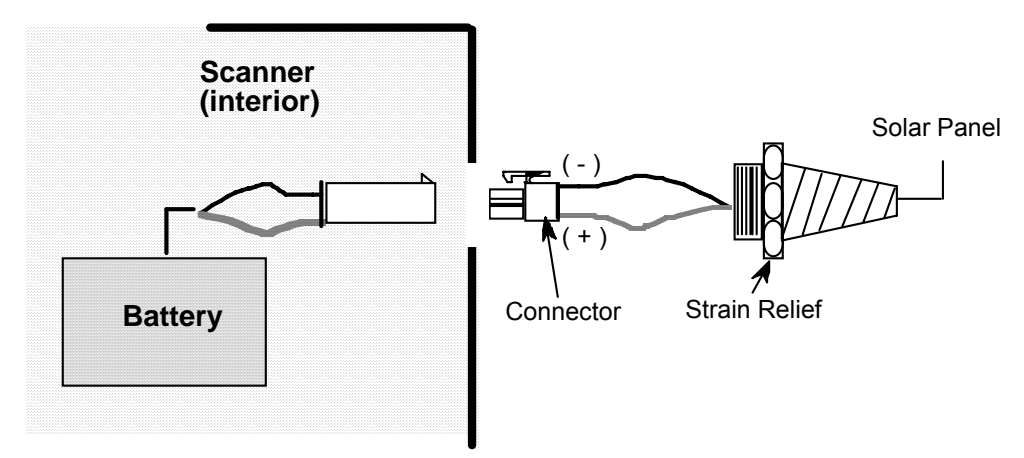

The battery input (charging) cable has a weatherproof strain relief and a quick-release connector that connects the battery to the solar panel's cable.

# **Enclosure Options**

#### Scanner 1131C

Scanner 1131C is packaged in a NEMA 4 Fiberglass Reinforced Plastic (FRP) enclosure.

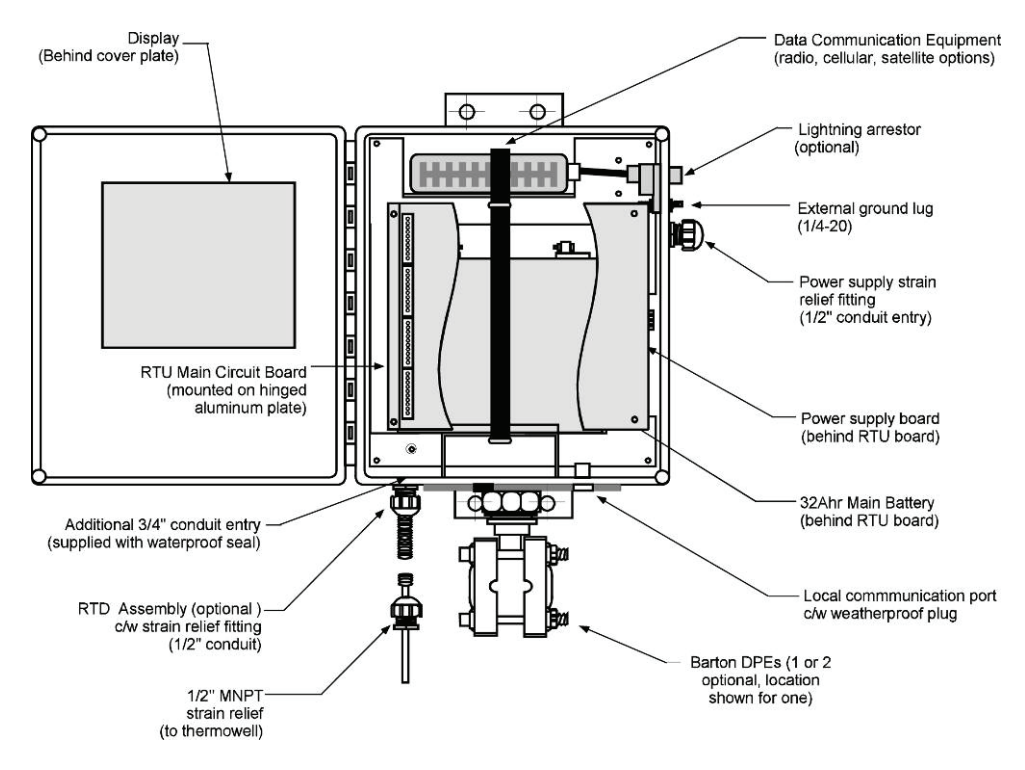

#### Scanner 1131S

The Scanner 1131S is packaged in a NEMA 4 carbon steel enclosure, as shown below with two DPE+ transducers.

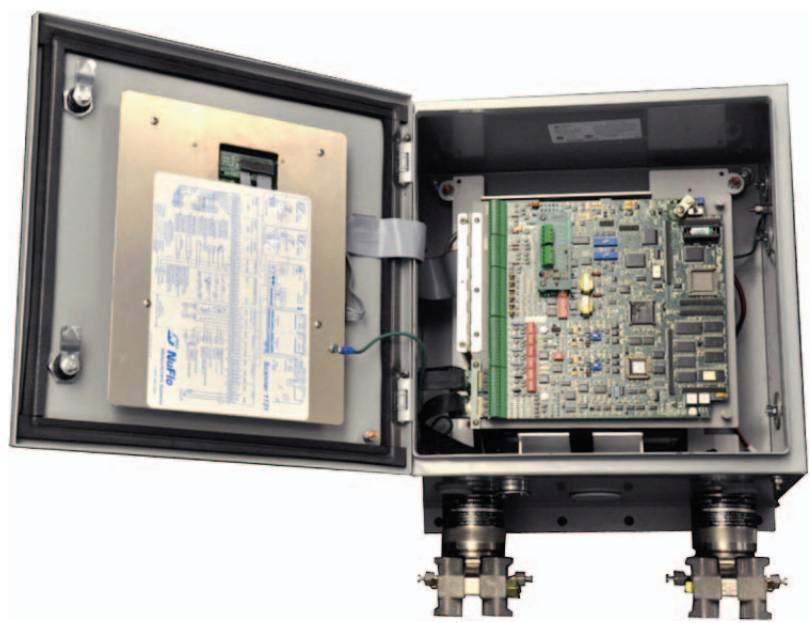

# **Flashing the Scanner**

"Flashing" is the term used to describe the procedure that installs a different version of firmware other than the one with which the Scanner was shipped. If changing the firmware is *NOT* necessary, the Startup Procedure (page 29) may be initiated.

Reprogramming the flash memory of the Scanner 1131 with a new version of firmware requires the use of a <u>loading program</u>. ScanFlash or **WinsLoad**, are utilized in a Windows 3.1, 95, 98, XP or NT environment. Alternatively, if a Windows operating system is not available, **ScanLoad** is a DOS program that should only be run in **DOS** (\*<u>NOT</u>\* in a DOS shell from within Windows 3.1, 95, etc.).

If you <u>must</u> use ScanLoad, go to page 27 for information about its installation and use.

A firmware upgrade is required for all instruments upgraded with a Barton<sup>®</sup> DPE+ transducer. The table below shows firmware versions required to support the DPE+ transducer.

| If using this firmware | Install this firmware version (or later version) | Configure with this software |  |  |
|------------------------|--------------------------------------------------|------------------------------|--|--|
| NFlo version 4.x       | NFlo 4.4.0R                                      | ScanWin                      |  |  |
| NFlo version 3.x       | NFIo 3.2.4R                                      | ScanPC                       |  |  |
| NGas version 3.x       | NGas 3.1.4R                                      | ScanPC                       |  |  |
| NGas version 2.x       | NGas 2.7.4R                                      | ScanPC                       |  |  |

#### **Selection Chart for Scanner Firmware**

## **Getting Ready to Flash**

The 1131 Flash Memory enables new firmware to be loaded into the Scanner, using the serial port of a PC. There are no EPROM's to change.

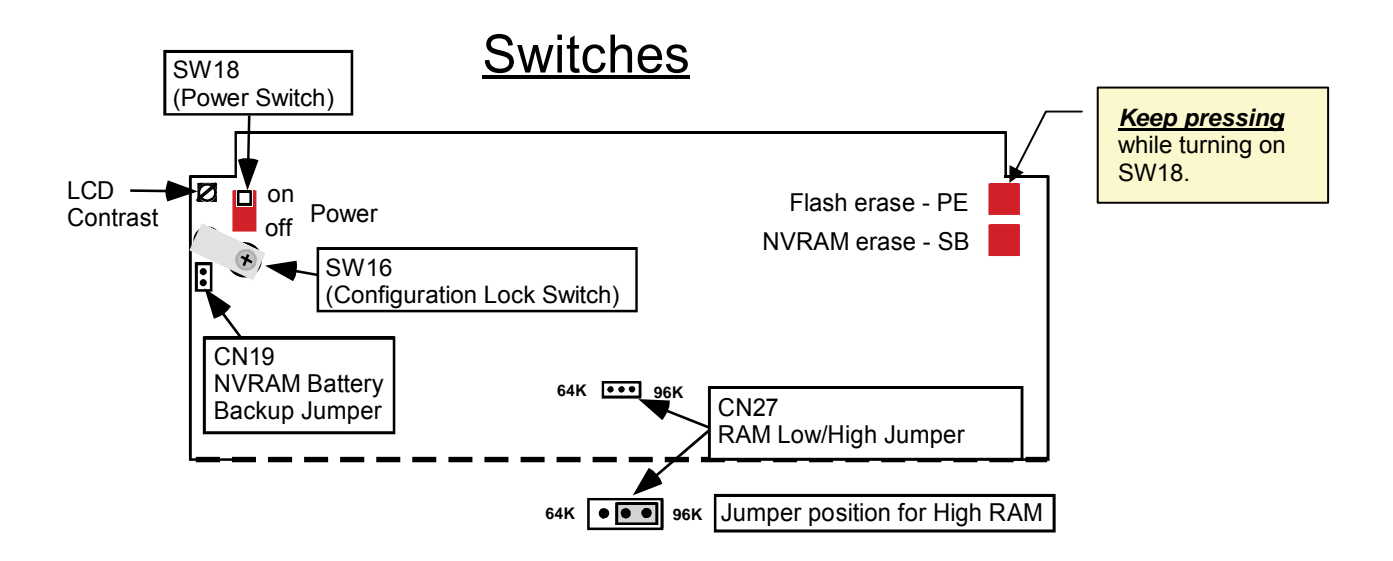

The **Flash Erase** switch, <u>labeled "**PE**" for Program Erase</u>, is located at the top right hand corner of the main board. It is used by the system to initiate the process of re-installing its own firmware. The function is

sometimes referred to as "Forced Erase." When the switch is *pressed and held down* while the power is <u>turned on</u>, the firmware program in the 1131 will be erased.

In order to change the firmware installed in flash memory, a PC with the ScanFlash (or WinsLoad, or ScanLoad) program is required. The PC must be serially linked to the Scanner 1131's console port.

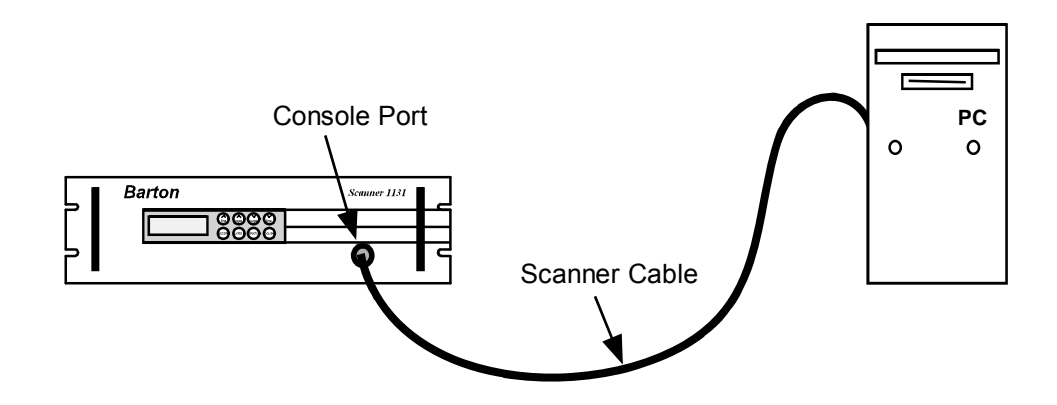

#### **Configuration Lock Switch**

The optional Configuration Lock Switch (SW16) may be legally required in some locations. When installed, it is located beside the Power Switch SW18 (see previous diagram). It consists of a locking hardware hex barstock with a spring and screw assembly affixed above a white switch SW16. When the screw is tightened or loosened, it engages or disengages the lock with an audible CLICK. To flash or to superboot the Scanner 1131 RTU, switch SW16 must be in an UNLOCKED state as is shown below:

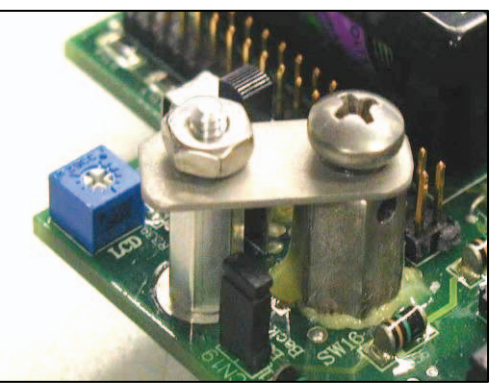

When it is required to be LOCKED, the screw must be tightened until a CLICK is heard. Continue tightening the screw until it is possible to insert the sealing wire through the hex bar stock/screw. Sealed, it looks like the following:

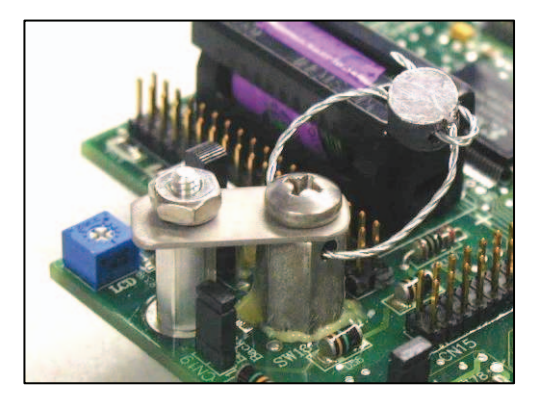

#### **Start Flashing**

**IMPORTANT**: Before the Scanner 1131 firmware can be upgraded, you must have the WinsLoad or ScanLoad software loaded on your laptop in its own directory.

Whether you plan to reprogram the Scanner with either WinsLoad or ScanLoad, carry out the following *common* steps, and then go on to the pertinent section.

1. Start ScanWin or ScanPC.

2. Download all History, Configuration and Calibration data. (HIGHLY RECOMMENDED)

- 3. Exit from ScanWin or ScanPC.
- 4. "Power down" the Scanner 1131 by moving Power Switch SW18 to the "OFF" position.
- 5. Be sure the Configuration Lock Switch SW16 (if installed) is in an UNLOCKED state.
- 6. Continue in the WinsLoad section below or go to page 27 if you are using ScanLoad.

## Flashing with ScanLoad (in Windows)

The ScanFlash utility is loaded on your ScanWin installation CD. Simply load the program onto your computer and follow the on screen instructions

| ScanFlash                                                               |    |
|-------------------------------------------------------------------------|----|
| le <u>O</u> ptions <u>H</u> elp                                         |    |
| Select Scanner Type     Select COM Port     Select Flash File           |    |
| Scanner Type: 1131  COM Port: 1 C:\BARTON\BDMS\DATA\FIRMWARE\nfm440r.b3 | 13 |
|                                                                         |    |
| Set Switches                                                            |    |
| Scanner 1131 Flash Upgrades                                             | ~  |
|                                                                         | 5  |
| start Scanwin and connect to the Scanner 1131                           |    |
| download all Historical Data from the Scanner 1131                      | ~  |
|                                                                         |    |
| 5 Venig File 6 Statt Download Status Size Retries                       | s  |
| Verify Begin Cancel 0%                                                  |    |
|                                                                         |    |
| Results Log                                                             |    |
|                                                                         | _  |
|                                                                         |    |
|                                                                         |    |
|                                                                         |    |
|                                                                         | 1  |

ScanFlash step 4 is Set Switches – The dialog box items 1 thru 4 describe the order for the power and program erase PE switches.

| ScanFlash                                               |                   |                          |                     |                  |                         |                           |                   |
|---------------------------------------------------------|-------------------|--------------------------|---------------------|------------------|-------------------------|---------------------------|-------------------|
| Options Help                                            |                   |                          |                     | ~                |                         |                           |                   |
| Select Scanner I                                        | уре               | 2 Select CUM             | Port                | 3 Se             | lect Flash File         |                           |                   |
| Scanner Type:                                           | 1131 💌            | COM Port:                | 1 💌                 | C:V              | BARTON\BDMS\DA          | TA\FIRMWARE\nfm44         | Or.b31            |
| Set Switches                                            |                   |                          |                     |                  |                         |                           |                   |
|                                                         |                   |                          |                     |                  |                         |                           | -                 |
| Before upgrade:                                         | and compact       | a the Seemer 1121        |                     |                  |                         |                           |                   |
| <ul> <li>download all</li> </ul>                        | Historical Data   | from the Scanner         | 131                 |                  |                         |                           |                   |
| <ul> <li>save the Scar</li> </ul>                       | mer configurat    | tion - select Config     | uration Report o    | option           |                         |                           |                   |
|                                                         |                   |                          | 100 C               | 1999 - A.        |                         |                           |                   |
| ÷                                                       |                   |                          |                     |                  |                         |                           |                   |
| 1. Power down                                           | the Scanner 113   | by sliding the powe      | r switch - SW8 -    | downward to      | the "OFF" position. (   | SW8 is located at top 1   | eft-hand          |
| corner of main                                          | board next to t   | he battery)              |                     |                  |                         | •                         |                   |
| 2. Press and hol                                        | the PE (Progr     | am Erase) button         |                     |                  |                         |                           |                   |
| 3. Power up the                                         | Scanner 1131 b    | y sliding power swit     | ch SW8 upward to    | o the "ON" po    | sition                  |                           |                   |
| <ol> <li>Release the P.</li> <li>Dense Dense</li> </ol> | E button about .  | -3 seconds after pow     | ering up the Scani  | ner 1131.        |                         |                           |                   |
| <ol> <li>Fless Degin</li> <li>ScanFlack will</li> </ol> | Vitrim Scanr lasi | to start innivare do     | whitead.            |                  |                         |                           |                   |
| <ul> <li>first ch</li> </ul>                            | eck the binary f  | ile and once the file is | good it says OK     | 5                |                         |                           |                   |
| <ul> <li>display</li> </ul>                             | a message indi    | ating which ROM is       | being erased ( if m | o message is b   | eing display at this po | oint see Troubleshootin   | g below.)         |
|                                                         |                   |                          |                     |                  |                         |                           | The second second |
|                                                         | Performing do     | wnload of software fi    | le NFloxxxxx.B31    |                  |                         |                           |                   |
|                                                         | Erasing U31 d     | one                      |                     |                  |                         |                           |                   |
|                                                         | U21 done          |                          |                     |                  |                         |                           |                   |
|                                                         | U22 done          |                          |                     |                  |                         |                           |                   |
|                                                         | U33 done          |                          |                     |                  |                         |                           |                   |
|                                                         | U23 done          |                          |                     |                  |                         |                           |                   |
|                                                         |                   |                          |                     |                  |                         |                           |                   |
| • start                                                 | the upload of the | te new firmware and a    | isplay the percen   | itage of the pro | ogram that has been tr  | ansmitted. ( if the perce | intage is         |
| unit                                                    | uy us -270 or u   | ny neo ies occur, inen   | See Troubleshool    | ung verow.)      |                         |                           |                   |
|                                                         | Tran              | smission started         |                     |                  |                         |                           |                   |
|                                                         | Tran              | sferring 756K 0.0%       | done                |                  |                         |                           | 1                 |
|                                                         | -                 |                          |                     |                  |                         |                           |                   |
| Verity File                                             | 69                | tart Download            | Chate               |                  |                         | Cina                      | Potrios           |
| Marilie                                                 |                   | Dentin 1                 | State               | 42               | 2.23                    | 5128                      | neules            |
| Veniy                                                   |                   | peyn y                   | ance                |                  | 0%                      |                           |                   |
|                                                         |                   |                          |                     |                  |                         |                           |                   |
| Results Log                                             |                   |                          |                     |                  |                         |                           |                   |
|                                                         |                   |                          |                     |                  |                         |                           |                   |
|                                                         |                   |                          |                     |                  |                         |                           |                   |
|                                                         |                   |                          |                     |                  |                         |                           |                   |
|                                                         |                   |                          |                     |                  |                         |                           |                   |
|                                                         |                   |                          |                     |                  |                         |                           |                   |
|                                                         |                   |                          |                     |                  |                         |                           |                   |

When the status shows 100%, the ScanFlash program can be closed.

## Flashing with WinsLoad (in Windows)

WinsLoad can also be used to flash the Scanner RTU using an MS Windows operating system, but it does not have a Windows interface like ScanFlash. If you *must* operate in a DOS environment, go to the section on Flashing with ScanLoad (DOS) - page 27.

#### Installing WinsLoad (MS Windows)

- 1. Obtain the WINSLOAD files from Cameron's Measurement Systems Division.
- 2. Open Windows Explorer and create a directory named WINSLOAD on the C: drive of your computer.
- 3. If the files are unzipped, copy them to C:\WINSLOAD; if the files are zipped, unzip the contents of WINSLOAD.ZIP into C:\WINSLOAD. The ZIP contains five files including the WINSLOAD application, two batch files, and two shortcut (PIF) files.

*Note:* The shortcuts assume c:\winsload as the default directory - edit their properties if you copy WINSLOAD and the two batch files elsewhere.

## Using WinsLoad

port.

 Using Windows Explorer, drag the binary firmware file icon onto the icon of WINSLOAD1.PIF, WINSLD1.BAT or WINSLOAD.EXE *if* COM1 is the communication port on your PC. The file may also be dragged and dropped onto the WINSLOAD2.PIF or WINSLD2.BAT icon if COM2 is your communication

**Example**: In this case, note that NGN410R.B31 is being dragged and dropped onto the Winsload1.pif Shortcut.

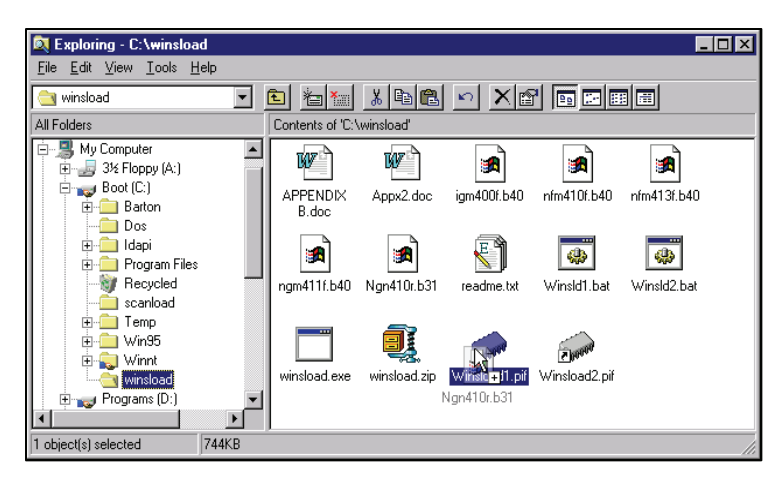

Alternatively, you can use the Win95/98/NT command line. For Windows 3.1, you must use the **Run** command in the Program Manager menu.

The binary firmware file name will be formatted as follows, depending on the version:

NGXXXXX.B31 for all NGas versions for the Scanner 1131

NFXXXXXX.B31 for all NFlo versions for the Scanner 1131

IGXXXXX.B31 for all IGas versions for the Scanner 1131

OPXXXXX.B31 for all OPSat versions for the Scanner 1131

- 2. An MS-DOS window is automatically opened. WinsLoad checks the validity of the binary file and if it all right, it displays the information shown here.
- Now, "power up" the Scanner by depressing the Flash Erase (PE) button and <u>HOLDING</u> <u>IT DOWN</u> while you move Switch SW18 back to the "ON" position.

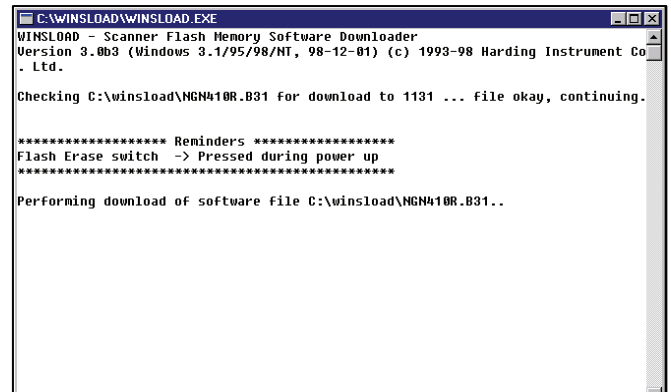

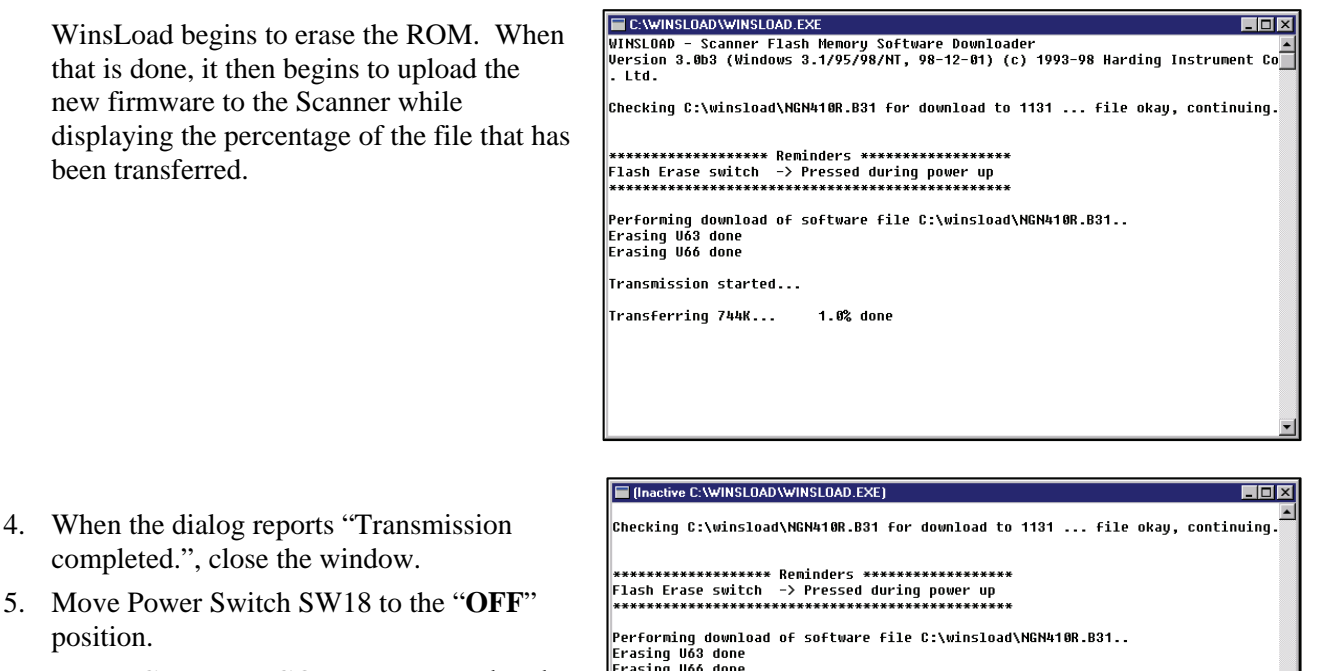

6. It is **HIGHLY RECOMMENDED** that the Scanner RTU be superbooted. To do this, refer to the section on Startup Procedure (**page 29**) for instructions about performing a superboot.

| **************************************                       |
|--------------------------------------------------------------|
| Flash Erase switch -> Pressed during power up                |
|                                                              |
| Performing download of software file C:\winsload\NGN410R.B31 |
| Erasing U63 done                                             |
| Erasing V66 done                                             |
| Transmission started                                         |
|                                                              |
| Transferring 744K 100.0% done                                |
| T                                                            |
| Transmission completed.                                      |
| **************************************                       |
| Flash Erase Switch -7 Released after power up                |
| ***************************************                      |
| Plassa report the Scapper for changes to take effect         |
| rease repose the obtainer for onanges to take criterer       |

Close window to continue...

## Flashing with ScanLoad (DOS)

The use of ScanLoad should take place <u>only</u> if you are running in a DOS environment (not from within a DOS "shell" when running Windows). Use WinsLoad if you are operating in an MS Windows operating system.

The Getting Ready to Flash section (page 22) should be carried out before using ScanLoad.

#### Installing ScanLoad Version 2.2

#### *Note:* This procedure must be done in a "Safe Area."

ScanLoad requires the Scanner software as a binary file with the extension .B31. It is recommended that ScanLoad be installed onto the hard drive of the operator's PC. Running ScanLoad from the hard drive speeds up the downloading process.

#### To install ScanLoad from disk onto the hard drive perform the following sequence:

- 1. Turn ON the PC and wait for the C:\ prompt to appear on the screen. If the operator is currently using a program, exit and return to C:\ prompt.
- 2. Make a ScanLoad directory by typing after the C:\ prompt:

md Scanload

- 3. Change the directory by typing after the C:\ prompt: cd Scanload
- 4. The following prompt will appear:

```
C:\SCANLOAD>
```

5. Copy ScanLoad files EXE., TXT., and binary (B31) from the A drive to the hard drive by typing: Copy a:\*.\*

(This will copy all the files that are on the disk, including the binary file) to the ScanLoad directory.

To copy *ONLY* the ScanLoad files, type the following after the C:\SCANLOAD> prompt:

Copy a: SCANLOAD.\*

(This will copy only the ScanLoad.EXE and TXT files from the disk.)

The binary files must then be copied by typing:

Copy a: [binary name]

after the C:\SCANLOAD> prompt. (An example of a binary name is NGS260F.B31).

### **Using ScanLoad**

Before starting ScanLoad, perform the steps outlined in the Getting Ready to Flash section, page 22.

- 1. From the ScanLoad directory, type: SCANLOAD NGN410R.B31, then press <*ENTER*>. SCANLOAD is the executable file that starts the program and NGN410R.B31 is the binary file with the new firmware. *Note that a newer binary file would have a different name*.
- 2. ScanLoad checks that the binary file is a valid one, and informs you that it is ready to download the file.
- "Power up" the Scanner 1131 RTU by depressing the Flash Erase (PE) button and keep <u>HOLDING IT DOWN</u> while you move Power Switch SW18 back to the "ON" position. This will start the process of erasing the old firmware.

ScanLoad will:

- display a message indicating which ROM is being erased (if no message is being displayed at this point see page 29 - Troubleshooting the Flashing Procedure section of this chapter).
- start the upload of the new firmware and display the percentage of the program that has been transmitted. (If the percentage is displayed as -1% or, if any Retries occur, then see the <u>Troubleshooting the Flashing</u> <u>Procedure</u> section (page 29).

These messages are displayed in the following manner:

4. As instructed close the window.

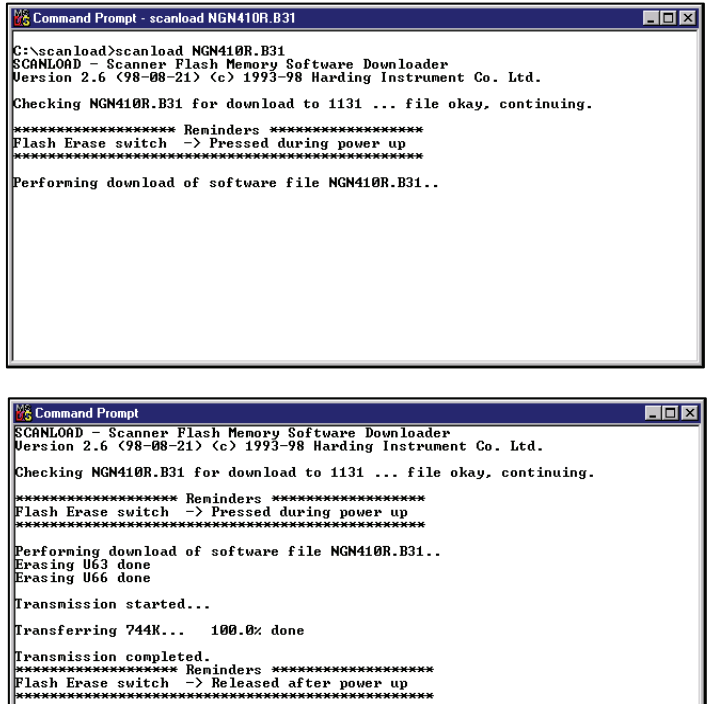

Please reboot the Scanner for changes to take effect. C:\scanload>\_

- 5. "Power down" the RTU by moving switch SW18 to the "OFF" position.
- 6. You are now ready to superboot the Scanner as it is explained in the

Superbooting the Scanner section (refer to page 31).

## **Troubleshooting the Flashing Procedure**

- In WinsLoad, abort the flashing process by clicking on the *Close* button (*X*). Or, in ScanLoad, press both the *Ctrl* and *Break* keys.
- Power down the Scanner 1131 as described in Step 4 of the Start Flashing section (page 24).
- Restart the loading program as explained in **Step 1** of **Using WinsLoad** or **Using ScanLoad**.
- Power up the Scanner 1131 as in **Step 3** of either **Using WinsLoad** or **Using ScanLoad**.

## **Startup Procedure**

**<u>Note</u>**: It is very **IMPORTANT** that the following jumper settings be observed:

- **CN19** The NVRAM Battery Backup jumper <u>must</u> be across the pins.
  - CN27 The RAM Jumper should be set, for <u>more than three</u> flowruns, to <u>128K</u> with <u>firmware</u> <u>4.3.x and above</u> (96K when using earlier firmware versions). Superboot required for change in jumper position to take effect.
  - **CN16** and **CN11** The PIC1 and PIC2 Jumpers should be across the pins for normal operation. **CN26** - The Display Jumper may be for standard or backlit (if so equipped).
    - For a Standard display ASM 172050102, p/n 9A-1131-0403C the jumper must be in the backlit position. (The ASM number is printed on a yellow sticker on the display)

## **Jumper Settings**

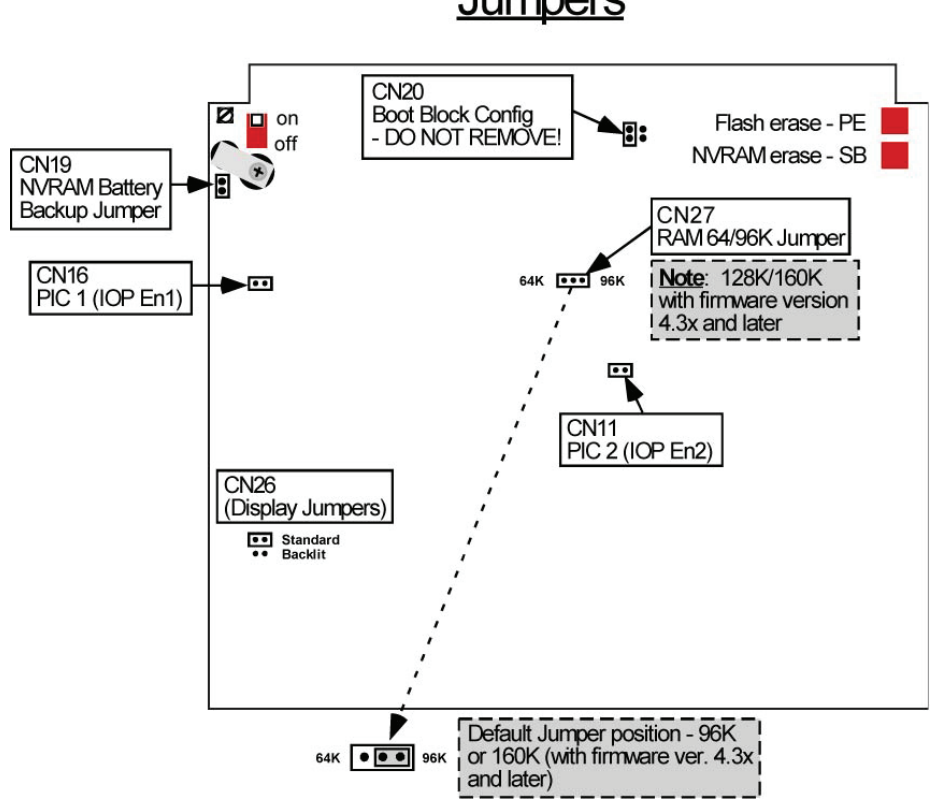

Jumpers

### Superbooting the Scanner

*Note:* If the Scanner has been <u>*FLASHED*</u> or is <u>*NOT CONFIGURED*</u>, perform a *Superboot*. If it is already configured, it is not necessary to perform a superboot. Also, note that if a previous configuration was saved, it is possible to restore a configuration after a Superboot is performed.

After power has been applied to the unit for the first time, it is always recommended to perform a **SUPERBOOT** to initialize the memory. This procedure is explained in this section.

Perform a *Superboot* as follows (refer to the diagram on page 34 for the locations of the switches):

- 1. Set the *Power Switch* (SW18) to **OFF**.
- 2. Ensure that the *Configuration Lock Switch* (SW16) is NOT engaged (see page 23).
- 3. Press the *NVRAM Erase* (SB) button and <u>keep it held down</u>.
- 4. Set the *Power Switch* (SW18) to the **ON** position <u>while still holding down the NVRAM Erase button</u> **until the display shows:**

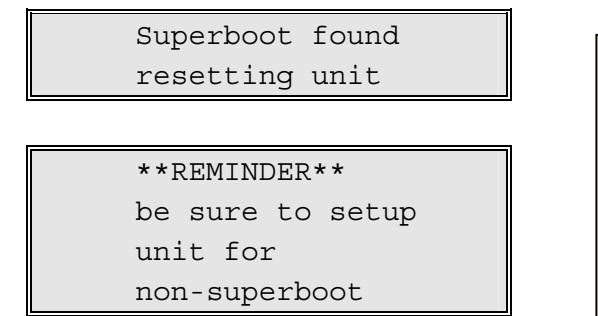

**CAUTION**: Superbooting causes a **LOSS** of Configuration and History data. **SAVE** all Configuration and History data <u>**BEFORE**</u> superbooting the Scanner RTU.

5. When the display shows the first message (**Superboot found...resetting unit**), it is safe to release the *NVRAM Erase* (**SB**) button. This will take approximately 10 seconds.

*Note:* If the NVRAM Erase button is released before the display shows the "**Superboot found...**" message, the unit may <u>not</u> function properly due to an incomplete superboot.

- 6. Start ScanWin or ScanPC and set the time and date at the prompt.
- If it is necessary to add <u>new hardware</u> to the Scanner RTU, disconnect or switch off input power to the Scanner. Proceed to connect the transmitters, RTD's and other end devices (refer to page 33 Major Chips). If the end devices include turbine meters or other pulse output meters connected to A05 and A06, ensure that SW9 and SW10 are set to the appropriate mode. When you are finished, connect or turn on input power to the Scanner.
- 8. *Configure* the scanner (Refer to the ScanWin manual Chapter 2 (Overview of the Startup Procedure) <u>or</u> Section 3.2 – Scanner 1100 Configuration NGas/NFlo X.X.X).

*Note:* It is **recommended** that the new Scanner configuration be rebuilt in its entirety. Undesired problems may result when a configuration file built in one firmware version is uploaded to another Scanner with a different firmware version.

9. Where legally required, the Configuration Lock Switch (SW16) may be enabled and sealed.

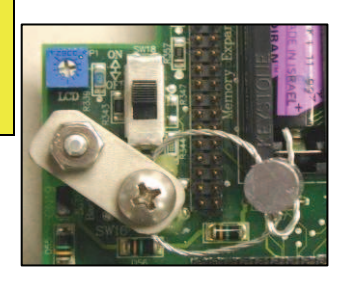

# Main Circuit Board's Major Components

The following diagram outlines the locations of major chips, jumpers and switches.

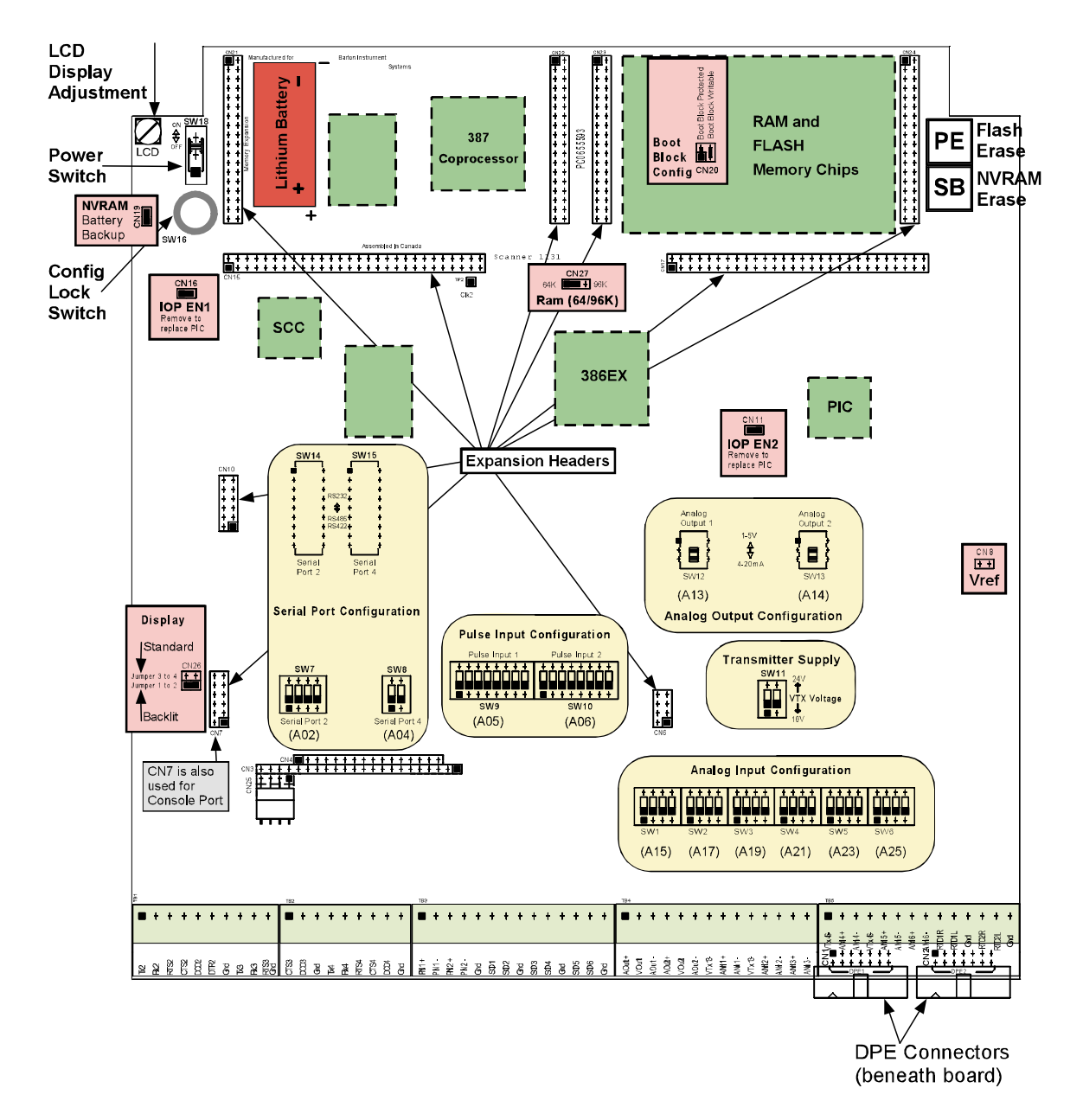

## **Major Chips**

The preceding diagram shows the major chips as green rectangles bordered by dashed lines.

## **Jumpers**

The preceding diagram shows the locations of jumpers in a pink rectangle bordered by a solid line. Refer to **page 29** for an **important note** regarding the jumper settings.

## **Switches**

The Scanner 1131 contains switches for the following:

- Power (on/off)
- NVRAM Erase (SB)
- Flash Erase (PE)
- VTX to select power to transmitters
- Analog input configuration
- Analog out configuration
- Pulse (frequency) input configuration
- Serial port configuration

The following diagram shows the relative positions of these switches.

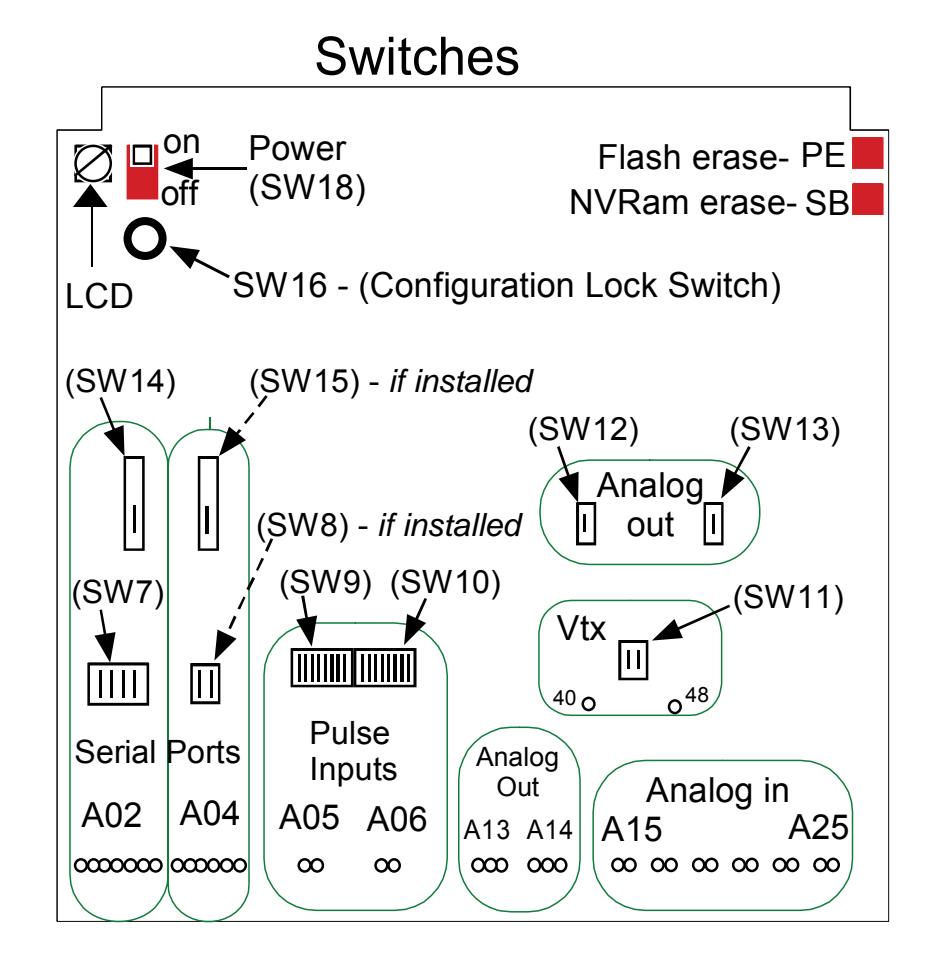

#### **Power Switch**

The power switch located at the upper left-hand corner (or the front right-hand corner on the 1131 rack mount) of the main circuit board. To turn the unit off, place the Power Switch in the **OFF** (down) position.

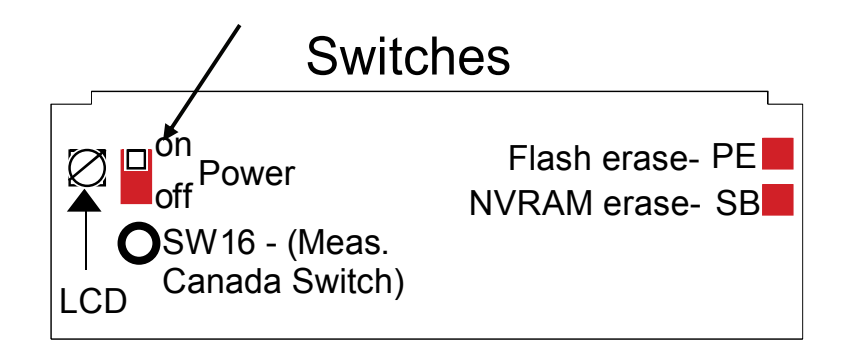

To turn the unit on, place the Power Switch in the **ON** (up) position. This causes a **Power on restart.** The Power on restart interrupts the flow calculations, but does not affect the configuration or historical data. The display will show:

Power on restart

#### The NVRAM Erase Switch

Holding down the **NVRAM Erase** (SB) button (see **Superbooting the Scanner – page 31**) effectively erases all configuration and flow data when the power is turned ON.

#### The Flash Erase Switch

The **Flash Erase** (PE) button is used to erase the firmware program installed on the Scanner. Refer to the **Getting Ready to Flash** section on **page 22**.

#### **Transmitter Power Supply Switch (to Vtx)**

The Transmitter Power Supply Switch, SW11 (located on the main board and detailed below), is comprised of two banks of switches. The first (named Vtx1 in the diagram below) controls the output to terminal 40 & 43, and the second named Vtx2, controls the voltage to terminal 48 & 51.

When using a 12 Vdc battery charger/power supply (**page 121**), the transmitter supply output to terminals 40 and 48 is always 10 V, regardless of the switch settings.

If a 24 Vdc isolated power supply (page 124) is installed, the output to the Vtx1 and Vtx2 is switch-selectable between 10 V and 24 V, as shown in the diagram.

*Note*: See Total Transmitter Supply Output below for more information.

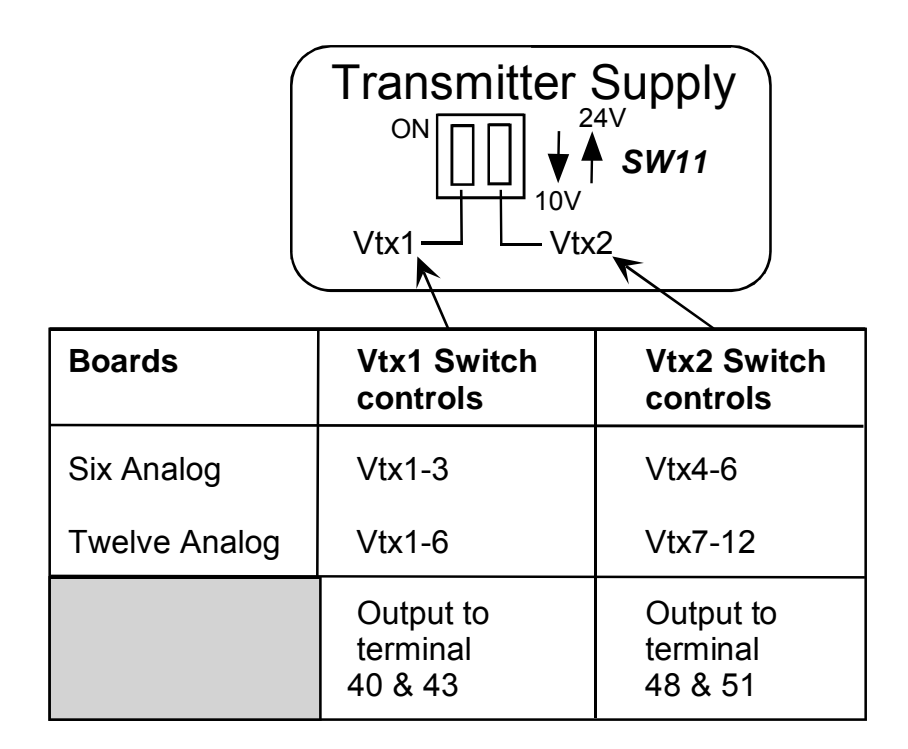

#### **Total Transmitter Supply Output**

Vtx10 is defined as the supply output for turbine preamplifiers and inductive proximity sensors. If <u>10 V</u> are being produced, the *TOTAL* transmitter supply output to Vtx1, Vtx2 and Vtx10 is <u>15 mA</u>. If 24 V are being developed, the total to these three outputs is 240 mA

## **Main Board Wiring Diagrams**

See pages 37 (Six Analog Board) and 38 (Twelve Analog in Single-ended Board).
## **Six Analog Board**

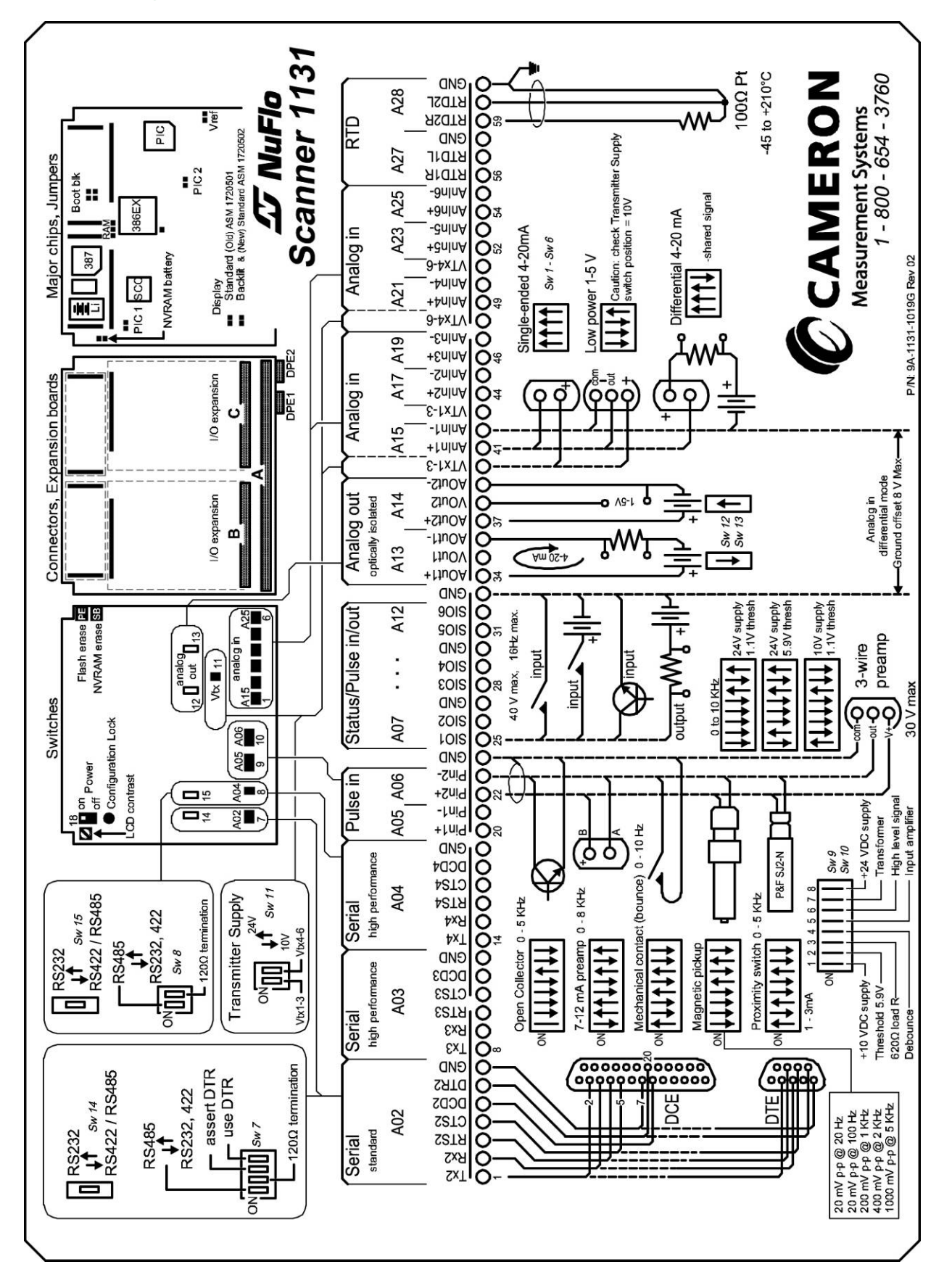

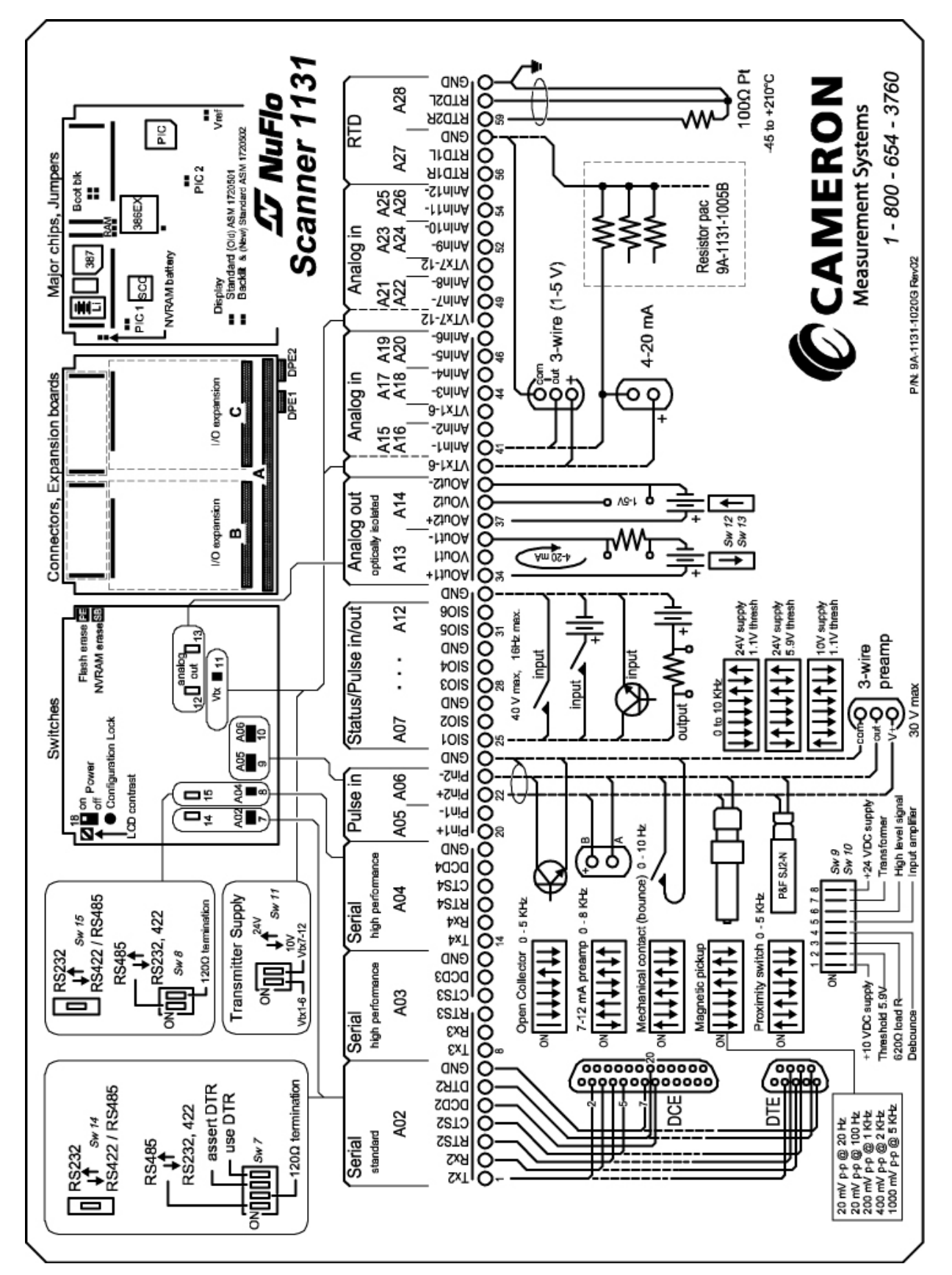

# **Twelve Analog in Single-Ended Board**

## **Analog Transmitter Inputs**

The Scanner 1131 (10 V, 15 mA) is available with two analog input options.

#### Six Analog Input Option

Six Differential or Single-ended inputs (see section on **Order Code (page 131)** for main board options) is an option that provides the capability to select either differential or single-ended connection of analog transmitters. It also provides the ability to enable or disable, via DIP switches, the on-board  $250\Omega$  precision load resistors.

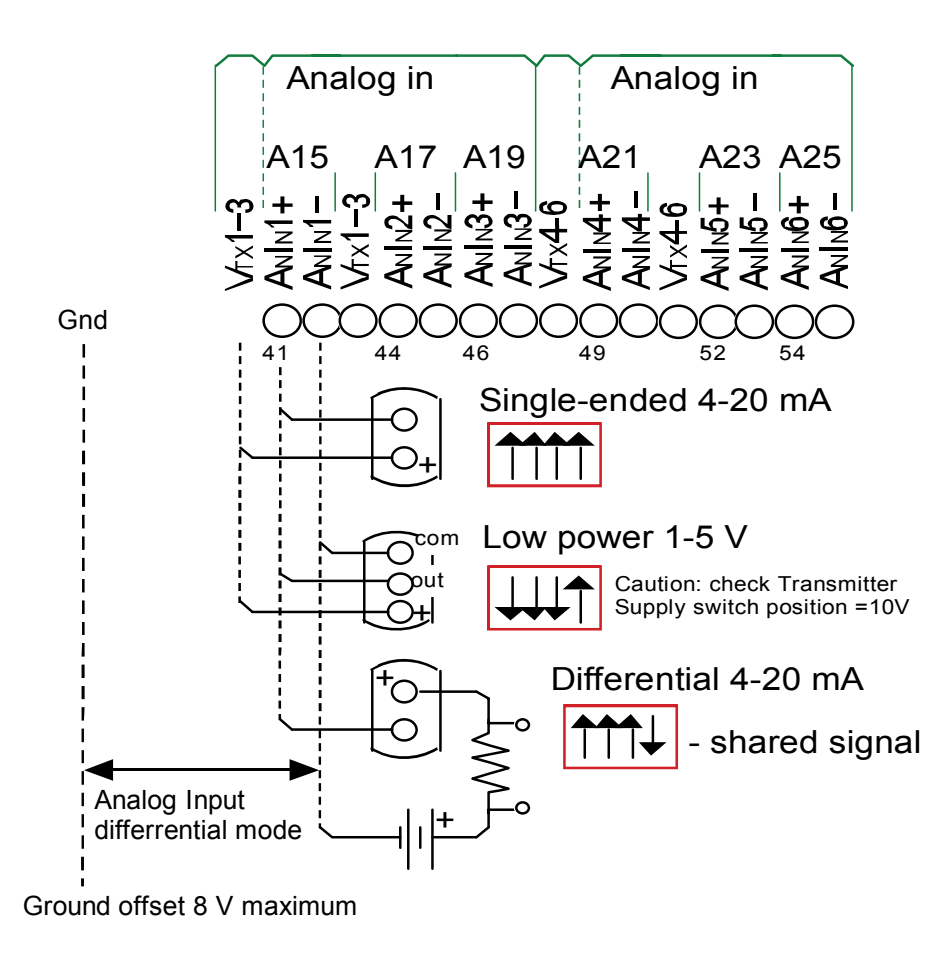

*Note*: The <u>TOTAL</u> +10 V transmitter output (e.g. Vtx10, Vtx1-3 <u>and</u> Vtx4-6) is 15 mA.

## **Twelve Analog Input Option**

This option requires the addition of the 9A-1131-1005-B  $250\Omega$  precision resistor pack for use with conventional 4-20 mA transmitters. The resistor pack is usually located beneath the main board's terminal blocks (from about terminal 35 to terminal 58).

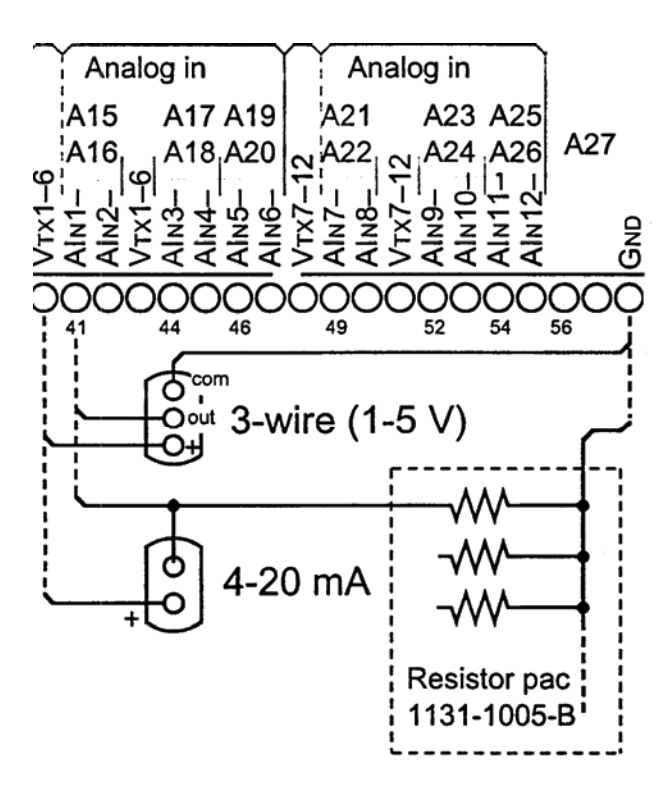

#### Analog 4-20 mA Transmitter

(Intrinsically Safe when installed as per APPENDIX A: Drawings)

The use of conventional 4-20 mA transmitters requires factory-installed precision load resistors on each analog channel. Power for the current loop is normally obtained from the Scanner's internal power supply, but may also be drawn from an external source.

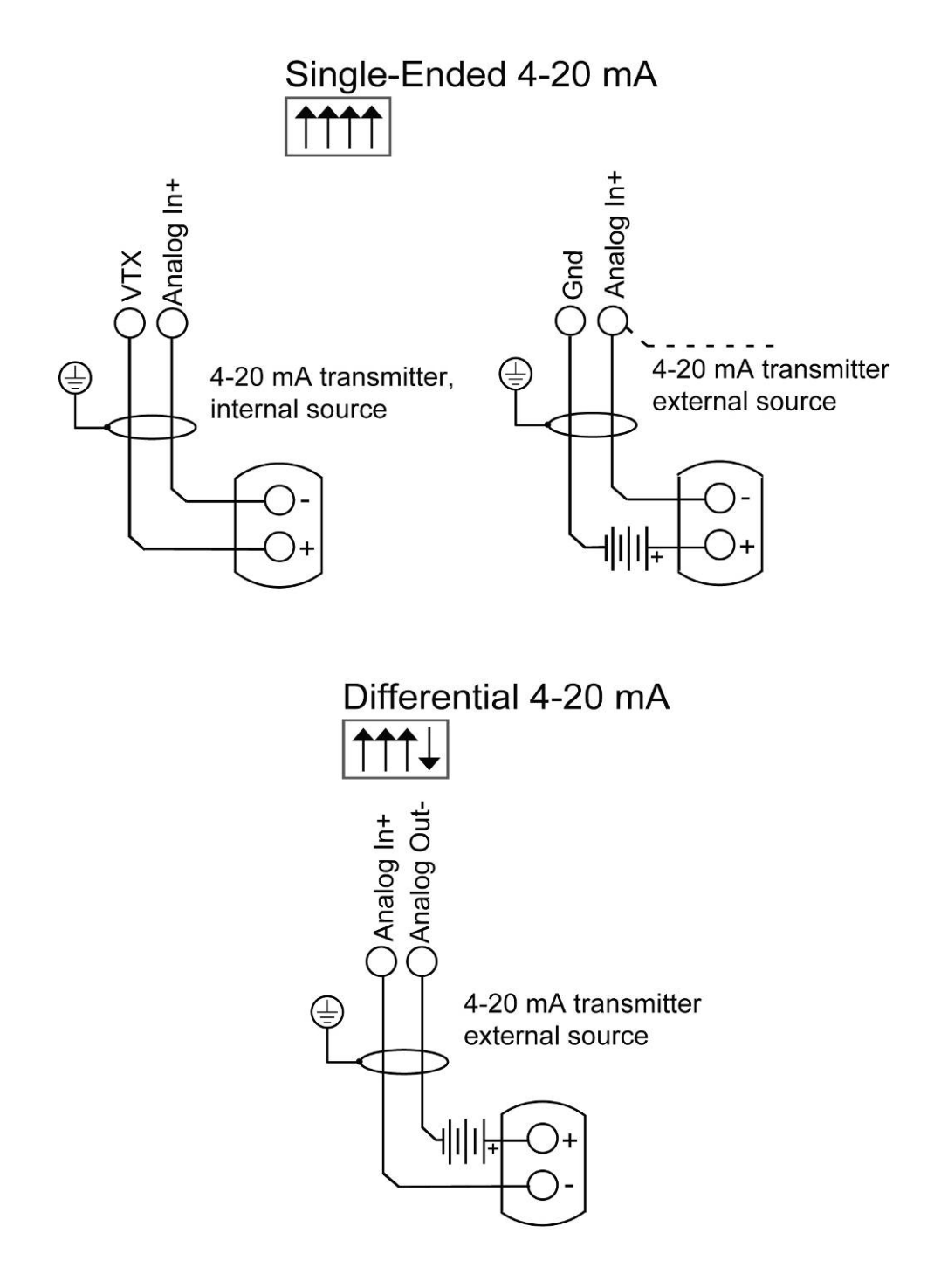

## Analog 1-5 Vdc Transmitter

(Intrinsically Safe when installed as per APPENDIX A: Drawings)

Conventional 1-5 Vdc transmitters do not require load resistors. Power for the circuit is normally obtained from the Scanner's internal power supply, but may also be drawn from an external source. This configuration is intrinsically safe -- Maximum current requirements per I.S.

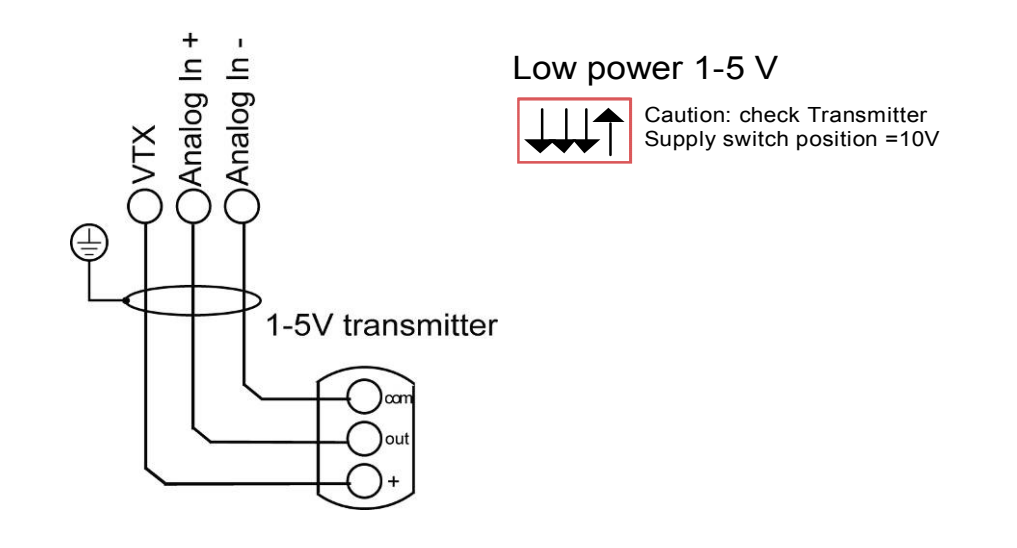

Note: The TOTAL +10V transmitter output (e.g. Vtx10, Vtx1-3 and Vtx4-6) is 15mA.

# **RTD Inputs (Resource A27, A28)**

(Intrinsically Safe when installed as per **APPENDIX A: Drawings**)

Resource A27 and A28 are connected to 100  $\Omega$  3-wire platinum RTD's as shown. The RTD characteristic curve is software-selectable for temperature coefficients of either 0.00385 or 0.003902 ( $\Omega/\Omega/^{\circ}$ ) or by performing a loop calibration at three or more points (refer to Analog and RTD Calibration in Section 2 of IGas, NGas and NFlo manuals). Platinum 2-wire RTD's can be used by jumping the lead-line compensation terminals together as shown:

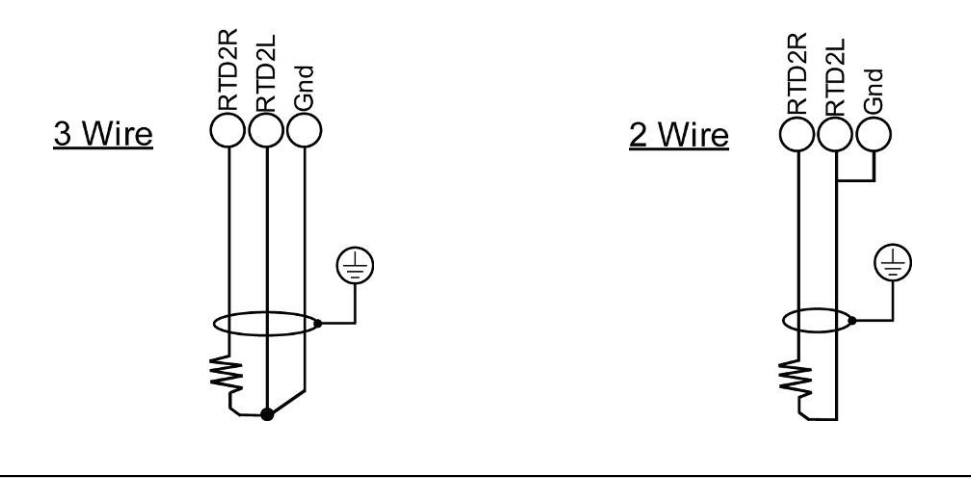

## Pulse Inputs (Resources A05, A06)

The Scanner 1131 optional pulse inputs are designed to interface with a wide variety of devices including variable-reluctance magnetic pickup coils, signals from turbine preamplifiers (both voltage and current output types), and simple contact closures. DIP switches select the type of signal for each pulse input.

Resources A05 and A06 are pulse inputs. Both switches (**SW9** and **SW10**) are located in the lower middle of the circuit board (see the diagram on page 34).

With firmware NFlo M4.2.0x and higher, pulse input #1 (A05), was modified to count individual pulses and increment the count by 1. Previous firmware versions always counted by two; thus, two individual pulses were required before the pulse count was incremented by 2.

Note: If the SW9 or SW10 switches are not present, the pulse input option is not installed.

Please refer to chapter 8: System Specifications for the acceptable input signal levels for all the following types of input devices.

| Switch # | ON                                                                                  | OFF                                                    |
|----------|-------------------------------------------------------------------------------------|--------------------------------------------------------|
| 1        | Provides VDD, *V to the (+) terminal (for 10 V power to proximity switches)         | N/A                                                    |
| 2        | 6.0 V Threshold (nominal)                                                           | 1.25 V Threshold (nominal)                             |
| 3        | Switches are set at $620\Omega$ in a load resistance for current type preamplifiers | Regular for voltage type preamplifiers or dry contacts |
| 4        | Switches in a filter capacitor for contact debouncing                               | Regular (no contact debouncing)                        |
| 5        | First stage preamplifier to comparator                                              | N/A                                                    |
| 6        | Input signal to comparator (high level inputs)                                      | N/A                                                    |
| 7        | +Terminal to transformer for low level signal (e.g. from turbine p/u)               | Transformer not connected                              |
| 8        | Vtx supply to +terminal for high level devices such as preamplifiers                | Vtx not connected to +terminal                         |

The following chart summarizes the settings and specifications for the 1131 pulse input DIP switches.

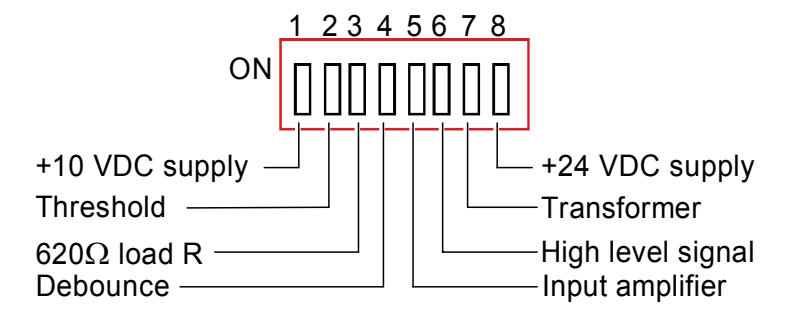

The following diagram illustrates the **ON** and **OFF** positions as they are used in the pulse input diagrams:

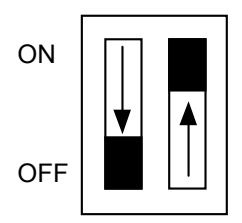

*Note*: The <u>TOTAL</u> +10 V transmitter output (e.g. Vtx10, Vtx1-3 <u>and</u> Vtx4-6) is 15 mA. See <u>page 36</u>.

#### 2-Wire Preamplifier (818A Current Loop Mode)

(Intrinsically Safe when installed as per **APPENDIX A: Drawings**)

| DANGER: | These configurations are <b><u>NOT</u></b> intrinsically safe for the Scanner 1131 unless barriers are |
|---------|----------------------------------------------------------------------------------------------------|
|         | installed.                                                                                             |

This mode is suitable for use with the Barton Model 818A preamplifier configured for current-loop output mode. This preamplifier provides a transmission up to 5 km.

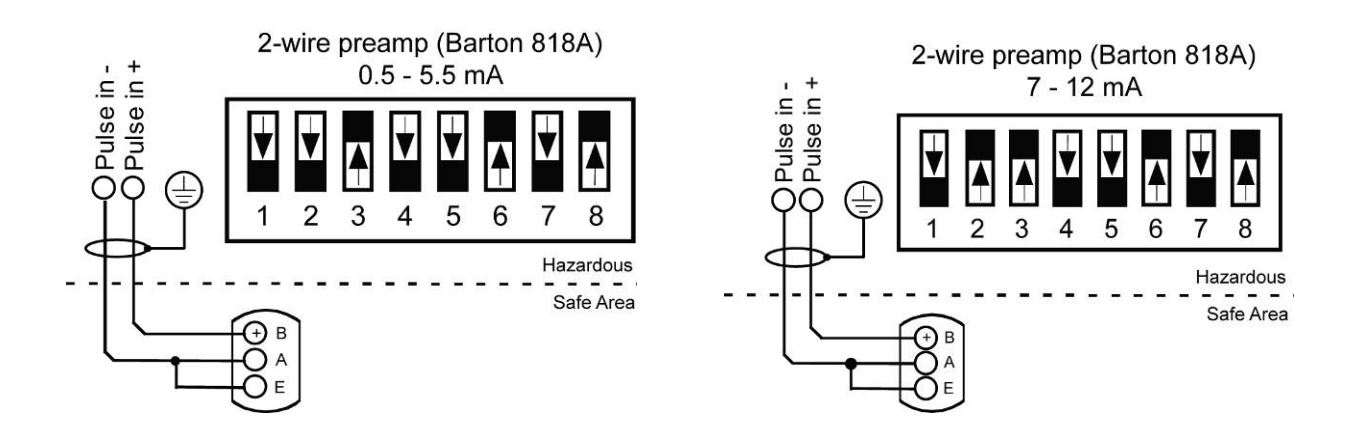

#### 3-Wire Preamplifier Frequency Input

(Intrinsically Safe when installed as per **APPENDIX A: Drawings**)

**<u>DANGER</u>**: These configurations are <u>NOT</u> intrinsically safe for the Scanner 1131 unless barriers are installed.

This mode is suitable for use with the Barton 818A preamplifier configured for voltage output with a 0-5 Vdc.

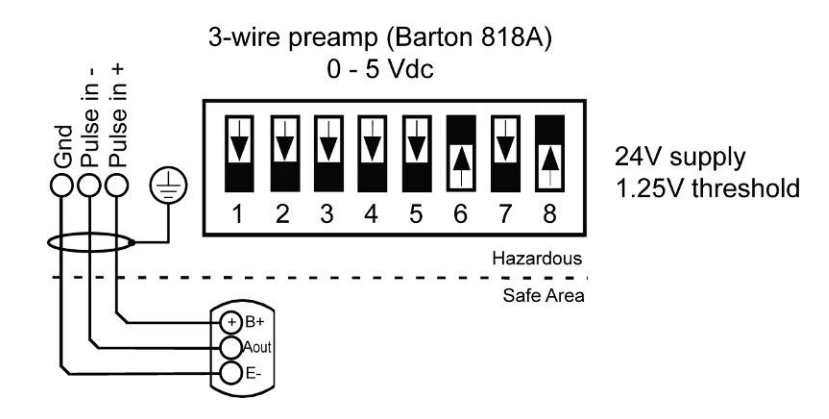

The following illustrates settings for non-Barton preamplifiers:

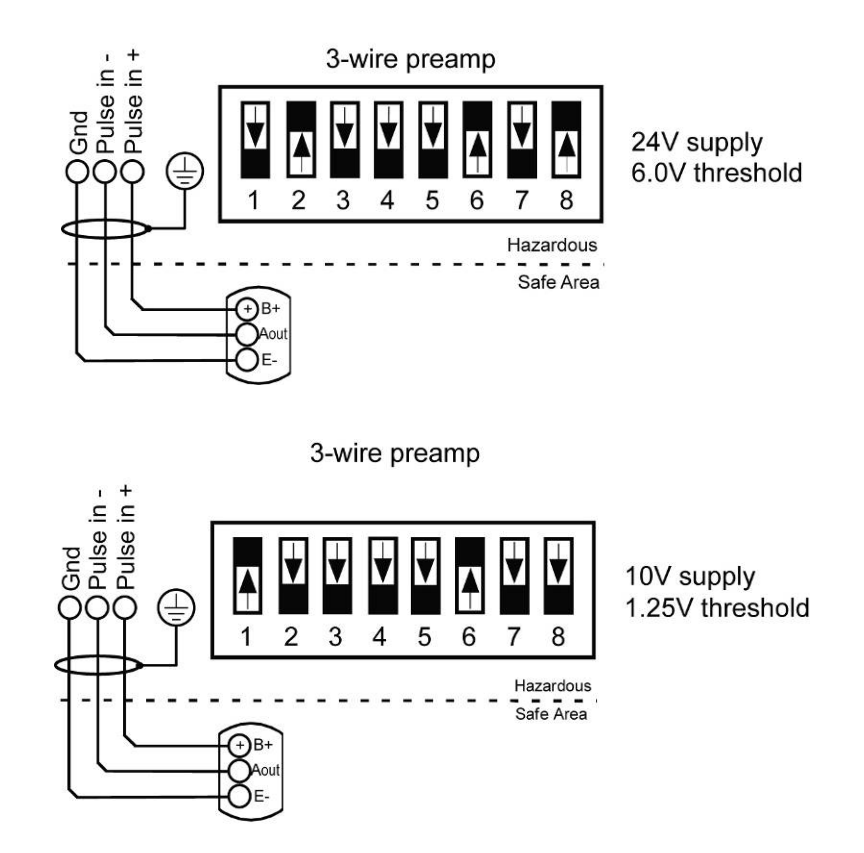

## Magnetic Pickup Coil

(Intrinsically Safe when installed as per APPENDIX A: Drawings)

In this mode, the pulse input is directly connected to a standard variable-reluctance pickup coil that is used on the Barton turbine meters and other meters of similar design. The input is transformer-coupled to ensure common-mode noise rejection, and incorporates a variable gain stage to increase the sensitivity to low frequency and low amplitude signals. Shielded cable, such as Belden 9322, is required.

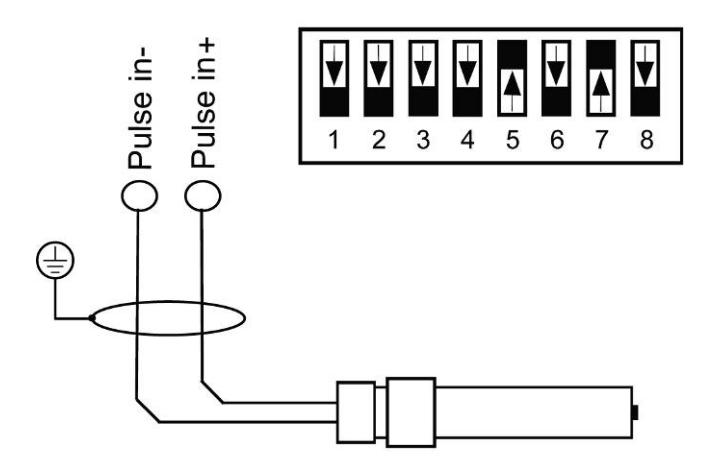

## **Proximity Switch**

(Intrinsically Safe when installed as per **APPENDIX A: Drawings**)

In this mode, the pulse is compatible with the BSR (Rockwell) slot sensor or other pulsers that provide a current output that is signal compatible with the Pepperl & Fuchs #SJ2-N inductive proximity sensor.

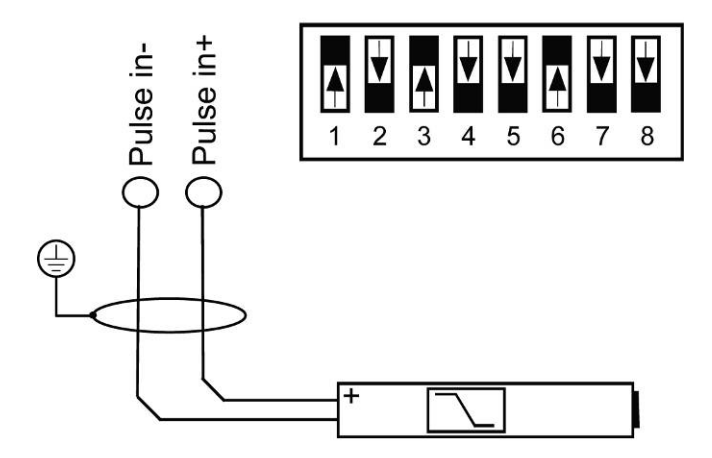

#### **Contact Closure**

(Intrinsically Safe when installed as per **APPENDIX A: Drawings**)

In this mode, the pulse input is connected to any device that provides a passive contact closure, such as a reed relay or micro switch. Excitation voltage is provided by the Scanner 1131. Debouncing circuitry limits the input frequency to 10 Hz maximum.

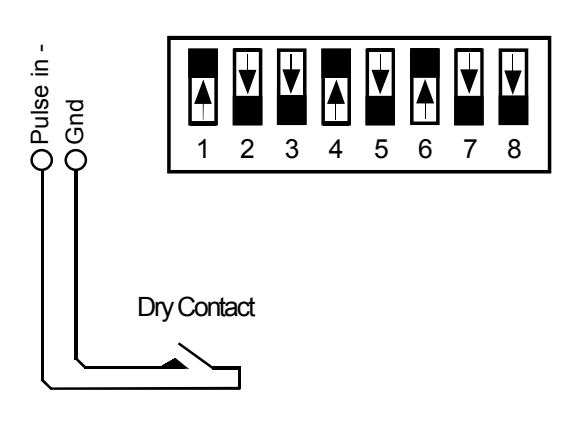

#### **Open Collector**

(Intrinsically Safe when installed as per APPENDIX A: Drawings)

This mode provides a generic pulse input, which is compatible with a variety of pulsers and other end devices. A suitable end device is one that provides a bounce-free solid state output stage, such as an open collector transistor, or an open-drain MOSFET.

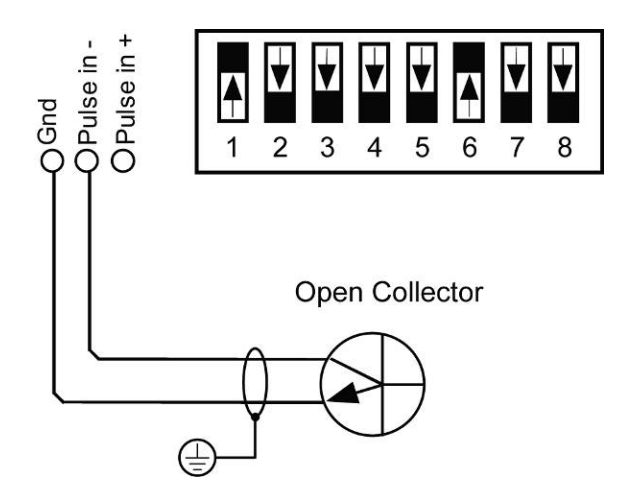

# Status Inputs and Status/Pulse Outputs (Resources A7 to A12)

(Intrinsically Safe when installed as per **APPENDIX A: Drawings**) The Status Inputs and Status/Pulse Outputs are software configurable.

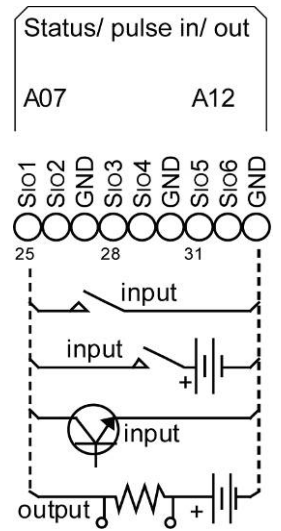

## **Status Inputs**

(Intrinsically Safe when installed as per **APPENDIX A: Drawings**)

Status inputs are used to read the state of an external device, which can be either passive (e.g. contact closure) or active where excitation is from an external source.

The type of input is selected by software. When a passive input is selected, an internal power source attempts to drive a 50 microampere current through the circuit. The voltage through this circuit is limited to 3.2 Vdc. When an active input is selected, the user is provided software selectable voltage thresholds of 2, 7 or 10 Volts. Below the threshold, the input will be false (off); above the threshold, true (on).

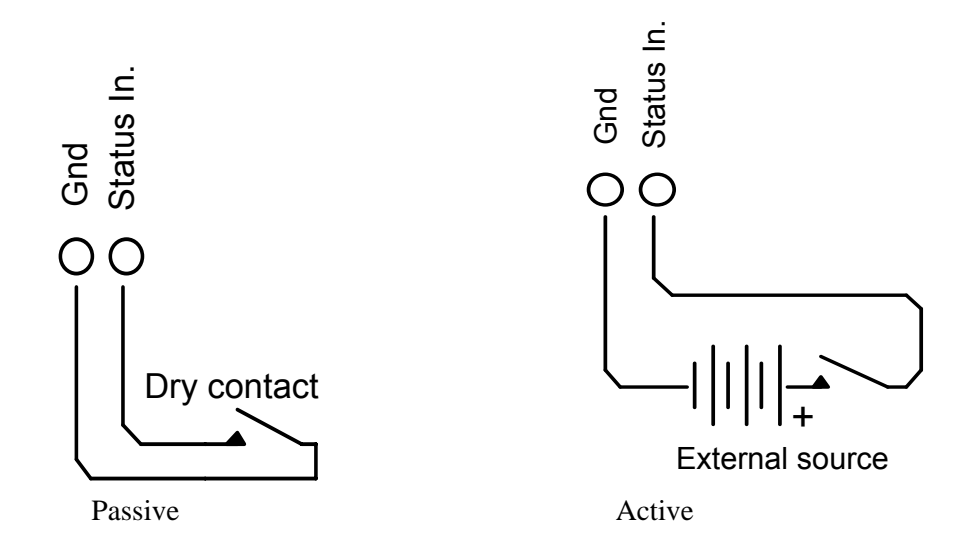

## **Status/Pulse Outputs**

(Intrinsically Safe when installed as per APPENDIX A: Drawings)

This output is used for either status (e.g. alarms) or pulse trains (e.g. accumulated volume) as selected by software. The circuit is suitable for a variety of end devices including small inductive loads such as electromechanical counters. The output circuit has limited protection against inductive "kickback" from such devices, but by strapping a diode across the load, as illustrated below, an additional safety factor is gained. Current requirements in excess of 100 mA require the use of interposing relays. The transmitter power supply (terminals marked "Vtx"; refer to Main Board Wiring Diagrams) should not be used for excitation since the computer can switch off the power to these terminals under software control. Excitation should instead be drawn from an external source, as shown:

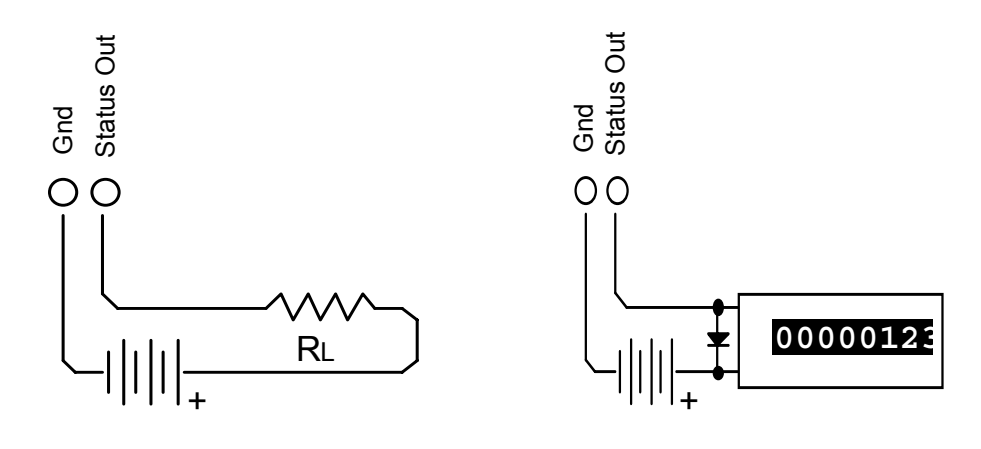

## Analog Output (Resources A13, A14)

(Intrinsically Safe when installed as per APPENDIX A: Drawings)

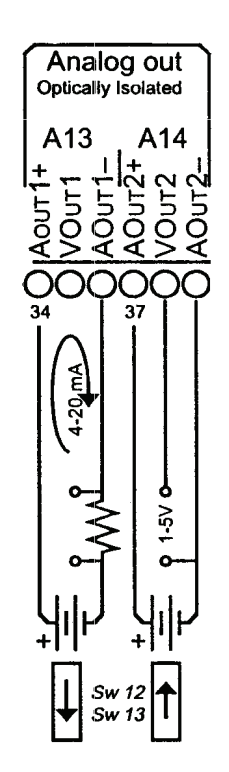

# **Console Serial Port (Resource A01)**

#### (Non-Intrinsically Safe)

The console port is accessed through the socket on the front panel of the instrument. Shared access to the serial port A01 is available on optional terminal strips CN2 (Remote Console Accessory Board) or CN3 (a Remote Console Communication Board). This port is used with a console device only. Shared access can be set up with either a Remote Console Accessory Board or a Remote Console Communication Board which are typically used with a Remote Calibration Unit (RCU).

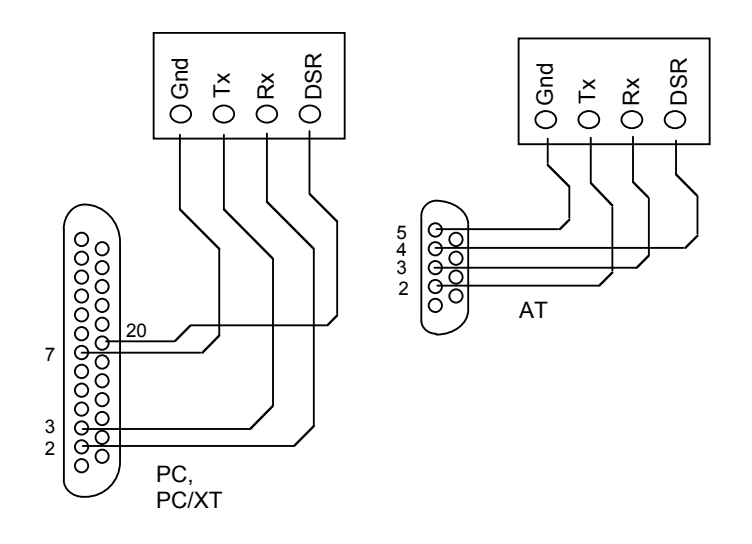

If the Scanner Measurement RTU is installed in a safe area, an RCU can be located in a hazardous area, close to transmitters. The RCU enables communication with the Scanner so that loop calibration routine can be performed. The RCU can have either one or two local console connectors.

The following diagram illustrates an RCU with two connections.

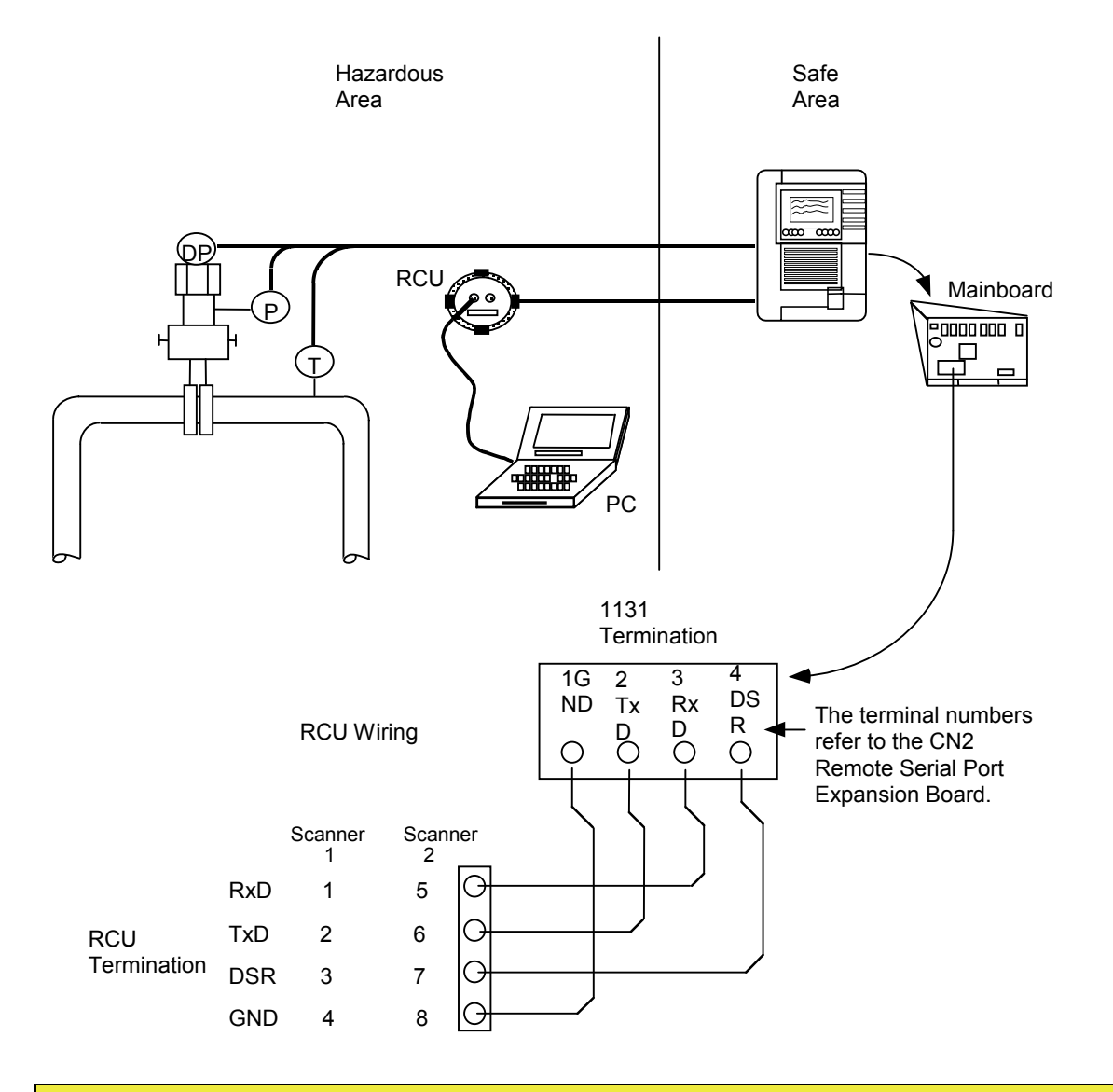

*Note:* The user may also use the CN3 Communications Accessory Board or the second serial port of the main board if the port is assigned to a remote console.

# Auxiliary Serial Port (Resources A02, A03 and A04)

(Intrinsically Safe when installed as per **APPENDIX A: Drawings**)

The auxiliary serial ports A02, A03 and A04 support full RS232C hardware (handshaking signals standard). Ports A02 and A04 also optionally support RS-422 and RS-485 communications (user selectable).

| Port 2 (A02)                                                          | Located on main board (terminal strip connections 1-7)  |                                            |  |  |
|-----------------------------------------------------------------------|---------------------------------------------------------|--------------------------------------------|--|--|
|                                                                       | Type:                                                   | RS-232C, (optional RS-422, or RS-485)      |  |  |
|                                                                       | Signals:                                                | Rx, Tx, RLSD (DCD), RTS, CTS, DTR, and Gnd |  |  |
| <i>Note:</i> "RLSD" is more commonly known as "DCD."                  |                                                         |                                            |  |  |
| Port 3 (A03)                                                          | Located on main board (terminal strip connections 8-13) |                                            |  |  |
|                                                                       | Type:                                                   | RS-232C                                    |  |  |
|                                                                       | Signals:                                                | RX, TX, RTS, CTS, RLSD and Gnd             |  |  |
| Port 4 (A04) Located on main board (terminal strip connections 14-19) |                                                         | oard (terminal strip connections 14-19)    |  |  |
|                                                                       | Type:                                                   | RS-232C (optional RS-422, or RS-485)       |  |  |
|                                                                       | Signals:                                                | RX, TX, RTS, CTS, RLSD and Gnd             |  |  |

These ports are used with a modem to provide remote communications (refer to NGas/NFlo 2.X/3.X, Network Settings). The auxiliary serial ports can also be configured as a second console port (refer to NGas/NFlo 2.X/3.X, - System Settings).

The switches to select RS232C or RS485/422 for serial ports A02 and A04 are located in the bottom left corner of the main board. See diagram on **page 34**.

The switch positions for serial ports A02 and A04 are shown in the diagrams below.

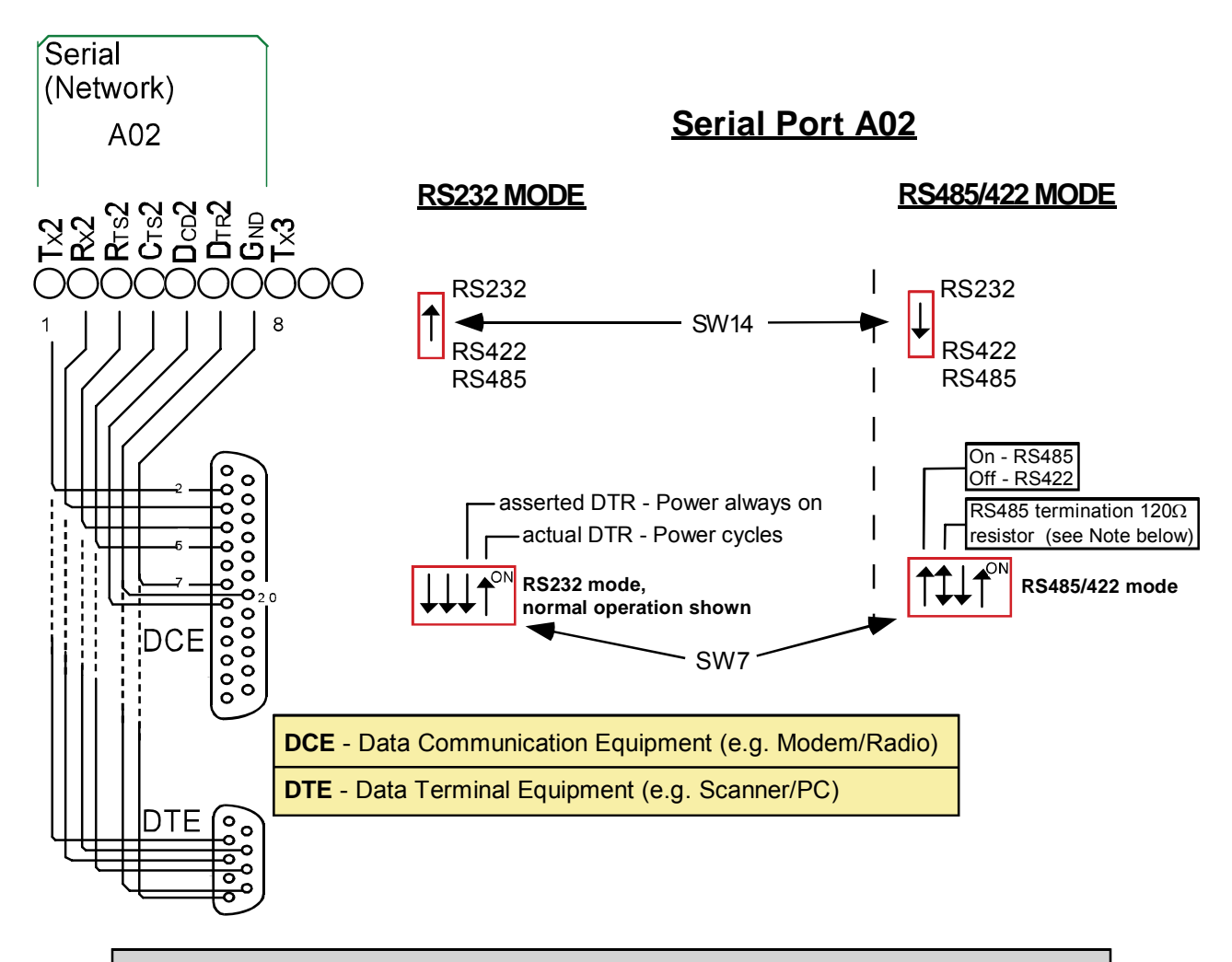

**Note**: \* If the Scanner is <u>LAST</u> in the 485 loop, the  $120\Omega$  termnation switch should be left in the "*ON*" position; place switch in the "*OFF*" position if it is <u>not</u>.

|          |               | DCE  |     |               |               |
|----------|---------------|------|-----|---------------|---------------|
| Terminal | RS232C        | DB25 | DB9 | RS-422        | RS-485        |
| 1        | Tx            | 2    | 3   | Rx+           | Sig +         |
| 2        | Rx            | 3    | 2   | Rx-           | Sig-          |
| 3        | RTS           | 4    | 7   | Tx+           | N.C.          |
| 4        | CTS           | 5    | 8   | Tx-           | N.C.          |
| 5        | DCD           | 8    | 1   | N.C.          | N.C           |
| 6        | DTR           | 20   | 4   | N.C.          | N.C.          |
| 7        | Signal Ground | 7    | 5   | Signal Ground | Signal Ground |

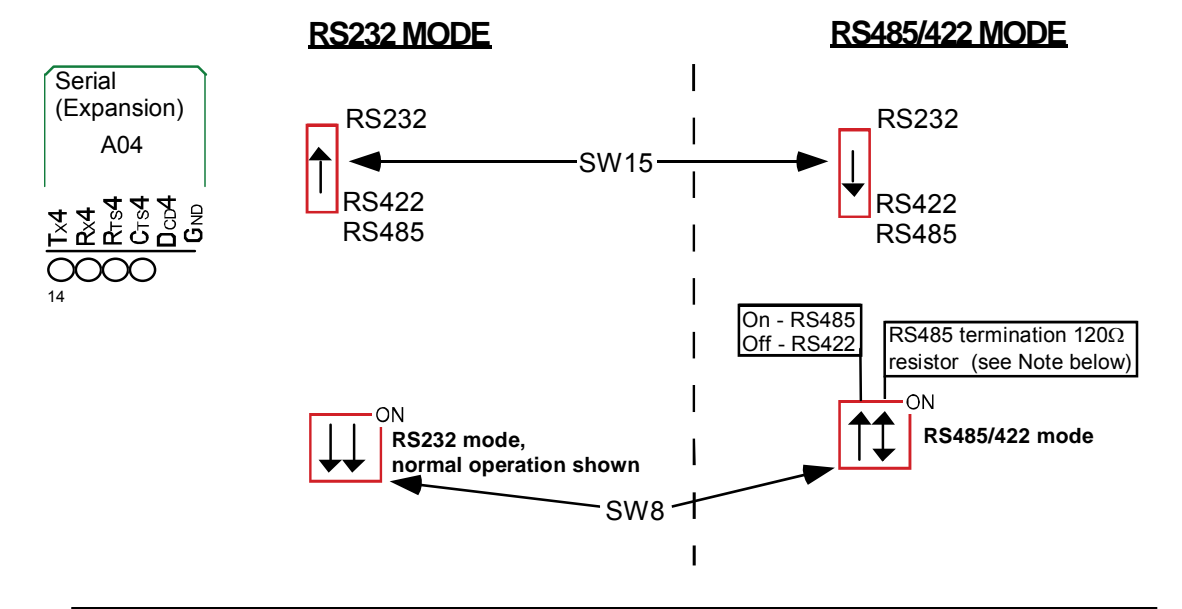

## Serial Port A04

**Note**: \* If the Scanner is <u>LAST</u> in the 485 loop, the  $120\Omega$  termnation switch should be left in the "*ON*" position; place switch in the "*OFF*" position if it is <u>not</u>.

| Terminal | RS232C        | RS-422        | RS-485        |
|----------|---------------|---------------|---------------|
| 14       | Tx            | Rx+           | Sig +         |
| 15       | Rx            | Rx-           | Sig-          |
| 16       | RTS           | Tx+           | N.C.          |
| 17       | CTS           | Tx-           | N.C.          |
| 18       | DCD           | N.C.          | N.C           |
| 19       | Signal Ground | Signal Ground | Signal Ground |

## MVX-II Wiring for Serial Port A02 or A04

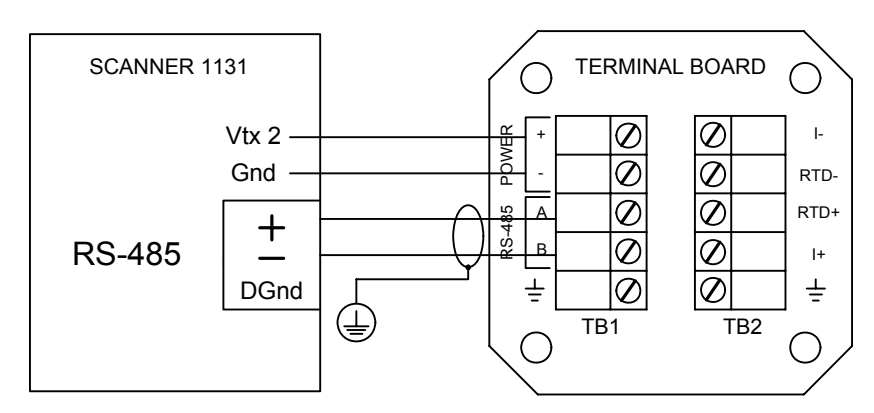

Up to two MVX-II instruments can be powered from the Vtx2 (12 Vdc) terminals of the Scanner 1131. RS-485 +/- terminals for A02 are #1 and #2. RS-485 +/- terminals for A04 are #14 and #15.

#### ScanPC Direct Connection

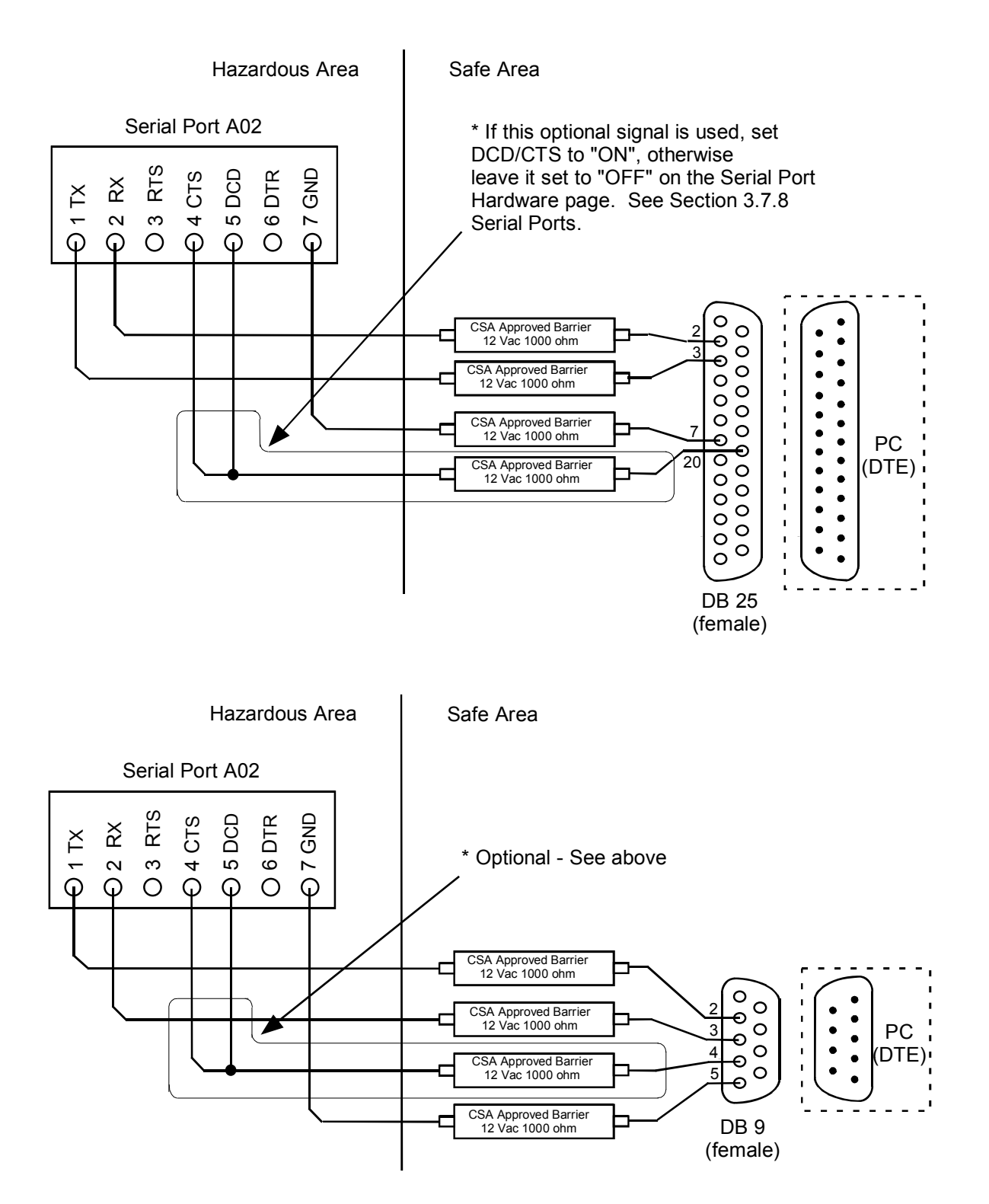

## ScanPC Modem Connection

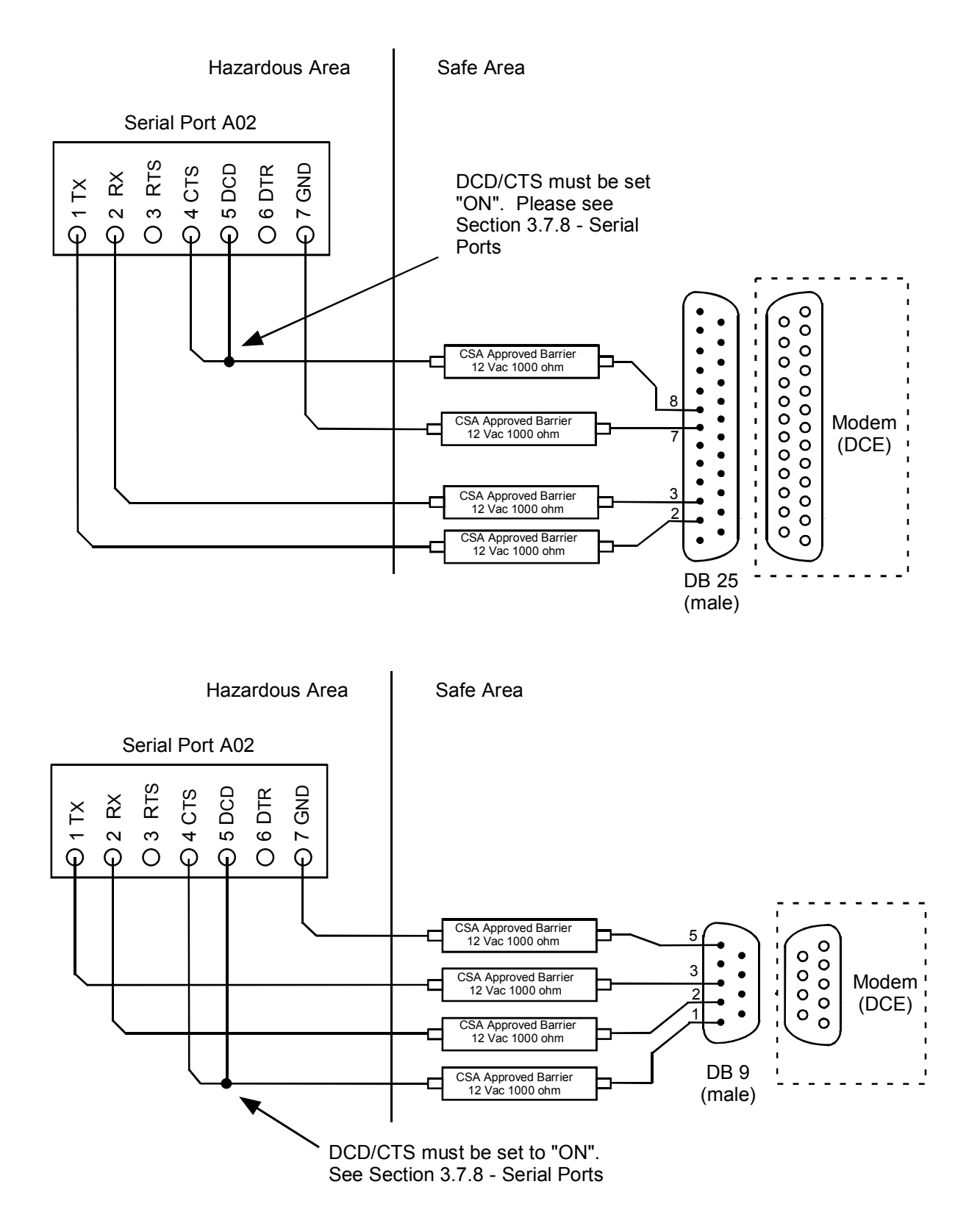

## ScanPol / ScanOp Direct Connection

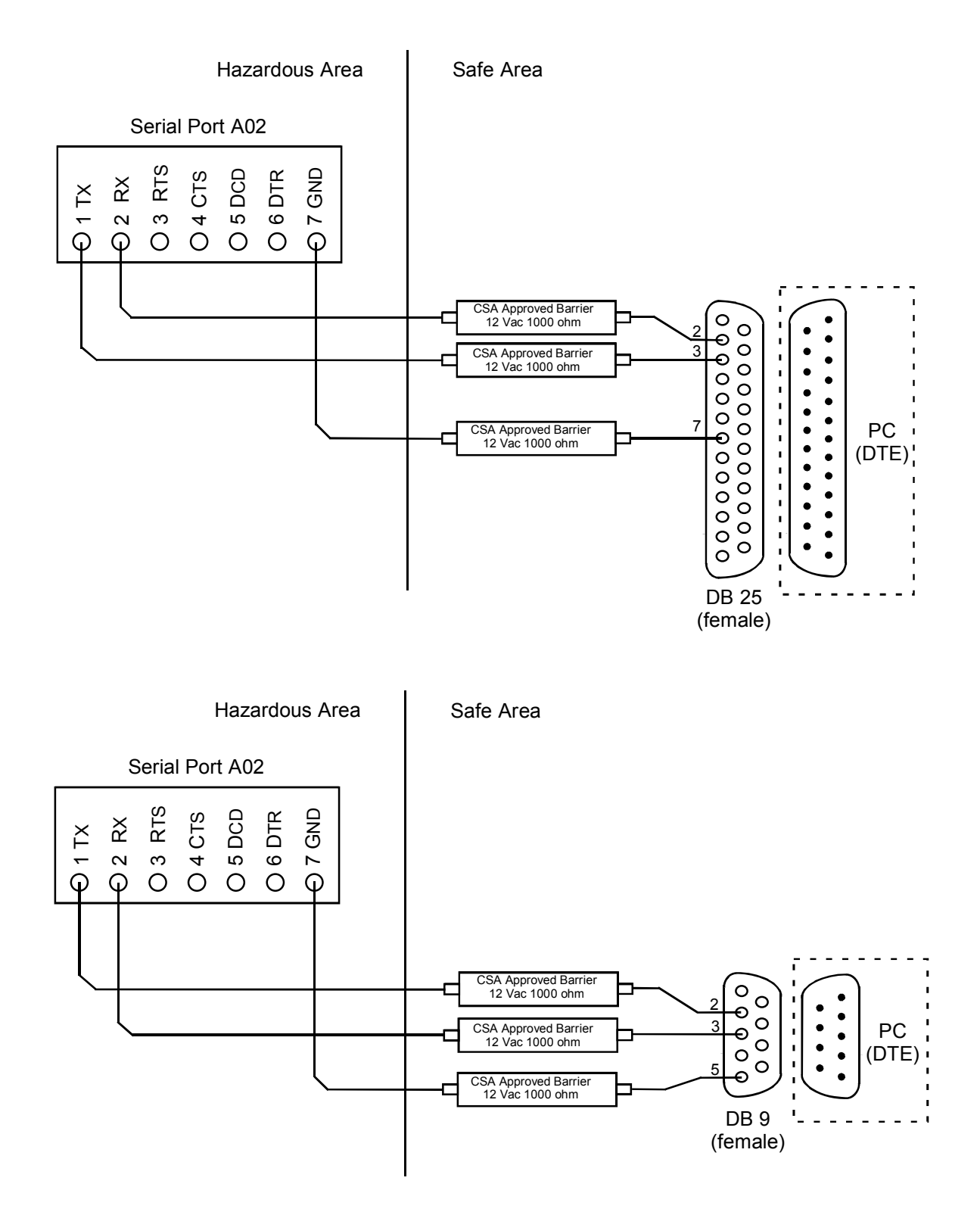

## ScanPol / ScanOp Modem Connection

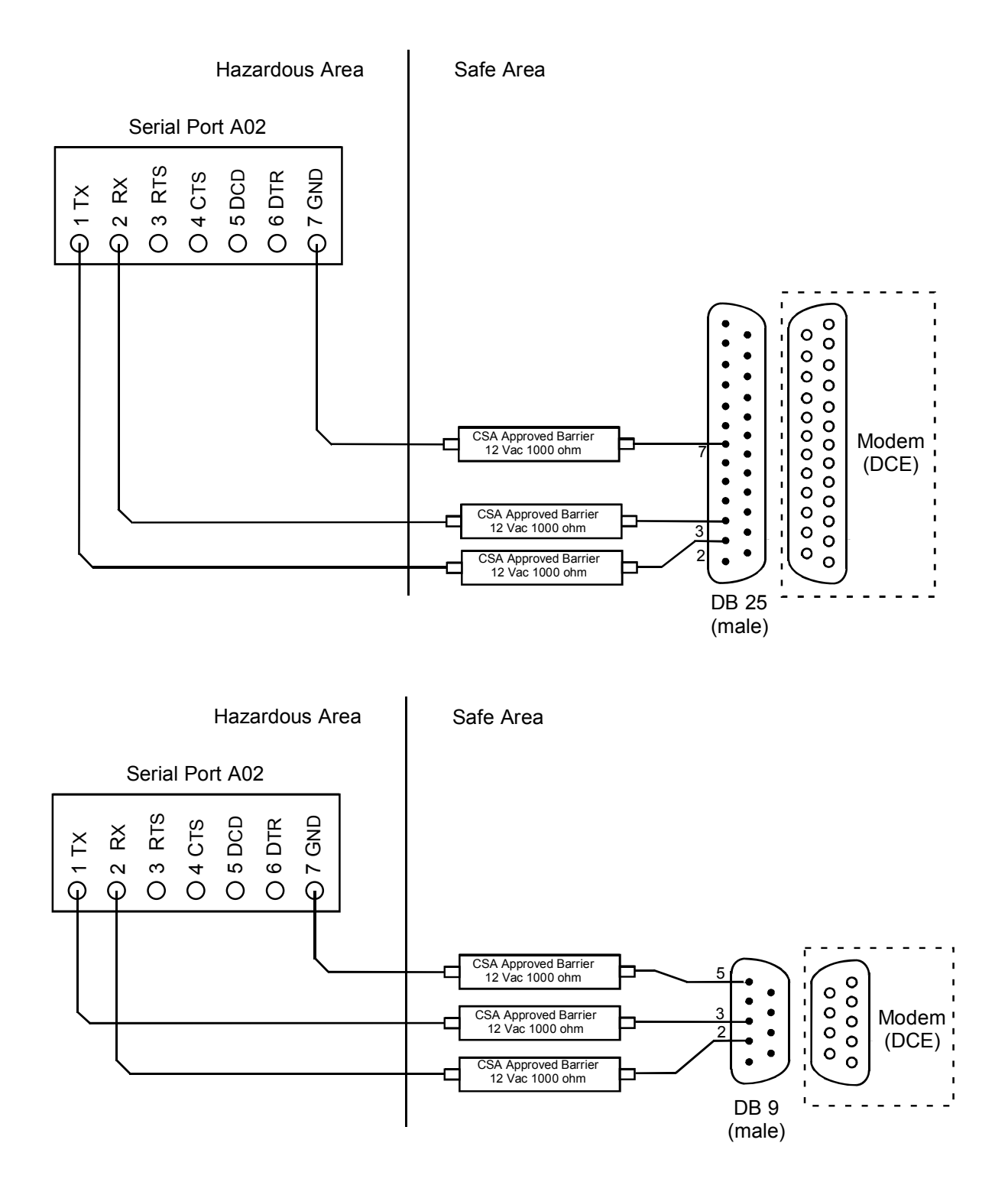

# **3**: Expansion Boards

# **Expansion Boards**

Up to two expansion boards can be added to the Scanner's main circuit board. The expansion boards are plugged into the slots (B and C) shown in the following diagram:

- AS01 Up to 3 Analog and 3 status outputs
- CA01 Communications and up to 4 analog outputs
- CD01- Communications and up to 4 digital inputs/outputs
- DI01 Up to 5 Digital inputs / outputs or Frequency inputs
- EB02 Ethernet and Bluetooth mounted in slot B

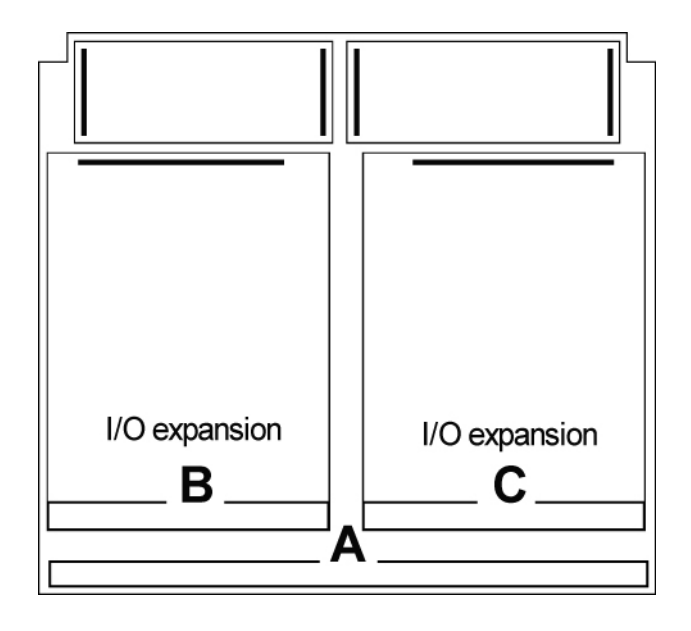

# Analog and Status Output (AS01)

# **Specification**

# General

CSA certified for intrinsically safe operation in Class 1, Division 1, Group C & D areas (when used with approved barriers - pluggable terminal blocks). The ASO1 Expansion Board is only used on the right-hand side with expansion Slot C, on main boards with Revision Level 6 and less. This board also offers automatic test support.

# **Analog Outputs**

| Number of Channels | 3 (maximum)                                                                      |  |
|--------------------|----------------------------------------------------------------------------------|--|
| Туре               | Optically isolated, externally powered                                           |  |
| Signal Type        | 4-20 mA current loop, externally powered                                         |  |
| Supply Voltage     | Minimum <+10 Vdc (liftoff voltage)                                               |  |
|                    | Maximum +40 Vdc, across terminals                                                |  |
| Accuracy           | $\pm 0.1\%$ F.S. error at 25°C (75°F)                                            |  |
| D/A Resolution     | 2 bits                                                                           |  |
| Temperature Effect | $\pm$ 1% F.S. maximum error over operating temperature range                     |  |
| Calibration        | Zero and Full-scale software calibration                                         |  |
| Setting Time       | $<1$ second width $\pm 0.1\%$ of F.S. for a 10% step change                      |  |
| Surge Protection   | Optically isolated, polarity protected, and surge protected to 500 W for 1 msec. |  |
| Allocation         | User-selectable                                                                  |  |

## **Status/Pulse Outputs**

| Number of Outputs       | 3 (maximum)                                                                      |  |  |
|-------------------------|----------------------------------------------------------------------------------|--|--|
| Туре                    | Optically isolated                                                               |  |  |
| Count Rate (Pulse Mode) | 0 to 8 Hz, 50 % duty cycle maximum                                               |  |  |
| Max On-State Current    | 100 mA (fused at TBD mA)                                                         |  |  |
| Max On-State Resistance | 30 $\Omega$ typical at 25°C (75°F)                                               |  |  |
|                         | 50 $\Omega$ maximum at 25°C (75°F)                                               |  |  |
| Max Off-State Voltage   | 40 Vdc                                                                           |  |  |
| Max Off-State Leakage   | 100 µA over temperature                                                          |  |  |
| Surge Protection        | Optically isolated, polarity protected, and surge protected to 500 W for 1 msec. |  |  |
| Typical Usage           | Status Mode: Alarms                                                              |  |  |
| Pulse Mode:             | Accumulating Count Output (volume, mass, energy, etc.)                           |  |  |
| Allocation              | User-selectable                                                                  |  |  |

| Analog Outputs  | Status / Pulse Outputs |
|-----------------|------------------------|
| 3               | 3                      |
| 1 (Resource 04) | 1 (Resource 01)        |
| 0               | 3                      |
| 3               | 0                      |

The available combinations of outputs on the ASO1 expansion board are as follows:

# Wiring Diagrams

The following figure shows the terminal numbers and the corresponding resource allocations for the ASO1 outputs. The example below assumes the expansion board is connected to Slot C.

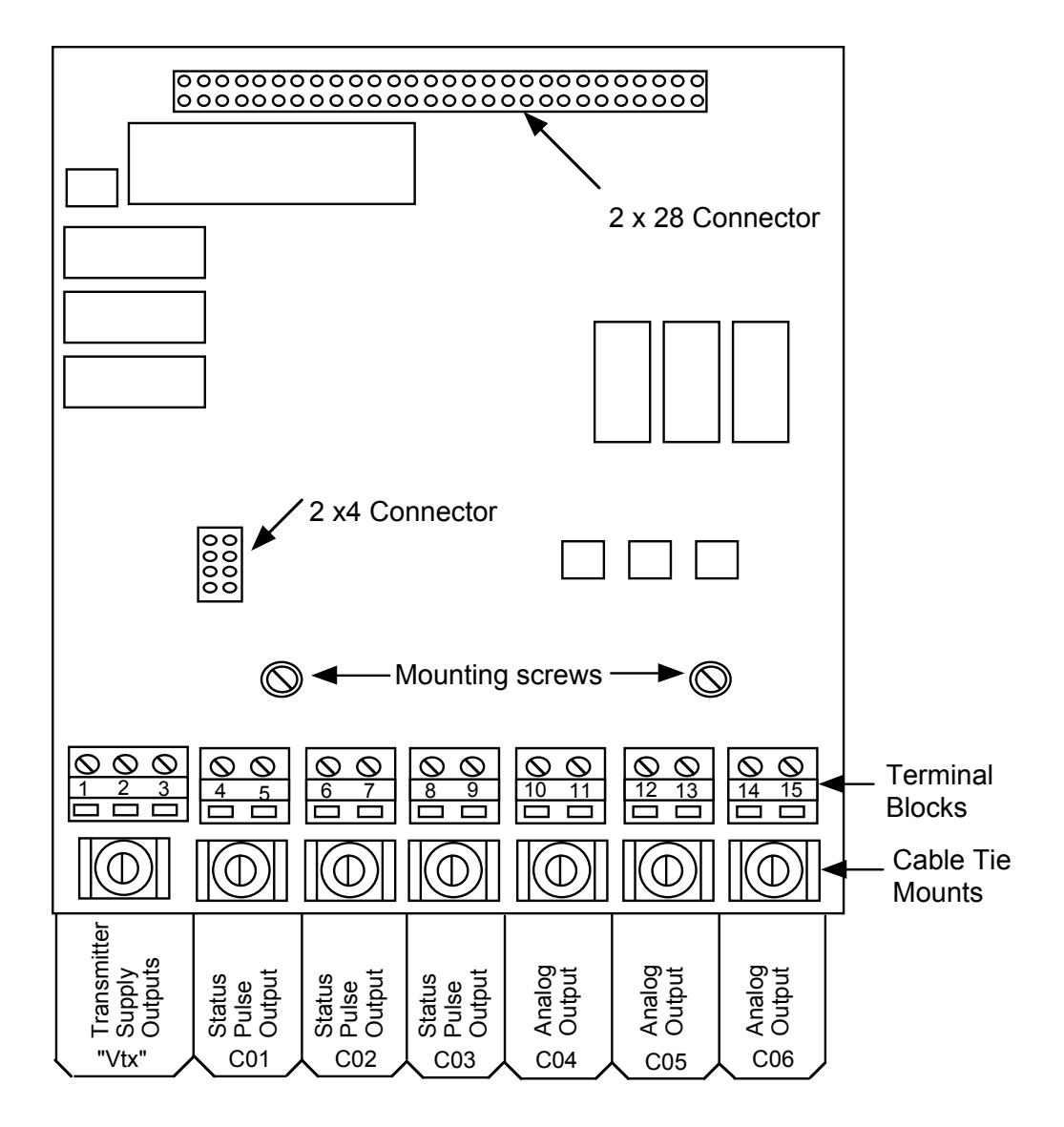

# **Isolated Wiring Diagrams**

For installations where the flow computer is located in a safe area, the Intrinsically Safe barriers are not required.

#### Analog Outputs:

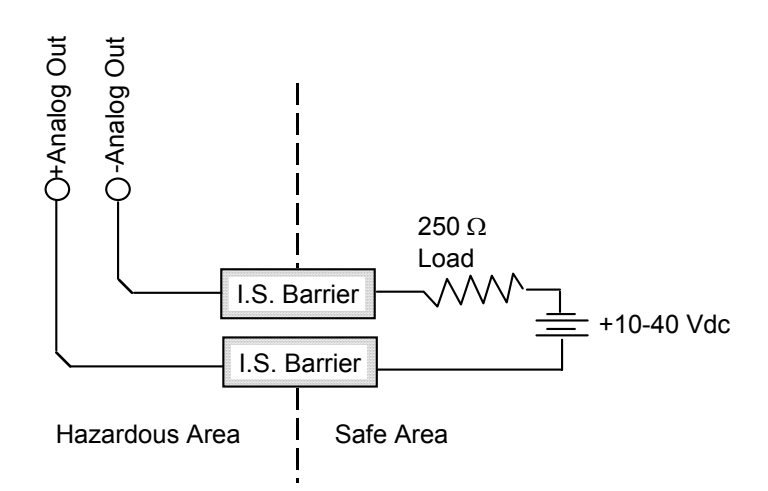

#### **Status/ Pulse Outputs:**

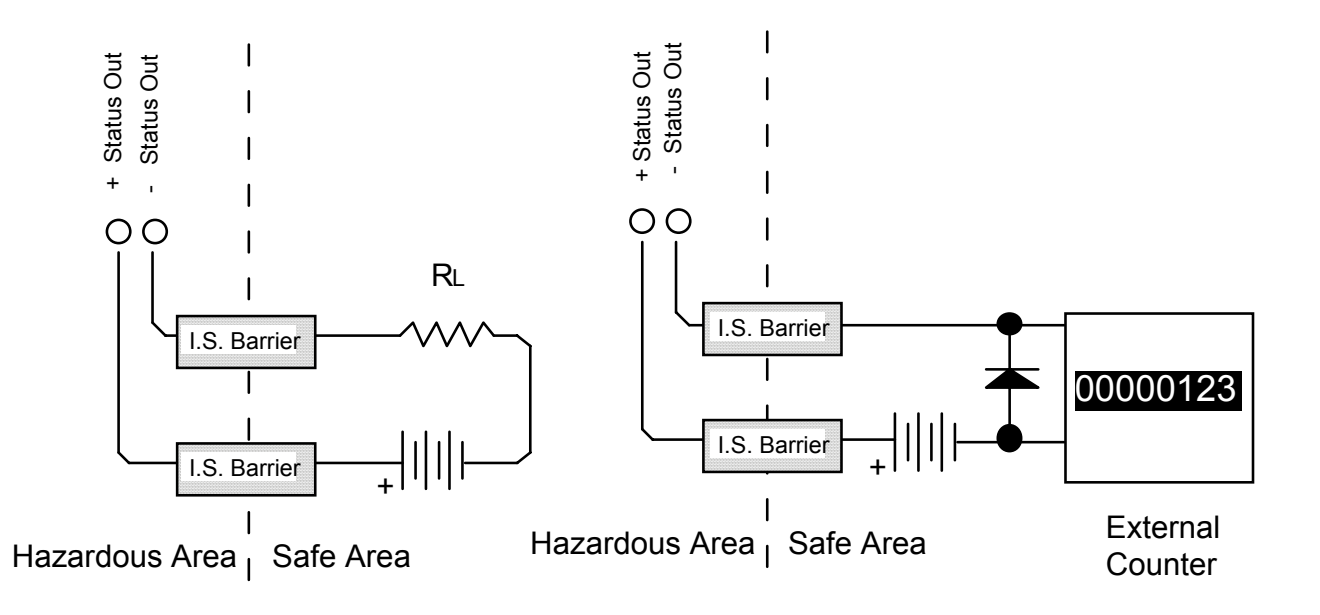

## **Non-Isolated Wiring Diagrams**

The DC power supply (24 Vdc nominal) should be used when powering outputs from the "Vtx" terminals. The Intrinsically Safe battery power supply is not designed to power analog outputs.

#### **Analog Outputs**:

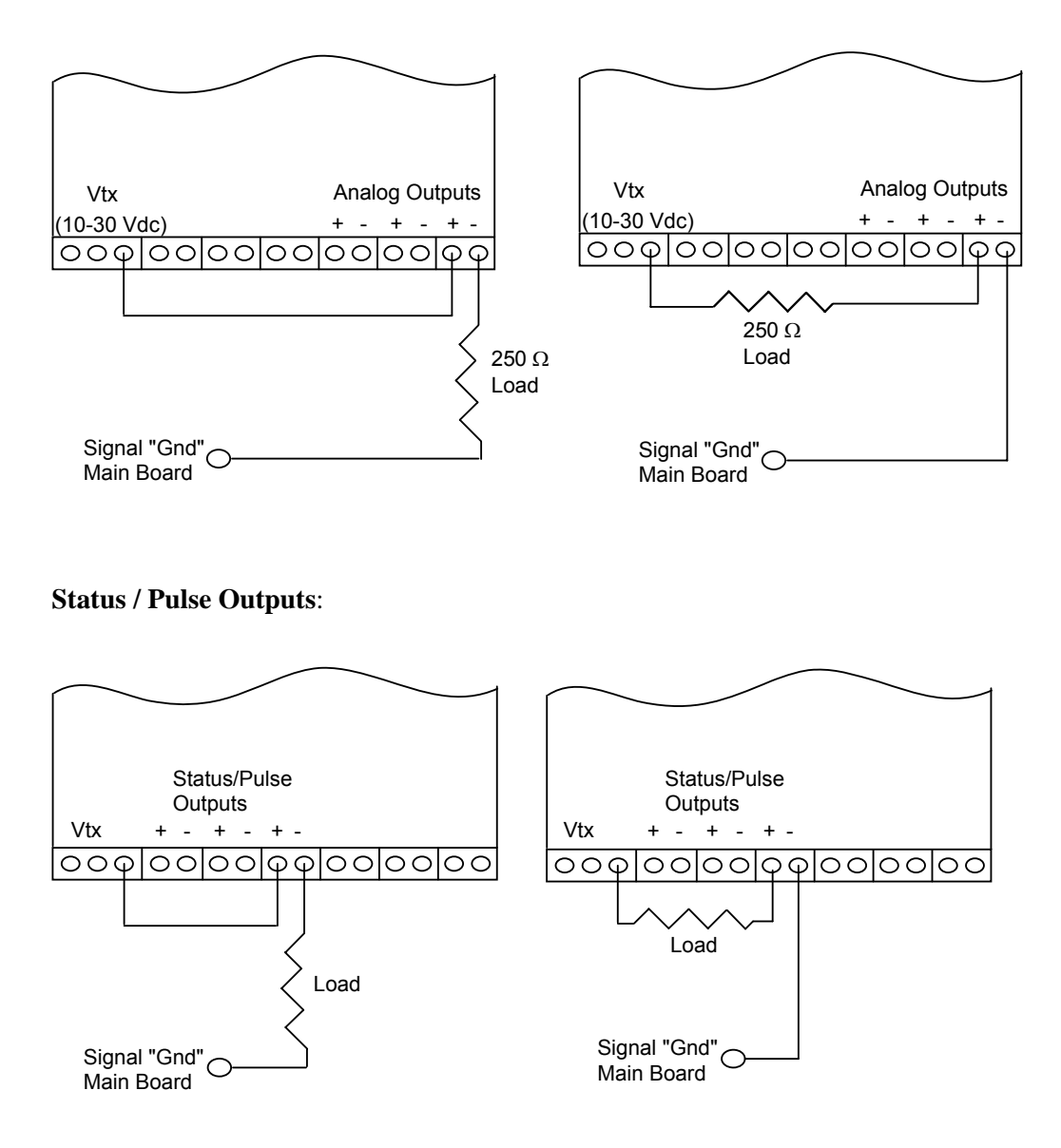

# **Communications and Analog Output (CAO1)**

The Communications / Analog Output expansion board available for the Scanner 1131 Flow Computer offers several different configurations of asynchronous serial communications and 0 to 4 isolated analog channels.

*Note:* This serial communications port is *not* recommended for ScanCom networks.

This board is no longer manufactured

# **Specifications**

## General

| Operating Temperature | -40°C to +60°C (-40°F to 140°F)                                                                                                    |
|-----------------------|----------------------------------------------------------------------------------------------------|
| Storage Temperature   | -55°C to +85°C (-67°F to 185°F)                                                                                                    |
| Relative Humidity     | 0 to 95 % RH non-condensing                                                                                                    |
| Certification         | Individual circuits CSA approved for Intrinsically Safe operation in Class 1, Division 1, Group C & D areas when used with appropriate barriers. |

# **Serial Communications**

| Quantity          | One                                                                     |  |
|-------------------|-------------------------------------------------------------------------|--|
| Interface         | Switch selectable as RS-232C, RS-422, or RS-485                         |  |
| Available Signals | RS-232C: Rx, Tx, RTS, CTS, DCD, and DTR                                 |  |
|                   | RS-485: Signal+, Signal-                                                |  |
|                   | RS-422: Tx+, Tx-, Rx+, Rx-                                              |  |
| Baud Rates        | 110, 150, 300, 600, 1200, 2400, 4800, or 9600 baud, software selectable |  |
| Parity            | Even, odd, or none, software selectable                                 |  |
| Stop Bits         | 1 or 2, software selectable                                             |  |
| Function          | Printer, remote console, or gas chromatograph port                      |  |
| Protection        | Surges to 300 W @ 1 msec. plus DC overload to ±40 V                     |  |

# **Analog Outputs**

| Quantity           | Four                                                                   |
|--------------------|------------------------------------------------------------------------|
| Туре               | Optically isolated, externally powered                                 |
| Accuracy           | $\pm 0.1$ % of FS max. error @ 25°C (75°F) (after factory calibration) |
| Temperature Effect | $\pm$ 1.0 % of FS maximum error over temperature                       |
| Liftoff Voltage    | <+ 10.0 Vdc                                                            |
| Maximum Voltage    | $\pm 40 \text{ Vdc}$                                                   |
| D/A Resolution     | 12 Bits                                                                |
| Calibration        | Zero and Full-scale software calibration                               |
| Setting Time       | < 10 msec. to 0.1 % of full-scale for a 10 % step change               |
| Function           | User assignable (Flow rate, temperature, etc.)                         |

# **Field Wiring Termination**

| Terminal | RS232C             | RS-422             | RS-485             |
|----------|--------------------|--------------------|--------------------|
| 1        | Signal Ground      | Signal Ground      | Signal Ground      |
| 2        | Тх                 | Rx+                | Sig +              |
| 3        | Rx                 | Rx-                | Sig-               |
| 4        | RTS                | Tx+                | N.C.               |
| 5        | CTS                | N.C.               | N.C.               |
| 6        | DTR                | Tx-                | N.C.               |
| 7        | DCD                | N.C.               | N.C                |
| 8        | Signal Ground      | Signal Ground      | Signal Ground      |
| 9        | Transmitter Supply | Transmitter Supply | Transmitter Supply |

# Options

- Industry Canada Switch Stuffing (Configuration Lock) Once locked, the port assignment for this board cannot be changed accidentally
- Uninterrupted Vtx (to a low power relay)
- The remote console expansion board that plugs into the lower pins of expansion slot B can also be plugged into the CAO1 expansion board.

# Installation

The expansion board mounts over the 1131 main board either on the left side resource 'B' connectors, or on the right side resource 'C' connectors.

Place the CAO1 card so that the terminal strips are facing down toward you. Align the pins and sockets located on the expansion board and the main board; then push down firmly. Ensure that the sockets fully cover all the pins and are not offset by one pin location. Two captive screws fasten to the board securely to two standoffs on the main board.

# **Wiring Diagrams**

The following figure shows the terminal numbers and the corresponding resource allocations for the CAO1 outputs:

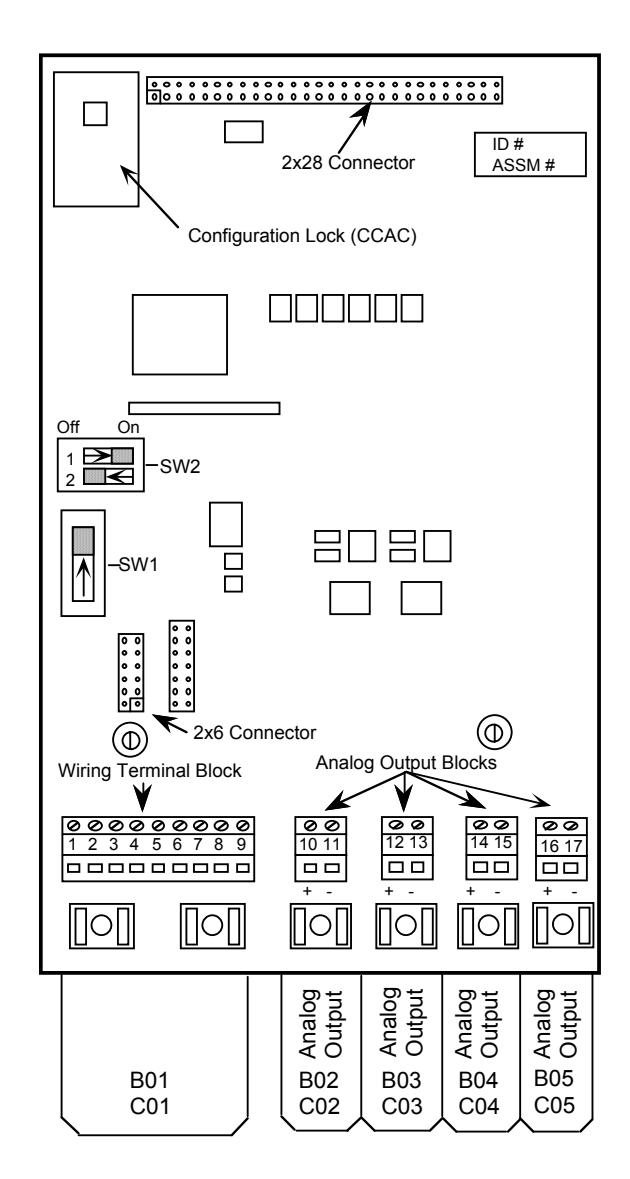

# **CAO1 Setup**

# **Analog Outputs**

The analog output ports are designed to manipulate an external power source of proper magnitude to achieve a 4 to 20 mA current. The correct wiring method for analog output ports on a CAO1 board is illustrated bellow:

#### **Intrinsically Safe Ground Referenced Load:**

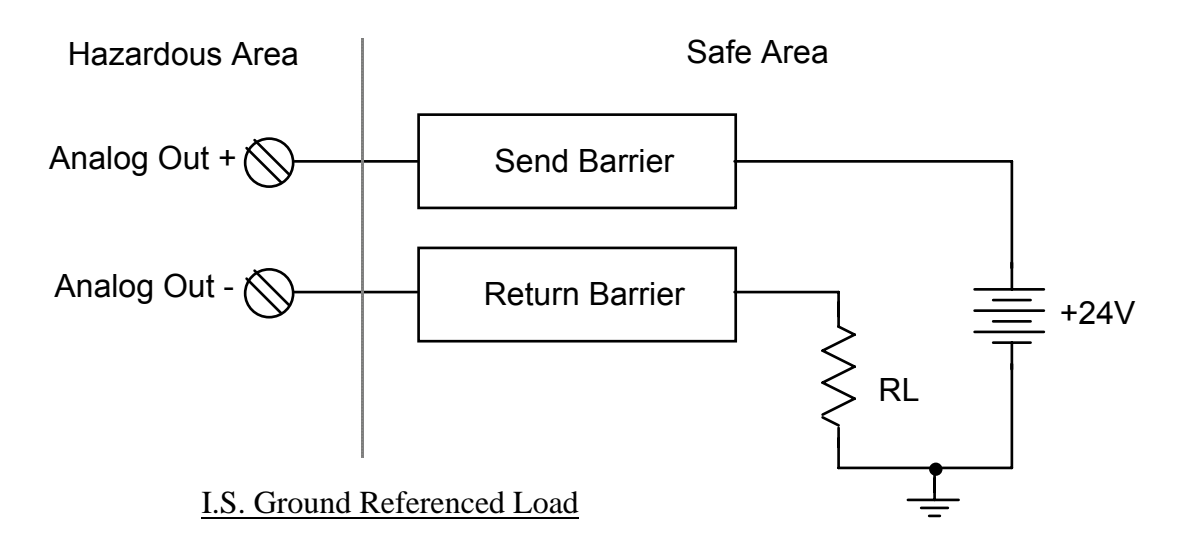

## Intrinsically Safe "Floating" Load:

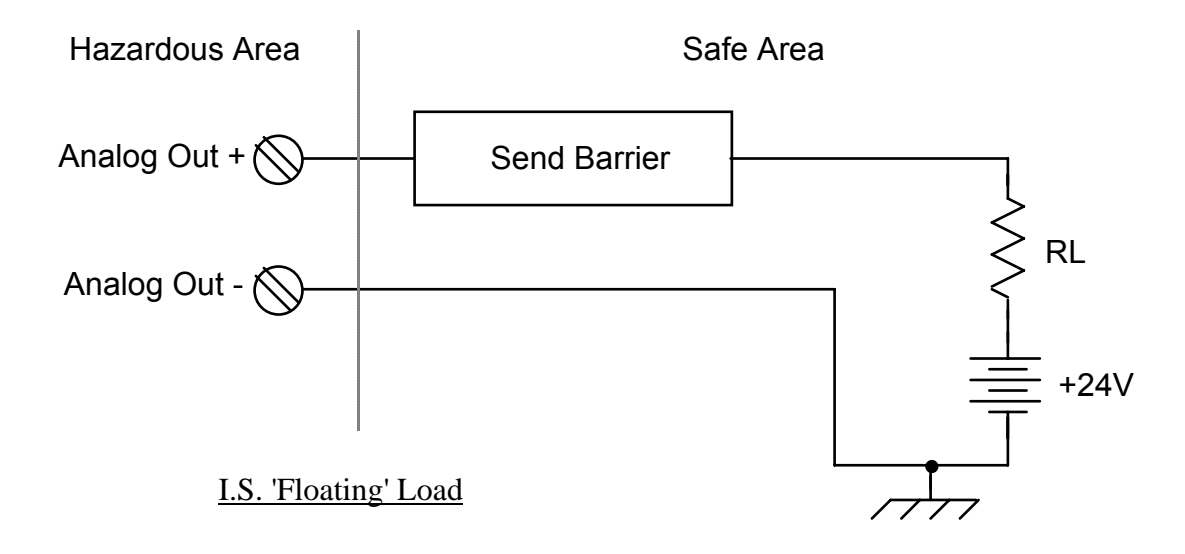

## Non-Intrinsically Safe Ground Referenced Load:

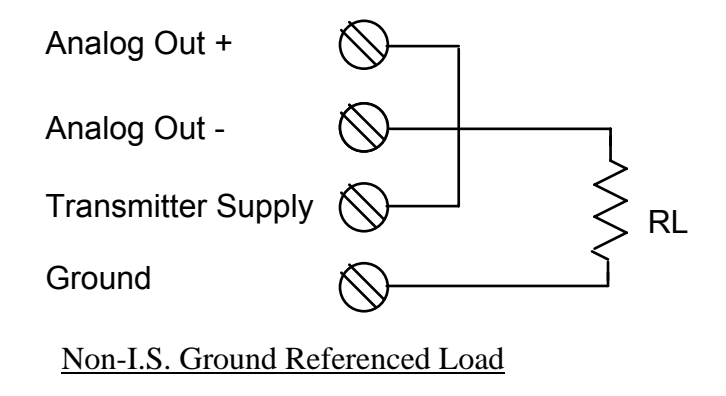

# **Communications**

The serial port can be configured to an RS-232C, RS-422, or RS-485 electrical configuration. This is done by setting the DIP switches.

**RS-232C**: The DIP switch settings for RS-232C are as follows:

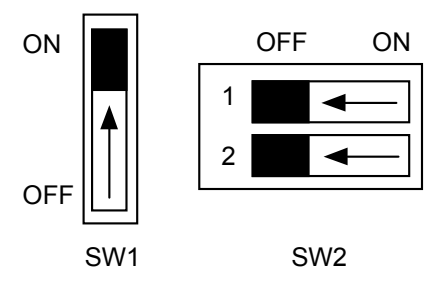

The terminal block wiring assignments are:

| Terminal | Signal                     |
|----------|----------------------------|
| 1        | Ground                     |
| 2        | Transmit Data (Tx)         |
| 3        | Receive Data (Rx)          |
| 4        | Ready to Send (RTS)        |
| 5        | Clear to Send (CTS)        |
| 6        | Data Terminal Ready (DTR)  |
| 7        | Data Carrier Detect (DCD)  |
| 8        | Ground                     |
| 9        | Transmitter Voltage Supply |

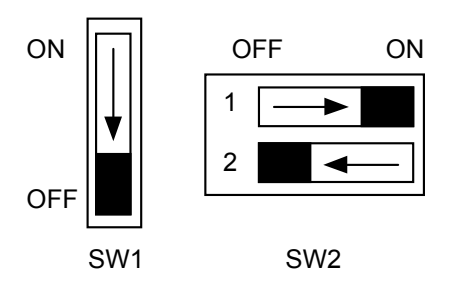

The terminal block wiring assignments are as follows:

| Terminals | Signal                           |
|-----------|----------------------------------|
| 1         | Ground                           |
| 2         | Receive Data Positive (Rx+)      |
| 3         | Receive Data Negative (Rx-)      |
| 4         | Transmit Data Positive (Tx+)     |
| 5         | Do Not Connect                   |
| 6         | Transmit Data Negative (Tx-)     |
| 7         | Do Not Connect                   |
| 8         | Ground                           |
| 9         | Transmitter Supply Voltage (Vtx) |

Please note that the RS-422 setting is not guaranteed to work properly unless the Non-Intrinsically Safe 24-Volt power supply board is used with the Scanner 1131. This is due to the relatively high current required by the 422 line drivers for low impedance cable.

**RS-485**: The DIP switch settings for RS-485 are as follows:

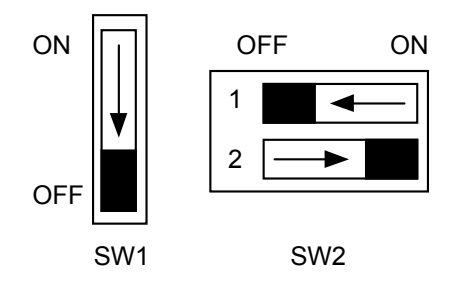

The terminal block wiring assignments are as follows:

| Terminal | Signal                           |
|----------|----------------------------------|
| 1        | Ground                           |
| 2        | Data Positive (Sig+)             |
| 3        | Data Negative (Sig-)             |
| 4        | Do Not Connect                   |
| 5        | Do Not Connect                   |
| 6        | Do Not Connect                   |
| 7        | Do Not Connect                   |
| 8        | Ground                           |
| 9        | Transmitter Supply Voltage (Vtx) |

Please note that the RS-485 setting is not guaranteed to work properly unless the Non-Intrinsically Safe 24-Volt power supply board is used with the Scanner 1131. This is due to the relatively high current required by the RS-485 line drivers for low impedance cables.

Wiring Note:If this expansion board is located at one end of the two-wire RS-485 cable, then the switch<br/>settings, as shown, can be used. Should the CAO1 be located at a midpoint connection,<br/>then the 100 $\Omega$  line termination resistor must be switched out. This is done by setting switch<br/>2 on SW2 to the OFF position.

# **Scanner Settings**

The Scanner 1131 hardware settings are the same as the two main board serial ports. Since the RS-422 and RS-485 settings do not offer terminals for Data Carrier Detect (DCD) and Clear to Send (CTS), make sure that the DCD/CTS hardware setting is set OFF.

# Communications and Status (Digital) Input/Output (CDO1)

The 1131 CDO1 expansion board provides a single communication port (configurable as either RS-232, RS-485, or RS-422) as well as four digital channels which can be configured as either status inputs, status outputs, or pulse outputs.

Note: Use the Modbus protocol only on this port. Do not use ScanCom.

# **Specifications**

## General

| Operating Temperature | $-40^{\circ}$ C to $+60^{\circ}$ C ( $-40^{\circ}$ F to $+140^{\circ}$ F)                                                                   |
|-----------------------|----------------------------------------------------------------------------------------------------|
| Storage Temperature   | -55°C to +85°C (-67°F to +185°F)                                                                                                    |
| Relative Humidity     | 0 to 95% RH non-condensing                                                                                                    |
| Certifications        | Individual circuits CSA approved for intrinsically safe operation in Class 1, Division 1 Group D areas when used with appropriate barriers. |

## **Serial Communications**

| Quantity          | One                                                                     |  |  |
|-------------------|-------------------------------------------------------------------------|--|--|
| Interface         | Switch selectable as RS-232C, RS-422, or RS-485                         |  |  |
| Available Signals | RS-232C: Rx, Tx, RTS, CTS, DCD, and DTR                                 |  |  |
|                   | RS-422: Tx+, Tx-, Rx+, and Rx-                                          |  |  |
|                   | RS-485: Signal+, Signal-                                                |  |  |
| Baud Rates        | 110, 150, 300, 600, 1200, 2400, 4800, or 9600 baud, software selectable |  |  |
| Parity            | Even, odd, or none, software selectable                                 |  |  |
| Stop Bits         | 1 or 2, software selectable                                             |  |  |
| Function          | Printer, remote console, or gas chromatograph port                      |  |  |
| Protection        | Surges to 500 W at 1 msec. plus DC overload to $\pm 40$ V               |  |  |

## **Status Inputs and Status/Pulse Outputs**

| Quantity            | Four                                                        |  |
|---------------------|-------------------------------------------------------------|--|
| Input Voltage       | +40 Vdc maximum                                             |  |
| On-State Current    | 100 mA Maximum (status or pulse output)                     |  |
| On-State Resistance | 20 $\Omega$ typical at 25°C (75°F) (status or pulse output) |  |
|                     | 25 $\Omega$ maximum at 25°C (75°) (status or pulse output)  |  |
| Maximum Pulse Rate  | 8 counts/second at 50% duty cycle (pulse output)            |  |
| Off-state Leakage   | $<100 \ \mu A at +40 \ V$ (status input, jumper removed)    |  |
|                     | <2000 µA at +40 V (status input, jumper installed)          |  |

Status Inputs Signal Levels

| Maximum Low<br>Level Signal | Nominal<br>Threshold | Minimum High<br>Level Signal |
|-----------------------------|----------------------|------------------------------|
| 2.0 V                       | 3.0 V                | 4.0 V                        |
| 5.0 V                       | 7.0 V                | 9.0 V                        |
| 8.0 V                       | 10.0 V               | 12.0 V                       |

Function

Alarm or controller output (status output mode)
Totalized count output (pulse output mode)
Alarm or controller input (status input mode)
Optically isolated, polarity protected, surge protected to 500W for 1 msec.

Protection

## **Field Wiring Termination**

| Serial Interface Termination |                                           |                              |                    |  |
|------------------------------|-------------------------------------------|------------------------------|--------------------|--|
| Terminal                     | RS-232C                                   | RS-485                       | RS-422             |  |
| 1                            | Signal Ground                             | Signal Ground                | Signal Ground      |  |
| 2                            | TX                                        | SIG+                         | RX+                |  |
| 3                            | RX                                        | SIG-                         | RX-                |  |
| 4                            | RTS                                       | N.C.                         | TX+                |  |
| 5                            | CTS                                       | N.C.                         | N.C.               |  |
| 6                            | DTR                                       | N.C.                         | TX-                |  |
| 7                            | RLSD                                      | N.C.                         | N.C.               |  |
| 8                            | Signal Ground                             | Signal Ground                | Signal Ground      |  |
| 9                            | Transmitter Supply                        | Transmitter Supply           | Transmitter Supply |  |
|                              | I/O Signa                                 | al Description               |                    |  |
| 10                           | Status                                    | In/Status Out/Pulse out #1 s | ignal+             |  |
| 11                           | Status In/Status Out/Pulse Out #1 signal- |                              |                    |  |
| 12                           | Status In/Status Out/Pulse Out #2 signal+ |                              |                    |  |
| 13                           | Status In/Status Out/Pulse Out #2 signal- |                              |                    |  |
| 14                           | Status In/Status Out/Pulse Out #3 signal+ |                              |                    |  |
| 15                           | Status In/Status Out/Pulse Out #3 signal- |                              |                    |  |
| 16                           | Status In/Status Out/Pulse Out #4 signal+ |                              |                    |  |
| 17                           | Status In/Status Out/Pulse Out #4 signal- |                              |                    |  |

# **Options**

- Industry Canada Switch Stuffing (Configuration Lock). Once locked, the port assignment for this board cannot be changed accidentally
- Uninterrupted Vtx (to a low power relay)
- The remote console expansion board that plugs into the lower pins of expansion slot B can also be plugged into the CD01 expansion board.
#### Installation

The CD01 expansion board mounts over the 1131 main board on either the left-hand side resource "B" connection, or on the right-hand side resource "C" connectors.

Place the CD01 card so that the terminal strips are facing down toward you. Align the pins with the sockets and push down firmly. Ensure that the sockets fully cover all the pins and are not offset by one pin location. Two captive screws fasten the board securely to two standoffs on the main board.

## **Wiring Diagram**

The following diagram shows the terminal numbers and the corresponding resource allocations for the CD01 inputs and outputs.

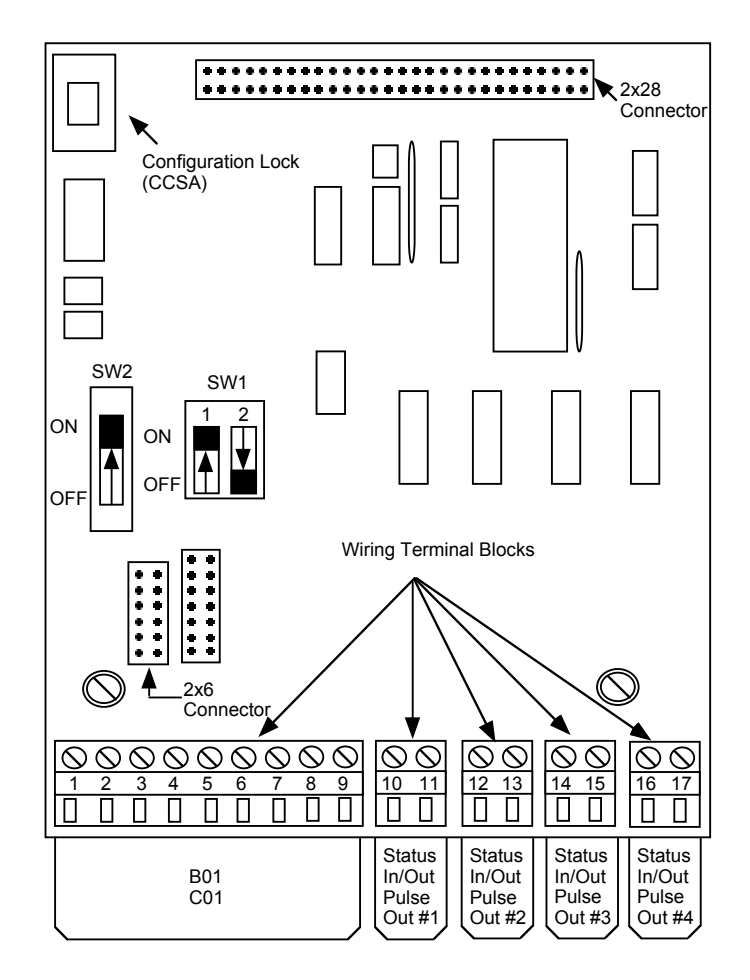

## **CDO1 Setup**

#### **Communications (Terminals 1-9)**

The communications serial port can be set to an RS-232C, RS-422, or RS485 electrical configuration. This is done by setting the DIP switches properly.

*Note:* It is *not* recommended that the ScanCom protocol be used with this serial port. Use Modbus instead.

**RS-232C:** The DIP switch settings for RS-232C are as follows:

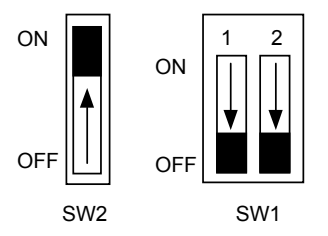

The terminal block wiring assignments are:

| Terminal | Signal                           |  |  |
|----------|----------------------------------|--|--|
| 1        | Ground                           |  |  |
| 2        | Transmit Data (Tx)               |  |  |
| 3        | Receive Data (Rx)                |  |  |
| 4        | Ready to Send (RTS)              |  |  |
| 5        | Clear to Sent (CTS)              |  |  |
| 6        | Data Terminal Ready (DTR)        |  |  |
| 7        | Data Carrier Detect (DCD)        |  |  |
| 8        | Ground                           |  |  |
| 9        | Transmitter Voltage Supply (Vtx) |  |  |

**RS-422:** The DIP switch settings for RS-422 are as follows:

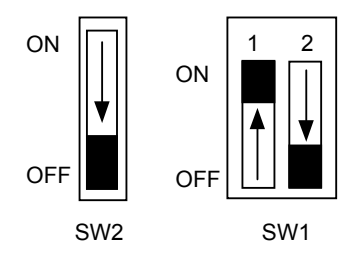

The terminal block wiring assignments are:

| Terminal | Signal                           |  |  |
|----------|----------------------------------|--|--|
| 1        | Ground                           |  |  |
| 2        | Receive Data Positive (Rx+)      |  |  |
| 3        | Receive Data Negative (Rx)       |  |  |
| 4        | Transmit Data Positive (Tx+)     |  |  |
| 5        | Do Not Connect                   |  |  |
| 6        | Transmit Data Negative (Tx-)     |  |  |
| 7        | Do Not Connect                   |  |  |
| 8        | Ground                           |  |  |
| 9        | Transmitter Supply Voltage (Vtx) |  |  |

Please note that the RS-422 setting is not guaranteed to work properly unless the Non-Intrinsically Safe 24-Volt power supply board is used with the Scanner 1131. This is due to the relatively high current required by the 422 line drivers for low impedance cables.

**RS-485:** The DIP switch settings for RS-485 are as follows:

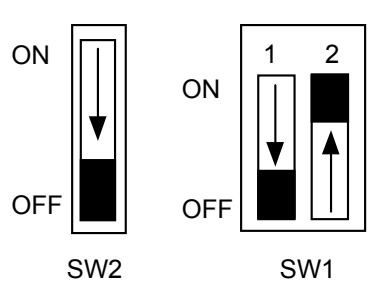

The terminal block wiring assignments are:

| Terminal | Signal                           |  |  |
|----------|----------------------------------|--|--|
| 1        | Ground                           |  |  |
| 2        | Data Positive                    |  |  |
| 3        | Data Negative                    |  |  |
| 4        | Do Not Connect                   |  |  |
| 5        | Do Not Connect                   |  |  |
| 6        | Do Not Connect                   |  |  |
| 7        | Do Not Connect                   |  |  |
| 8        | Ground                           |  |  |
| 9        | Transmitter Supply Voltage (Vtx) |  |  |

#### Wiring Note:

If this expansion board is located at one end of the two wire RS-485 cable, then the switch settings can be used as shown. Should the CD01 be located at a midpoint connection, then the  $100\Omega$  line termination resistor must be switched out. This is done by setting switch 2 on SW1 to the OFF position.

Please note that the RS-485 setting is not guaranteed to work properly unless the Non-Intrinsically Safe 24-Volt power supply is used with the Scanner 1131. This is due to the relatively high current required by the RS-485 line drivers for low impedance cables.

#### Digital I/O Circuits (Terminals 10-17)

| Terminal | Signal Description                          |  |  |
|----------|---------------------------------------------|--|--|
| 10       | Status In/Status Out/ Pulse Out #1 signal + |  |  |
| 11       | Status In/Status Out/Pulse Out #1 signal -  |  |  |
| 12       | Status In/Status Out/Pulse Out #2 signal +  |  |  |
| 13       | Status In/Status Out/Pulse Out #2 signal -  |  |  |
| 14       | Status In/Status Out/Pulse Out #3 signal +  |  |  |
| 15       | Status In/Status Out/Pulse Out #3 signal -  |  |  |
| 16       | Status In/Status Out/Pulse Out #4 signal +  |  |  |
| 17       | Status In/Status Out/Pulse Out #4 signal -  |  |  |

The following table shows the field termination for the four digital I/O circuits:

Except for one difference, the digital I/O channels function identically and have the same specifications as the status inputs/outputs on the main board. See **pages 48**, **49** and **127**. The one difference is that the digital I/O channels are individually isolated from the communications terminal block (resources 1-9), as well as from each other, to allow them to be treated as separate intrinsically safe circuits. This allows all of the circuits to be connected to safe area equipment without running into energy limitations imposed by multiple barrier outputs. However, adequate physical segregation of the field wiring must be made so that the wiring faults will not be considered in the I.S. analysis.

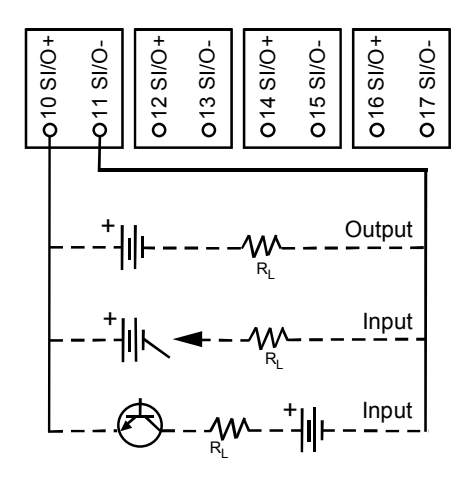

#### **Scanner Settings**

The Scanner 1131 hardware settings are the same as the two main board serial ports. Since the RS-422 and RS-485 settings do not offer terminals for Data Carrier Detect (DCD) and Clear to Send (CTS), make sure that the DCD/CTS hardware setting is set to OFF.

# Status I/O, Pulse I/O Digital Channels (DIO1)

The 1131 DIO1 expansion board provides up to five digital channels that can individually be configured as either status inputs, pulse inputs, status outputs, or pulse outputs. Options that must be specified at time of ordering include:

- 2 or 5 channels
- Standard accuracy for accumulating pulses inputs from turbine/ PD meters or high accuracy for use with the high frequency output from a densitometer
- With or without phase discrimination / pulse comparator (Level B Security as per IP 252/76)

Each channel is independently optically isolated, and is designed to be Intrinsically Safe for operation in Class I, Division 1, Group D areas when used with appropriate barriers. Each channel and the circuitry it uses are configured through two sets of DIP switches. SW1 through SW5 (see board layout diagram) are used to set the threshold voltage for each corresponding channel (SW1 is used for channel 1; SW2 is used for channel 2, etc.). SW6 through SW10 are used to set the mode for each channel (SW6 is used for channel 1; SW7 is used for channel 2, etc.).

When optionally supplied with the phase discrimination / pulse comparator circuitry, channels 2 and 4 are individually configured to serve as pulse comparators for the sequence of pulses on channels 1 vs. 2 and 3 vs.4. Monitoring provides continuous comparison of number, frequency, phase, and sequence of the two trains of pulses. At the same time, interfering pulses are also detected and a low frequency cutoff feature eliminates false error detection during flow startup and shutdown.

As a function of this same pulse comparator circuitry, channels 2 and 4 can provide phase discrimination to detect flow direction with turbine meters that have dual pickup coils.

The digital discriminators can detect pulse trains that are electrically 90° out of phase.

*Note:* Due to limitations imposed by the energy of multiple, Intrinsically Safe circuits in a single enclosure, certification may be limited to operation with one or two circuits only. This limitation is based on the total number of intrinsically safe circuits, which are connected to the Scanner 1131. (See the I.S. connection drawings found in Appendix A of this manual).

#### **Specifications**

#### General

| Operating Temperature | $-40^{\circ}$ C to $+60^{\circ}$ C ( $-40^{\circ}$ F to $+140^{\circ}$ F)                                                            |
|-----------------------|----------------------------------------------------------------------------------------------------|
| Storage Temperature   | -55°C to +85°C (-67°F to 185°F)                                                                                                    |
| Relative Humidity     | 0 to 95% RH non-condensing                                                                                                    |
| Certifications        | Individual circuits designed for CSA I.S. approval in Class I, Division 1, Groups C and D areas when used with appropriate barriers. |

#### **Status and Pulse Input**

| Quantity             | 5 Maximum                        |
|----------------------|----------------------------------|
| Input Voltage        | +40 Vdc Maximum                  |
| Input Current        | Current limited @ 2.5 mA nominal |
| Input Signal Levels: |                                  |

| Maximum<br>Low Level<br>Signal | Nominal<br>Threshold | Minimum<br>High Level<br>Signal |
|--------------------------------|----------------------|---------------------------------|
| 0.50 V                         | 1.0 V *              | 1.50 V                          |
| 1.5 V                          | 3.0 V                | 4.5 V                           |
| 5.0 V                          | 7.0 V                | 9.0 V                           |
| 8.0 V                          | 10.0 V               | 12.0 V                          |

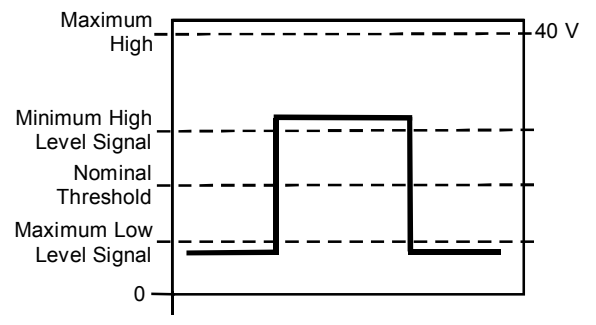

\* Not optically isolated.

| Pulse Input Frequency   | 0 to 10 kHz                                                                    |
|-------------------------|--------------------------------------------------------------------------------|
| Measurement Accuracy    | ± 1 Count (totalization)                                                       |
|                         | $\pm0.001$ % of reading @ 25°C (75°F) (1 Hz-10Hz) (precision input option)     |
|                         | $\pm0.1$ Hz $\pm0.1$ % of reading over temperature (standard input)            |
| Temperature Effect      | $\pm$ 0.01% of reading from -40°C to +60°C (-40°F to +140°F) (precision input) |
| Pulse Input Update Rate | 5 seconds maximum for all channels                                             |
| Protection              | Optically isolated, polarity protected & surge protected to 300 W for 1 msec.  |

#### **Phase Discriminator**

| Quantity            | 2 Maximum                                                 |
|---------------------|-----------------------------------------------------------|
| Function            | Compares phase relationship of inputs 1 vs. 2 and 3 vs. 4 |
| Phase Accuracy      | $\pm 15^{\circ}C (59^{\circ}F)$                           |
| Operating Frequency | 1 Hz to 10 kHz                                            |

#### **Pulse Comparators**

| Quantity            | 2 Maximum                                                                                                    |
|---------------------|----------------------------------------------------------------------------------------------------|
| Function            | Continuous comparison of two pulse trains for sequence and phase, as well<br>as detection of simultaneous interfering pulses, with a latched alarm<br>generated if an error is detected. Programmable low frequency cutoff<br>prevents false alarms during flow startup or shutdown. |
| Operating Frequency | 1 Hz to 10 kHz                                                                                                    |

#### **Status and Pulse Output Specifications**

| Input Voltage       | +40 Vdc Maximum                                             |
|---------------------|-------------------------------------------------------------|
| On-State Current    | 100 mA Maximum @ 25°C (75°F)                                |
| On-State Resistance | 25 ohms Maximum @ 25°C (75°F)                               |
| Maximum Pulse Rate  | 8 pulses/second @ 50 % duty cycle                           |
| Off-State Leakage   | $< 100 \ \mu A \ @ +40 \ V - 25^{\circ}C \ (75^{\circ}F)$   |
| Protection          | Optically isolated and surge protected to 300 W for 1 msec. |

#### Installation

The DIO1 board can be installed in either (or both) expansion locations on the 1131 main board. As with all 1131 expansion cards, the system automatically recognizes its presence, as well as the type of card and its manufacturing configuration. In addition, the remote terminal interface boards (RTI1 and RTI2) can be plugged in on top of a DIO1 card when installed in the left-hand location (Slot B) to allow parallel access to the console serial port.

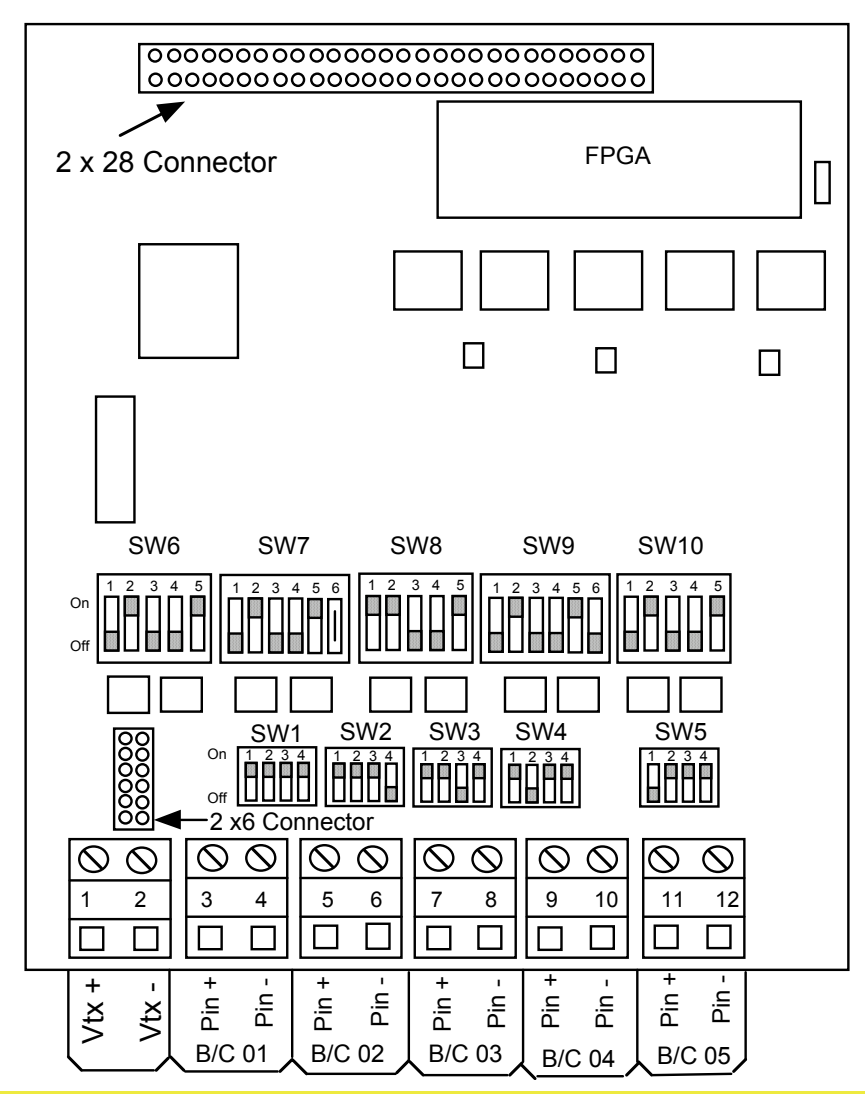

# Wiring Diagram and Board Layout

*Note*: For **contact** or **open collector** inputs, voltage can be applied as shown below or externally:

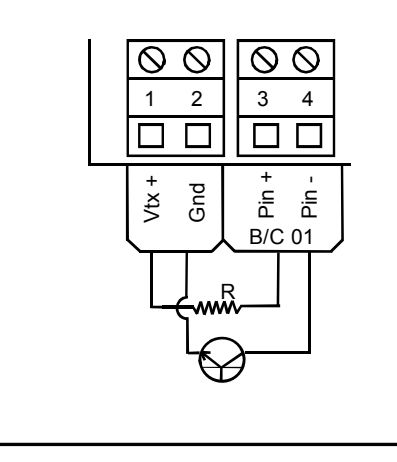

Resistance is calculated based on the voltage (Vtx, 10V or 24 V) and the threshold.

$$R = \frac{\Delta V}{I} = \left(\frac{MinimumSupply - ThresholdMinHigh}{MinimumCurrent}\right)$$

Example: For 24 Vdc supply 
$$= \frac{20-9}{2.5mA} = 4.4k\Omega \max$$
$$= 2 \text{ to } 4 \text{ k } \Omega$$

## **Circuit Description**

#### **I/O Circuit Description**

Each of the 5 channels provide an optically isolated input that can be configured to various modes and threshold voltage levels, depending on the type of the incoming pulses. This conditions the circuit to interface with external pulse preamplifiers, contact closures, and logic level signals. All 5 channels are identical, with the exception of channels 2 and 4 which have an additional mode switch to allow for the detection of positive and/or negative going pulses from many mass flow / density meters.

Each channel has 2 separate blocks of DIP switches used for configuration which can be identified as follows (also refer to board layout diagram for placement on the circuit board - page 80):

| Channel | Threshold Level Switches |                  | Mode of Operation Switches |                  |
|---------|--------------------------|------------------|----------------------------|------------------|
| 1       | SW1                      | (4 switch block) | SW6                        | (5 switch block) |
| 2       | SW2                      | (4 switch block) | SW7                        | (6 switch block) |
| 3       | SW3                      | (4 switch block) | SW8                        | (5 switch block) |
| 4       | SW4                      | (4 switch block) | SW9                        | (6 switch block) |
| 5       | SW5                      | (4 switch block) | SW10                       | (5 switch block) |

#### Threshold Level Switches (SW1 through SW5)

These switches select the threshold level of the input when used in the optically isolated mode. In the nonisolated mode (input threshold 1.5V), these switches do not affect the performance of the channel in any way (see section on **Mode of Operation Switches (SW6 through SW10**)).

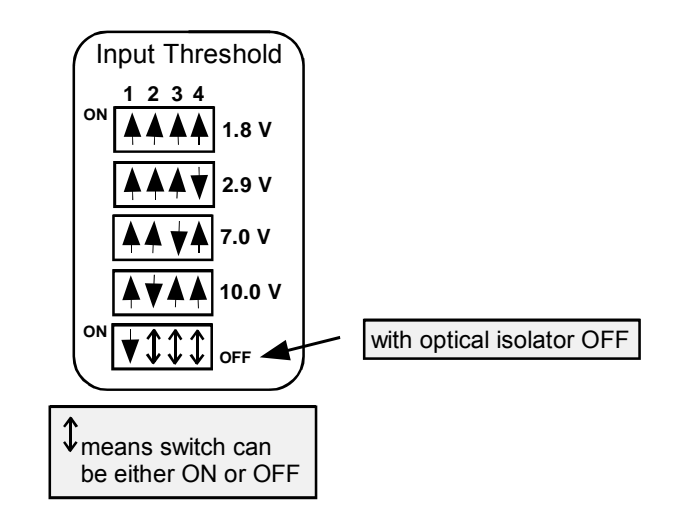

The "OFF" threshold selection is used when the channel is being used in non-isolated mode, as a digital output channel, or when the channel is not being used at all. Turning it off will conserve the 2 mA per channel required to power the optic isolator.

Note: Threshold Switch 1 should ALWAYS be in the same position as Mode Switch 2.

#### Mode of Operation Switches (SW6 through SW10)

These switches are used to configure the mode of operation of each of the channels. Some of the different "modes" include:

- Optically isolated input vs non isolated
- Routing the input signal through a debounce circuit for eliminating the chatter associated with mechanical contact closure devices
- Routing the input signal through the pulse comparator circuit for use with Level B Security or Phase Discrimination applications
- Routing the input signal through BOTH the input isolator and the pulse comparator

| Switch                     | ON                                                                                                    | OFF                                                                                                    |  |
|----------------------------|----------------------------------------------------------------------------------------------------|----------------------------------------------------------------------------------------------------|--|
| 1                          | Pulse input is "debounced"                                                                                                | Pulse input is full bandwidth                                                                                              |  |
|                            | Max frequency is 10 Hz.                                                                                                   | Max frequency is 10 kHz.                                                                                                   |  |
| 2                          | Optical isolation ON                                                                                                    | Optical isolation OFF for use as a Non-isolated input or as a pulse / digital output                                       |  |
| 3                          | Connects the +ve input of the signal to the pulse comparator                                                              | Disconnects the +ve input from the Main circuit,<br>forcing the use of Optical isolation (i.e. Switch 2<br>ON)             |  |
| 4                          | Connects the -ve input of the signal to the pulse comparator                                                              | Disconnects the -ve input from the Main circuit,<br>forcing the use of Optical isolation (i.e. Switch 2<br>ON)             |  |
| 5                          | Output of optical isolator is connected to the<br>pulse comparator (i.e. Switch 2 ON and pulse<br>comparator is required) | Output of isolator is disconnected from the pulse<br>comparator (i.e. Switch 2 OFF or pulse<br>comparator is not required) |  |
| 6                          | Sets the polarity of the threshold                                                                                        | Sets the polarity of the threshold                                                                                         |  |
| (Channels 2<br>and 4 only) | For the detection of –ve going Pulses (i.e.<br>Threshold= -1.0 V) when in non-isolated mode<br>(Switch 2 OFF)             | For the detection of +ve going Pulses (i.e.<br>Threshold= +1.0 V) when in non-isolated mode<br>(Switch 2 OFF)              |  |

<u>NOTES</u>: Switches 2 and 5 will **ALWAYS** be in the same relative position and in the opposite position to Switches 3 and 4. (i.e. 2 and 5 **ON** with 3 and 4 **OFF** or 2 and 5 **OFF** with 3 and 4 **ON**)

Switch 6 is ALWAYS in the OFF position except when used with densitometer applications.

#### Phase Discriminator and Level B Pulse Security

<u>Note</u>: Phase Discrimination and Level B security are only available on version 2.x and 3.x firmware with ScanPC user interface. They are not available on version 4.x firmware with ScanWin user interface.

Channels 1/2 and 3/4 can be used for Phase discrimination and Level B Security. To facilitate this application, the inputs must be used in pairs (i.e. channel 1 would measure one pulse stream from a meter and compare the signal to channel 2 measuring the second pulse stream from that same meter. Similarly, channels 3 and 4 are used together).

When the pulse comparator is enabled through the Mode of Operation Switches as detailed in the previous section, **Mode of Operation Switches (SW6 through SW10)**, a unique hardware type is created in the Scanner application firmware that differs from a normal pulse input hardware resource. This unique hardware type is called a Pulse In LB/PD (Level B / Phase Discrimination) and it has some additional attributes that are not available in a standard pulse input hardware resource. The additional attributes are as follows:

| Attribute  | Units   | Description                                                                                                    |
|------------|---------|----------------------------------------------------------------------------------------------------|
| LB Cutoff: | Hz      | A user entered "Level B" low frequency cutoff, which prevents alarms from being flagged during start-up or shutdown.                                              |
| Phase=     | Degrees | A live input indicating the phase shift between the two pulse streams being compared. Note that the sign (+/-) indicates whether the shift is leading or lagging. |
| LB Alarm   | N/A     | The latched alarm state of the "Level B" alarm (either ON or OFF). To reset or acknowledge the alarm, press PAGE DOWN and follow the instructions                 |

#### **1131 Phase Discrimination Configuration Procedure**

#### To configure the 1131 for Phase Discrimination:

- 1. Install DIO1 board into either Slot B or Slot C.
- 2. Superboot the Scanner (page 31).
- 3. Create a flowrun named FORWARD. Configure it so that
  - Primary Device > Volume Pulse Meter
  - Device Type > "**Standard**" ("Level B" if level is required)
  - Flow Direction > **Forward**
- 4. Create another flowrun named *REVERSE*. Configure it so that
  - Primary Device > Volume Pulse Meter
  - Device Type > "**Standard**" ("Level B" if level is required)
  - Flow Direction > **Reverse**
- 5. From the **Hardware** page, assign Resource CO1 as a Pulse in LB/PD. Resource Co2 will automatically switch to a pulse-in when CO1 is assigned for phase discrimination.
- 6. Assign resources in the Forward flowrun (Qf (uncorrected rate) is assigned to resource CO1; the rest of the variables are assigned accordingly).
- 7. Assign resources in the Reverse flowrun (Qf (uncorrected rate) is assigned to resource CO1; the rest of the variables are assigned as in the Forward flowrun).

*Note:* If KFactor is the same in *BOTH* directions, assign to CO1; if KFactor is *different*, then assign to CO2 resource.

8. Set DIP switch settings as indicated in the manual.

#### Level B Pulse Security

Level B Security, in accordance with the Institute of Petroleum IP252/76, requires:

"*Continuous* monitoring, error indication and alarm signaling by methods of comparison...This level of security is intended to give *warning* of transients and other spurious (artificial) influences, supply borne and radiated, in addition to functional errors and failures."

Further stated under the Level B Block Diagram:

"The diagram illustrates a dual transmission system with a dual pulse comparator in which the pulse trains are continuously monitored for number, frequency, phase, and sequence, and any irregularities indicated. Simultaneous interfering pulses must be detected and indicated. An alarm is given if pulses are lost or gained on either channel."

This security is generally used on custody transfer liquid metering applications to detect missing rotor blades on a turbine meter. When an error is detected, the application software in the Scanner latches the "LB Alarm" (Level B) at the pulse input hardware level. The alarm must be acknowledged manually to clear the alarm- this is accomplished by pressing the *PAGE DOWN* key from the LB Alarm in the hardware page for the pulse input.

#### **Phase Discrimination**

When connected to a dual pick-up turbine meter, where the pick-ups are separated to provide an electrical 90° phase shift, the difference in the pulse trains on each channel allows the Scanner to determine the direction of flow. The application is configured by building two flowruns in the Scanner firmware- one set as FORWARD and the other as REVERSE. The pulse input on these two flowruns must be linked to the appropriate hardware resource on the DIO1 board (either channel 1 and 2 or channel 3 and 4). When the phase shift is positive or leading, the pulse stream will be directed towards the FORWARD flowrun; when it is negative or lagging it will be directed towards the REVERSE flowrun. Each of the flowruns will accumulate separately.

Additionally, if there are any missing pulses from either pulse train, an error will be flagged (LB Alarm= ON). This is because the phase discrimination is a function of the pulse comparator or Level B Security circuit. This type of alarm might also be indicative of a bad pick-up coil, pre-amplifier, or wiring fault between the turbine meter and the Scanner.

The following diagram illustrates Phase Discrimination:

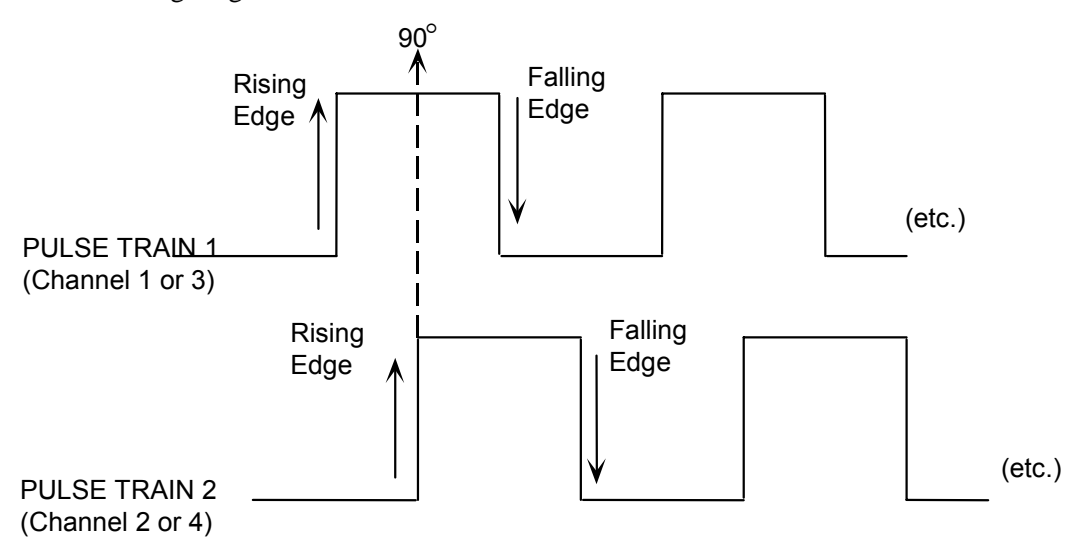

The fact that Pulse Train 1 is leading Pulse Train 2 is interpreted by the Scanner as flow in the FORWARD direction. If Pulse Train 2 were leading Pulse Train 1, it would be REVERSE flow.

# **Ethernet–Bluetooth Expansion Board (EB02)**

The EB02 expansion board provides the Scanner 1131 EFM/RTU with Ethernet and Bluetooth communication interfaces. The board mounts in the Slot B expansion board location using connector CN10 and CN7 on the Scanner 1131 board.

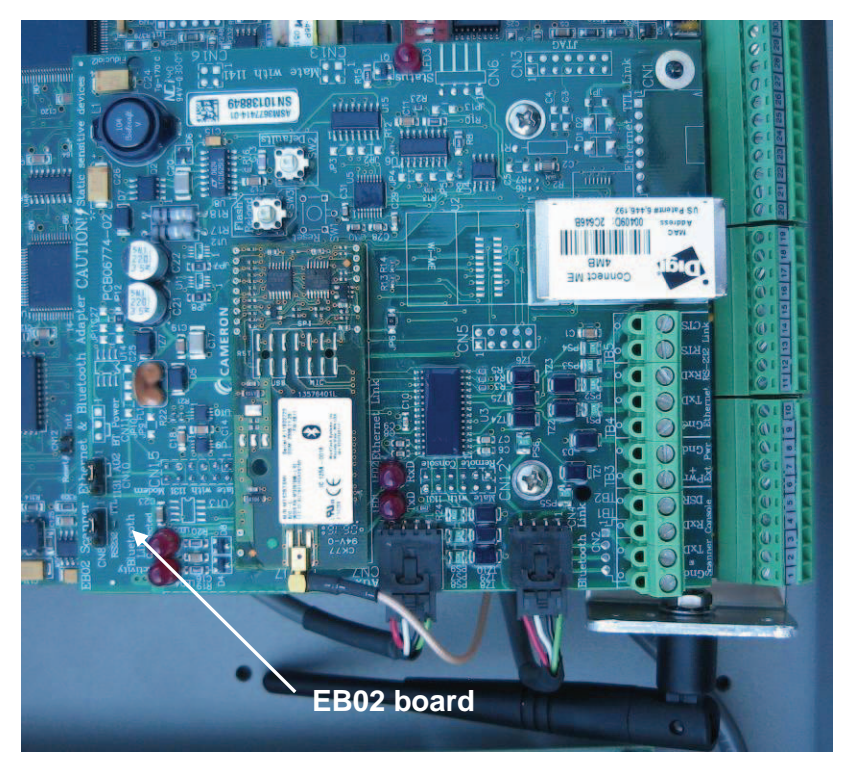

Scanner 1131 with EB02 Ethernet-Bluetooth board installed

#### **Ethernet Communication**

The EB02 ethernet board is a serial to TCP/ IP converter that supports transmission of the protocols supported by the Scanner including ScanCom, Modbus (ASCII and RTU) and Enron Modbus (ASCII and RTU), over TCP/IP. It also adds the capability of Modbus TCP by acting as a protocol translator between TCP/IP and the Scanner's Modbus networks.

The board supports multiple user-defined IP Ports. Therefore, one ethernet board can support multiple host connections with different protocols on each port.

The EB02 firmware includes a program that can interrogate the Scanner, extract user-defined data and store it in a file on the ethernet board for retrieval using standard FTP methods and software. The Ethernet module can store over 2 MB of historical records as SCM files, and with the use of a proprietary ScanFTP program, the data can be transferred by FTP from the Ethernet module to a PC from anywhere on the Wide Area Network at the speed of the Ethernet.

ScanFTP enhances standard FTP capabilities to fully support the capabilities of the Scanner EB02 board, and includes features such as a one-button download and the automated creation of directories to keep measurement data safe.

#### **Bluetooth Communication**

Bluetooth technology provides a secure, standards-based wireless connection between a host and Scanner 1100 EFM/RTU. The Class I board facilitates wireless data transfer at speeds up to 100 meters when communicating with another Class I device, eliminating the need for serial cable connections.

The board shares the console port, so no additional resources are required.

A 4-pin connector can be connected to the serial console port connector on the Scanner enclosure, enabling the Scanner's A01 console port to be used as either a Bluetooth wireless port or a serial communication with a cable.

# **Specifications**

For a complete list of specifications and installation instructions, see the Barton Ethernet-Bluetooth Adapter Board User Manual, Part No. 9A-30165034.

# 4: Local Display Menu Path (NFIo & IGas 4.X)

# **Basic Operation**

## **Moving the Cursor**

Scanner operations are organized in a hierarchy and are viewed by the user in the form of a "page" on the local display. A page is comprised of a menu list of Scanner functions that the user can select. The top page of the hierarchy is the Main Menu page. The user can move through menu items on a page using the cursor.

The cursor can be moved from one line on a page to another with the *line up* and *line down* keys. These keys are available on most 1100 series Scanners. Although a page may be more than four lines long, only four lines of each page can appear on the local display. The *line up* and *line down* keys are also used to scroll the display.

# **Opening and Closing Pages**

Choosing one of the selections on the Main Menu with the *page down* key results in a new page appearing on the display. Each depression of the *page down* key produces a new page containing more detailed information, and more page selections. Each path has a number of *page down* steps until no more page selections are possible. By moving through the pages in this way, any information or function is accessed rapidly in a logical manner.

The *page up* key "closes" the current page, causing it to collapse into a single line menu item on the previous page. Pressing the *page up* key enough times will always return the user to the Main Menu.

The escape (esc) key can also be used to close the current page or escape from a function entered in error.

The Measurement RTU uses four special characters to differentiate the types of item that appear on each page:

| Character | Item Type                   | Example         |
|-----------|-----------------------------|-----------------|
| =         | Calculated or live values   | Qv= 123.4 CF/h  |
| *         | Default                     | Press* 0.00 kPa |
| :         | User entered value or text  | Name: Fred      |
| >         | User selected (from a list) | Day> Monday     |

Selections that do not have associated characters (e.g. the Main Menu) are menu choices to alternate pages and do not accept the *page down* command.

Selections showing the characters "\*" or ":" indicate the end of a path and do not accept the *page down* command.

#### **Calculated or Live Values**

Selections that have an equal sign "=" character are values that cannot be changed by the user. Examples are calculated values, live inputs from hardware channels, and physical hardware such as switch positions. Selecting *page down* from a calculated value displays a page showing the values used in the calculation. Live inputs are at the end of a path and do not accept the *page down* command.

## **Default Values**

Values marked with an asterisk "\*" are defaults. A default value is a substitute value that is temporarily being used in place of a live input, usually because of a transmitter failure or an out-of-range condition. Selecting the *detail* key allows the user to view the properties of that value.

#### **Entered Text or Values**

Selections showing a colon ":" are user-entered items. Examples are numeric constants, default values, and text (e.g., flowrun or data log names). To change a user-entered item, press the *enter* key in the new text or value, and press *enter* again.

Volume, mass, and energy totals are calculated values shown with a colon because they can be reset or changed to a user-entered value.

## Selecting

Selections with a right-arrow character ">" are items which are user-selected from a list. Pressing the *select* key repeatedly scrolls through the options. The list scrolls in a circle. If the user misses the desired option, keep pressing *select* until it appears again. When the desired option appears, press the *enter* key. Units of measurement, wherever they appear, are always selectable.

## "Details" Page

The *detail* key displays a detail page for the item highlighted by the cursor. A detail page contains help text and other information, depending on the nature of the item.

## **Function Keys**

The following functions are accomplished in various ways using the Scanner keypads (*columns 3 and 4*) or a computer terminal (*column 5*). The *second column* shows the function as it is described in the page maps.

| FUNCTION            | SHOWN<br>AS | STANDARD<br>KEYPAD | EXTENDED<br>KEYPAD | PC/AT          |
|---------------------|-------------|--------------------|--------------------|----------------|
| LINE DOWN           | (not shown) | line               | line               |                |
| LINE UP             | (not shown) | line               | line               | $(\uparrow)$   |
| PAGE DOWN           |             | page               | page               | PgDn           |
| PAGE UP             | (not shown) | page               | page               | PgUp           |
| ESCAPE              | (not shown) | page               | page               | ESC            |
| SELECT              | SEL         | units              | select             |                |
| ENTER               | ENT         |                    | enter              |                |
| DETAIL              | DET         | detail             | detail             | End            |
| DELETE              | DEL         |                    | back<br>space      | Del            |
| YES                 | <u>Y</u> ►  |                    | yes                | Y              |
| NO                  | N           |                    | no                 | N              |
| User-entered number | (num)       |                    | NUMBER<br>KEYS     | NUMBER<br>KEYS |
| User-entered text   | (txt)       |                    |                    | TEXT<br>KEYS   |
| Time Delay          | t           | automatic          | automatic          | automatic      |

#### **Display Units**

Note that with firmware versions *4.2.0 and later*, the *detail* and *units* keys can be used to set the display units.

# **Local Display Menu Paths**

The following shows the local display menu paths for NFlo 4.X and IGas 4.X firmware. This is activated using a limited function and extended keypad by pressing the **mode** key to change from autoscroll mode to menu mode. The ScanPLC menu is only present with the "**P**" version of firmware (e.g., NFlo **P**4.X).

Note that the <u>underlined</u> menu items (Login / Logout, ScanPLC, Plate Change and Gas Data Change) can *only* be accessed with an *extended* keypad.

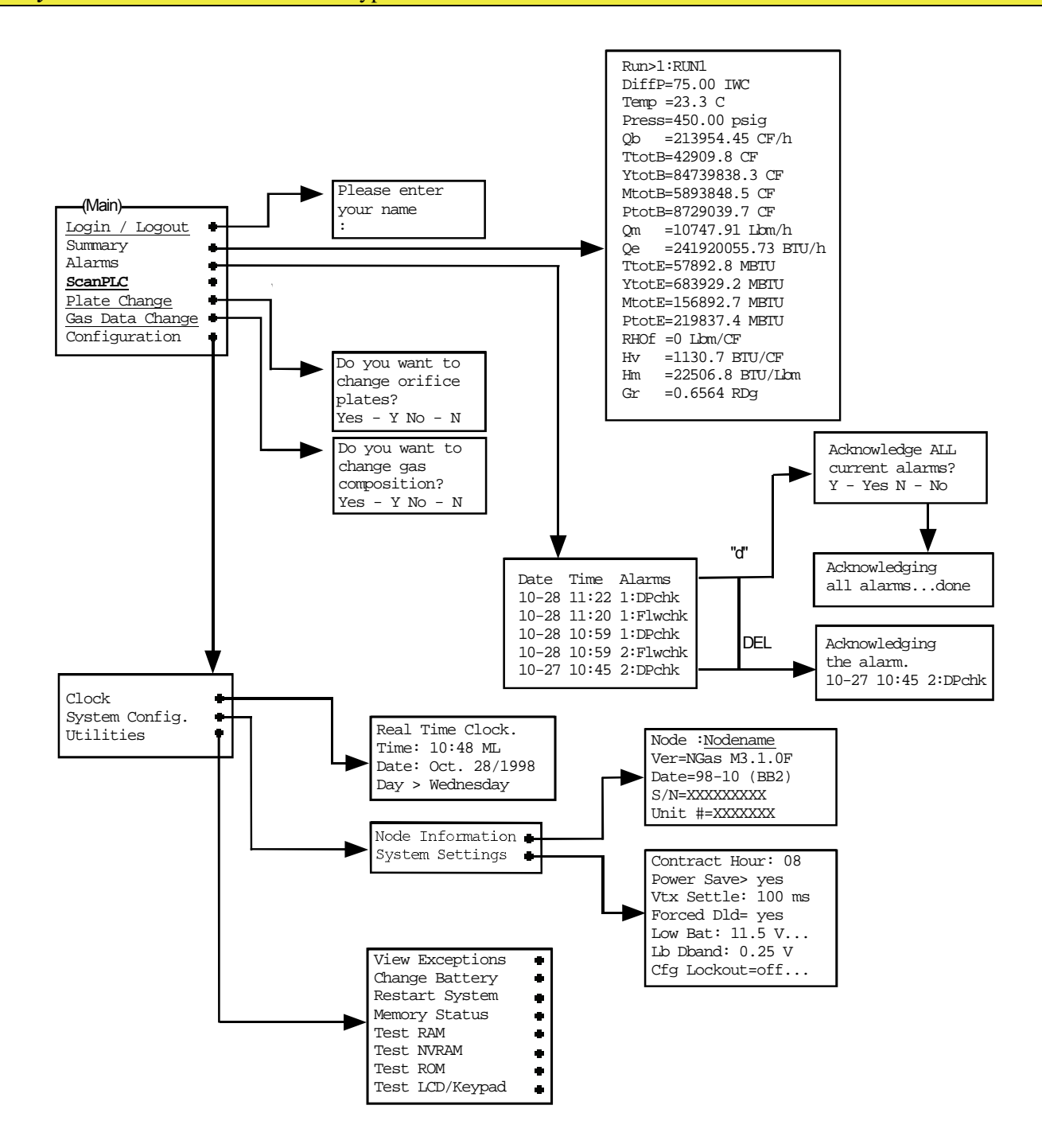

# **Summary Pages**

Whenever a flowrun is created, a Summary page is also created. The Summary page is a list of the most important parameters, calculation values, and live measurements from the flowrun.

The contents of the summary page depend on which calculations were selected when the flowrun was created. The above example is based on a typical orifice flowrun. The summary page for a mass flowrun or a turbine (AGA-7) flowrun is different.

The *units* key on the local keypad scrolls to the summary page on the next flowrun. Alternately, the operator can switch directly to a different flowrun by typing that flowrun's one character flowrun ID number (1 through 8).

Press the *detail* key on the first item to display the flowrun details

Press the *detail* key with the cursor on any of the other items on this page to display a flowrun item details page

# **Alarms Page**

This page displays all system and flowrun alarms. Hardware alarms appear when a hardware device goes out of range, and disappear when the device comes back into range. The symbol "\*" denotes automatic alarms. Flowrun alarms can be configured to be either user-acknowledging (latching), or self-acknowledging. Flowrun alarms are latched by selecting the latching option in the flowrun alarm screen.

The alarms page can contain a maximum of 30 alarms. Each alarm is logged with a date, time, description, and run number. The most recent alarms are displayed first. Older alarms are automatically acknowledged and removed from the list. The  $\uparrow$  and  $\checkmark$  keys can be used to scroll a screen at a time.

#### Alarm Acknowledgment

Latched alarms require acknowledgment to be removed from the alarms page. To acknowledge an alarm, move the cursor onto the alarm and press the *del* key. The user can also delete all the current alarms on the Alarms page by hitting the "d" key on the keyboard while using ScanPC. Simply hit the "d" key while in the Alarms page and answer yes to the "Acknowledge ALL current alarms?" prompt.

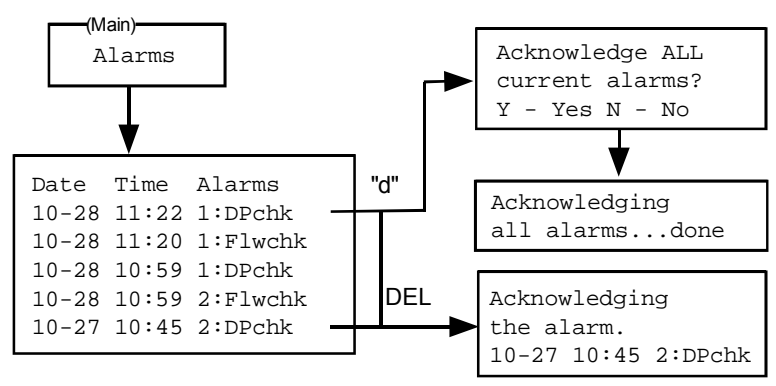

Alarms are logged in the event log twice: once when they occur and again when they are acknowledged (either by the user or automatically).

#### **Alarm Types**

The following examples can appear on the alarm page.

| LBchk | Low battery check           | Battery Voltage drops below 11.5 Vdc |
|-------|-----------------------------|--------------------------------------|
| DPchk | Differential pressure check |                                      |
| VFchk | Volume flow check           |                                      |
| EFchk | Energy flow check           |                                      |
| MFchk | Mass flow check             |                                      |
| RAM   | RAM checksum error          | RAM memory fault.                    |
| NVRM  | NVRAM checksum error        | NVRAM memory fault.                  |
| ROM   | ROM checksum error          | ROM memory fault.                    |

#### **Alarm Status**

If any active alarms are present when the terminal device is first connected, the following message appears (this message also appears on the local display when the Scanner is powered up):

| **WARNING**      |  |
|------------------|--|
| Active alarms    |  |
| are present.     |  |
| See Alarm screen |  |
|                  |  |

Active alarms are also indicated on the local display by a special  $A_L$  cursor that replaces the normal box cursor. Alarms that are still active cannot be deleted.

# **Orifice Plate Change**

The Plate Change selection guides the user through an orifice plate change on either one, or all the meter runs. The runs being changed are switched off-line before the orifice change (status is changed from running to stopped). Provided the estimation feature has been enabled (Est on Platechg>yes -, turning the run OFF results in a flow estimation for the period the flowruns are off-line.

Note that if Est on Platechg is OFF (>no) as it would be if the flow was actually stopped during the plate change, no volume would be estimated for the period until the plate change routine was completed.

The flowrun status is always changed to running upon completion of the Orifice Plate Change routine regardless of its previous status.

The Orifice Plate Change routine always records a user change for the orifice diameter "d," even if no change was made. The orifice diameter can also be changed without taking the run off-line by pressing *page down* from the flowrun item "d", but estimation will NOT occur and the flowrun may not begin using the new data until the next calculation cycle.

*Note*: If this routine is *NOT* completed, the flowrun could be left in an *OFF* state. It is therefore imperative to make sure that the flowruns are back on-line before disconnecting from the Scanner.

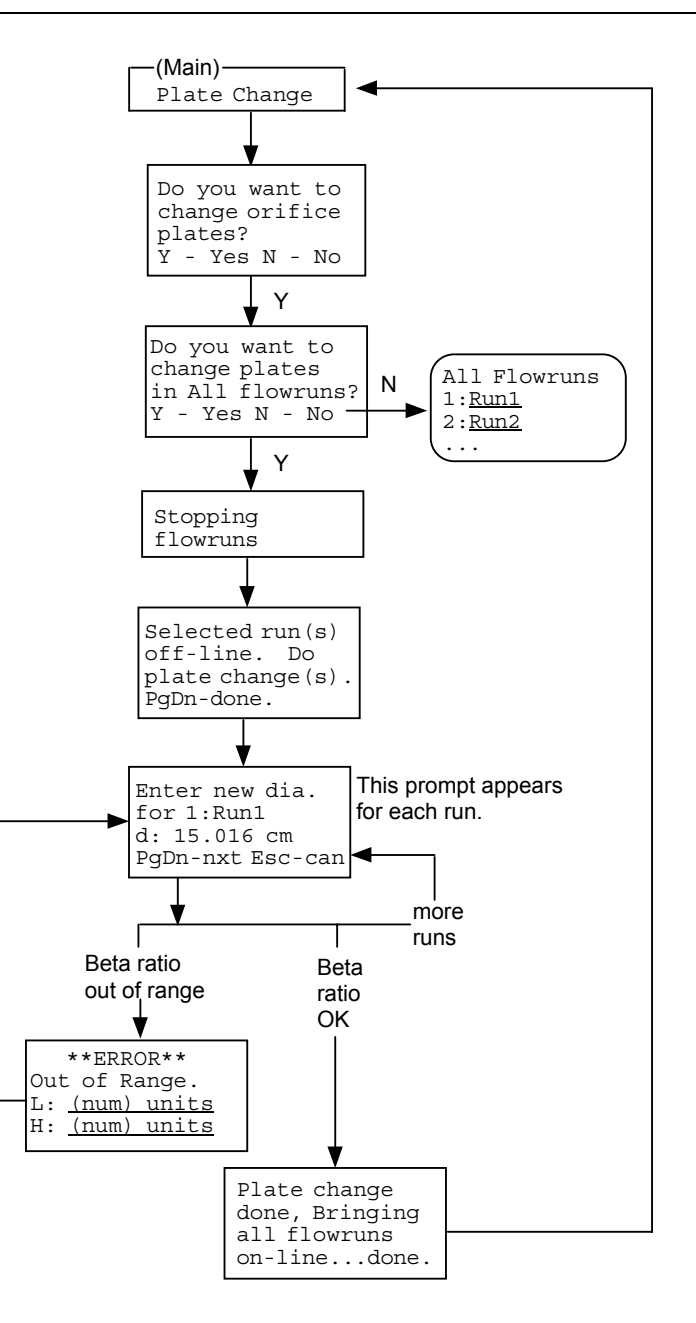

# **Gas Data (Composition) Change**

The Gas Data Change selection guides the user through a gas composition change on one, or all the meter runs. The runs affected are switched off-line during the gas composition change (status is changed from running to stopped). Provided the estimation feature has been enabled, this results in a flow estimation for the period that the flowruns are off-line. The flowrun status is always changed to running upon completion of the Gas Data Change routine regardless of its previous status.

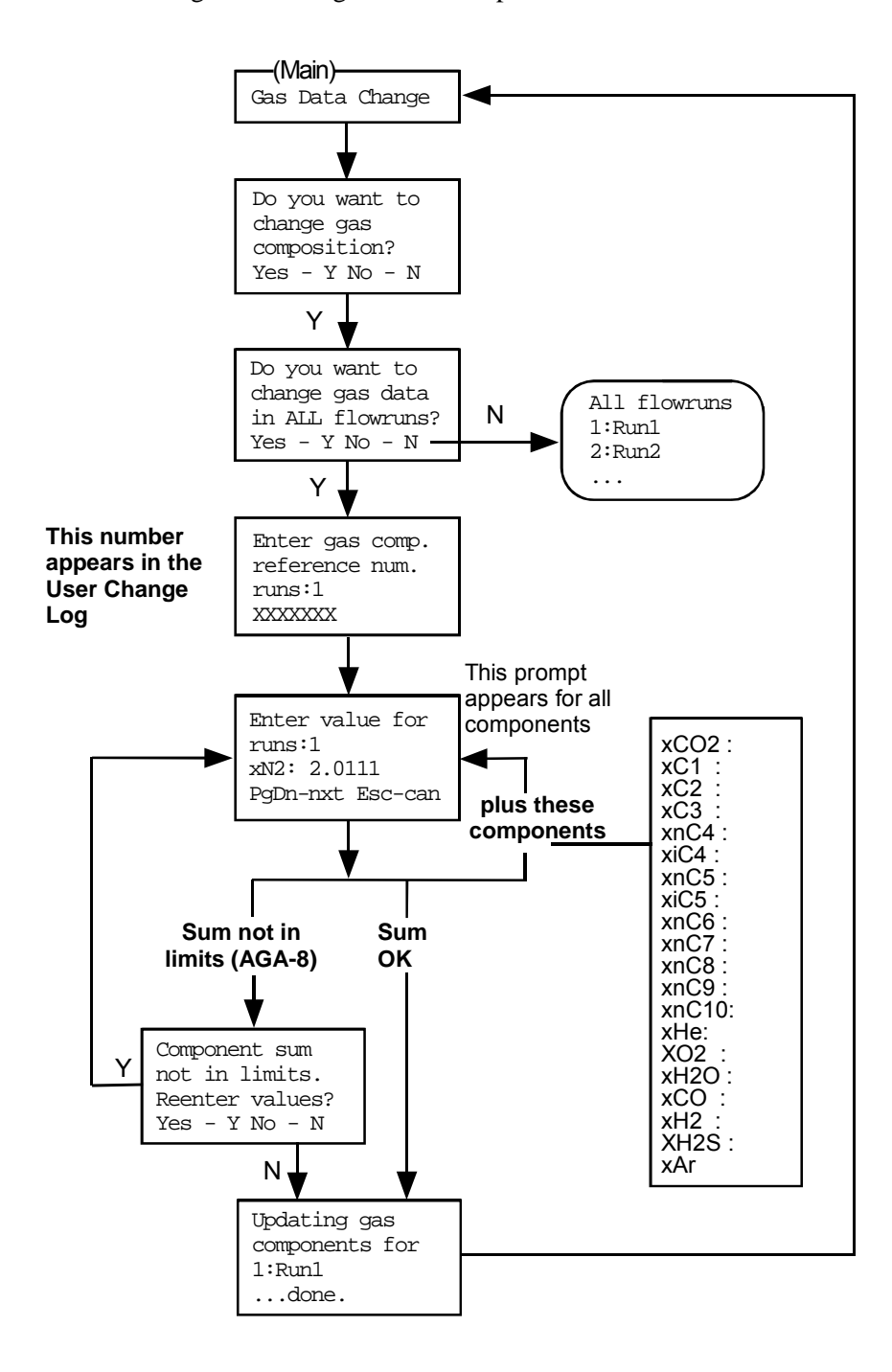

# **Clock / Calendar**

The Clock page displays the time and date according to the flow computer's real time clock. This date and time are used by the computer to determine when reports and logs occur. The time can be displayed in AM/PM format or military 24-hour (ML) format.

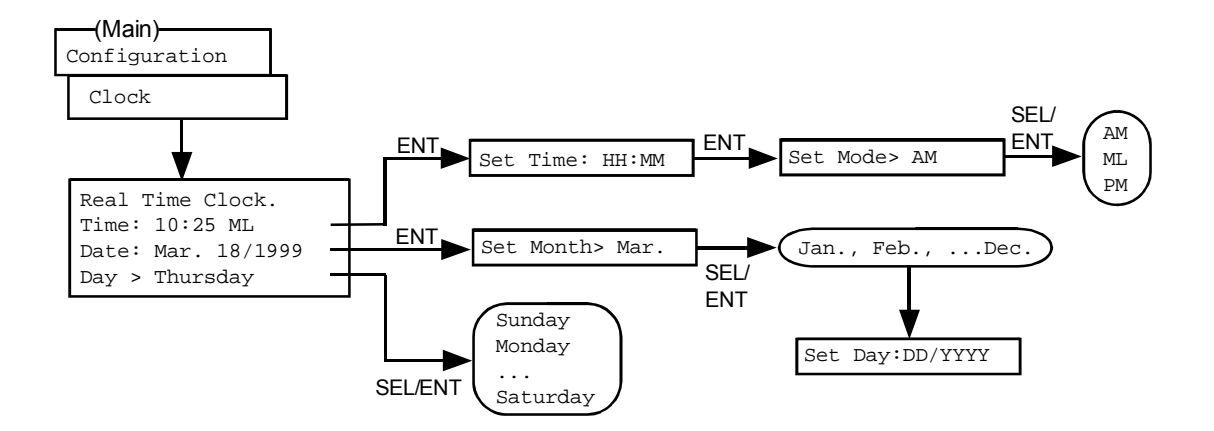

During a superboot, the system clock must be set before the Scanner can be used. This prevents the user from making configuration modifications following a superboot before the clock has been set. The message \*\*Sorry\*\* System must be set before use will be displayed and the screen will immediately switch to the clock screen. After setting the clock, operation continues normally.

# **System Configuration**

# **Node Information**

Node Information is accessed through the System Config. page.

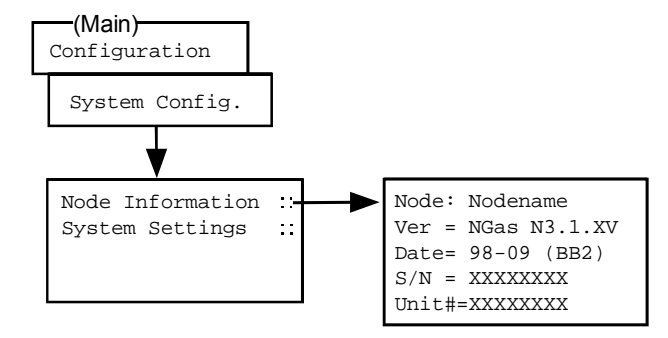

The Node name can be changed from this page. The Node name is used to identify the flow computer in logs, reports, etc. This initial Node name should be changed to some other unique name.

The software version (Ver), software Date, ROM serial number (S/N) and Flash boot block code version number (BB2) are also displayed here. This information should be recorded.

## **Systems Settings**

The selections in the System Settings page apply to the complete flow computer system.

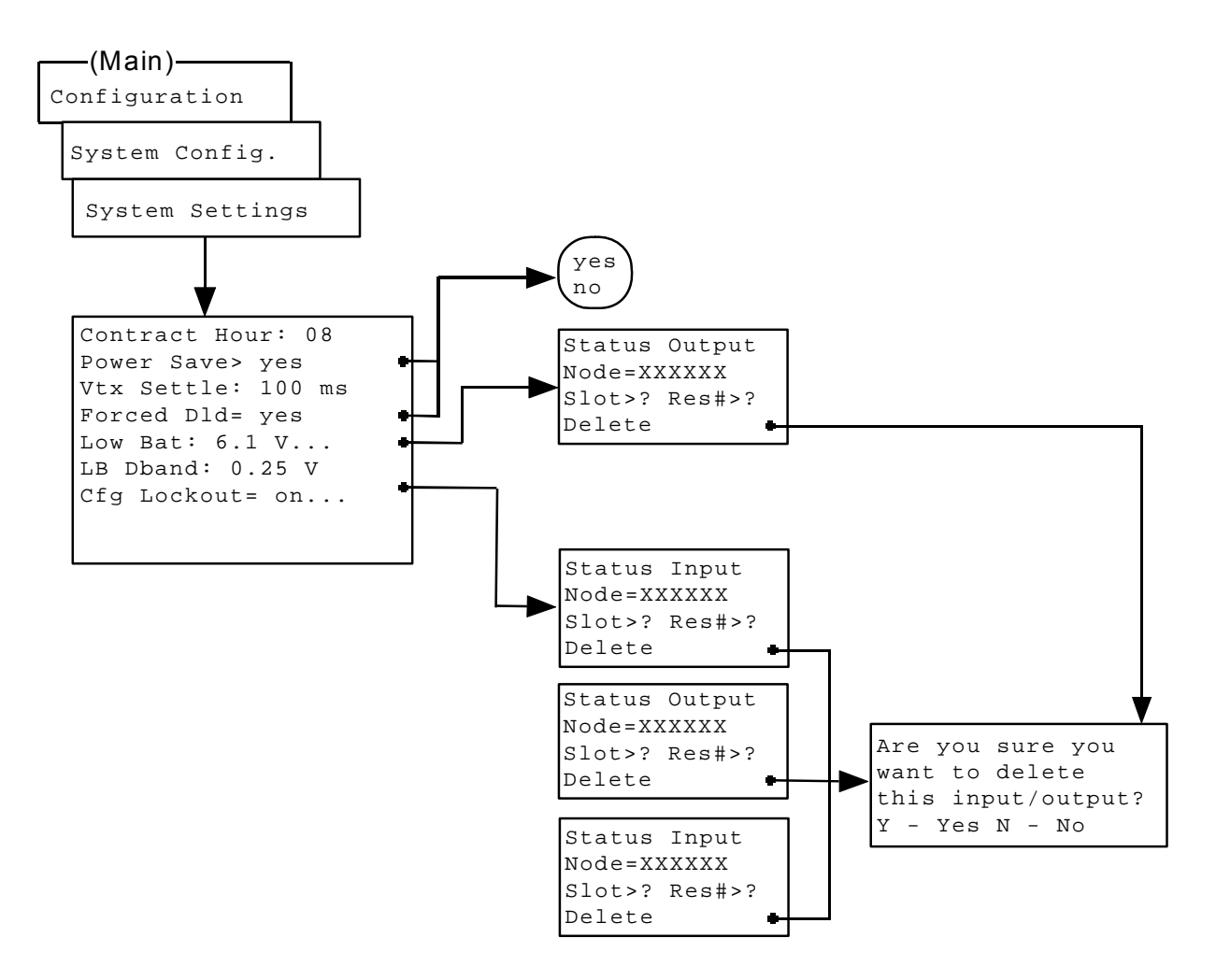

- Contract Hour This is the hour (0-23) at which the next gas day starts. This is used in all Daily Histories.
- Power Save To enable low power operation, simply change the setting of Power Save to yes.

Vtx SettleThe settling time is used in power save mode to establish how long a transmitter<br/>takes to send a stable reading after it is turned ON. The default setting is 100 ms.

Forced Dld Setting this to yes prevents user changes from taking place when the User Change Log is full and needs to be downloaded. The following message appears if user changes are attempted with a full User Change Log:

> Access Denied for user XXXXXX D'load User Log

This feature cannot be disabled (i.e. set to No). All Consumer and Corporate Affairs of Canada (CCAC) approved software must have Forced Dld fixed at yes.

- Low Bat The Low Battery threshold can be changed based on which power supply is used. For an 1131, the default is set to 11.5. A low battery alarm can be assigned to a status output by paging down from the Low Bat line. This status output will activate only if a low battery alarm is found in the alarm queue.
- LB Dband The low battery alarm deadband will not allow the low battery alarm to disappear until the voltage has climbed above the deadband.
- Cfg Lockout When configured, the configuration lockout uses a status input to read the Industry Canada Configuration Lock switch. The configuration lock switch will prevent the following user actions if it is switched ON:
  - Add/Remove/Modify flowruns
  - Superboot

Paging down from the Cfg Lockout line yields a standard node/slot/port selection screen. Selecting a resource as the configuration lockout switch input will prevent all users from making changes to the status input hardware settings. The user should be sure to set the proper input threshold before assigning the lockout switch.

# Utilities

The Utilities page provides maintenance and test functions for the flow computer. The contents of this page are not related to flowrun calculation; however, they are basic functions to view the operative functionality of the flow computer.

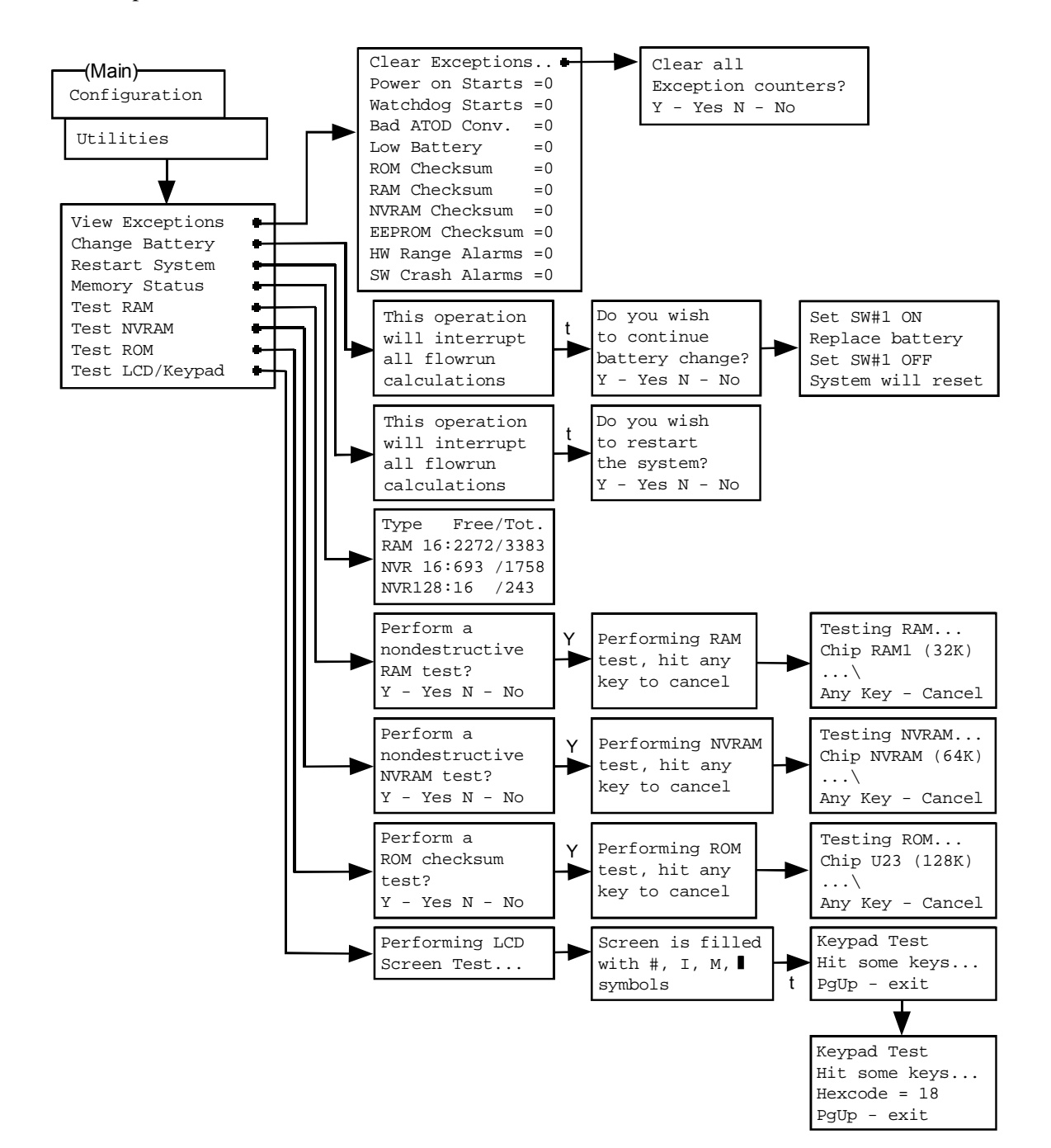

| View Exceptions | Nine system exception counters are shown, each incremented whenever an exception occurs. The counters do not wrap around to zero, but read 255 when the counter is overrun or full. The user may clear all exception counters only if read/write access has been assigned to the page.                                                                                                    |
|-----------------|----------------------------------------------------------------------------------------------------|
| Change Battery  | This allows the user to change the battery and reset the system properly.                                                                                                    |
| Restart System  | This is a method of properly resetting a battery operated Scanner. It performs a "warm" start by causing a watchdog reset of the Scanner. This has the same effect as cycling the power OFF and then ON again (refer to <b>page 35</b> ).                                                                                                    |
| Memory Status   | Displays a summary of memory usage relative to the total memory of the flow computer                                                                                                    |
| Test RAM        | These perform non-destructive tests on the RAM and NVRAM.                                                                                                    |
| NVRAM, ROM      | It also does checksum checks on the ROM. These tests do not affect the configuration or other data. Use the <i>esc</i> key to cancel these tests.                                                                                                    |
| Test LCD/Keypad | This performs a test of the LCD and keypad. The <i>page down</i> button of the local keypad initiates a routine which fills the local display with #, and the I, and then M symbols and finally a black display. After the display test, the user is prompted to Hit some Keys. While the key is depressed the Hexadecimal code for the key is displayed. <i>Page down</i> returns the user to the Utilities page. |

# **5**: Troubleshooting

This section defines a basic procedure for locating Scanner 1131 Hardware operating problems.

# **Analog Inputs and Outputs**

Perform the following procedure to check the operation and to verify the accuracy of the Scanner 1131.

- Connect a voltmeter across "Vtx" and "Gnd" to read the voltage supplied to the transmitter(s). If the transmitter(s) are in power-save mode, the power to the transmitter(s) is turned on only long enough to read the transmitter at an operator-configured interval of "Avg. every" seconds (refer to Timing Page in software and/or firmware manuals). Transmitter voltage "Vtx" can be adjusted (refer to Power Supply page 15). The power to the transmitter is in two banks. The first bank is terminals 40 and 43. The second bank is terminals 47 and 51.
- 2. If analog signals are slightly out of specification:
  - a. Connect a digital voltmeter across Vref terminals (CN8) located in the lower right hand corner of the main circuit board. The reading should be the same as the Vref reading on the Hardware Page in ScanPC. "Vref" is approximately 5.0 Vdc.
  - b. Perform an end-to-end calibration (refer to **Calibration** in software and/or firmware manuals).
- 3. Connect a digital voltmeter across the analog input terminals (e.g. 1-5 Vdc "analog input" and "Gnd") or disconnect the input signal line and connect a digital current meter in sequence (4-20 mA).
  - Input: The meter indication should correspond with process parameters measured by the transducer. For example, the pressure range 0-100 PSI, operating pressure is 50 PSI: current measured by meter should be 12 mA).

Output: An Expansion board is required for analog outputs.

| Problem                                             | Possible Cause                                                                                                    | Corrective Action                                                                                                    |
|-----------------------------------------------------|----------------------------------------------------------------------------------------------------|----------------------------------------------------------------------------------------------------|
| No Display                                          | Display goes blank when unused for 5 minutes.                                                                                                    | Depress any of the buttons on the standard keypad for 1 second.                                                                   |
|                                                     | If terminal communication is functioning,<br>then the problem is the keypad, display, or<br>connections from the main board to the<br>keypad and display. | Check ribbon cable and connections to<br>keypad and display and main board.<br>Keypad and/or display need require<br>replacement. |
| No Terminal Communications<br>(Display Functioning) | Communications settings between Scanner and terminal are not the same.                                                                                    | Check communications settings on the terminal and the Scanner.                                                                    |
|                                                     | Cable from enclosure door connector not properly connected to the main board.                                                                             | Check terminal communication connector on main circuit board.                                                                     |

## **General Troubleshooting**

# **Transmitter Voltage**

Check "Vtx" on the main circuit board terminals. Refer to Step No. 1 of Analog Inputs and Outputs (page 101) for a description.

# **Main Battery Voltage**

#### CAUTION

LOSS OF CONFIGURATION AND DATA MAY RESULT IF THE BATTERY CONNECTOR IS DISCONNECTED BEFORE PERFORMING THE BATTERY REPLACEMENT PROCEDURE.

(REFER TO NGAS/NFLO SECTION 3.8 - UTILITIES).

Replace the battery and/or check the battery voltage. To check the battery voltage, unplug the battery power cable from the main circuit board and check voltages. Approximate readings are shown below:

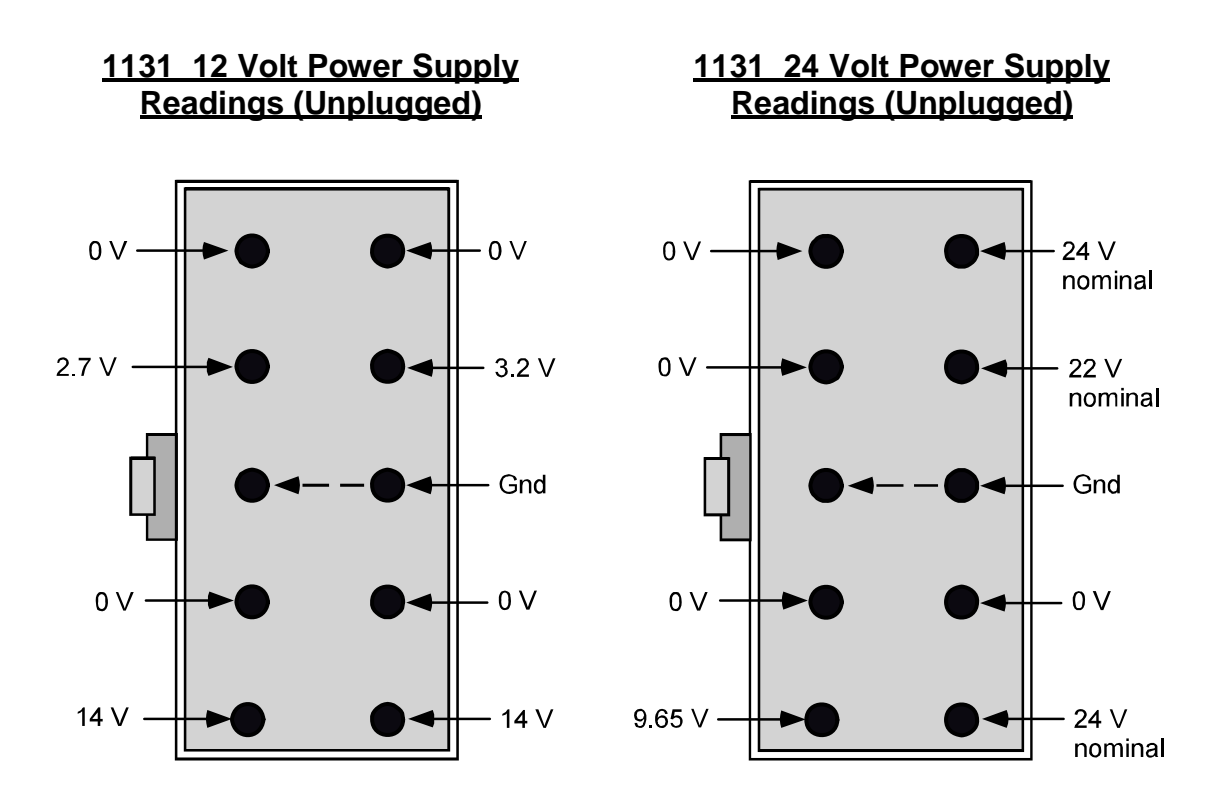

The following diagram shows the approximate readings obtained when the power supply is plugged into the main board:

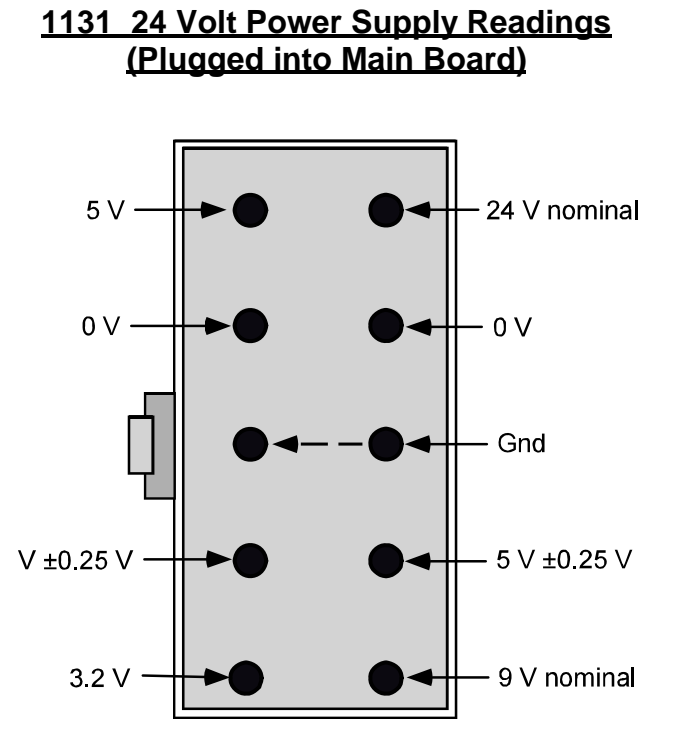

The battery should be charged with a 15-28 Vdc supply at 750 mA maximum. The battery should be charged during storage and before installing in the flow computer. Voltage should be over 13 Vdc half an hour (30 minutes) after the power is removed. Replace battery if voltages are low to zero. Recharge questionable battery and recheck the connector voltages.

The supply voltage values are approximate (i.e., if the battery reads 12-14 Vdc - the battery is fine). The 24V power supply board should have a reading between 19 and 28 Vdc.

CN12 test points are shown in the table below.

Caution: Circuit board can be damaged if pins are shorted

| Volts | Pin     | Pin   | Volts |
|-------|---------|-------|-------|
| 5     | Reset # | Int1  | 5     |
| 18.7  | Vaa     | Vlcd+ | 5     |
| 12    | Vpg     | Vlcd- | -7.5  |
| 0     | Vpp     | Vlcdb | 0.45  |
| 10    | Vtx10   | Vtc   | 2.4   |
| 7.9   | Vdd     | Vee   | -7.5  |
| 5     | Vcc     | Vbb   | 5     |
|       | Gnd     | Gnd   |       |

# **NVRAM Lithium Battery Voltage**

The NVRAM Lithium battery must register above 2.0 Vdc when using ScanWin 2.2.3 and higher, with Firmware 4.1.4 and above OR ScanPC with Firmware 2.x and 3.x.

When measuring the NVRAM battery voltage with a voltmeter (this measurement can be performed with the battery in the holder while the Scanner is operating), the voltage will be 0.3 to 0.7 volts higher than when it is measured by the firmware. A new battery is 3.6V. The value read by the Scanner firmware is the actual (backup) voltage applied to the NVRAM and PIC (for operation as an RTC) and includes the voltage drops from the Schottky diodes that are part of the intrinsic safe circuit.

Note that with lithium batteries, the voltage drops off dramatically so there is never much "low voltage" warning. The NVRAM battery voltage above 2.0 Vdc indicates the configuration is still backed up; a voltage of zero means that the battery is dead, not installed, or the jumper is missing.

# **DPE+** Installation

# **Replacing a DPE with a DPE+ Transducer**

This section provides step-by-step instructions for replacing a Scanner 1131 DPE with a DPE+ transducer. If the Scanner is to be used in a Class I, Div. 1 intrinsically safe installation, the upgrade requires the installation of a barrier adapter.

New Scanner firmware is also required to support communications with the DPE+ transducer. See the table on page 22 for Scanner firmware versions that support the DPE+ transducer.

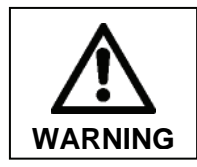

Explosion Hazard. Do not disconnect equipment unless power has been switched off or the area is known to be non-hazardous.

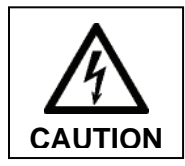

Static electricity can damage the DPE+ transducer. Use proper anti-static techniques to establish an earth ground (such as wearing anti-static wrist strap or touching metal) prior to removing the DPE+ from the anti-static bag.

- 1. Power down the Scanner.
- 2. Remove the tubing or manifold from the DPE.
- 3. Attach a static ground strap to your wrist and a Scanner ground.
- 4. Remove the ground screw from the DPE nut inside the enclosure.
- 5. Loosen the DPE nut on the outside of the enclosure.
- 6. Remove the DPE nut inside the enclosure using a 1 11/16-in. or adjustable wrench. It may be necessary to place a wrench on the DPE neck or body for leverage.
- 7. Unplug the DPE cable from the Scanner board.
- 8. Remove the DPE from the enclosure.
- 9. Examine the gaskets and replace as necessary to maintain a weatherproof enclosure. Two gaskets are supplied with each DPE+.

#### **Gasket Options**

and the DPE+ adapter.

For metal enclosures, the gasket is installed between the DPE+ and the enclosure.

For fiber-reinforced plastic (FRP) enclosures, see options shown below.

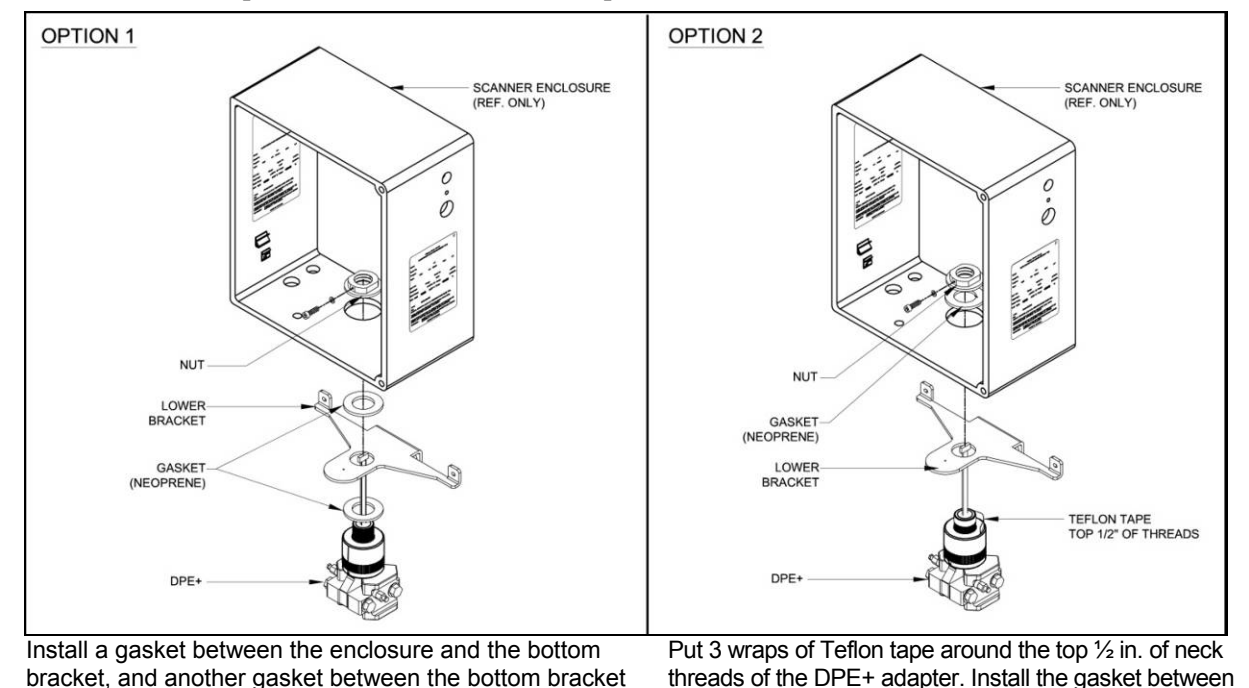

10. Insert the top of the DPE+ transducer through the opening in the Scanner enclosure and secure, using the DPE nut from inside the enclosure. Make sure the ground screw is facing the front of the Scanner. The external nut from the original DPE installation is no longer needed and may be discarded.

the inside of the enclosure and the DPE nut.

11. Reconnect the ground wire to the internal DPE nut.

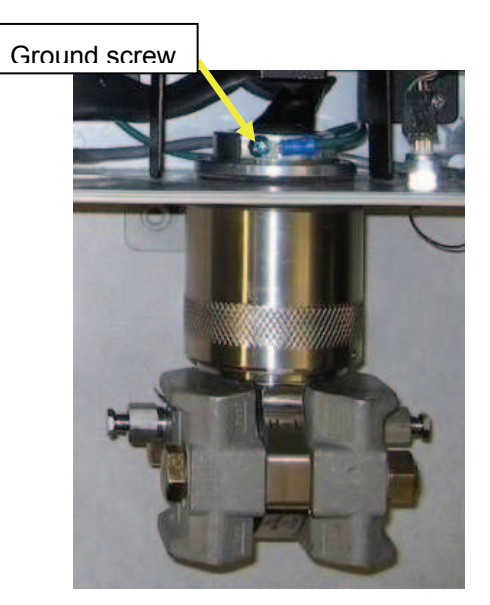

Proper positioning of the DPE+ transducer

- 12. With the Scanner power turned off, connect the ribbon cable from the DPE+ transducer to the Scanner. If the transducer is being installed while flashing new firmware to the Scanner and the Scanner power is on, wait until the Scanner is powered down to connect the DPE+ ribbon cable to the Scanner.
- 13. Reconnect the tubing or manifold to the DPE+ transducer.

#### Installing the Barrier Adapter (for Class I, Div. 1 installations only)

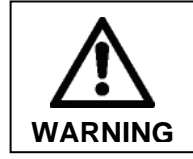

For Class I, Division 1 installations, an intrinsically safe barrier adapter must be installed between the Scanner and the DPE+ transducer. Barrier adapter Part No. 9A-30058901 is suitable for such installations.

To install the barrier adapter, follow the steps below.

- 1. Ensure power to the Scanner is turned off.
- 2. Remove the barrier adapter from the packaging.
- 3. Locate the DPE connector in the bottom right corner of the main board. The "DPE" label on the black decal on the extrusion that covers the main board inside the enclosure shows the correct positioning.
- 4. Plug the female end of the barrier adapter into the connector on the Scanner main board.
- 5. Plug the ribbon cable from the DPE+ transducer into the connector near the top of the barrier adapter.

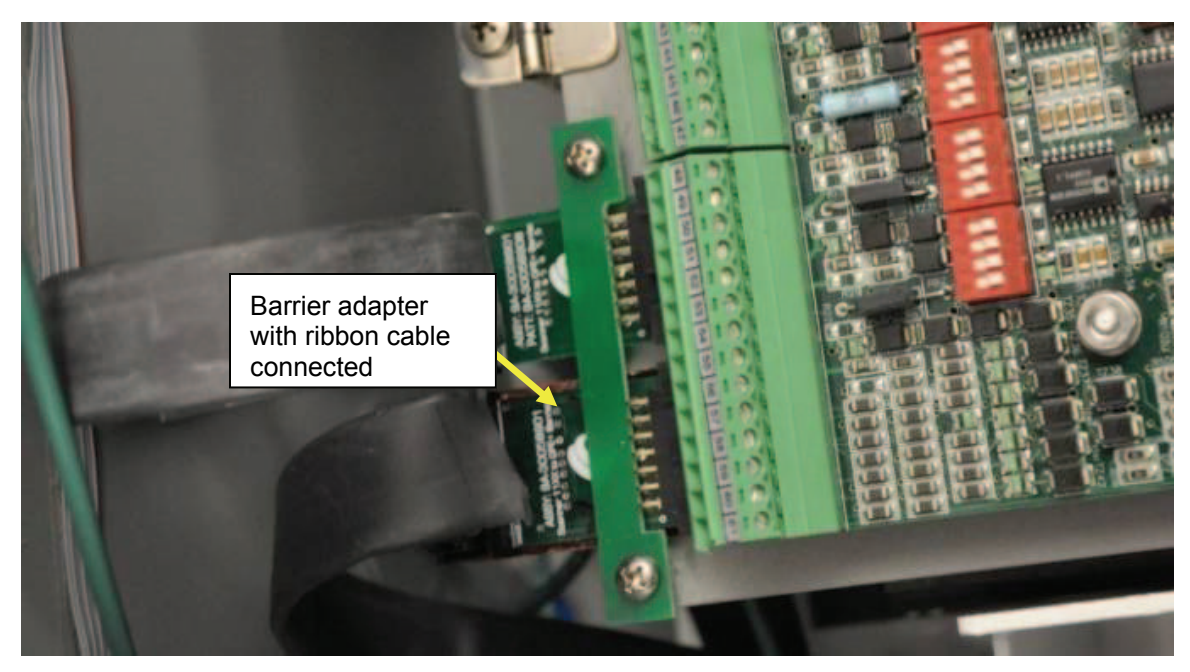

Barrier adapter connection

# Installing the Microcontroller

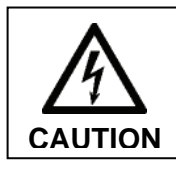

The Scanner 1131 PIC microcontroller must be upgraded to Revision 3.5 or higher for use with the Barton DPE+ transducer.

If two transducers are in use, both must be upgraded to DPE+. The microcontroller will operate properly only when both DPEs are the same model (both DPEs or both DPE+).

- 1. Power down the Scanner by moving the slider switch SW18 to the OFF position. (SW18 is located at top left-hand corner of the main board next to the ½ AA lithium battery.)
- 2. Remove the two PIC enable jumpers from the main board, as shown on the next page.
  - Jumper CN16 is located below the power switch.
  - Jumper CN11 is located near the PIC.
- 3. Carefully remove the PIC micro-controller using a special tool or a small screwdriver, taking precautions to avoid cracking the plastic holder around the PIC.
- 4. Reinstall new PIC.
- 5. Reinstall jumpers CN16 and CN11.
- 6. Restore power to the Scanner by moving the slider switch SW18 to the ON position.
- 7. Start ScanWin/ScanPC and reset the clock.

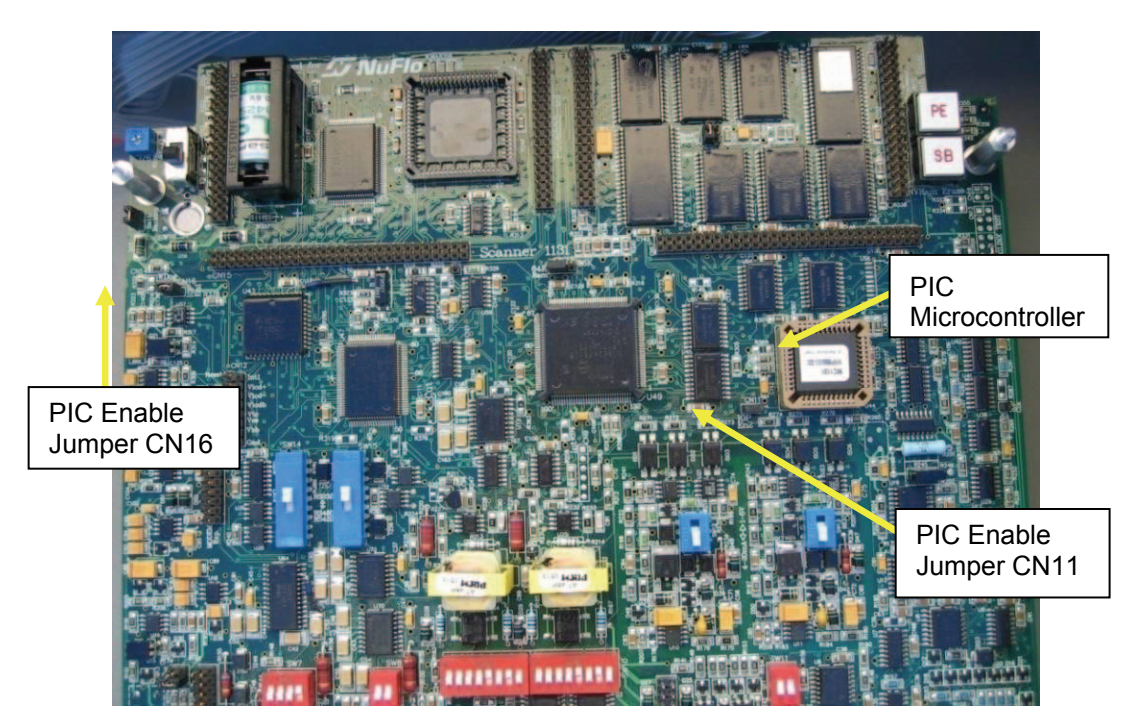

Microcontroller jumper locations
# **7**:Principles of Operation

# **Central Processing Unit (CPU)**

The Scanner 1131 uses a 32-bit, 16 MHz, Intel<sup>™</sup> 386EX microprocessor that has a demultiplexed 16-bit data bus and 26-bit external address bus, two asynchronous serial ports, two interrupt controllers, and a two-channel 8237 compatible DMA controller. Floating point mathematics are accommodated through software emulation, or optionally by an Intel<sup>™</sup> 387SX math coprocessor, allowing computations to be completed several times faster that software emulation. Clock control, as well as idle and power-down modes allow the CPU to minimize system power consumption.

# Clocks

The **CPU clock** provides 16 MHz to run the microprocessor. In power-save mode, the CPU clock is automatically shut down when the processor is inactive.

The **Real Time clock** is a combined clock and calendar with leap years. It provides all the timing functions to the flow computer, including the generation of the "heartbeat" interrupt which runs the real-time kernel. The Real Time clock provides the accurate time base for volume integration, estimation, history and data logging, and all other timing functions. The Real Time clock runs continuously. During power outages, it draws on the memory backup battery.

# The Watchdog Timer

The **Watchdog Timer** prevents the microprocessor from becoming hung up in a loop (e.g., the processor is waiting for an input that never arrives). If a loop occurs, the Watchdog Timer resets the program to an initial starting point and normal operation continues.

# Memory

There are three types of memory in the Scanner 1131: Flash program memory, Random Access Memory (RAM), and NonVolatile Random Access Memory (NVRAM). The program is stored in Flash memory, allowing firmware updates to be loaded into the flow computer via the serial port of any IBM<sup>™</sup> compatible personal computer.

The Scanner 1131 has 1024 Kbytes of FLASH memory for code storage. This is provided by two (Intel) 4-megabit flash memories organized as 256K x 16 bits.

The flash devices also provide an upgrade path to 8-megabit devices, allowing the code space to be doubled, or allowing the elimination of one. The Flash memory is sectored into a 16-Kbyte protected 'boot' block, two 16-Kbyte 'parameter' blocks, a single 96-Kbyte 'main' block, and three 128-Kbyte 'main' blocks (the 8 megabit devices provide four additional 128-Kbyte 'main' blocks).

The protected 'boot' block is used to store the system's startup code, control firmware loading, as well as the field programmable gate array 'base' configuration, and is protected against accidental erasure by two pin jumper CN20. The jumper is installed to facilitate factory boot block programming, but is removed prior to shipping, eliminating the possibility that critical startup code will be damaged in the field.

The procedure for loading new firmware is detailed in Flashing the Scanner (page 22).

RAM is used as a temporary storage during normal program execution, and is volatile. Any data held in RAM is lost during a power failure.

NVRAM is the system's long-term storage memory for large blocks of vital data (e.g., configuration data, logs, etc.) that are protected in case of a power failure. NVRAM power is backed up by an on-board lithium battery. If a loss of voltage is detected, the system immediately saves all necessary data in the NVRAM. When power is restored, the computer resumes its operation exactly where it stopped before the power failure occurred.

# **Field Programmable Gate Array**

A Field Programmable Gate Array (FPGA) is used to provide support logic for the CPU as well as provide a number of additional I/O ports. It is a RAM-based program that is loaded from Flash memory at system startup. This allows the logic to be modified and updated along with the application code, adding a great deal of flexibility to the system.

The FPGA generate all of the read and write information for the memory, I/O spaces, as well chip select outputs for all the memory devices.

In addition, the FPGA contains logic for:

- Controlling interrupts
- A programmable counter for generating the system "heartbeat interrupt"
- A debounce circuit
- A counter for the pulse input
- Automatic dispensing of pulses to the pulse output ports
- Interfacing to the serial ports
- Simple output pins for controlling the A/D system
- Analog outputs
- Transmitter supplies
- The Watchdog timer

### **Hardware Write Protection**

The NVRAM is guarded against changes. NVRAM is only written when there is a configuration change, a power failure, or a system restart. These limitations prevent the loss of vital configuration and measurement data from becoming lost if there is an electrical transient or an uncontrolled program.

### **Power Management**

The Scanner 1131 has a software-selectable power-saver mode that conserves power without compromising accuracy or performance. When the power-saver mode is on, the CPU is inactive. The Real Time clock provides a "heartbeat interrupt" signal that turns the CPU "on" every 1/32 of second. During this momentary "on" period, the CPU performs any pending tasks. If no tasks are pending, the CPU shuts itself "off".

The power-saver mode can also cycle input (end) devices and RTD's. When analog readings are required, power to the particular end device is turned "on" and allowed to stabilize. (Stabilization time is selectable. Refer to Section 3.5 - System Configuration.)

### **Analog Inputs**

Each analog input circuit is designed to read voltages from zero to 5 Vdc. Input devices having 1-5 V outputs are connected to analog inputs scaled 0-100% by software. If 4-20 mA devices are used, optional precision load resistors can be installed at the factory. Each input signal is connected to an input port on the analog multiplexer (MUX) which routes each signal sequentially to the input port of the A/D converter. The sampling interval is software controlled (reference NGas/NFlo Section 3.3.1.1.1 - **Timing Page**).

One of the MUX input ports is connected to a precision voltage reference and another port is connected to ground. This forms the basis for autocalibration. The CPU uses the readings from these ports to establish internal correction factors for the transmitter signals. Autocalibration corrects drift in the analog circuitry due to component age, temperature-induced gain variations, cross-channel leakage in the MUX, assorted component leakages, and other errors. Further corrections, determined by loop calibration data, are applied to account for the end device characteristics including static offset, linearity, and hysteresis. Various checks ensure that the corrections are reasonable.

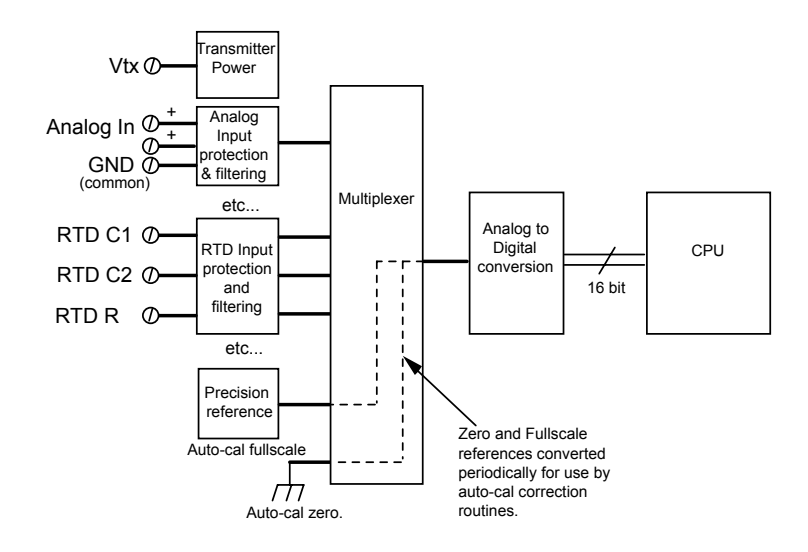

# **RTD Inputs**

RTD inputs use a precision current source to measure the resistance of the RTD. Lead length compensation of the 3-wire RTD is done by measuring the line resistance between terminals C1 and C2. The multiplexer, A/D converter and autocal are the same as the analog inputs.

# **Pulse Inputs**

The Scanner 1131 optional pulse inputs are designed to interface with a wide variety of devices including variable-reluctance magnetic pickup coils, signals from turbine preamplifiers (both voltage and current output types), and simple contact closures. DIP switches select the type of signal for each pulse input.

In all modes, the pulses are accumulated in a hardware register that is periodically read by the microprocessor. This pulse count is used directly in volume calculations. The frequency (used to determine flowrate) is calculated using the time interval between successive pulses.

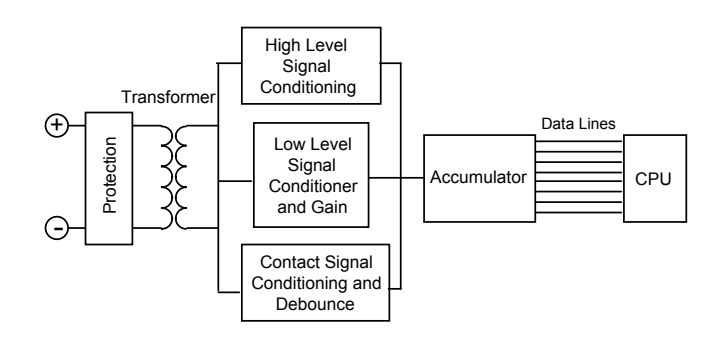

# **Barton DPE+ Multi-Variable Transducer**

The Barton® DPE+ Multi-Variable Transducer provides both static pressure (SP) and differential pressure (DP) measurements in a variety of pressure ranges. One or two sensors can be connected to the Scanner 1131.

Performance specifications include:

- Accuracy: +/- 0.05% of full scale
- Long-term drift: +/- 0.05% of URL per year over a 5-year period.
- A "draft" range sensor, measuring 0 to 30-in. water column and 0 to 100-psi static pressure
- Static pressure ranges up to 5300 PSI

Hazardous area certifications include:

- CSA Intrinsically Safe Class I, Division 1, Groups C and D (Scanner 1131 is Class I, Division 1 approved only when the DPE+ transducer is installed with approved IS barrier)
- CSA Non-incendive Class I, Division 2, Groups A, B, C, D
- ANSI 12.27 Single Seal certified for pressure ranges up to and including 3000 psi

Scanner 1131s manufactured before 2008 may have a different transducer installed. The unit can be upgraded to use the DPE+ transducer for improved accuracy, or to replace a failed unit. For installation instructions, see **Chapter 6**, DPE+ Installation, page 105.

When the Scanner is configured with a DPE+ cell, the entire instrument is **verified** over the entire range of Temperature, Pressure and Differential Pressure to ensure that the linearity of the system meets published specifications. Local installation affects such as instrument positioning, tubing and site elevation require local calibration of both the differential pressure and the static pressure in order to obtain custody transfer quality accuracy. It is recommended that the DP and SP be **verified** upon installation and calibrated if required.

The DPE+ may also be **calibrated** at the factory. If this has been done, the only additional calibration procedure required for initial installation of a DPE+ cell is a local atmospheric zero calibration of the static pressure. However, a full static pressure calibration can be done by using a select number of calibration points.

# **Front Panel**

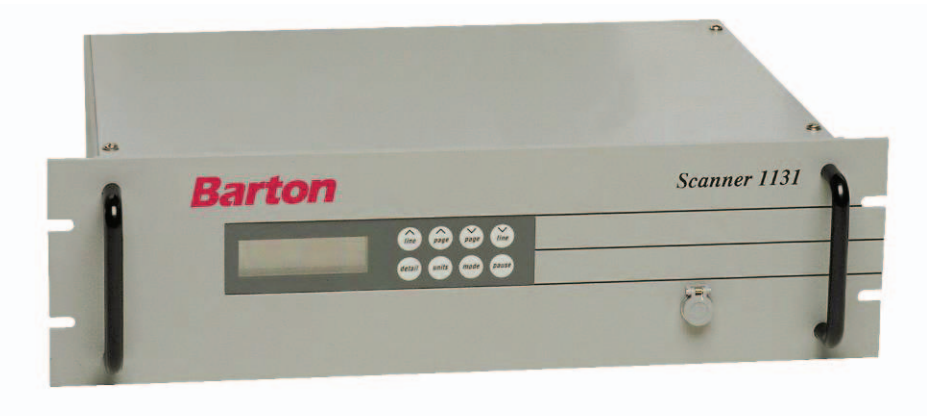

### **Standard Display and Keypad**

The standard display is a 4-line by 20-character Liquid Crystal Display (LCD). Information is organized into "pages" of menu choices and data that are displayed on the local display screen or terminal. Normally, a blinking box cursor is visible on the display to indicate the active item. A special <sup>A</sup><sub>L</sub> cursor replaces the normal box cursor when active check alarms are present (refer to the NGas/NFlo **Alarm Page** section). The standard keypad is only used for viewing data.

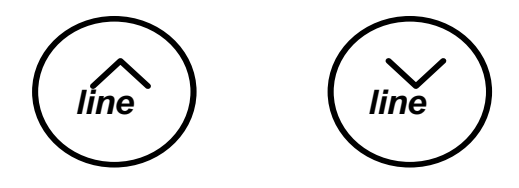

The *line up* and *line down* keys move the cursor up and down on the screen. Pages can be longer than the four lines visible on the standard display. The *line up* and *line down* keys are used to scroll through the information.

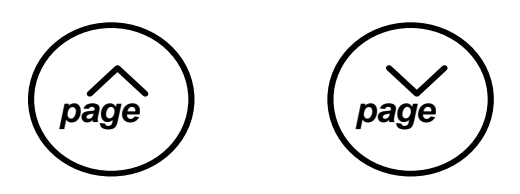

The *page down* key selects the item indicated by the cursor and expands it into a full page. The *page up* key "closes" the current page and causes it to collapse back into a single line from the previous page.

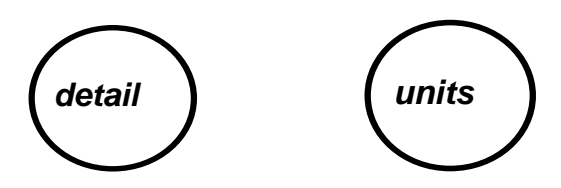

The *detail* key calls up the "detail page" of the selected line item. Each item has an associated detail page that contains help text and other information that is dependent on the nature of the item selected.

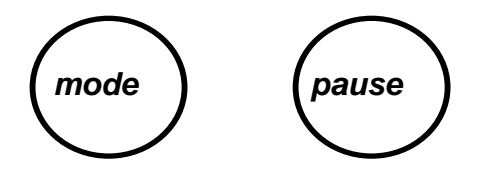

The *mode* key switches the display between menu mode and autoscroll mode. In autoscroll mode, the display steps through a user-defined list of items. Each item is held on the display for a user-configurable time (refer to the NGas/NFlo **Display/Keypad** section), and is then replaced by the next item. Pressing the *pause* key for one second freezes the display on the current item on the display. Pressing the *pause* key again resumes the autoscroll.

The following is a sample of an autoscroll screen:

```
Run 1 : Run 1 On
Absolute Press
-- No User Text --
492.00000 PSI
```

While in autoscroll mode, the following unit status screen is displayed once every loop through the userdefined list of items is completed:

```
Node= UnitName
Time= 09:00 ML
Date= July 4,2000
Battery= 12.6 Volts
```

The display will blank after five minutes of inactivity. To "wake-up" the display, press and hold any key for one second.

#### NFIo M4.2.0x firmware and higher:

Display units are now selectable for flowrun values in the local display Summary screen, even without an extended keypad. To select the units without an extended keypad, scroll down to the item by hitting the UNITS key repeatedly; then press the DETAIL key to save your choice.

Flowruns may now be turned on and off using the local display and standard keypad. To change a flowrun's running mode without using an extended keypad, go to the "Status" item in the flowrun's detail screen. Select the mode using the UNITS key and hit the DETAIL key to save your choice. Any changes will be logged in the user change log as the "local" user.

### **Extended Function Keypad**

The **Extended Function** keypad contains all the necessary keys for the numerical configuration of the Scanner without a terminal, except alpha characters. The Node Name and flowrun names with letters must be configured from a PC. However, the Extended Function keypad cannot be used to download or upload data.

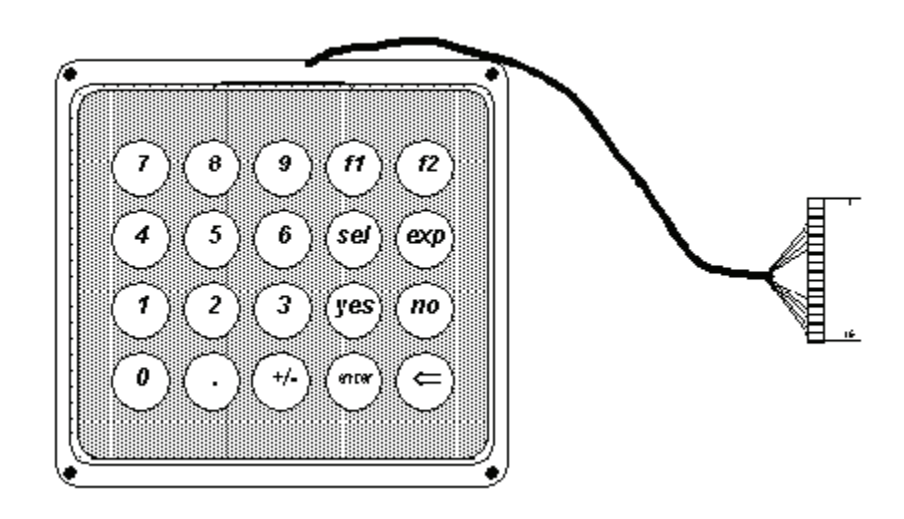

# **General Specifications**

### **Environmental**

| Operating Temperature     | -40°C to +60°C (-40°F to +140°F) - operating computer                                                                                                    |             |                                       |
|---------------------------|----------------------------------------------------------------------------------------------------|-------------|---------------------------------------|
|                           | -30°C to +65°C (-22°F to                                                                                                    | o +149°F)   | - non-back-lit alphanumeric displays  |
|                           | -10°C to +50°C (14°F to                                                                                                    | +122°F) ·   | - back-lit alphanumeric displays      |
| Storage Temperature       | -40°C to +85°C (-40°F to                                                                                                    | o +185°F)   | - non-back-lit alphanumeric displays  |
|                           | -30°C to +65°C (-22°F to                                                                                                    | o +149°F)   | - back-lit alphanumeric displays      |
|                           | -                                                                                                    |             |                                       |
| Relative Humidity         | Maximum 90% non-cond                                                                                                    | densing (s  | tandard display)                      |
| Electrical Classification | CSA certification - Intrin                                                                                                    | sically sat | fe, Class I, Division 1, Groups C & D |
| Enclosure                 | CSA certified - Enclosure                                                                                                    | e 3R (We    | atherproof) General Purpose           |
| Physical                  |                                                                                                    |             |                                       |
| Enclosure Material        | Fiberglass reinforced pla                                                                                                    | stic (FRP)  | )                                     |
| Finish                    | Gray                                                                                                    |             |                                       |
| Size                      | 420 mm (16.5") H x 370                                                                                                    | mm (14.6    | 5") W x 211 mm (8.3") D               |
| Mounting                  | Wall mount or a 2" pipe                                                                                                    | mount (ca   | rbon or stainless steel bracket)      |
| Components                | Single main circuit board (CPU, memory, communications and I/O circuitry); local LCD display; local keypad (either standard or with optional extended function keypad); battery module w/solar panel or Div 2 DC power supply module (19-28 Vdc). |             |                                       |
| Rack Mount Option         | 19" Rack mount configuration. General purpose: 19 - 28 Vdc power supply module. Standard E1A dimensions 3V height.                                                                                                    |             |                                       |
| Weight                    | Enclosure/Electronics                                                                                                    | Net:        | 13 kg (29 lbs.)                       |
|                           | DPE+ Cell                                                                                                    | Net:        | 3.8 kg (8.4 lbs.) each                |
|                           | Battery (32Ah):                                                                                                    | Net:        | 11 kg (25 lbs.)                       |

Net:

Net:

3 kg (6.5 lbs.)

4 kg (8 lbs.)

Solar Panel: (5 Watt)

(10 Watt)

|                 | Bracket:                                                                                |              |              |                                      |
|-----------------|-----------------------------------------------------------------------------------------|--------------|--------------|--------------------------------------|
|                 | (Universal)<br>(Pipe Mt. End                                                            | Cap)         | Net:<br>Net: | 2.3 kg (5 lbs.)<br>1.5 kg (3.2 lbs.) |
|                 | (Wall Mount)                                                                            | 17           | Net:         | 2.3 kg (5 lbs.)                      |
|                 | Shipping                                                                                |              | Add          | 4.5 kg (10 lbs.)                     |
| Terminals       | Depluggable, 45° 1                                                                      | 16-28 AW     | VG           |                                      |
| Computer        |                                                                                         |              |              |                                      |
| CPU             | Intel™ 386EX, 32-                                                                       | bit embed    | dded pro     | ocessor, 16 MHz                      |
| Coprocessor     | Intel <sup>™</sup> 387SX math coprocessor (optional)                                    |              |              |                                      |
| FLASH           | 1 Mb standard program memory                                                            |              |              |                                      |
| RAM             | Switch selectable up to 160 Kbytes depending on firmware, static CMOS scratchpad memory |              |              |                                      |
| RAM/NVRAM       | Up to 768 Kbytes (Total RAM + NVRAM), battery-backed static CMOS                        |              |              |                                      |
| Real Time Clock | Battery backed real-time clock/calendar, 1 second resolution                            |              |              |                                      |
|                 | Accuracy:                                                                               | $\pm 1 \min$ | ute per      | month @ 25°C (+77°F)                 |
|                 | Stability:                                                                              | ± 3 ppn      | n/°C fro     | m -10°C to +60°C (+15°F to +140°F)   |
|                 |                                                                                         | ± 5 ppn      | n/°C ove     | er full operating temperature        |
| Monitors        | Watchdog Timer                                                                          |              |              |                                      |
|                 | Hardware write pro                                                                      | otection of  | on NVR.      | AM                                   |
| NVRAM Battery   | Single cell lithium,                                                                    | , powers o   | clock an     | d NVRAM                              |
|                 | Provides one year of                                                                    | of unpow     | ered bac     | ckup                                 |
|                 | Replaceable in safe                                                                     | e area       |              |                                      |

# Communications

| Quantity | 4 Ports                                                 |                                                                                                    |  |
|----------|---------------------------------------------------------|----------------------------------------------------------------------------------------------------|--|
| Port 1   | Accessible throug<br>board with small<br>Comm. Accessor | Accessible through a DB9 or round Fischer 8-pin connector or on the main board with small expansion boards (e.g. Remote Console Serial Port or Comm. Accessory Board). <sup>1</sup> |  |
|          | Type:                                                   | RS-232C, Bi-directional                                                                                                    |  |
|          | Signals:                                                | Tx, Rx, DSR and Gnd                                                                                                    |  |
|          | Handshake:                                              | Software only (XON/XOFF)                                                                                                    |  |
|          | Typical Usage:                                          | Console device (IBM PC-compatible or handheld                                                                                                    |  |
|          |                                                         | terminal), Gas Chromatograph (GC)                                                                                                    |  |

<sup>&</sup>lt;sup>1</sup> If the optional serial ports (3 and 4) are **not** installed, Port 1 is multiplexed and automatically switches between the console connector (with DSR input) and the shared port. The shared port will accommodate a 3-wire serial RS232 device. The shared terminals for Port 1 are #8 (Tx), #9 (Rx) and #10 (Gnd).

| Port 2 (A02) | Located on main board (terminal strip connections 1-7)                                                                  |                                                 |
|--------------|----------------------------------------------------------------------------------------------------|-------------------------------------------------|
|              | Type:                                                                                                    | RS-232C, (optional RS-422, or RS-485)           |
|              | Signals:                                                                                                    | Rx, Tx, RLSD (DCD), RTS, CTS, DTR, and Gnd      |
|              | Handshake:                                                                                                    | Hardware or Software                            |
|              | Typical Usage:                                                                                                    | Modem or other serial device (user-selectable), |
|              |                                                                                                    | Network port                                    |
|              |                                                                                                    | Second console port, or GC                      |
| Port 3 (A03) | Located on main be                                                                                                    | oard (terminal strip connections 8-13)          |
|              | Type:                                                                                                    | RS-232C                                         |
|              | Signals:                                                                                                    | RX, TX, RTS, CTS, RLSD and GND                  |
|              | Handshake:                                                                                                    | Hardware or Software                            |
|              | Typical Usage:                                                                                                    | Modem or other serial device (user-selectable), |
|              |                                                                                                    | Network port                                    |
|              |                                                                                                    | Second console port, or GC                      |
| Port 4 (A04) | Located on main board (terminal strip connections 14-19)                                                                |                                                 |
|              | Type:                                                                                                    | RS-232C (optional RS-422, or RS-485)            |
|              | Signals:                                                                                                    | RX, TX, RTS, CTS, RLSD and GND                  |
|              | Handshake:                                                                                                    | Hardware or Software                            |
|              | Typical Usage:                                                                                                    | Modem or other serial device (user-selectable), |
|              |                                                                                                    | Network port                                    |
|              |                                                                                                    | Second console port, or GC                      |
| Baud Rate    | Selectable from 75, 110, 150, 300, 600, 1200, 2400, 4800, 9600, (14,400, 19,200 up to 38,400 - limited number of ports) |                                                 |
| Parity       | Selectable from odd, even, none                                                                                         |                                                 |
| Stop Bits    | Selectable, 1 or 2                                                                                                    |                                                 |
| Protection   | All inputs and outputs are protected against $\pm 40$ V steady state over-<br>voltage, plus 500 W surge for 1 msec.     |                                                 |

# **Communications Expansion Boards**

| (See chapter 3: Expansion Bo                    | pards for further expansion board specifications)                                                                                                    |
|-------------------------------------------------|----------------------------------------------------------------------------------------------------|
| <b>Remote Console Board</b>                     | Parallel console port enables the console communications port to be                                                                                                    |
| (CN2 Terminals)                                 | wired to another location. Typically, this is used with a Remote Calibration Unit (RCU).                                                                                                    |
| Comm. Accessory Board                           | Provides the same serial communication terminals as the remote console                                                                                                    |
| (CN3 Terminal)                                  | port, and in addition provides:                                                                                                    |
|                                                 |                                                                                                    |
|                                                 | DTR Terminals:                                                                                                    |
|                                                 | Provides +7 Vdc for the operation of a line-powered modem.                                                                                                    |
|                                                 | Vtx Terminal:                                                                                                    |
|                                                 | Provides uninterrupted power for accessories, unlike the standard Vtx terminal found on the Scanner main terminal strip, this Vtx terminal is not turned on/off in the power save mode. With battery modules, 15 or 30 Ah, this voltage is maintained at 10 Vdc $\pm$ 1 V.                                                                                                    |
| <b>Ethernet-Bluetooth Board</b> (CN10 Terminal) | Adds Ethernet and Bluetooth interfaces to the Scanner 1131. Ethernet<br>communications allows users to collect and store Scanner history records to<br>SCM format and upload them at Ethernet speed from anywhere on the<br>Local Area Network. Bluetooth communications provides wireless data<br>transfer up to 100 meters, eliminating the need for serial cable connections. |
|                                                 | Operating Temperature:                                                                                                    |
|                                                 | $-40^{\circ}$ C to $+85^{\circ}$ C ( $-40^{\circ}$ F to $+185^{\circ}$ F)                                                                                                    |
|                                                 | Hardware:                                                                                                    |
|                                                 | 32-bit NET+ARM high-performance RISC processor (NS7520 @ 55 MHz)                                                                                                    |
|                                                 | 4 MB Flash and 8 MB RAM on-board memory                                                                                                    |
|                                                 | On-board power supervisor                                                                                                    |
|                                                 | Network Interface:                                                                                                    |
|                                                 | Standard: IEEE 802.3                                                                                                    |
|                                                 | Physical Layer: 10/100Base-T                                                                                                    |
|                                                 | Data rate: 10/100 Mbps (auto-sensing); maximum 19.2 kbps                                                                                                    |
|                                                 | Mode: Full or half duplex (auto-sensing)                                                                                                    |
|                                                 | Connector: RJ-45                                                                                                    |
|                                                 | 802.3af mid-span power pass-through                                                                                                    |
|                                                 | LEDs on module:                                                                                                    |
|                                                 | Link integrity                                                                                                    |
|                                                 | Network activity                                                                                                    |

Power Requirements: 3.3VDC @ 250 mA typical (825 mW)

### **I/O Expansion**

| Number of Connectors  | 2 (Refer to chapter <b>3: Expansion Boards</b> ) |                                                      |
|-----------------------|--------------------------------------------------|------------------------------------------------------|
| Display               |                                                  |                                                      |
| Туре                  | LCD                                              | 4 line x 20, alphanumeric (full ASCII character set) |
|                       | back-lit LCD                                     | 4 line x 20, alphanumeric, LED back-lit              |
| Viewing Area          | Alphanumeric:                                    | 70 mm x 21 mm (2.758". x .8274")                     |
| Character Format      | Alphanumeric:                                    | 5 x 8 dots                                           |
| Character Size        | Alphanumeric:                                    | 2.95 x 5.55 mm                                       |
| Operating Temperature | -30°C to +65°C (-22                              | 2°F to +149°F) - non-back-lit alphanumeric displays  |
|                       | -10°C to +50°C (14                               | °F to +122°F) - back-lit alphanumeric displays       |
| Storage Temperature   | -40°C to +85°C (-40                              | 0°F to +185°F) - non-back-lit alphanumeric displays  |
|                       | -30°C to +65°C (-22                              | 2°F to +149°F) - back-lit alphanumeric displays      |

#### Local Keyboard

Keys

8 Keys: *page up*, *page down*, *line up*, *line down*, *details*, *units*, *mode*, and *pause* 

Keys allow viewing (but not altering) flow data. Keypad and display, located on the front of the enclosure (or on the door), are externally accessible.

### **Keypad (Extended Functions)**

| Keys | 20 keys (refer to the Extended Function Keypad section)                                                                                                    |
|------|----------------------------------------------------------------------------------------------------|
|      | Keys are suitable for data entry without a terminal. Alpha characters<br>cannot be entered. Local keypad is still functional. The Extended Function<br>Keypad is located on the enclosure door below the local keypad. |
|      | Also refer to chapter <b>4: Local Display Menu Path (NFlo &amp; IGas 4.X)</b> for more details.                                                                                                    |

#### **Battery Charger/Power Supply**

The 12Vdc battery charger/power supply boards feature a temperature compensated lead acid battery charger circuit that can be powered from a solar panel or an external DC power supply.

#### 12 Vdc Charger / Power Supply Board for Div. 1 Areas

When using this board, the Vtx Transmitter Supply switch (SW11) should be set to 10Vdc - see page 36.Board Part Number9A-1131-0301C

| Board Assembly Number          | ASM-3655802                                                                                                    |                                                 |  |
|--------------------------------|----------------------------------------------------------------------------------------------------|-------------------------------------------------|--|
| Area Use                       | CSA Intrinsically Safe Class 1, Div. 1, as per sheet 3 of 11 (Document 9A-<br>1131-11002) - Drawing 3: Power Supply (Div. 1). Also certified for<br>Class I, Div. 2.                                        |                                                 |  |
| Solar Panel                    | 10 Watt (standard) Groups                                                                                                    | C and D                                         |  |
|                                | 18 Watt (optional) Group D                                                                                                    | ) only                                          |  |
| Battery (standard)             | 12V/32Ah Nominal rechargeable, sealed, lead acid, c/w temperature compensated, charge controller and voltage regulation (standard). System backup depends on temperature, sample rate and battery capacity. |                                                 |  |
| Battery Charger                | Type:                                                                                                    | Temperature compensated two-step voltage        |  |
|                                |                                                                                                    | controlled charger                              |  |
|                                | Input Voltage:                                                                                                    | 13 to 28 Vdc maximum                            |  |
|                                | Voltage Drop:                                                                                                    | 2.5 V maximum @500 mA (supply to                |  |
|                                |                                                                                                    | battery)                                        |  |
|                                | Current Limit:                                                                                                    | 750 mA nominal                                  |  |
|                                | Charger Float Voltage:                                                                                                    | Adjustable to 14.0 V $\pm 10\%$ (factory set to |  |
|                                |                                                                                                    | 14.0 V @ room temperature)                      |  |
| Scanner RTU Supply Output      | Shutdown Battery                                                                                                    |                                                 |  |
|                                | Voltage                                                                                                    | 8.5 to 9.5 Vdc                                  |  |
|                                | Restart Battery Voltage                                                                                                    | 10.7 to 12.1 Vdc                                |  |
| Transmitter Supp. Output (Vtx) | 9 - 11 Vdc @ 15 mA                                                                                                    |                                                 |  |
| Environmental                  | Operating Temperature:                                                                                                    | $-40^{\circ}$ C to $+60^{\circ}$ C              |  |
|                                | Storage Temperature:                                                                                                    | $-55^{\circ}$ C to $+80^{\circ}$ C              |  |
|                                | Relative Humidity: 0-95%                                                                                                    | non-condensing                                  |  |
| Supervisory Signals            | Input and battery voltages are reported to the main board for monitoring.                                                                                                    |                                                 |  |

#### 12 Vdc Charger / Power Supply Board for Div. 2 Areas

A modem/radio supply option provides a high power current limited output that can be controlled by the system board. This optional switch allows the computer to control the power supplied to a separate radio/modem so that the average power consumption of the system can be minimized. The radio/modem would be typically powered up for a short period each hour or each day when communication with a host computer is expected. The switch is protected from short circuit and is only available for Div. 2 applications.

| When using this board, the Vtx | Transmitter Supply switch (SW11) should be set to 10 Vdc – see page 36.                                                                                                    |
|--------------------------------|----------------------------------------------------------------------------------------------------|
| Board Part Number              | 9A-1131-0302C                                                                                                    |
| Board Assembly Number          | ASM3655803                                                                                                    |
| Area Use                       | CSA Class 1, Div. 2, as per sheet 2 of 11 (Document 9A-1131-11022) -<br>Drawing 13: Power Supply (Div. 2 or Zone 2)                                                                                           |
| Battery (standard)             | 12~V/32 Ah Nominal rechargeable, sealed, lead acid, c/w temperature compensated, charge controller and voltage regulation (standard). System backup depends on temperature, sample rate and battery capacity. |
|                                | <i>Note</i> : Larger battery requires external charge controller and a larger enclosure.                                                                                                    |

| Solar Panel <sup>2</sup>  | 10 or 20 watt panel      |                                                 |
|---------------------------|--------------------------|-------------------------------------------------|
| Battery Charger           | Туре:                    | Temperature compensated two-step voltage        |
|                           |                          | controlled charger                              |
|                           | Input Voltage:           | 13 to 28 Vdc maximum                            |
|                           | Voltage drop:            | 2.5 V maximum @ 500 mA (supply to               |
|                           |                          | battery)                                        |
|                           | Current Limit:           | 750 mA nominal                                  |
|                           | Charger Float Voltage:   | Adjustable to 14.0 V $\pm 10\%$ (factory set to |
|                           |                          | 14.0V @ room temperature)                       |
| Scanner RTU Supply Output | Shutdown Battery         |                                                 |
|                           | Voltage:                 | 8.5 to 9.5 Vdc                                  |
|                           | Restart Battery Voltage: | 10.7 to 12.1 Vdc                                |
| Transmitter Supply        | Output Voltage (Vtx):    | 9 - 11 Vdc @ 15 mA                              |
|                           |                          |                                                 |

 $<sup>^{2}</sup>$  The larger 20-watt solar panel is recommended in areas where weather conditions may diminish the panel's power output. While this panel has an output of about 1.2 A, which exceeds the battery charger's current limit, the extra current output is useful in maintaining a full 750 mA current to the battery charger in adverse conditions (e.g. on cloudy days).

| Radio/Modem Supply  | Output Voltage:              | Short circuit protected battery. Switched output with 0.8 $\Omega$ maximum series |
|---------------------|------------------------------|-----------------------------------------------------------------------------------|
|                     |                              | resistance.                                                                       |
|                     | Max. Load Current:           | 2.0 A                                                                             |
|                     | Low Voltage Cutoff:          | Software controlled plus backup cutoff at                                         |
|                     |                              | 6.5 V                                                                             |
| Environmental       | Operating Temperature:       | $-40^{\circ}$ C to $+60^{\circ}$ C                                                |
|                     | Storage Temperature:         | -55°C to +80°C                                                                    |
|                     | Relative Humidity:           | 0-95% non-condensing                                                              |
| Supervisory Signals | Input and battery voltages a | are reported to the main board for monitoring                                     |

#### 24 Vdc Power Supply for Div. 2 Areas

This power supply board is available to meet the higher peak power requirements for the Scanner 1131.

Depending on your installation configuration and requirements, the Vtx Transmitter Supply switch (SW11) may be set to 10 <u>or 24 Vdc - see page 36. Also, note the **Transmitter Supply <u>Current Limits</u>** listed below.</u>

| Board Part Number     | 9A-1131-0304C                                                                                                    |                                                                             |  |
|-----------------------|----------------------------------------------------------------------------------------------------|-----------------------------------------------------------------------------|--|
| Board Assembly Number | ASM3655604                                                                                                    |                                                                             |  |
| Area Use              | CSA, Class 1, Div. 2, as per sheet 2 of 11 (Document 9A-1131-11022) -<br>Drawing 13: Power Supply (Div. 2 or Zone 2) |                                                                             |  |
| Isolated Input Option | Input Voltage:                                                                                                    | 24 Vdc (19.2 to 28.8 Vdc)                                                   |  |
|                       | Isolation:                                                                                                    | 500 Vac for 1 minute                                                        |  |
| Transmitter Supply    | Output:                                                                                                    | 24.0 V $\pm$ 2.4 V (isolated supply)                                        |  |
|                       | Current Limit:                                                                                                    | ~240 mA (Switch SW11 in 24 Vdc mode)<br>~15 mA (Switch SW11 in 10 Vdc mode) |  |
|                       |                                                                                                    | – see page 36                                                               |  |
| Environmental         | Operating Temperature:                                                                                               | $-40^{\circ}$ C to $+60^{\circ}$ C                                          |  |
|                       | Storage Temperature:                                                                                                 | $-55^{\circ}$ C to $+80^{\circ}$ C                                          |  |
|                       | Relative Humidity:                                                                                                   | 0-95% non-condensing                                                        |  |
| Supervisory Signals:  | Input and battery voltages a                                                                                         | re reported to the main board for monitoring.                               |  |

# **Electrical Inputs and Outputs Specifications**

# **Analog Inputs**

| Number of Channels         | Optional hardware:                                                                                                    |
|----------------------------|----------------------------------------------------------------------------------------------------|
|                            | 1) Maximum Six $1 - 5$ V, single-ended                                                                                                    |
|                            | 2) Maximum Six $1 - 5$ V or $4 - 20$ mA, single-ended or differential, switch selectable                                                                     |
|                            | 3) Maximum Twelve 4 – 20 mA, single-ended                                                                                                    |
| Transmitter Options        | 1 - 5 Vdc                                                                                                    |
|                            | 4 - 20 mA                                                                                                    |
| Accuracy                   | $\pm 0.030\%$ of span max. error at +25°C (1 - 5 V)                                                                                                    |
|                            | $\pm 0.045\%$ of span max. error at $+25^{\circ}C$ (4 - 20 mA)                                                                                               |
| Average Temperature Effect | ± 0.0025% of span/°C max. at +25°C (1 - 5 V)                                                                                                    |
|                            | ± 0.0030% of span/°C max. at +25°C (4 - 20 mA)                                                                                                    |
| Hysteresis                 | Not measurable                                                                                                    |
| Impedance                  | >100KΩ (1 - 5 V input), ~250 KΩ (4 - 20 mA)                                                                                                    |
| Linearity                  | $\pm 0.003\%$ of full scale                                                                                                    |
| A/D Resolution             | 16-Bit                                                                                                    |
| Temperature Effect         | Less than $\pm 0.25\%$ of full-scale change per 100°C (180°F), including shunt resistors and all component errors, excluding transmitter / transducer error. |
| Filtering                  | Noise Rejection greater than 55 dB @ 60 Hz                                                                                                    |
| Throughput                 | Up to 5 conversions / second                                                                                                    |
| Under/Over Range           | -25%, +5% of span (nominal)                                                                                                    |
| Protection                 | Steady state: $\pm 20$ V over-voltage                                                                                                    |
|                            | Surge: 500 W for 1 msec.                                                                                                    |
| Calibration                | Autocalibration                                                                                                    |
| Typical Usage              | Differential pressure, pressure, temperature, specific gravity, heating value (mass), heating value (volume), %CO2, %N2, and % C1.                           |
| Allocation                 | User-selectable                                                                                                    |

# **Analog Outputs**

| Quantity                    | Two                                                              |
|-----------------------------|------------------------------------------------------------------|
| Isolation                   | Optically isolated to 500 VAC, externally powered                |
| Туре                        | Switch selectable as wither 1 - 5 V or 4 - 20 mA                 |
| Accuracy                    | $\pm 0.1\%$ of FS max. Error at 25°C (after factory calibration) |
| Temperature Effect          | $\pm 1\%$ of FS max. Error over temperature                      |
| Minimum Operating Voltage   | 9.5 Vdc (4 - 20 mA), 12.5 Vdc (1 - 5 V)                          |
| Maximum Voltage             | ±40 Vdc                                                          |
| Minimum Load (1 - 5 V Mode) | 100 ΚΩ                                                           |
| D/A Resolution              | 12 bits                                                          |
| Calibration                 | Zero and full scale software calibration                         |
| Settling Time               | <100 msec. to 0.1% of full-scale for a 10% step change           |
| Function                    | User assignable (flow rate, temperature, etc.)                   |

# Analog to Digital System

| Resolution      | 16 bits                                                              |
|-----------------|----------------------------------------------------------------------|
| Linearity error | ±0.015% typical                                                      |
| Throughput      | All inputs converted in less than 0.1 seconds (high power mode only) |

### **RTD Inputs**

| Quantity           | Two (Standard)                                                                                                    |  |  |  |  |  |
|--------------------|----------------------------------------------------------------------------------------------------|--|--|--|--|--|
| Туре               | 100 Ω 2 or 3-Wire, 100 Ω, platinum, 0.003850 or 0.003902 Ω/Ω/°C curves. Lead length compensation on 3-wire RTD's.                                    |  |  |  |  |  |
| Range (Default)    | $-45^{\circ}$ C to $+120^{\circ}$ C ( $-50^{\circ}$ F to $+250^{\circ}$ F)                                                                           |  |  |  |  |  |
| (User-entered)     | up to +210°C (410°F), if lead compensation is less than 1 $\Omega$                                                                                   |  |  |  |  |  |
| Accuracy           | $\pm 0.20$ °C at 25 °C ambient including RTD linearization                                                                                           |  |  |  |  |  |
| Temperature Effect | $\pm0.0065^{\circ}C$ measurement error / $^{\circ}C$ ambient change                                                                                  |  |  |  |  |  |
| Protection         | Steady state: ±40 V over-voltage                                                                                                    |  |  |  |  |  |
|                    | Surge: 500 W for 1 msec                                                                                                    |  |  |  |  |  |
| Allocation         | Temperature only                                                                                                    |  |  |  |  |  |
| Optional           | RTD sensors in terminal housing or with armored wire 10', 20', 30' length 10" probe with 1/2" NPT weather-resistant strain relief process connection |  |  |  |  |  |

# Status Inputs, Status and Pulse Outputs

| Quantity               | 6 assignable/selectable status inputs, status outputs, or pulse outputs                                                                                                    |
|------------------------|----------------------------------------------------------------------------------------------------|
| Function               | User assignable for signaling alarms, controlling valves, and provides an interface to counters                                                                                                    |
| Input Type             | Voltage input or Contact Closure                                                                                                    |
| Maximum Voltage        | ±40 Vdc                                                                                                    |
| Status Input Threshold | The following values are the guaranteed limits that the input will be detected as having changed state. For example, with a 2 volt selection, the input will be detected as false (off) when the input is less than 0.5 V and on when it is more than 3.5 V. In typical operation, the trip transition points are within 0.5 volts of the nominal threshold. |

| Nominal<br>Threshold | Maximum Low Level<br>Signal (Impedance) | Minimum High Level<br>Signal (Impedance) |
|----------------------|-----------------------------------------|------------------------------------------|
| 2.0 V                | 0.5 V                                   | 3.5 V                                    |
| 7.0 V                | 5.0 V                                   | 9.0 V                                    |
| 10.0 V               | 8.0 V                                   | 12.0 V                                   |
| Contact Closure      | 2 kΩ                                    | 200 Ω                                    |

| Output Type              | MOSFET, open drain                    |
|--------------------------|---------------------------------------|
| Output Surge Protection  | 300 W for 1 msec                      |
| Status/Pulse Output      | Max. 100 mA on-state current          |
|                          | Max. 0.5 $\Omega$ on-state resistance |
|                          | Max. 40 Vdc off-state voltage         |
| Maximum Pulse Count Rate | 16 Hz, 50% duty cycle                 |

# **Pulse Inputs**

| Number of Channels | 2 maximum                                                                   |
|--------------------|-----------------------------------------------------------------------------|
| Signal Type        | Switch selectable                                                           |
| Typical Usage      | Volume, mass, and energy accumulation (from frequency pulse output device). |
| Allocation         | User-selectable                                                             |
| Specifications:    |                                                                             |

| Signal Type                    | Maximum<br>Low Level<br>Signal | Minimum<br>High Level<br>Signal | Frequency<br>Range | Input<br>Impedance    | Power<br>Supplied by<br>1131 |  |  |  |  |
|--------------------------------|--------------------------------|---------------------------------|--------------------|-----------------------|------------------------------|--|--|--|--|
| 2-wire Preamp Low              |                                |                                 |                    |                       |                              |  |  |  |  |
| Threshold (page 44)            | 1.6 mA                         | 2.4 mA 0-8 kHz 620 Ω            |                    |                       | Vtx                          |  |  |  |  |
| 2-Wire Preamp High             |                                |                                 |                    |                       |                              |  |  |  |  |
| Threshold (page 44)            | 7.3 mA                         | 12.1 mA                         | 0-8 kHz            | 620 Ω                 | Vtx                          |  |  |  |  |
| 3-Wire Preamp Low              |                                |                                 |                    |                       |                              |  |  |  |  |
| Threshold (page 45)            | 1.0 V                          | 1.5 V                           | 0-10 kHz           | $>10 \text{ k}\Omega$ | Vtx                          |  |  |  |  |
| 3-Wire Preamp High             |                                |                                 |                    |                       |                              |  |  |  |  |
| Threshold (page 45) 4.5 V      |                                | 7.5 V                           | 0-10 kHz           | $>10 \text{ k}\Omega$ | Vtx                          |  |  |  |  |
| Magnetic Pickup Coil (page 46) |                                | Minimum Signa                   | l Levels           |                       |                              |  |  |  |  |
|                                |                                | 20 mV p-p @ 2                   | 20 Hz              | 10 kΩ @ 1 kHz         |                              |  |  |  |  |
|                                |                                | 20 mV p-p @ 1                   | 00 Hz              |                       |                              |  |  |  |  |
|                                |                                | 200 mV p-p @                    | 1000 Hz            |                       |                              |  |  |  |  |
|                                |                                | 400 mV p-p @                    | 2000 Hz            |                       |                              |  |  |  |  |
|                                | 1                              | 1000 mV p-p @                   | © 5000 Hz          |                       |                              |  |  |  |  |
| Proximity Sensor               |                                |                                 |                    |                       |                              |  |  |  |  |
| (page 46)                      | 1 mA                           | 3 mA                            | 0-5 kHz            | N/A                   |                              |  |  |  |  |
| Contact Closure                |                                |                                 |                    |                       |                              |  |  |  |  |
| (page 47)                      | 2 kΩ                           | 200 kΩ                          | 0-10 Hz            | N/A                   | 8 Vdc                        |  |  |  |  |
| Open Collector                 | Off-state                      | On-state                        | Frequency          |                       | Off-state                    |  |  |  |  |
| (page 47)                      | Leakage                        | Current                         | Run                |                       | Voltage                      |  |  |  |  |
|                                | 50 μΑ                          | 75 μΑ                           | 0-5 kHz            |                       | +8 Vdc                       |  |  |  |  |

### **DPE+ Multi-Variable Transducer**

| Differential Pressure<br>Accuracy                                             | Stability: Long-term drift is less than ±0.05% of upper range limit (URL) per year over a 5-year period         Accuracy (30 In. H2O)         ±0.10% for spans ≥10% of the sensor URL         ±(0.010) (URL+SPAN) for spans <10% of the sensor URL         Accuracy (200 to 840 In. H2O)         ±0.05% for spans ≥10% of the sensor URL         ±(0.05) (URL+SPAN) for spans <10% of the sensor URL |                                                                                             |                                       |                   |                   |  |  |  |  |  |  |
|-------------------------------------------------------------------------------|----------------------------------------------------------------------------------------------------|---------------------------------------------------------------------------------------------|---------------------------------------|-------------------|-------------------|--|--|--|--|--|--|
| Effect on Differential<br>Pressure for a 100-psi<br>Change in Static Pressure | SP/SWP<br>(PSIA)                                                                                                    | SP/SWP<br>(PSIA)     DP<br>(IN H2O)     Max. Overrange<br>Pressure<br>(PSIA)     Zero Shift |                                       |                   |                   |  |  |  |  |  |  |
|                                                                               | 100                                                                                                    | 30                                                                                          | 150                                   | ±0.05% of URL     | ±0.01% of reading |  |  |  |  |  |  |
|                                                                               | 300                                                                                                    | 200                                                                                         | 450                                   | ±0.007% of URL    | ±0.01% of reading |  |  |  |  |  |  |
|                                                                               | 300                                                                                                    | 840                                                                                         |                                       | ±0.002% of URL    | ±0.01% of reading |  |  |  |  |  |  |
|                                                                               | 500                                                                                                    | 200                                                                                         | 750                                   | ±0.010% of URL    | ±0.01% of reading |  |  |  |  |  |  |
|                                                                               | 1500                                                                                                    | 200                                                                                         | 2250                                  | ±0.01% of reading |                   |  |  |  |  |  |  |
|                                                                               | 1500                                                                                                    | 300                                                                                         |                                       | ±0.004% of URL    | ±0.01% of reading |  |  |  |  |  |  |
|                                                                               | 1500                                                                                                    | 400                                                                                         |                                       | ±0.004% of URL    | ±0.01% of reading |  |  |  |  |  |  |
|                                                                               | 1500                                                                                                    | 840                                                                                         |                                       | ±0.004% of URL    | ±0.01% of reading |  |  |  |  |  |  |
|                                                                               | 3000                                                                                                    | 200                                                                                         | 4500                                  | ±0.010% of URL    | ±0.01% of reading |  |  |  |  |  |  |
|                                                                               | 300                                                                                                    | 300                                                                                         |                                       | ±0.004% of URL    | ±0.01% of reading |  |  |  |  |  |  |
|                                                                               | 3000                                                                                                    | 400                                                                                         |                                       | ±0.004% of URL    | ±0.01% of reading |  |  |  |  |  |  |
|                                                                               | 3000                                                                                                    | 840                                                                                         |                                       | ±0.01% of reading |                   |  |  |  |  |  |  |
|                                                                               | 5300                                                                                                    | 200                                                                                         | 7420 ±0.010% of URL ±0.01% of reading |                   |                   |  |  |  |  |  |  |
|                                                                               | 5300                                                                                                    | 300                                                                                         |                                       | ±0.004% of URL    | ±0.01% of readi   |  |  |  |  |  |  |
|                                                                               | 5300                                                                                                    | 400                                                                                         |                                       | ±0.004% of URL    | ±0.01% of reading |  |  |  |  |  |  |
|                                                                               | 5300                                                                                                    | 840                                                                                         |                                       | ±0.004% of URL    | ±0.01% of reading |  |  |  |  |  |  |
| Static Pressure Accuracy                                                      | Accuracy (500 psia)         ±0.05% for spans ≥5% of the sensor URL         ±(0.0025) (URL÷SPAN) for spans <5% of the sensor URL         Accuracy (300, 1500, 3000 and 5300 psia)         ±0.05% for spans ≥10% of the sensor URL         ±(0.0025) (URL÷SPAN) for spans <10% of the sensor URL                                                                                                    |                                                                                             |                                       |                   |                   |  |  |  |  |  |  |
| Temperature Performance                                                       | ±0.25% of fu                                                                                                    | Ill scale over fu                                                                           | ull operating temperati               | ure range         |                   |  |  |  |  |  |  |

| SP/SWP<br>(PSIA) | DP<br>(IN H2O) | Max.<br>Overrange<br>Pressure<br>(PSIA) | Standard<br>Bolts                   | Limited NACE Bolts<br>(not for offshore) <sup>a</sup>  | Full NACE Bolts                   |  |  |
|------------------|----------------|-----------------------------------------|-------------------------------------|--------------------------------------------------------|-----------------------------------|--|--|
| 100              | 30             | 150                                     | B7 or 316 SS<br>(with SS vent plug) | B7 or 316 SS B7M<br>(with SS vent plug) (no vent plug) |                                   |  |  |
| 300              | 200            | 450                                     | B7 or 316 SS                        | B7M                                                    | B7M                               |  |  |
| 300              | 840            |                                         | (with SS vent plug)                 | (no vent plug)                                         | (with Hastelloy vent plug)        |  |  |
| 500              | 200            | 750                                     | B7 or 316 SS<br>(with SS vent plug) | B7M<br>(no vent plug)                                  | B7M<br>(with Hastelloy vent plug) |  |  |
| 1500             | 200            | 2250                                    | B7 or 316 SS                        | B7M                                                    | B7M                               |  |  |
| 1500             | 300            |                                         | (with SS vent plug)                 | (no vent plug)                                         | (with Hastelloy vent plug)        |  |  |
| 1500             | 400            |                                         |                                     |                                                        |                                   |  |  |
| 1500             | 840            |                                         |                                     |                                                        |                                   |  |  |
| 3000             | 200            | 4500                                    | B7 or 17-4 SS                       | Inconel                                                | Inconel                           |  |  |
| 3000             | 300            |                                         | (with SS vent plug)                 | (no vent plug)                                         | (with Hastelloy vent plug)        |  |  |
| 3000             | 400            |                                         |                                     |                                                        |                                   |  |  |
| 3000             | 840            |                                         |                                     |                                                        |                                   |  |  |
| 5300             | 200            | 7420                                    | B7 <sup>b</sup>                     | Inconel                                                | Inconel <sup>b</sup>              |  |  |
| 5300             | 300            |                                         | (with SS vent plug)                 | (no vent plug)                                         | (with Hastelloy vent plug)        |  |  |
| 5300             | 400            |                                         |                                     |                                                        |                                   |  |  |
| 5300             | 840            |                                         |                                     |                                                        |                                   |  |  |

**DPE+ Pressure Limits and Bolt Specifications** 

<sup>a</sup> A regular stainless steel plug is substituted for the vent plug in limited NACE units. <sup>b</sup> Not available with Canadian CRN or ANSI 12.27 Single Seal certification.

# **Order Code**

|   | Shaded selections indicate stocked items                                       |   |    |            |    |    |   |    |    |    |    |     |    |
|---|--------------------------------------------------------------------------------|---|----|------------|----|----|---|----|----|----|----|-----|----|
|   | 1131 Code Example: 1131                                                        | С | 02 | IM         | 00 | 11 | Μ | 10 | 26 | 33 | 33 | 83R | 2C |
| 1 | ENCLOSURE                                                                      |   |    |            |    |    |   |    |    |    |    |     |    |
|   | Field Mount - (Nema 4 Fibreglass Reinforced Plastic) External Fischer          | С |    |            |    |    |   |    |    |    |    |     |    |
|   | OEM (Div II Non Incendive)                                                     | G |    |            |    |    |   |    |    |    |    |     |    |
|   | Rack Mount (Div 2, non-incendive)                                              | R |    |            |    |    |   |    |    |    |    |     |    |
|   | Field Mount (Nema 4 Carbon Steel)                                              | s |    |            |    |    |   |    |    |    |    |     |    |
|   |                                                                                |   |    |            |    |    |   |    |    |    |    |     |    |
| 2 | CERTIFICATION                                                                  |   |    |            |    |    |   |    |    |    |    |     |    |
|   | None                                                                           |   | 00 |            |    |    |   |    |    |    |    |     |    |
|   | CSA ordinary locations                                                         |   | 01 |            |    |    |   |    |    |    |    |     |    |
|   | CSA Intrinsically Safe, Class I, Div 1, Groups C & D, Typ4 [1131L]             |   | 02 |            |    |    |   |    |    |    |    |     |    |
|   | CSA non-incendive, Class I, Div 2, Groups A,B,C & D Typ4 [1131L]               |   | C2 |            |    |    |   |    |    |    |    |     |    |
|   | CSA IS, Class I, Div 1, Groups C & D, Typ3R [1131C,1131S]                      |   | 32 |            |    |    |   |    |    |    |    |     |    |
|   | CSA NI, Class I, Div 2, Groups A,B,C & D Typ3R                                 |   | 06 |            |    |    |   |    |    |    |    |     |    |
| 1 | CSA ordinary locations - MC Lock (1)                                           |   | 11 |            |    |    |   |    |    |    |    |     |    |
| 1 | CSA IS, Class I, Div 1, Grps C & D - MC Lock (1)                               |   | 33 |            |    |    |   |    |    |    |    |     |    |
|   | CSA NI, Class I, Div 2, Groups A,B,C & D - MC Lock (1)                         |   | 16 |            |    |    |   |    |    |    |    |     |    |
|   | (1) includes Configuration Lock Seal for Measurement Canada (MC)               |   |    |            |    |    |   |    |    |    |    |     |    |
| 3 | TRANSDUCER                                                                     |   |    |            |    |    |   |    |    |    |    |     |    |
|   | No Transducer                                                                  |   |    | 00         |    |    |   |    |    |    |    |     |    |
|   | Remote Mount DPE Transducer (Specify as separate line item)                    |   |    | RM         |    |    |   |    |    |    |    |     |    |
|   | Integral Mounted DPE Transducer (Specify as a separate line item)              |   |    | IM         |    |    |   |    |    |    |    |     |    |
|   | Integral Mounted Pressure Transmitter, 100PSIG (1)                             |   |    | P1         |    |    |   |    |    |    |    |     |    |
|   | Integral Mounted Pressure Transmitter, 200PSIG (1)                             |   |    | P2         |    |    |   |    |    |    |    |     |    |
|   | Integral Mounted Pressure Transmitter, 300PSIG (1)                             |   |    | <b>P</b> 3 |    |    |   |    |    |    |    |     |    |
|   | Integral Mounted Pressure Transmitter, 500PSIG (1)                             |   |    |            |    |    |   |    |    |    |    |     |    |
|   | Integral Mounted Pressure Transmitter, 1000PSIG (1)                            |   |    |            |    |    |   |    |    |    |    |     |    |
|   | Integral Mounted Pressure Transmitter, 1500PSI (sealed gauge) (1)              |   |    |            |    |    |   |    |    |    |    |     |    |
|   | Integral Mounted Pressure Transmitter, 3000PSI (sealed gauge) (1)              |   |    |            |    |    |   |    |    |    |    |     |    |
|   | Integral Mounted Pressure Transmitter, 5000PSI (sealed gauge) (1)              |   |    |            |    |    |   |    |    |    |    |     |    |
|   | <b>NOTE:</b> 3a. Option codes IM or P1-P9 are not available for the 1131G or R |   |    |            |    |    |   |    |    |    |    |     |    |
|   | consult factory for availability                                               |   |    |            |    |    |   |    |    |    |    |     |    |
| 4 | TRANSDUCER2                                                                    |   |    |            |    |    |   |    |    |    |    |     |    |
|   | No Iransducer                                                                  |   |    |            | 00 |    |   |    |    |    |    |     |    |
|   | Remote Mount DPE Transducer (Specify as separate line item)                    |   |    |            | RM |    |   |    |    |    |    |     |    |
|   | Integral Mounted DPE+ Transducer (Specify as a separate line item)             |   |    |            | IM |    |   |    |    |    |    |     |    |
| 1 | Integral Mounted Pressure Transmitter, 100PSIG (1)                             |   |    |            |    |    |   |    |    |    |    |     |    |
| 1 | Integral Mounted Pressure Transmitter, 200PSIG (1)                             |   |    |            |    |    |   |    |    |    |    |     |    |
|   | Integral Mounted Pressure Transmitter, 300PSIG (1)                             |   |    |            |    |    |   |    |    |    |    |     |    |
| 1 | Integral Mounted Pressure Transmitter, 500PSIG (1)                             |   |    |            |    |    |   |    |    |    |    |     |    |
| 1 | Integral Mounted Pressure Transmitter, 1000PSIG (1)                            |   |    |            |    |    |   |    |    |    |    |     |    |
| 1 | Integral Mounted Pressure Transmitter, 1500PSI (sealed gauge) (1)              |   |    |            |    |    |   |    |    |    |    |     |    |
| 1 | Integral Mounted Pressure Transmitter, 3000PSI (sealed gauge) (1)              |   |    |            |    |    |   |    |    |    |    |     |    |
| 1 | Integral Mounted Pressure Transmitter, 5000PSI (sealed gauge) (1)              |   |    |            | P9 |    |   |    |    |    |    |     |    |
| 1 | <b>NOTE:</b> 4a. Option codes IM or P1-P9 are not available for the 1131G or R |   |    |            |    |    |   |    |    |    |    |     |    |
| 1 |                                                                                |   |    |            |    |    |   |    |    |    |    |     |    |

| F | DOV   |                         |                  |                 |                     |             |       |    |   |    |    |    |  |  |
|---|-------|-------------------------|------------------|-----------------|---------------------|-------------|-------|----|---|----|----|----|--|--|
| э | PU    |                         | V Charge cont    | mal [11210 1    | 40401               |             |       | 44 |   |    |    |    |  |  |
|   | DIVI  | 1 of DIV2, 12-28Vac /6  | v Charge con     | (101 [1131C, 1  | 1315]               |             |       | 11 |   |    |    |    |  |  |
|   | DIV2  | 2, 12-28Vdc /12V Cha    | rge control [1   | 1310, 11318     | ]                   |             |       | 12 |   |    |    |    |  |  |
|   | Div : | 2, 12-28 Vdc (applical  | ble to all enclo | sure models)    |                     |             |       | 24 |   |    |    |    |  |  |
|   | NOT   | ſE:                     |                  |                 |                     |             |       |    |   |    |    |    |  |  |
|   | 5a. / | All charge controlled p | power supplies   | are non-isola   | ated                |             |       |    |   |    |    |    |  |  |
|   | 5b. ( | Options 11 and 12 are   | e available only | / with the Fiel | d                   |             |       |    |   |    |    |    |  |  |
|   |       | enclosures (Code S o    | r C)             |                 |                     |             |       |    |   |    |    |    |  |  |
| 6 | BAT   | TERY                    |                  |                 |                     |             |       |    |   |    |    |    |  |  |
|   | Non   | e                       |                  |                 |                     |             |       |    | Х |    |    |    |  |  |
|   | 12 \  | /DC, 17 Ah (requires I  | Power Supply     | '11' or '12')   |                     |             |       |    | к |    |    |    |  |  |
|   | 12 V  | /DC, 32 Ah (requires I  | Power Supply     | '11' or '12')   |                     |             |       |    | М |    |    |    |  |  |
| 7 | SOL   | AR PANEL                |                  |                 |                     |             | -     |    |   |    |    |    |  |  |
|   |       | Watts                   | Brac             | ket             | Cable               | Approval    |       |    |   |    |    |    |  |  |
|   |       | None                    | No               | ne              | None                | n/a         |       |    |   | 00 |    |    |  |  |
|   |       | 10                      | Ac               | lj.             | 10'                 | Div 1       |       |    |   | 10 |    |    |  |  |
|   |       | 20                      | Ac               | lj.             | 10'                 | Div2        |       |    |   | 20 |    |    |  |  |
|   |       | 30                      | Ac               | lj.             | 10'                 | Div 2       |       |    |   | 30 |    |    |  |  |
|   |       | 50                      | Vert             | ical            | None                | Div 2       |       |    |   | 50 |    |    |  |  |
|   |       | 80                      | Vert             | ical            | None                | Div 2       |       |    |   | 80 |    |    |  |  |
|   |       |                         |                  |                 |                     |             |       |    |   |    |    |    |  |  |
|   | NOT   | TES: 7a. All brackets   | are for 2" pipe  |                 |                     |             | 2     |    |   |    |    |    |  |  |
| 8 | MAI   | N BOARD (INPUT OF       | PTIONS)          |                 |                     |             |       |    |   |    |    |    |  |  |
|   |       |                         | DPE / RTD        | Freq. In /      | Serial              | Copro-      | ]     |    |   |    |    |    |  |  |
|   |       | Analog Inputs           | Inputs           | Analog out      | 232/485             | cessor      |       |    |   |    |    |    |  |  |
|   | [6] 1 | -5V or 4-20 mA          | 2/2              | 2/2             | 2/2                 | N           |       |    |   |    | 16 |    |  |  |
|   | Sinc  | le or Differential      | 2/2              | 2/2             | 2/2                 | Y           |       |    |   |    | 17 |    |  |  |
|   | [12]  | 1-5V Single Ended       | 2/2              | 2/2             | 2/2                 | Y           |       |    |   |    | 26 |    |  |  |
|   | [12]  | 4-20mA Single Ende      | 2/2              | 2/2             | 2/2                 | Y           |       |    |   |    | 27 |    |  |  |
|   | NOT   | TE: 8a. Main board al   | so includes six  | digital (statu  | s) inputs/outputs   | and 768K me | emorv |    |   |    |    |    |  |  |
|   |       | 8b. The single end      | ded input confi  | ouration 12 is  | convertible to 4-   | 20mA inputs |       |    |   |    |    |    |  |  |
|   |       | with the addition       | n of an auxiliar | v board. inclu  | ded with I/O option | on 27       |       |    |   |    |    |    |  |  |
|   |       | 8c. RS-485 ports        | are switch sele  | ctable to RS-   | 232                 |             |       |    |   |    |    |    |  |  |
|   |       |                         |                  |                 |                     |             |       |    |   |    |    |    |  |  |
| 9 | DIS   | PLAY AND KEYPAD         | (4 line x 20 c   | haracter LCE    | ))                  |             |       |    |   |    |    |    |  |  |
| ſ | Star  | ndard Display. Standa   | rd kevpad        |                 |                     |             |       |    |   |    |    | 01 |  |  |
| 1 | Bac   | klit Display, Standard  | Kevpad           |                 |                     |             |       |    |   |    |    | B1 |  |  |
|   | Star  | ndard Display Extend    | ed Keynad        |                 |                     |             |       |    |   |    |    | 11 |  |  |
| 1 | Bac   | klit Display, Extended  | Kevnad           |                 |                     |             |       |    |   |    |    | 12 |  |  |

#### 8: System Specifications

| 1131 Code                   | Example: 1131     | С                | 02                     | IM         | 00    | 11       | М  | 10 26 | 33 | 33  | 83R | 2C | R | 00 | S   |
|-----------------------------|-------------------|------------------|------------------------|------------|-------|----------|----|-------|----|-----|-----|----|---|----|-----|
| 10 EXPANSION BOARD 1        | ·                 |                  |                        |            |       |          |    | •     |    |     |     |    |   |    |     |
| None                        |                   |                  |                        |            |       |          |    |       | 00 |     |     |    |   |    |     |
| Remote Console Serial F     | Port (ONLY in 1st | slot or stacked  | on another expansion   | n board)   |       |          |    |       | 01 |     |     |    |   |    |     |
| Comm's Accessory Boar       | d (ONLY in 1st sl | ot or stacked or | n another expansion b  | oard)      |       |          |    |       | 02 |     |     |    |   |    |     |
| AS01                        | Analog            | Outs             | Status/Pi              | ilse Outs  |       | 1        |    |       |    |     |     |    |   |    |     |
| Fits either expansion       | 1                 | 0013             |                        |            |       |          |    |       | 11 |     |     |    |   |    |     |
| slot                        | 3                 |                  |                        | 3          |       |          |    |       | 33 |     |     |    |   |    |     |
| olot                        | °                 |                  |                        | ,          |       |          |    |       |    |     |     |    |   |    |     |
| CD01                        | Comm              | Digital          | Config                 | 1          |       |          |    |       |    |     |     |    |   |    |     |
| Fits either expansion       | Port              | I/O              | Lock Swi               | itch       |       |          |    |       |    |     |     |    |   |    |     |
| slot                        | 0                 | 4                | No                     |            |       |          |    |       | 41 |     |     |    |   |    |     |
|                             | Pulse Ir          | nut-Turbine      | / PD Meters            | Dens       | itomo | tor      |    |       |    |     |     |    |   |    |     |
| DIVI                        | Standard          | Phase Desc       | rimination             | Dena       | nnut  |          |    |       |    |     |     |    |   |    |     |
| Fits either expansion       | Standard          |                  | urity                  | '          | nput  |          |    |       |    |     |     |    |   |    |     |
| slot                        | 2                 |                  | -                      |            | -     |          |    |       | 60 |     |     |    |   |    |     |
| olot                        | 5                 |                  | -                      |            | _     |          |    |       | 61 |     |     |    |   |    |     |
|                             | -                 |                  | 5                      |            | -     |          |    |       | 65 |     |     |    |   |    |     |
| EB02: Ethernet only acc     | essorv board (E   | xpansion slo     | t 1 only)              |            |       |          |    |       | E0 |     |     |    |   |    |     |
| EB02: Ethernet and Blue     | tooth accessor    | v board (Expa    | ansion slot 1 only)    |            |       |          |    |       | EB |     |     |    |   |    |     |
| NOTE: 7a. For othe          | r options please  | e consult fact   | ory                    |            |       |          |    |       |    |     |     |    |   |    |     |
|                             |                   |                  | - ,                    |            |       |          |    |       |    |     |     |    |   |    |     |
| 11 EXPANSION BOARD 2        |                   |                  |                        |            |       |          |    |       |    |     |     |    |   |    |     |
| Use the same order code     | es as previous f  | ield 10 (EXP/    | ANSION BOARD 1         | ) above.   |       |          |    |       |    |     |     |    |   |    |     |
| Except EB02 Board, which    | ch can not be u   | sed in expans    | sion slot 2            |            |       |          |    |       |    |     |     |    |   |    |     |
| 40. <b>BBOODAN</b>          |                   |                  | Case Carr              | Maalaura   |       | <u>,</u> |    |       |    |     |     |    |   |    |     |
| 12 PROGRAM                  |                   |                  |                        |            | BSA   |          | PL |       |    |     |     |    |   |    |     |
|                             |                   |                  | 10K                    | 19K        | -     | Б        |    |       |    |     |     |    |   |    |     |
|                             | alcs)             |                  | JOK<br>noto 120        | 220        |       | к        |    |       |    |     |     |    |   |    |     |
|                             | aics              |                  | note 12a               | 50P        |       |          |    |       |    |     |     |    |   |    |     |
| OPSat (Cas/Oil Woll To      | eting)            |                  |                        | JJN<br>N/A |       |          |    |       |    |     |     |    |   |    |     |
| NEIo 3 (Gas/Ui- Weil Te     | urly Data)        |                  | 1N/A<br>88D            | 80P        |       |          |    |       |    |     |     |    |   |    |     |
| NFIo 4 (Gas/Liquids- Hot    | urly Data)        |                  | note 12a               | 83R        | L4    | R        | P4 | R     | _  |     |     |    |   |    |     |
| NOTES:                      |                   |                  |                        |            |       |          |    |       |    |     | ī   |    |   |    |     |
| 12a Please use applicat     | ole Modbus prod   | aram code isi    | ince all "4" series fi | rmware     |       |          |    |       |    |     |     |    |   |    |     |
| versions are provided       | with ScanCom      | and Modbus       | communication pr       | otocols    |       |          |    |       |    |     |     |    |   |    |     |
| 12b. For other available    | programs pleas    | e consult Bar    | ton document 110       | 0-1002B    |       |          |    |       |    |     | •   |    |   |    |     |
| 12c. Scan PLC (IEC6113      | 31 programming    | nodule) onl      | v available with NF    | lo 4       |       |          |    |       |    | ADD | _   | →  |   |    |     |
| firmware, ScanCom           | / Modbus Proto    | col              | ,                      |            |       |          |    |       |    |     |     |    |   |    |     |
| 13 MOUNTING                 |                   |                  |                        |            |       |          |    |       |    |     |     |    |   |    |     |
| None                        |                   |                  | [1131G]                |            |       |          |    |       |    |     |     | 00 |   |    |     |
| 2" Pipe Mount Universal     | (CS)              |                  | [1131C]                |            |       |          |    |       |    |     |     | 2C |   |    |     |
| 2" Pipe Mount Universal     | (SS)              |                  | [1131C]                |            |       |          |    |       |    |     |     | 2S |   |    |     |
| Wall Mount Bracket          |                   |                  | [1131C]                |            |       |          |    |       |    |     |     | WL |   |    |     |
| 2" Pipe Mount Universal     | (CS)              |                  | [1131S]                |            |       |          |    |       |    |     |     | 2C |   |    |     |
| 2" Pipe Mount Universal     | (SS)              |                  | [1131S]                |            |       |          |    |       |    |     |     | 2S |   |    |     |
| Wall Mount Bracket          |                   |                  | [1131S]                |            |       |          |    |       |    |     |     | WL |   |    |     |
| Sliding Rail Kit for 19" Ra | ack Mount Enclo   | osure            | [1131R]                |            |       |          |    |       |    |     |     | 10 |   |    |     |
| 14 RTD (Armored 3 wire 1    | 00 Ohm Platin     | um)              |                        |            |       |          |    |       |    |     |     |    |   |    |     |
| None                        |                   |                  |                        |            |       |          |    |       |    |     |     |    | Α |    |     |
| 10 foot                     |                   |                  |                        |            |       |          |    |       |    |     |     |    | R |    |     |
| 30 foot                     |                   |                  |                        |            |       |          |    |       |    |     |     |    | S |    |     |
| two 10 foot RTD Probes      |                   |                  |                        |            |       |          |    |       |    |     |     |    | Т |    |     |
| two 30 foot RTD probes      |                   |                  |                        |            |       |          |    |       |    |     |     |    | U |    |     |
| NOTE: 14a. For non-star     | ndard lengths, p  | lease consul     | t factory              |            |       |          |    |       |    |     |     |    |   |    | l l |

| 1131 Code Example: 1131 C                              | 02                   | IM 00 11             | M 10 26 33 33 | 83R 2C R | 00 | S |
|--------------------------------------------------------|----------------------|----------------------|---------------|----------|----|---|
| 15 NOTE: THIS FIELD [15] IS ONLY APPLICABLE T          | O MODELS 1131C       | & 1131S              |               |          |    |   |
| FOR ALL OTHER ENCLOSURE STYLES                         | PLEASE SELECT        | CODE 00              |               |          |    |   |
|                                                        |                      |                      |               |          |    |   |
| COMMUNICATIONS INTERFACE                               |                      |                      |               | _        |    |   |
| Order codes in this table are used to specify a "      | DCE Ready" Scanr     | er only              |               |          |    |   |
| Comm Device to Serial Port                             |                      | Comm Devic           | e to Antenna  |          |    |   |
| None                                                   | 0                    | None                 | 0             |          | 00 |   |
| None                                                   | 0                    | Type N               | Ν             |          | 0N |   |
| None                                                   | 0                    | TNC                  | Т             |          | ОТ |   |
| None                                                   | 0                    | SMA                  | S             |          | 0S |   |
| None                                                   | 0                    | UHF                  | U             |          | 0U |   |
| DB25M Connector                                        | 5                    | None                 | 0             |          | 50 |   |
| DB25M Connector                                        | 5                    | Type N               | Ν             |          | 5N |   |
| DB25M Connector                                        | 5                    | TNC                  | Т             |          | 5T |   |
| DB25M Connector                                        | 5                    | SMA                  | S             |          | 5S |   |
| DB25M Connector                                        | 5                    | UHF                  | U             |          | 5U |   |
| DB9M Connector                                         | 9                    | None                 | 0             |          | 90 |   |
| DB9M Connector                                         | 9                    | Type N               | Ν             |          | 9N |   |
| DB9M Connector                                         | 9                    | TNC                  | Т             |          | 9Т |   |
| DB9M Connector                                         | 9                    | SMA                  | S             |          | 9S |   |
| DB9M Connector                                         | 9                    | UHF                  | U             |          | 9U |   |
| Flying Leads                                           | L                    | None                 | 0             | 1        | L0 |   |
| Flying Leads                                           | L                    | Type N               | Ν             |          | LN |   |
| Flying Leads                                           | L                    | TNC                  | Т             |          | LT |   |
| Flying Leads                                           | L                    | SMA                  | S             |          | LS |   |
| Flying Leads                                           | L                    | UHF                  | U             |          | LU |   |
| Special, specify as a separate line item               |                      |                      |               | -        | SP |   |
|                                                        |                      |                      |               |          |    |   |
| DCE DEVICE                                             |                      |                      |               |          |    |   |
| Consult Factory                                        |                      |                      |               |          |    |   |
|                                                        |                      |                      |               |          |    |   |
|                                                        |                      |                      |               |          |    |   |
| NOTES:                                                 |                      |                      |               | l        |    |   |
| 14a. Includes pre-wired DCE communication cable, I     | ightning surge prote | ector, and internal  |               |          |    |   |
| co-ax service loop. For non-standard antenna /         | cabling options, ple | ase consult factory. |               |          |    |   |
| 14b. For communication interfaces not listed, please   | consult factory.     |                      |               |          |    |   |
| 14c. Please see list of standard options for antenna a | and external co-ax a | and specify          |               |          |    |   |
| as a separate option.                                  |                      |                      |               |          |    |   |
| 15 SOFTWARE and DOCUMENTATION                          |                      |                      |               |          |    |   |
| None                                                   |                      |                      |               |          |    | х |
| ScanWin Lite Software and Maintenance Manuals          |                      |                      |               |          |    | s |
|                                                        |                      |                      |               |          |    |   |

# **Outline Dimensions**

#### **Rack Mount**

Note: All dimensions are shown in inches (millimeters). Tolerance ± 1/32" (1 mm), unless otherwise stated. Top view is shown with the lid removed.

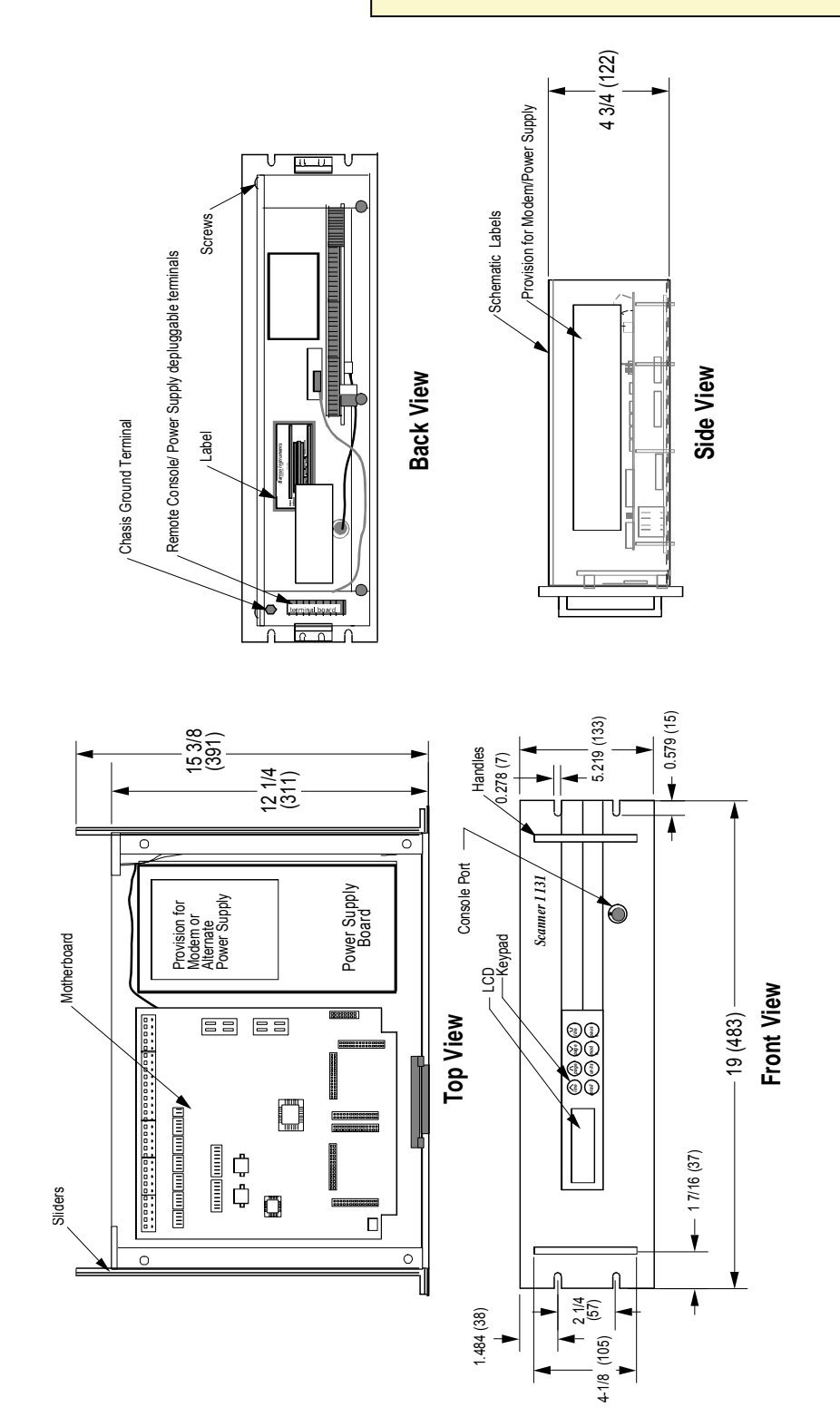

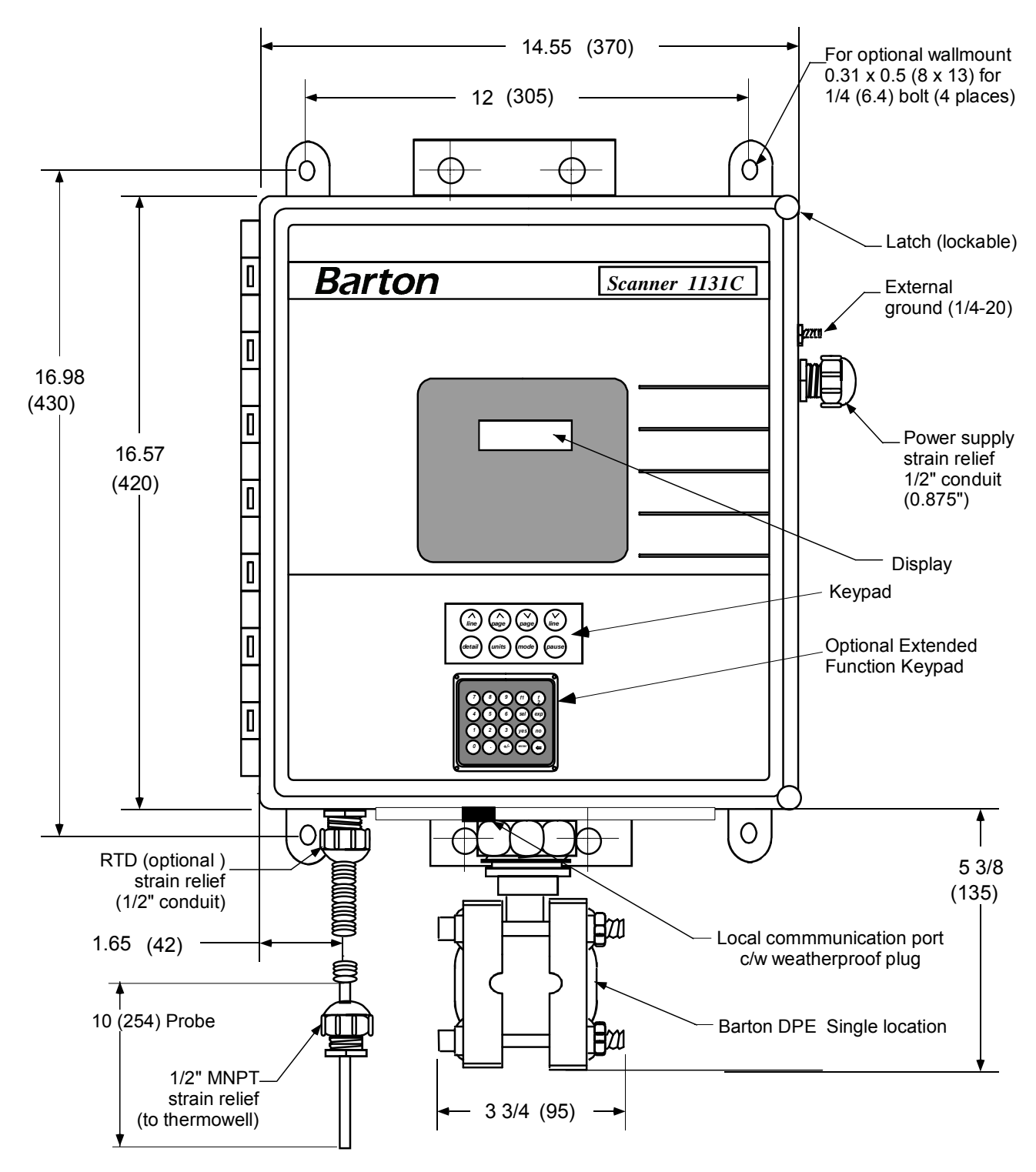

### Scanner 1131C (Front View with Single DPE)

Notes: 1. All dimensions in inches. (Soft metric conversion) Tolerances: ± 1/8" (3.2mm) 2. Available mounting options: 2" U-bolt mount and wall mount

### Scanner 1131C (Front View with Two DPE's)

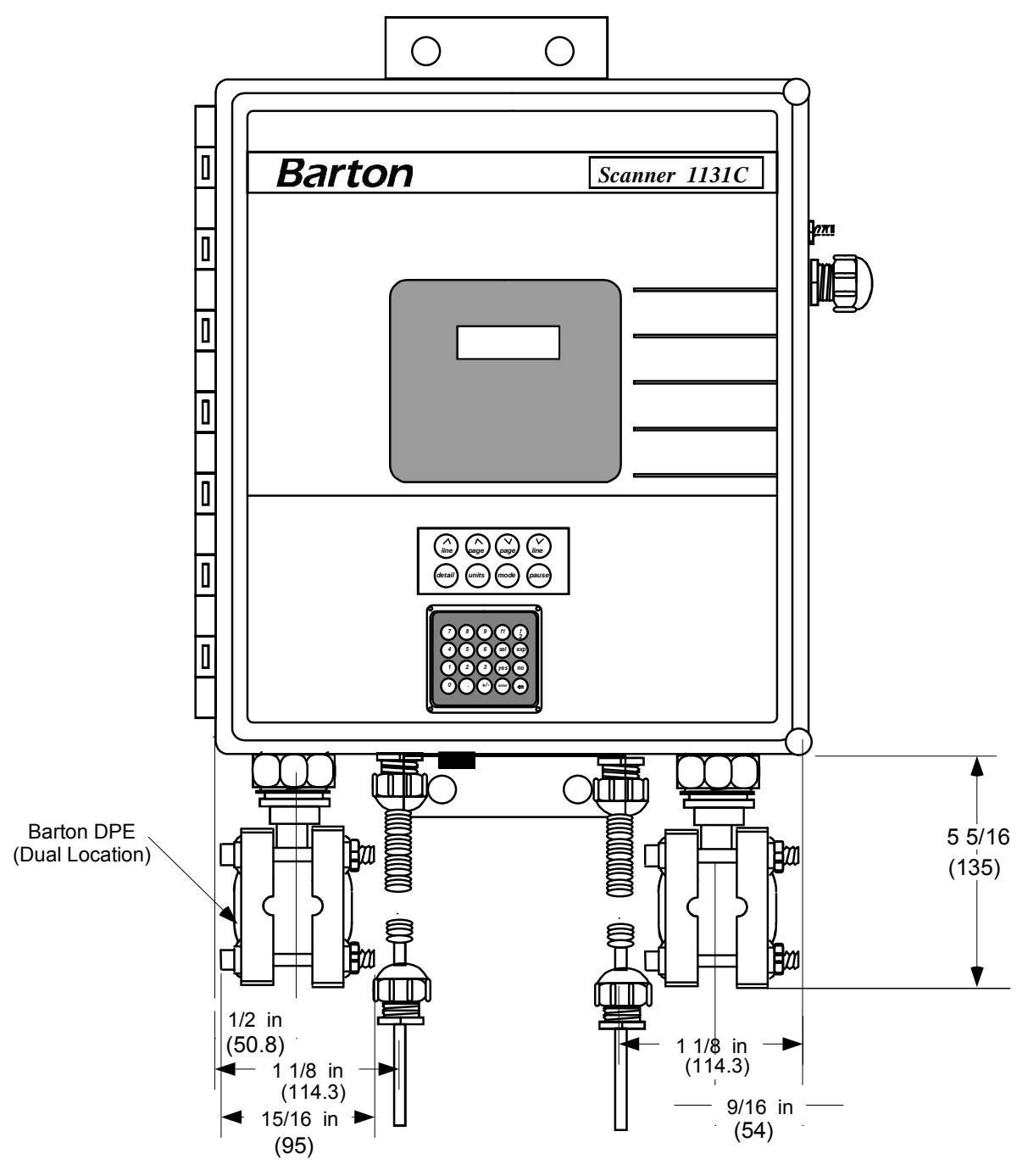

2. Dual DPE Locations shown.

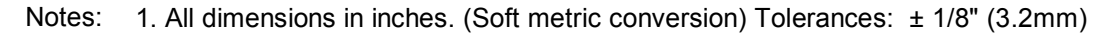

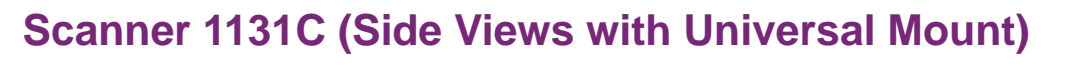

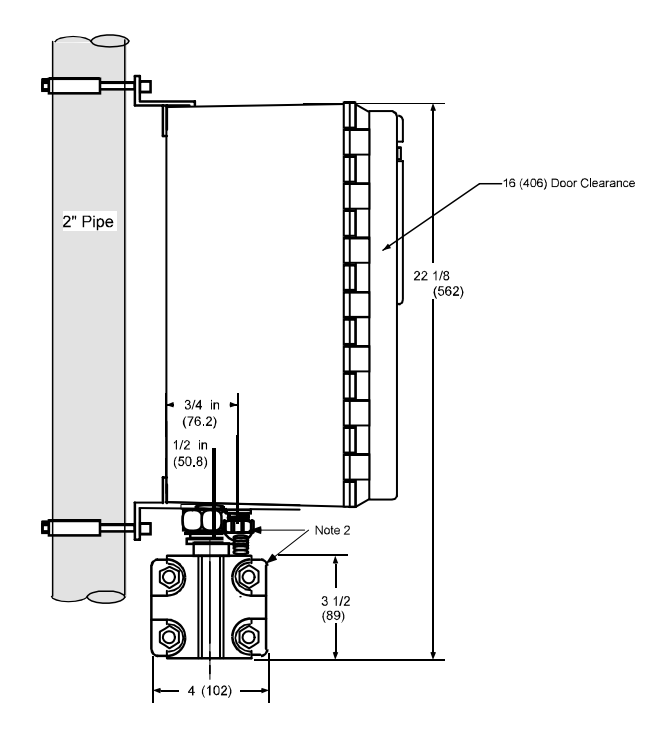

2. Dual Location for RTD and DPE shown. For Singe location DPE is 2.25 (57.2) and RTD 2 (50.8) Notes: 1. All dimensions in inches fraction  $\pm$  1/32", 0.XX  $\pm$  0.01", 0.XXX  $\pm$  0.005"

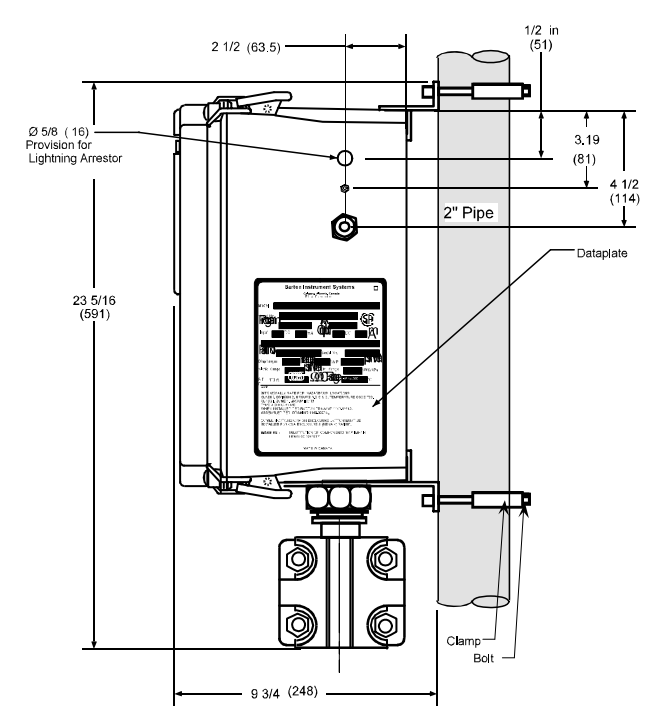

### Scanner 1131S

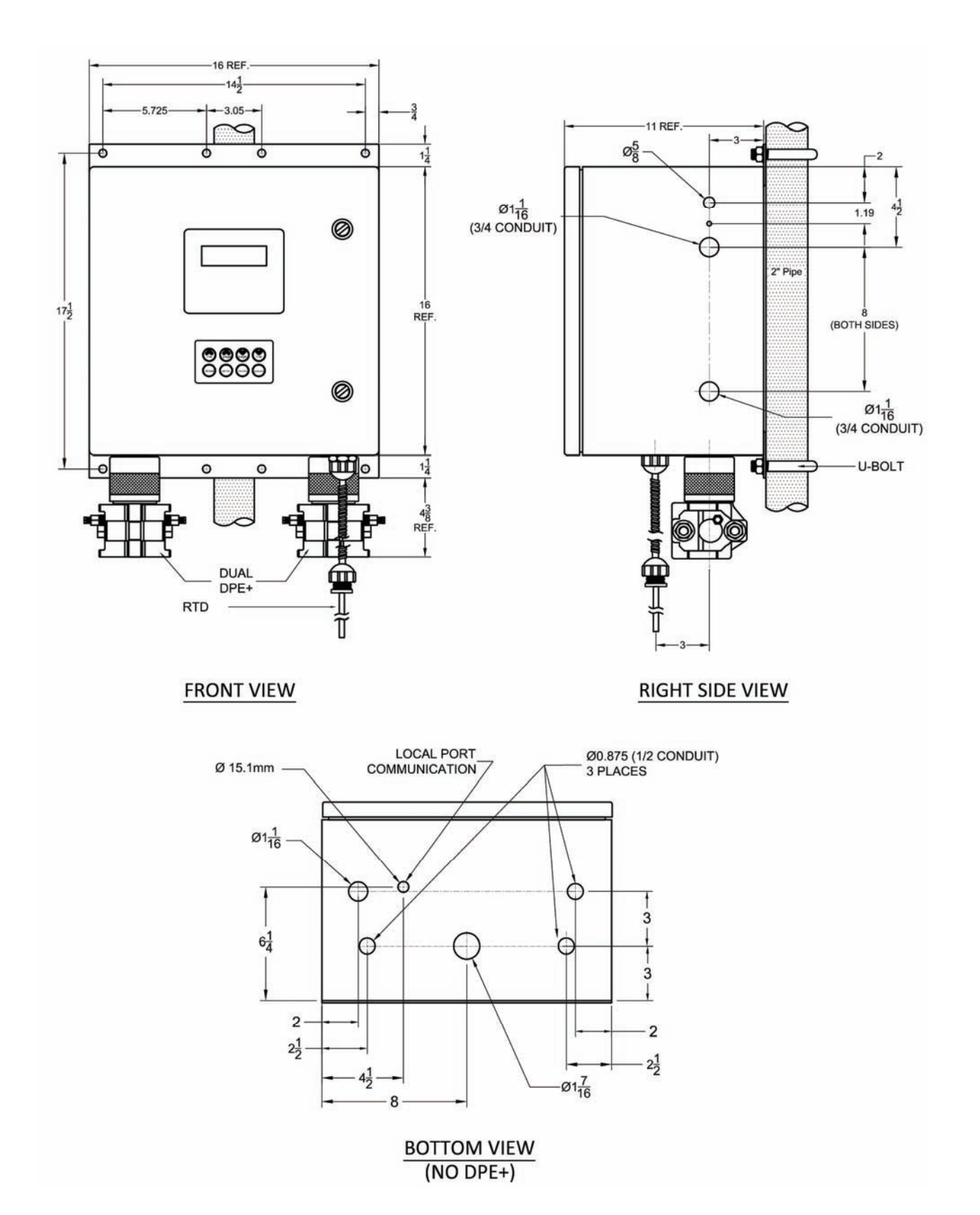

# Standard Enclosure (1131S)

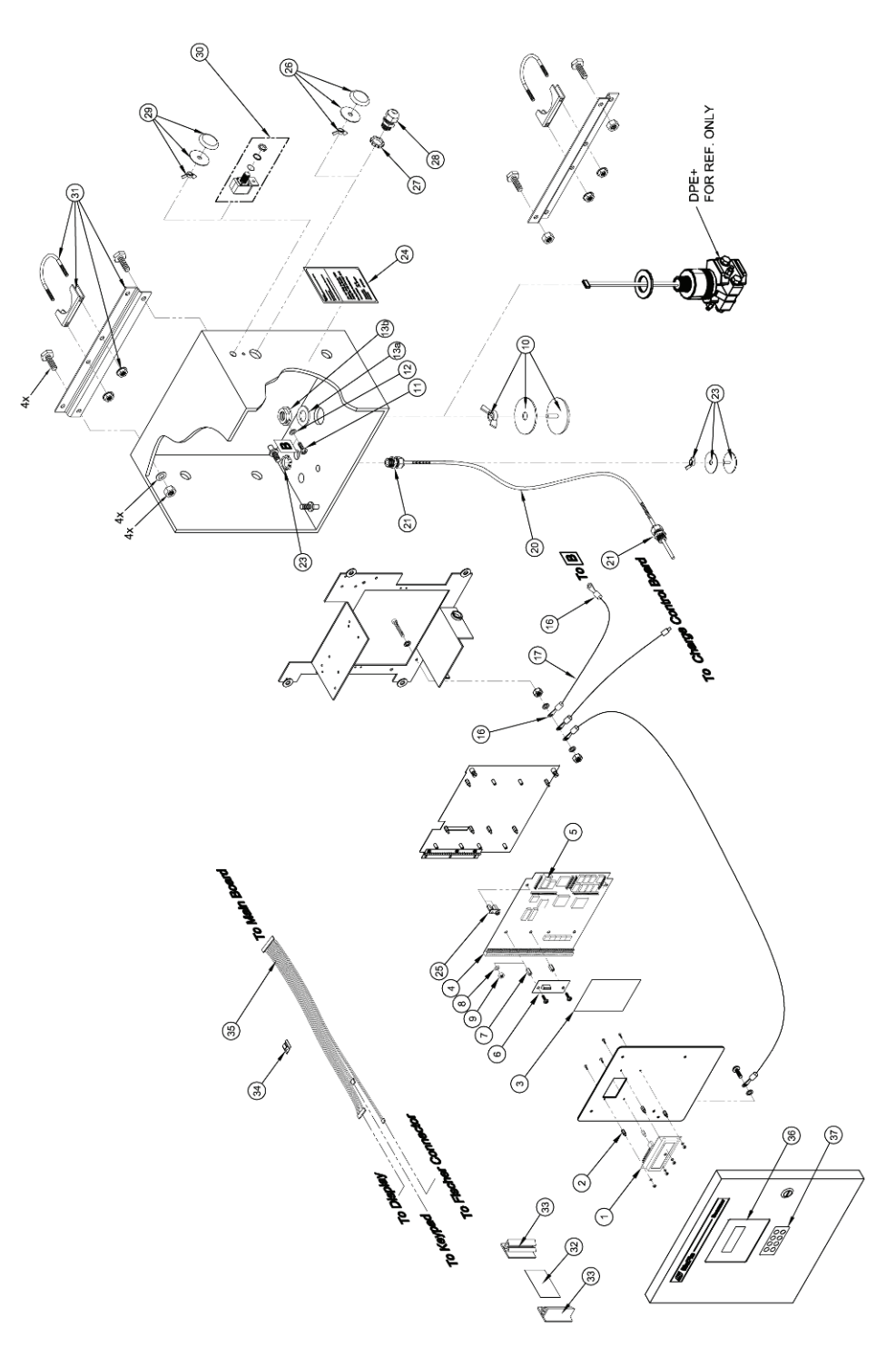

#### Display & Keypad

| 140.00 | Description                          | Bart Number   |    | Q  | Qty |    |  |
|--------|--------------------------------------|---------------|----|----|-----|----|--|
| item   | Description                          | Part Number   | 01 | 02 | 11  | 12 |  |
| 1      | Display, 4 X 20                      |               |    |    |     |    |  |
|        | Non Backlit                          | 9A-1131-0402C | 1  |    | 1   |    |  |
|        | Backlit                              | 9A-1131-0401C |    | 1  |     | 1  |  |
| 2      | Stand-off                            |               |    |    |     |    |  |
|        | MxF 2-56 x 3/8" Lg, AI - Non Backlit | 9A-0152-9011T | 4  |    | 4   |    |  |
|        | MxF 2-56 x 1/4" Lg, AI - Backlit     | 9A-0152-1147T |    | 4  |     | 4  |  |

#### Input Options

| -    | Description                    | Deat Number        |       |      | Qty  | y    |      |  |
|------|--------------------------------|--------------------|-------|------|------|------|------|--|
| item | Description                    | Part Number        |       | D5   | 16   | 17   | 26   |  |
| 3    | Decal                          |                    | 1     |      |      |      |      |  |
| 1    | 2DPE, Sensors - Scanner 1131   | 9A-1131-1019G      | 1     | 1    | 1    | 1    |      |  |
|      | 2DPE, 12 Analog - Scanner 1131 | 9A-1131-1020G      | -     |      |      |      | 1    |  |
| 4    | Mainboard                      | .2701              | del a |      |      |      |      |  |
| -    | 1131 IO00 1RS232 1SW NOC M     | 9A-1131-010000239  | 1     |      |      |      |      |  |
|      | 1131 IO14 2RS232 2SW C M       | 9A-1131-0114021239 |       | 1    |      |      |      |  |
|      | 1131 IO16 2RS232 2SW NOC XM    | 9A-1131-0116020739 |       |      | 1    |      |      |  |
|      | 1131 IO17 2RS232 2SW C XM      | 9A-1131-0116021739 |       |      |      | 1    |      |  |
|      | 1131 IO26 2RS232 2SW C XM      | 9A-1131-0126021739 | 1     |      |      |      | 1    |  |
| 5    | Battery, Lithium, 3.6V, 1/2AA  | 9A-0130-9018T      | incl  | lude | d in | iten | n 78 |  |

#### Expansion

|      | Desidentia                          | Deat Number      |    |    |    | Q  | ty  |    | 10 m | _  |
|------|-------------------------------------|------------------|----|----|----|----|-----|----|------|----|
| item | Description                         | Part Number      | 00 | 01 | 02 | 33 | 41  | 60 | 61   | 65 |
| 6    | Expansion Board                     |                  |    |    |    |    |     |    |      |    |
|      | RTI1, Remote console serial port    | 9A-0155-1018T    |    | 1  |    |    |     |    |      |    |
|      | RTI2, Communications accessory      | 9A-0155-1019T    |    |    | 1  |    |     |    |      |    |
|      | AS01, 3 ANO, 3 S/P O                | 9A-0071-1028T    |    |    |    | 1  |     |    |      |    |
|      | CD01, 0C, 4D, No Lock, Fixed        | 9A-1130-9138C-41 |    |    |    |    | 1   |    |      |    |
|      | DIO1, 2-D, LA, No PD                | 9A-1130-9109C-20 |    |    |    |    |     | 1  |      |    |
|      | DIO1, 5-D, LA, No Security          | 9A-1130-9109C-50 |    |    |    |    |     |    | 1    |    |
|      | DIO1, 5-D, LA, PD Security          | 9A-1130-9109C-52 |    |    |    |    |     |    |      | 1  |
| 7    | Stand-off, F X F 6-32 X 3/4" - Al   | 9A-0152-9005T    |    | 2  | 2  | 2  | 2   | 2  | 2    | 2  |
| 8    | Lockwasher, Internal Tooth - #6, SS | 9A-0003-0070K    | 2  | 2  |    |    | 1.1 |    | 0.5  |    |
| 9    | Nut, Machine Screw 6-32 SS          | 9A-0500-0021J    | 2  |    |    |    | 1   |    | 1    |    |

#### Transducer

| 14.0.00 | Description                               | Dort Number      |     | Qty |      |         |
|---------|-------------------------------------------|------------------|-----|-----|------|---------|
| item    | Description                               | Part Number      | 00  | RM  | IM   | PT      |
| 10      | Seal, Hole - 1-1/2" Grey                  | 9A-0192-1031T    | 1** | 1** | 1*** | 1**     |
| 11      | Screw, Ph Bd Hd 8-32 X 1/4 - Green Head   | 9A-0119-9004J    |     |     | 1    | 1       |
| 12      | Lockwasher, External Tooth - #8, SS       | 9A-0003-9004K    |     |     | 1    | 94.<br> |
| 13a     | Gasket, DPE Mounting - Neoprene           | 9A-1140-1026R    |     |     | 1    | 6       |
| 13b     | Nut, Seal - Capsule Stem, Ground Screw    | 9A-1140-1023C    | -   |     | 1    | -       |
| *14     | Lockwasher, Internal Tooth - #6, SS       | 9A-0003-0070K    |     |     | 1**  | i.      |
| *15     | Screw, Pan Ph Hd, 6-32 X 1/4, SS          | 9A-0119-1013J    |     |     | 1**  |         |
| 16      | Terminal Crimp, Ring Tongue #8 (14-16Awg) | 9A-0109-9014T    |     |     | 2    |         |
| 17      | Wire, Std. 4 AWG - Green                  | 9A-0012-9002T-11 |     |     | 6"   |         |
| *18     | Lockwasher & Gasket, NEMA 4 - 1/2"NPT     | 9A-1140-1028J    |     |     |      | 1***    |
| *19     | Washer, Flat, M20, SS                     | 9A-CS08-595-137  |     |     |      | 1***    |

#### RTD

| 14.0.00 | Description                           | Deathlumber      |    | í., |    |    |    |
|---------|---------------------------------------|------------------|----|-----|----|----|----|
| ntern   | Description                           | Fart Number      | 00 | 11  | 13 | 21 | 23 |
| 20      | RTD Probe - 100 Ohm PL 4 Wire         |                  |    |     |    |    | -  |
|         | 10' AC                                | 9A-1100-1010C-10 |    | 1   |    | 2  |    |
|         | 30' AC                                | 9A-1100-1010C-30 |    |     | 1  |    | 2  |
| 21      | Strain Relief, 1/2" NPT               | 9A-0091-9000T    |    | 2   | 2  | 4  | 4  |
| 22      | Lockwasher & Gasket, NEMA 4 - 1/2"NPT | 9A-1140-1028J    |    | 1   | 1  | 2  | 2  |
| 23      | Seal, Conduit Hole - 3/4"             | 9A-0192-1029T    | 1  |     |    |    |    |

#### Approvals

| 14.000 | Desertation                       | Part Number    | Qty |    |    |      |    |      |    |  |
|--------|-----------------------------------|----------------|-----|----|----|------|----|------|----|--|
| item   | Description                       | Part Number    | 00  | 01 | 02 | 06   | 11 | 12   | 16 |  |
| 24     | Label                             | 575            |     |    |    |      |    | × 10 |    |  |
|        | Scanner 1130/31, with DPE         | 9A-1130-1173GA | 1   |    |    |      |    |      |    |  |
|        | Unit Identification - 1130 CSA GP | 9A-1130-1172G  |     | 1  |    |      | 1  |      |    |  |
|        | I.D. Scanner 1131 CSA IS DIV 1&2  | 9A-1131-1004G  |     |    | 1  |      |    | 1    |    |  |
|        | Scanner 1130/1131 CSA, DIV 2      | 9A-1130-1149GA |     |    |    | 1    |    |      | 1  |  |
| 25     | MC Sealing Assy, 1131             | 9A-1131-1012B  |     |    |    | 1.00 | 1  | 1    | 1  |  |

#### Solar Panel

| 14.0.00 | Description                           | Part Number   | Qty |    |    |    |    |    |  |  |
|---------|---------------------------------------|---------------|-----|----|----|----|----|----|--|--|
| item    | Seal Conduit Hole - 3/4"              | Part Number   | 00  | 10 | 20 | 30 | 50 | 80 |  |  |
| 26      | Seal, Conduit Hole - 3/4"             | 9A-0192-1029T | 1   |    |    |    |    |    |  |  |
| 27      | Lockwasher & Gasket, NEMA 4 - 1/2"NPT | 9A-1140-1028J |     | 1  | 1  | 1  | 1  | 1  |  |  |
| 28      | Strain Relief, 1/2" NPT               | 9A-0091-9000T |     | 1  | 1  | 1  | 1  | 1  |  |  |

#### Communications

| Itom | Description                             | Part Number   | Qty |             |  |
|------|-----------------------------------------|---------------|-----|-------------|--|
| item | Description                             | Part Number   | 00  | other Codes |  |
| 29   | Seal, Conduit Hole - 3/4"               | 9A-0192-1029T | 1   |             |  |
| 30   | Arrestor, Surge, Polyphaser IS-B50LN-C2 | 9A-0107-9001T |     | 1           |  |

#### Mounting

| Itom | Description          | Bart Number     | C  | ty |
|------|----------------------|-----------------|----|----|
| nem  | Description          | Part Number     | 01 | 04 |
| 31   | Rail, Polemount, 16" | 9A-CS08-604-153 | 1  | 1  |

#### Options

| Item | Description                               | Part Number      | Qty |
|------|-------------------------------------------|------------------|-----|
| 32   | Analog Input Board, 12, Scanner 1131      | 9A-1131-1005B-01 | 1   |
| 33   | Board Mount Track, Adhesive, Single       | 9A-0062-9010T    | 6"  |
| 34   | Clip, Cable Ø 3/8" Capacity, Nylon        | 9A-CS08-412-106  | 2   |
| 35   | Ribbon Cable Assy., 1130 Field Mount Std. | 9A-1130-9130B    | 1   |
| 36   | Lens, Blank, Metal Enclosure              | 9A-1140-1216D    | 1   |
| 37   | Keypad, Eight Key, Weatherproof           | 9A-0097-9009T    | 1   |

\*: PART NOT SHOWN

\*\*: PART REQUIRED FOR 1ST TRANSDUCER FIELD 9

\*\*\*: PART REQUIRED FOR 2ND TRANSDUCER FIELD 10

# **DPE+ Multi-Variable Transducer**

| Description                                                                        | Part Number   |
|------------------------------------------------------------------------------------|---------------|
| Microcontroller, PIC, version 3.5 (required for DPE upgrade of Scanner 1131)       | 9A-1131-0103T |
| Intrinsically Safe Barrier Adapter, for CSA-certified Class I, Div. 1, Groups C, D | 9A-30058901   |
| installations                                                                      |               |

| Range              | Body/Bolt Material           | Service      | Part Number              |
|--------------------|------------------------------|--------------|--------------------------|
| 100PSIA,30IN H20   | 316SS body / B7 bolts        | Standard     | 9A-30058041              |
| 300PSIA,200IN H20  | 316SS body / B7 bolts        | Standard     | 9A-30058042              |
| 300PSIA,840IN H20  | 316SS body / B7 bolts        | Standard     | 9A-30058075              |
| 500PSIA,200IN H20  | 316SS body / B7 bolts        | Standard     | 9A-30058076              |
| 1500PSIA,200IN H20 | 316SS body / B7 bolts        | Standard     | 9A-30058043              |
| 1500PSIA,300IN H20 | 316SS body / B7 bolts        | Standard     | 9A-30058077              |
| 1500PSIA,400IN H20 | 316SS body / B7 bolts        | Standard     | 9A-30058078              |
| 1500PSIA,840IN H20 | 316SS body / B7 bolts        | Standard     | 9A-30058079              |
| 3000PSIA,200IN H20 | 316SS body / B7 bolts        | Standard     | 9A-30058044              |
| 3000PSIA,300IN H20 | 316SS body / B7 bolts        | Standard     | 9A-30058080              |
| 3000PSIA,400IN H20 | 316SS body / B7 bolts        | Standard     | 9A-30058081              |
| 3000PSIA,840IN H20 | 316SS body / B7 bolts        | Standard     | 9A-30058082              |
| 5300PSIA,200IN H20 | 316SS body / B7 bolts        | Standard     | 9A-30058045 <sup>b</sup> |
| 5300PSIA,300IN H20 | 316SS body / B7 bolts        | Standard     | 9A-30058083 <sup>b</sup> |
| 5300PSIA,400IN H20 | 316SS body / B7 bolts        | Standard     | 9A-30058084 <sup>b</sup> |
| 5300PSIA,840IN H20 | 316SS body / B7 bolts        | Standard     | 9A-30058085 <sup>b</sup> |
| 100PSIA,30IN H20   | 316SS body / 316SS bolts     | Standard     | 9A-30058097              |
| 300PSIA,200IN H20  | 316SS body / 316SS bolts     | Standard     | 9A-30058098              |
| 300PSIA,840IN H20  | 316SS body / 316SS bolts     | Standard     | 9A-30058099              |
| 500PSIA,200IN H20  | 316SS body / 316SS bolts     | Standard     | 9A-30058100              |
| 1500PSIA,200IN H20 | 316SS body / 316SS bolts     | Standard     | 9A-30058101              |
| 1500PSIA,300IN H20 | 316SS body / 316SS bolts     | Standard     | 9A-30058102              |
| 1500PSIA,400IN H20 | 316SS body / 316SS bolts     | Standard     | 9A-30058103              |
| 1500PSIA,840IN H20 | 316SS body / 316SS bolts     | Standard     | 9A-30058104              |
| 3000PSIA,200IN H20 | 316SS body / 316SS bolts     | Standard     | 9A-30058105 <sup>b</sup> |
| 3000PSIA,300IN H20 | 316SS body / 316SS bolts     | Standard     | 9A-30058106 <sup>b</sup> |
| 3000PSIA,400IN H20 | 316SS body / 316SS bolts     | Standard     | 9A-30058107 <sup>b</sup> |
| 3000PSIA,840IN H20 | 316SS body / 316SS bolts     | Standard     | 9A-30058108 <sup>b</sup> |
| 100PSIA,30IN H20   | B7M Bolts (not for offshore) | Limited NACE | 9A-30058641              |
| 300PSIA,200IN H20  | B7M Bolts (not for offshore) | Limited NACE | 9A-30058642              |
| 300PSIA,840IN H20  | B7M Bolts (not for offshore) | Limited NACE | 9A-30058675              |
| 500PSIA,200IN H20  | B7M Bolts (not for offshore) | Limited NACE | 9A-30058676              |
| 1500PSIA,200IN H20 | B7M Bolts (not for offshore) | Limited NACE | 9A-30058643              |
| 1500PSIA,300IN H20 | B7M Bolts (not for offshore) | Limited NACE | 9A-30058677              |
| 1500PSIA,400IN H20 | B7M Bolts (not for offshore) | Limited NACE | 9A-30058678              |
| Range              | Body/Bolt Material                  | Service      | Part Number              |
|--------------------|-------------------------------------|--------------|--------------------------|
| 1500PSIA,840IN H20 | B7M Bolts (not for offshore)        | Limited NACE | 9A-30058679              |
| 3000PSIA,200IN H20 | Inconel Bolts (not for offshore)    | Limited NACE | 9A-30058644              |
| 3000PSIA,300IN H20 | Inconel Bolts (not for offshore)    | Limited NACE | 9A-30058680              |
| 3000PSIA,400IN H20 | Inconel Bolts (not for offshore)    | Limited NACE | 9A-30058681              |
| 3000PSIA,840IN H20 | Inconel Bolts (not for offshore)    | Limited NACE | 9A-30058682              |
| 5300PSIA,200IN H20 | Inconel Bolts (not for offshore)    | Limited NACE | 9A-30058645 <sup>b</sup> |
| 5300PSIA,300IN H20 | Inconel Bolts (not for offshore)    | Limited NACE | 9A-30058683 <sup>b</sup> |
| 5300PSIA,400IN H20 | Inconel Bolts (not for offshore)    | Limited NACE | 9A-30058684 <sup>b</sup> |
| 5300PSIA,840IN H20 | Inconel Bolts (not for offshore)    | Limited NACE | 9A-30058685 <sup>b</sup> |
| 100PSIA,30IN H20   | B7M Bolts / Hastelloy Vent Plug     | Full NACE    | 9A-30058046              |
| 300PSIA,200IN H20  | B7M Bolts / Hastelloy Vent Plug     | Full NACE    | 9A-30058047              |
| 300PSIA,840IN H20  | B7M Bolts / Hastelloy Vent Plug     | Full NACE    | 9A-30058086              |
| 500PSIA,200IN H20  | B7M Bolts / Hastelloy Vent Plug     | Full NACE    | 9A-30058087              |
| 1500PSIA,200IN H20 | B7M Bolts / Hastelloy Vent Plug     | Full NACE    | 9A-30058048              |
| 1500PSIA,300IN H20 | B7M Bolts / Hastelloy Vent Plug     | Full NACE    | 9A-30058088              |
| 1500PSIA,400IN H20 | B7M Bolts / Hastelloy Vent Plug     | Full NACE    | 9A-30058089              |
| 1500PSIA,840IN H20 | B7M Bolts / Hastelloy Vent Plug     | Full NACE    | 9A-30058090              |
| 3000PSIA,200IN H20 | Inconel Bolts / Hastelloy Vent Plug | Full NACE    | 9A-30058049              |
| 3000PSIA,300IN H20 | Inconel Bolts / Hastelloy Vent Plug | Full NACE    | 9A-30058091              |
| 3000PSIA,400IN H20 | Inconel Bolts / Hastelloy Vent Plug | Full NACE    | 9A-30058092              |
| 3000PSIA,840IN H20 | Inconel Bolts / Hastelloy Vent Plug | Full NACE    | 9A-30058093              |
| 5300PSIA,200IN H20 | Inconel Bolts / Hastelloy Vent Plug | Full NACE    | 9A-30058050 <sup>b</sup> |
| 5300PSIA,300IN H20 | Inconel Bolts / Hastelloy Vent Plug | Full NACE    | 9A-30058094 <sup>b</sup> |
| 5300PSIA,400IN H20 | Inconel Bolts / Hastelloy Vent Plug | Full NACE    | 9A-30058095 <sup>b</sup> |
| 5300PSIA,840IN H20 | Inconel Bolts / Hastelloy Vent Plug | Full NACE    | 9A-30058096 <sup>b</sup> |

<sup>a</sup> A regular stainless steel plug is substituted for the vent plug in limited NACE units. <sup>b</sup> Not available with Canadian CRN or ANSI 12.27 Single Seal certification.

## Battery and DC Power Supply

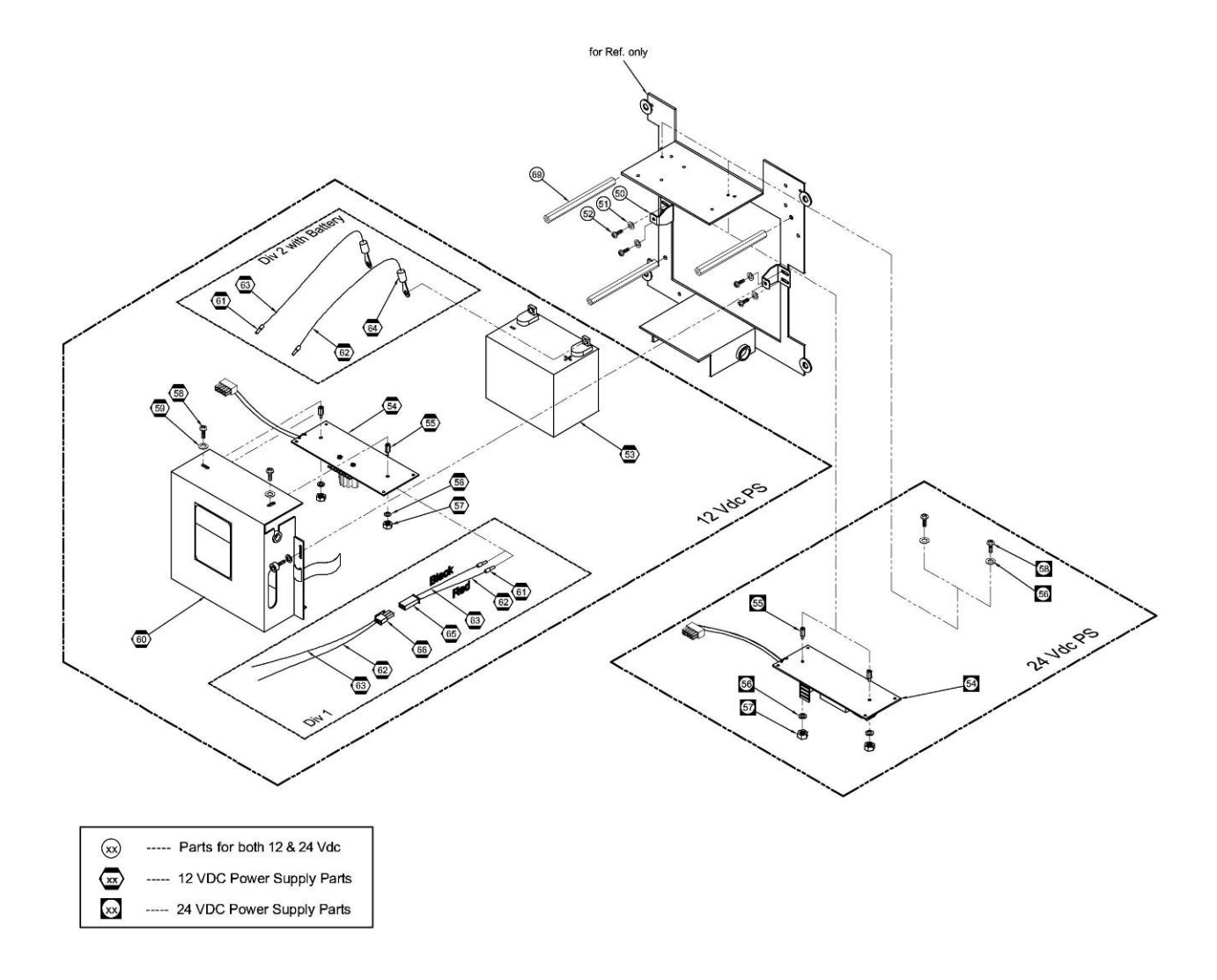

|      |                                           |                 |        | Per Unit |        |
|------|-------------------------------------------|-----------------|--------|----------|--------|
| ltem | Description                               | Part Number     | 12 VDC | 12 VDC   |        |
|      |                                           |                 | Div 1  | Div 2    | 24 VDC |
| 50   | Clip, Battery Bracket, 1131               | 9A-CS08-400-145 | 2      | 2        | 2      |
| 51   | Lockwasher, Internal Tooth - #8, SS       | 9A-0003-0066K   | 4      | 4        | 4      |
| 52   | Screw, Bd Ph Hd 8-32 x 3/8 18-8 SS        | 9A-0119-9001J   | 4      | 4        | 4      |
| 53   | Battery, Lead Acid, 12V 32Ah              | 9A-0130-9014T   | 1      | 1        |        |
| 54   | Charge Control Board                      |                 |        |          |        |
|      | Non-isolated, Div. 1, I.S. – 12 VDC Input | 9A-1131-0301C   | 1      |          |        |
|      | Non-isolated, Div. 2, I.S 12 VDC Input    | 9A-1131-0302C   |        | 1        |        |
|      | Isolated – 24 VDC Input                   | 9A-1131-0304C   |        |          | 1      |
| 55   | Stand-off, M x F 6-32 x 3/8" – AI         | 9A-0152-9007T   | 2      | 2        | 2      |
| 56   | Lockwasher, Internal Tooth, #6, SS        | 9A-0003-0070K   | 2      | 2        | 4      |
| 57   | Nut, Machine Screw, 6-32, SS              | 9A-0500-0021J   | 2      | 2        | 2      |

|      |                                             |                  | Per Unit |        |        |  |  |  |
|------|---------------------------------------------|------------------|----------|--------|--------|--|--|--|
| Item | Description                                 | Part Number      | 12 VDC   | 12 VDC |        |  |  |  |
|      |                                             |                  | Div 1    | Div 2  | 24 VDC |  |  |  |
| 58   | Screw, Pan, Ph Hd, 6-32 x 1/4, SS           | 9A-0119-1013J    | 2        | 2      | 2      |  |  |  |
| 60   | Battery Assembly, No Battery, No Board      | 9A-1130-9110B-03 | 1        | 1      |        |  |  |  |
|      | Clip, Retainer-captive screw                | 9A-0062-1025T    | 2        |        |        |  |  |  |
|      | Screw, Captive, 8-32x1/2, SST               | 9A-0002-1013T    | 2        |        |        |  |  |  |
|      | Strap, Velcro, 50 cm                        | 9A-0022-9001T-06 | 1        |        |        |  |  |  |
|      | Grommet, Hole, 9/16" I.D., Vinyl            | 9A-0081-9001T    | 1        |        |        |  |  |  |
|      | Bracket, 32 Ah Battery                      | 9A-1130-9102C    | 1        |        |        |  |  |  |
|      | Label, Battery Mounting                     | 9A-1130-9114G    | 1        |        |        |  |  |  |
|      | Washer, Flat, #8, 18-8, SS                  | 9A-0003-0039K    | 2        | 2      |        |  |  |  |
| 61   | Wire Tip Ferrule, Blue H2.5/14              | 9A-1130-4666T    | 2        | 2      |        |  |  |  |
| 62   | Wire, Stranded 14 Awg – Red                 | 9A-0012-9002V-09 | 18"      | 18"    |        |  |  |  |
| 63   | Wire, Stranded 14 Awg - Black               | 9A-0012-9002V-03 | 18"      | 18"    |        |  |  |  |
| 64   | Terminal, Ring-type – Size 16 Blue          | 9A-0109-9006T    |          | 2      |        |  |  |  |
| 65   | Plug Connector, Mini Two Contact            | 9A-0109-1304T    | 1        |        |        |  |  |  |
| 66   | Receptacle, Connector – Two Contact         | 9A-0109-1308T    | 1        |        |        |  |  |  |
| *67  | Socket, Connector "F" – Bronze Tin Plate    | 9A-0109-1309T    | 2        |        |        |  |  |  |
| *68  | F. Pin, Connector – Brass Gold Plated       | 9A-0109-1303T    | 2        |        |        |  |  |  |
| 69   | Stand-off, F x F, 1/4-20 x 8-32 x 5" lg. AI | 9A-0152-9016T    | 3        | 3      | 3      |  |  |  |

\*Part Not Shown

## **Rack Mount Enclosure**

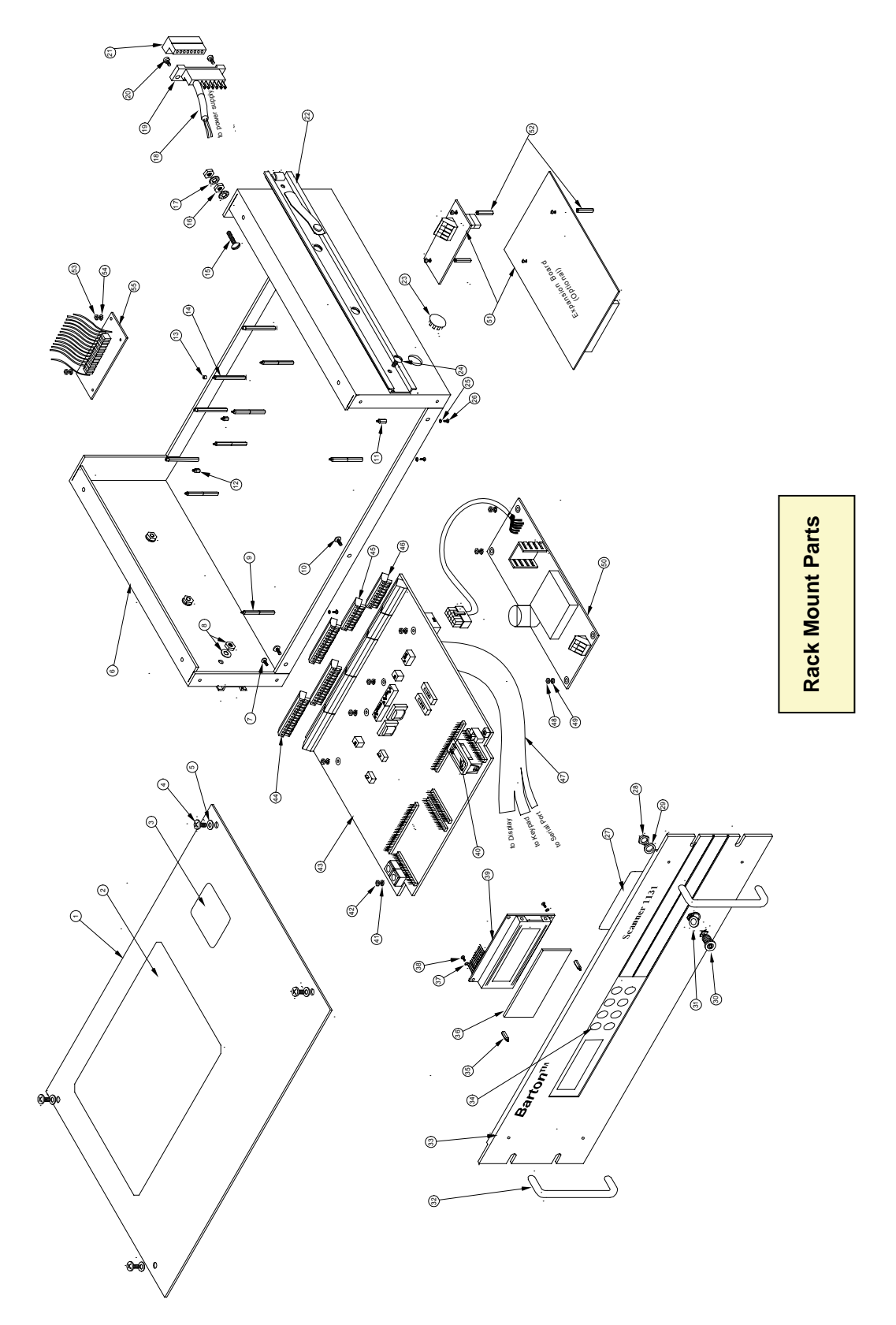

## Case, Keypad and Display

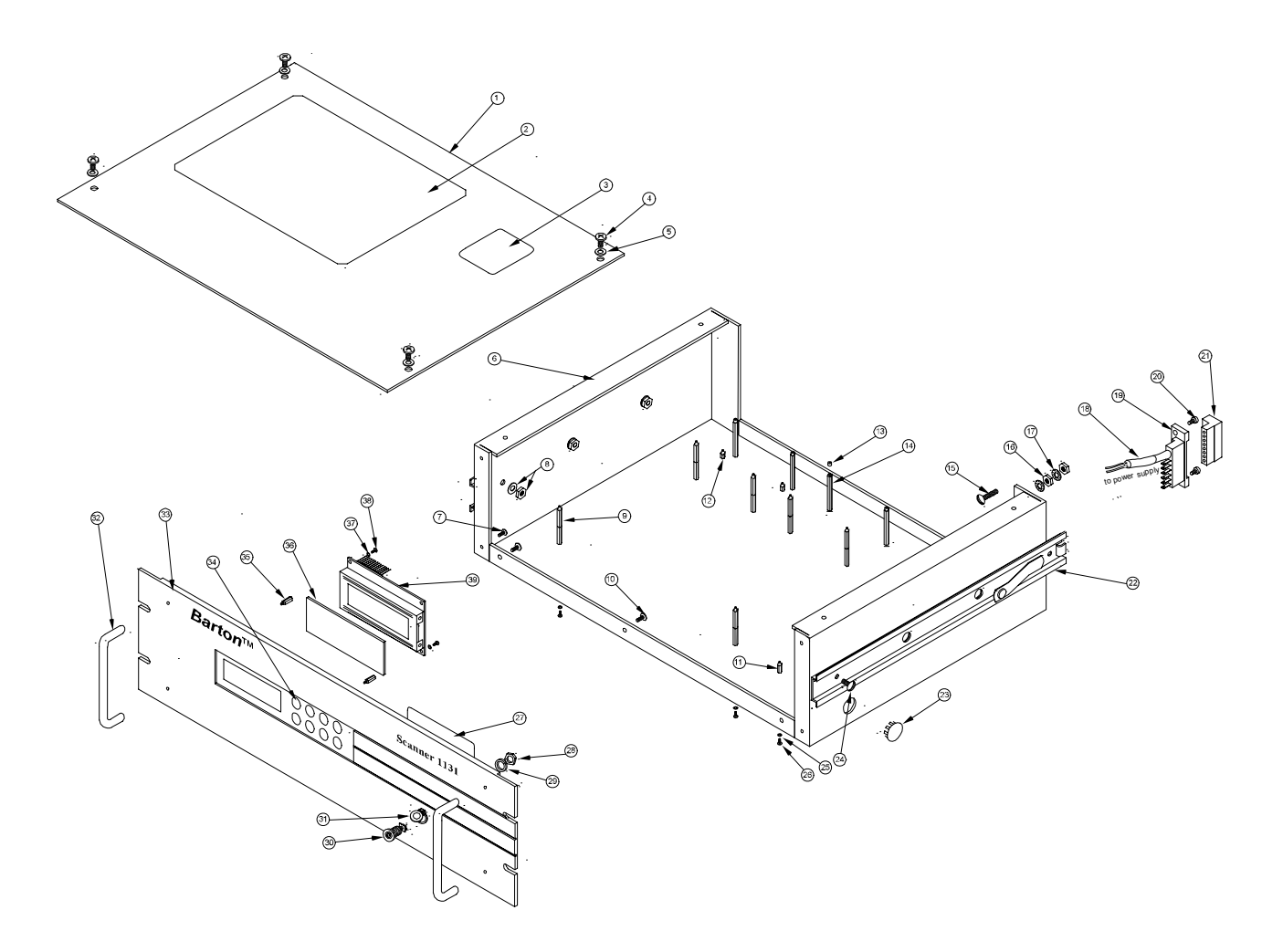

| ltem | Description                          | Part Number      | Per Unit |
|------|--------------------------------------|------------------|----------|
|      |                                      |                  |          |
|      | CASE                                 |                  |          |
|      |                                      |                  |          |
| 1    | Cover Plate                          | 9A-1130-9118C    | 1        |
| 2    | Decal, Wiring Diagram                | 9A-1130-9100G-21 | 1        |
| 3    | Decal, Power Supply / RTI1           | 9A-1130-9120G    | 1        |
| 4    | Screw, Phillips Head, 8-32x3/8", SS  | 9A-0119-9001J    | 4        |
| 5    | Washer, Flat #8                      | 9A-0003-0039K    | 4        |
| 6    | Support Pan, 1131 Rack Mount         | 9A-1130-9117C    | 1        |
| 7    | Screw, included with item #32        |                  |          |
| 8    | Nut & Washer, included with item #22 |                  |          |
| 9    | Stand-off, MxF, 6-32x11/2", Aluminum | 9A-0152-9004T    | 6        |
| 10   | Screw, Ph Pan Head, 10-32x1/4", SS   | 9A-0111-0086J    | 3        |
| 11   | Stand-off, MxF, 6-32x1/2", Aluminum  | 9A-0152-1111T    | 4        |
| 12   | Stand-off, MxF, 6-32x1/4", Aluminum  | 9A-0152-1136T    | 2        |

| ltem | Description                                   | Part Number    | Per Unit |
|------|-----------------------------------------------|----------------|----------|
| 13   | Stand-off, FxF, 6-32x1/4", Nylon              | 9A-0152-1134T  | 4        |
| 14   | Stand-off, MxF, 6-32x1¼", Aluminum            | 9A-0152-9003T  | 4        |
| 15   | Screw, Slot head, 8-32x3/4", Plated           | 9A-0119-9002J  | 1        |
| 16   | Nut, Hex, 8-32, Plated                        | 9A-0500-1033J  | 2        |
| 17   | Washer, Internal tooth, #8, SS                | 9A-0003-9004K  | 2        |
| 18   | Cable, 22 AWG, 2 Conductor, 1 foot            | 9A-1110-0121T  | 1        |
| 19   | Terminal Block                                | 9A-0038-9001T  | 1        |
| 20   | Screw, Fillister Head, Slotted, 6-32x1/4", SS | 9A-0114-1020J  | 2        |
| 21   | Terminal Plug                                 | 9A-0028-9002T  | 1        |
| 22   | Slider, Pair, c/w mounting hardware           | 9A-1130-9121T  | 1        |
| 23   | Plug, Button, 3/4", Steel nickel plated       | 9A-1315-0194T  | 1        |
| 24   | Screw, included with item #22                 |                |          |
| 25   | Washer, Internal tooth, #6, SS                | 9A-0003-0070K  | 16       |
| 26   | Screw, Ph Pan Head, 6-32x1/4', SS             | 9A-0119-1013J  | 16       |
| 27   | Dataplate, Scanner 1131                       | 9A-1130-1172G  | 1        |
| 28   | Nut, included with item #30                   |                |          |
| 29   | Gasket, included with item #30                |                |          |
| 30   | Connector Assembly, Fischer, Serial port      | 9A-1130-1135B  | 1        |
| 31   | Dust Cap, Spring loaded                       | 9A-0090-1009T  | 1        |
| 32   | Handle, Plastic, c/w mounting screws          | 9A-0022-9002T  | 2        |
| 33   | Panel, Front, Rack mount                      | 9A-1130-9116C  | 1        |
|      | KEYPAD & DISPLAY                              |                |          |
| 34   | Keypad, Standard                              | 9A-0097-1013TA | 1        |
| 35   | Stand-off, M 8-32 x F 2-56x1/4", Aluminum     | 9A-0152-9006C  | 4        |
| 36   | Lens, Lexan                                   | 9A-1130-1019C  | 1        |
| 37   | Washer, #2, Teflon                            | 9A-0003-1092K  | 4        |
| 38   | Screw, Slot Round Head, 2-56x1/4", SS         | 9A-0119-1002J  | 4        |
| 39   | Display, Standard, 4 x 20                     | 9A-1131-0403C  | 1        |
|      | Display, Backlit, 4 x 20                      | 9A-1131-0401C  |          |
|      |                                               |                |          |

### **Boards**

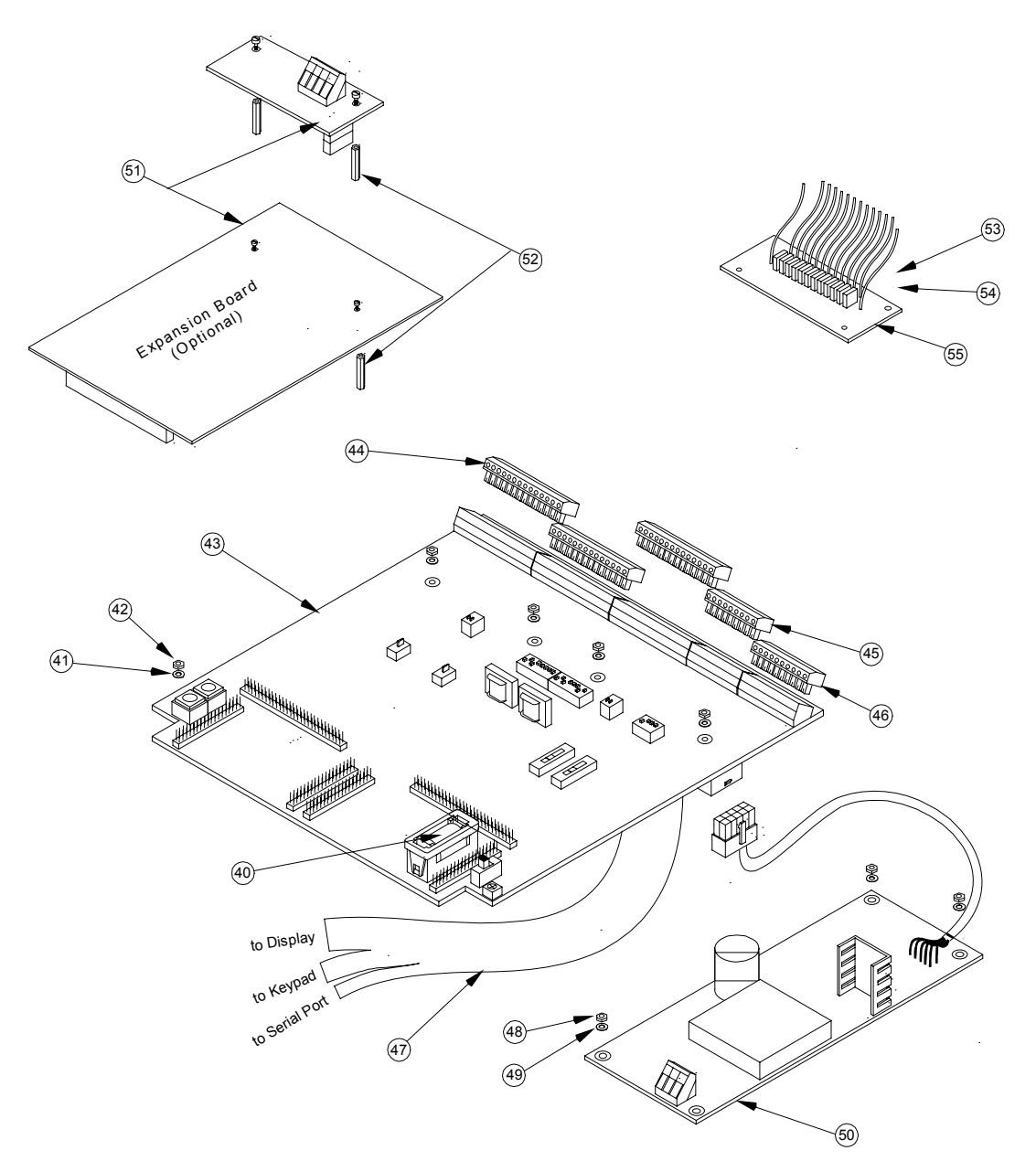

| ltem | Description | Part Number | Per Unit |
|------|-------------|-------------|----------|
|      |             |             |          |

#### **BOARDS**

| 40 | Battery, lithin | um, 3.6V                                | 9A-0130-9018T     |   |  |  |  |  |
|----|-----------------|-----------------------------------------|-------------------|---|--|--|--|--|
| 41 | Washer, Inte    | rnal tooth, #6, SS                      | 9A-0003-0070K     | 6 |  |  |  |  |
| 42 | Nut, Hex, 6-3   | 32, SS                                  | 9A-0500-0021J     |   |  |  |  |  |
| 43 | Main Board      | (refer to model # field CODES 5, 6 & 7) |                   | 1 |  |  |  |  |
|    | CODES           | OPTIONS                                 |                   |   |  |  |  |  |
|    | 00              | IO 00, 1RS232 1 SW, no C/XM             | 9A-1131-010000239 |   |  |  |  |  |
|    | 16              | IO 16, 2RS232 2 SW, no C/XM             | 9A-1131-011602073 | 9 |  |  |  |  |

| ltem | Desc              | ription                                     | Part Number        | Per Unit |  |  |  |  |  |
|------|-------------------|---------------------------------------------|--------------------|----------|--|--|--|--|--|
|      | 17                | IO 16, 2RS232 2 SW, C/XM                    | 9A-1131-0116021739 |          |  |  |  |  |  |
|      | 26                | IO 26, 2RS232 2 SW, C/XM                    | 9A-1131-0126021739 |          |  |  |  |  |  |
| 44   | Termi             | nal Plug, 14 pin for pins 20 – 61           | 9A-1131-1024T      | 3        |  |  |  |  |  |
| 45   | Termi             | nal Plug, 9 pin for pins 11 – 19            | 9A-1131-1022T      | 1        |  |  |  |  |  |
| 46   | Termi             | nal Plug, 10 pin for pins 1 – 10            | 9A-1131-1023T      | 1        |  |  |  |  |  |
| 47   | Ribbo             | n Cable Assembly, 1131R                     | 9A-1130-9026B      | 1        |  |  |  |  |  |
| 48   | Nut, H            | lex, 6-32, SS                               | 9A-0500-0021J      | 4        |  |  |  |  |  |
| 49   | Washe             | er, Internal tooth, #6, SS                  | 9A-0003-0070K 4    |          |  |  |  |  |  |
| 50   | Power             | supply board, 24V Isolated                  | 9A-0168-1020T 1    |          |  |  |  |  |  |
| 51   | Expan             | sion Board                                  |                    | As reqd. |  |  |  |  |  |
|      | Co                | de 01 – Remote console serial port          | 9A-0155-1018T      |          |  |  |  |  |  |
|      | Co                | de 02 – Communications accessory            | 9A-0155-1019T      |          |  |  |  |  |  |
|      | Note t            | hat the above boards must be in Slot #1.    |                    |          |  |  |  |  |  |
|      | <b>CDO</b>        |                                             |                    |          |  |  |  |  |  |
|      | 40                | 1 Comm. Port only                           | 9A-1130-9138C40    |          |  |  |  |  |  |
|      | 41                | 4 Digital I/O only                          | 9A-1130-9138C41    |          |  |  |  |  |  |
|      | 42                | 1 Comm. Port, 4 Digital I/O                 | 9A-1130-9138C42    |          |  |  |  |  |  |
|      | 43                | 1 Comm. Port, CCA switch                    | 9A-1130-9138C43    |          |  |  |  |  |  |
|      | 44                | 4 Digital I/O, CCA switch                   | 9A-1130-9138C44    |          |  |  |  |  |  |
|      | 45                | 1 Comm. Port, 4 Digital I/O, CCA switch     | 9A-1130-9138C45    |          |  |  |  |  |  |
|      | CAO1              |                                             |                    |          |  |  |  |  |  |
|      | 50                | 2 Analog Out only                           | 9A-1130-9108C02    |          |  |  |  |  |  |
|      | 51                | 4 Analog Out only                           | 9A-1130-9108C04    |          |  |  |  |  |  |
|      | 53                | 1 Comm. Port, 2 Analog Out                  | 9A-1130-9108C12    |          |  |  |  |  |  |
|      | 54                | 1 Comm. Port, 4 Analog Out                  | 9A-1130-9108C14    |          |  |  |  |  |  |
|      | 55                | 2 Analog Out, CCA switch                    | 9A-1130-9108C22    |          |  |  |  |  |  |
|      | 56                | 4 Analog Out, CCA switch                    | 9A-1130-9108C24    |          |  |  |  |  |  |
|      | 58                | 1 Comm. Port, 2 Analog Out, CCA switch      | 9A-1130-9108C32    |          |  |  |  |  |  |
|      | 59<br>DIO1        | I Comm. Port, 4 Analog Out, CCA switch      | 9A-1130-9108C34    |          |  |  |  |  |  |
|      | DIOI              |                                             | 04 1120 0100 020   |          |  |  |  |  |  |
|      | 60                | 2 Frequency Inputs                          | 9A-1130-9109C20    |          |  |  |  |  |  |
|      | 61                | 5 Frequency Inputs                          | 9A-1130-9109C50    |          |  |  |  |  |  |
|      | 62                | 2 Frequency Inputs, Phase Discrim.          | 9A-1130-9109C21    |          |  |  |  |  |  |
|      | 63                | 2 Densitemeter Inputs                       | 9A-1130-9109C51    |          |  |  |  |  |  |
|      | 00                | 2 Densitometer Inputs                       | 9A-1130-9109C24    |          |  |  |  |  |  |
|      | 09                | 5 Denshometer inputs                        | 9A-1150-9109C34    |          |  |  |  |  |  |
|      | <u>ASU1</u><br>03 | 3 Status/Dulsa Output                       | 0A 0071 1030T      |          |  |  |  |  |  |
|      | 11                | 1 Analog Output 1 Status/Pulse Output       | 9A-0071-1030T      |          |  |  |  |  |  |
|      | 30                | 3 Analog Output                             | 9A-0071-1031T      |          |  |  |  |  |  |
|      | 33                | 3 Analog Output 3 Status/Pulse Output       | 9A-0071-1028T      |          |  |  |  |  |  |
| 52   | Stand.            | off $F \times F 6.32 \times 3/4$ " Aluminum | 9A-0152-9005T 2    |          |  |  |  |  |  |
| 53   | Nut F             | lex. 6-32. SS                               | 9A-0500-00211      | -2       |  |  |  |  |  |
| 54   | Wash              | er. Internal tooth. #6. SS                  | 9A_0003_0070K 2    |          |  |  |  |  |  |
| 55   | Board             | Analog Input Resistor, 12, 1131R            | 9A-1131-1005B-02   | -        |  |  |  |  |  |
| 55   | Not sł            | iown                                        |                    | -        |  |  |  |  |  |
|      | Config            | g lock kit                                  | 9A-1131-1012B      |          |  |  |  |  |  |

# **APPENDIX A: Drawings**

Drawing 9A-1131-11002: Scanner 1131 Wiring Diagrams, Div. 1 (Zone 1) Drawing 9A-1131-11022: Scanner 1131 Wiring Diagrams, Div. 2 (Zone 2)

| Locations       | Drawings    |                                      | Page |
|-----------------|-------------|--------------------------------------|------|
| Div. 1          | Drawing 1:  | Installation                         | 154  |
|                 | Drawing 2:  | Barrier Ratings                      | 155  |
|                 | Drawing 3:  | Power Supply                         | 156  |
|                 | Drawing 4:  | Communications (RS232C) Serial Ports | 157  |
|                 | Drawing 5:  | Status Inputs                        | 158  |
|                 | Drawing 6:  | Status/Pulse Outputs                 | 159  |
|                 | Drawing 7:  | Pulse/RTD Inputs                     | 160  |
|                 | Drawing 8:  | Six Analog Inputs                    | 161  |
|                 | Drawing 9:  | Twelve Analog Inputs                 | 162  |
|                 | Drawing 10: | Analog Outputs                       | 163  |
|                 | Drawing 11: | MVT Inputs                           | 164  |
| Div. 2 (Zone 2) | Drawing 12: | Installation                         | 165  |
|                 | Drawing 13: | Power Supply                         | 166  |
|                 | Drawing 14: | Communications (RS232) Serial Ports  | 167  |
|                 | Drawing 15: | Status Inputs                        | 168  |
|                 | Drawing 16: | Status/Pulse Outputs                 | 169  |
|                 | Drawing 17: | Pulse/RTD Inputs                     | 170  |
|                 | Drawing 18: | Six Analog Inputs                    | 171  |
|                 | Drawing 19: | Twelve Analog Inputs                 | 172  |
|                 | Drawing 20: | Analog Outputs                       | 173  |
|                 | Drawing 21: | MVX Inputs                           | 174  |

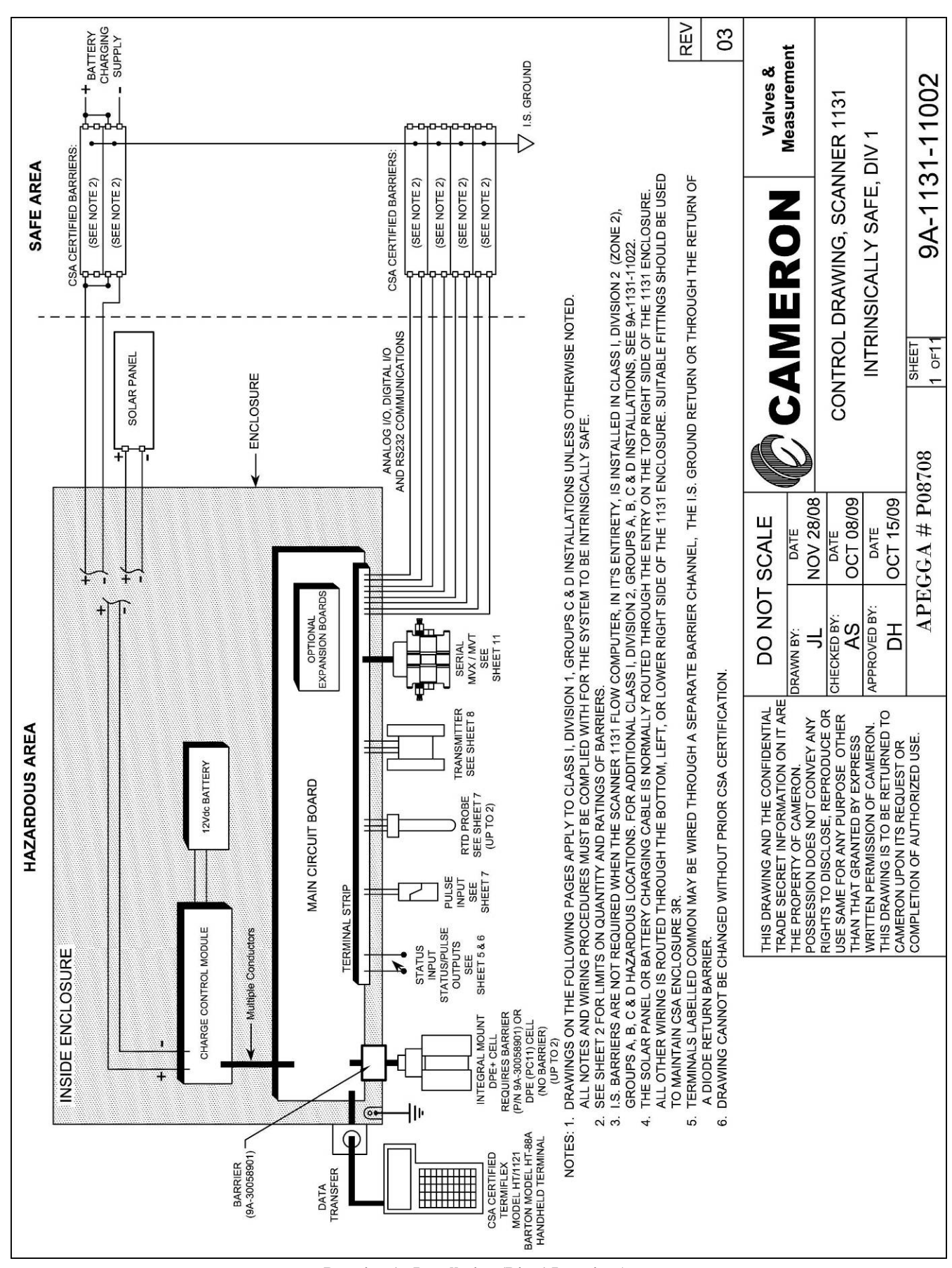

**Drawing 1: Installation (Div. 1 Locations)** 

|                                                                                                    |                                                                                                |                                   |      |                      |            |        |               |              |                         |               |            |            |              |             |                      | -   |
|----------------------------------------------------------------------------------------------------|------------------------------------------------------------------------------------------------|-----------------------------------|------|----------------------|------------|--------|---------------|--------------|-------------------------|---------------|------------|------------|--------------|-------------|----------------------|-----|
|                                                                                                    | BARRIER RATINGS CLASS I, DIVISION 1, GROUPS C& D<br>CONFIGURATIONS                             |                                   |      |                      |            |        |               |              |                         |               |            |            |              |             |                      |     |
|                                                                                                    |                                                                                                | O (MINI.)                         | Δ    | в                    | C          |        | F             | F            | G                       | н             | 1          |            | ĸ            | F           |                      |     |
|                                                                                                    | +28.5.Vdc                                                                                      | 200                               | ~    |                      | -          | _      | -             | •            | 0                       |               | •          |            | 1            | -           |                      |     |
|                                                                                                    | +28.5 Vdc                                                                                      | 300                               | 4    | 2                    | 2          | 4      |               | 0            | 1                       |               | 2          | 1          | 2            | 2           |                      |     |
|                                                                                                    | +22.Vdc                                                                                        | 200                               | 4    | <u>ა</u>             | 2          | 5      | 7             | 2            | 2                       | 2             | 3          | 2          | 2            | 1           |                      |     |
|                                                                                                    | +16 V/dc                                                                                       | 100                               | 6    | <u> </u>             | 5          | 5      | 2             | 5            | 2                       | 10            | 0          | 3          | 2            | 6           |                      |     |
|                                                                                                    | +12 Vdc                                                                                        | 800                               | Q    | 2<br>Q               | 2<br>2     | 4<br>0 | 2             | 9            | Q                       | 9<br>0        | 0<br>Q     | /<br>Q     | /<br>Q       | 0<br>Q      |                      |     |
|                                                                                                    | +12 Vac                                                                                        | 100                               | 0    | 0                    | 0          | 0      | 0             | 1            | 1                       | 0             | 0          | 0          | 0            | 0           |                      |     |
|                                                                                                    | +12 Vac                                                                                        | 1000                              | 6    | 8                    | 9          | q      | 9             | 4            | 2                       | 8             | 8          | q          | 9            | 6           |                      |     |
|                                                                                                    | 12 Vac                                                                                         | 1000                              | 0    | 0                    | 5          |        | 5             | т            | 2                       | 0             | 0          | 5          | 3            | 0           |                      |     |
|                                                                                                    | BARRIER R                                                                                      | ATINGS                            |      |                      | С          | LASS   | S I, D<br>CON | IVIS<br>NFIG | ION <sup>·</sup><br>URA | 1, gr<br>Tion | OUF<br>S   | D          |              |             |                      |     |
|                                                                                                    | VOLTS (MAX.)                                                                                   | Ω (MIN.)                          | м    | N                    | 0          | Р      | Q             | R            | S                       | Т             | U          | V          | W            | Х           |                      |     |
|                                                                                                    | +28.5 Vdc                                                                                      | 200                               |      |                      |            |        |               |              |                         |               |            |            |              | 2           |                      |     |
|                                                                                                    | +28.5 Vdc                                                                                      | 300                               | 5    | 4                    | 3          | 2      | 1             | 2            | 1                       | 4             | -          | 3          | 4            | 2           |                      |     |
|                                                                                                    | +22 Vdc                                                                                        | 200                               |      | 2                    | 4          | 6      | 8             |              | 2                       |               | =          | 3          | 2            | 2           |                      |     |
|                                                                                                    | +16 Vdc                                                                                        | 100                               | 10   | 8                    | 6          | 4      | 3             |              |                         | 12            |            | 8          | 7            | 8           |                      |     |
|                                                                                                    | +12 Vdc                                                                                        | 800                               | 10   | 8                    | 8          | 8      | 8             | 8            | 8                       | 8             | -          | 8          | 8            | 8           |                      |     |
|                                                                                                    | ±12 Vac                                                                                        | 100                               |      |                      |            |        |               | 5            | 2                       |               | - 1        |            |              |             |                      |     |
|                                                                                                    | ±12 Vac                                                                                        | 1000                              | 9    | 8                    | 9          | 9      | 9             | 9            | 6                       | 9             | <b></b>    | 9          | 9            | 9           |                      |     |
| NOTES:<br>1. EACH SCANNER 1131 INSTALLATION MUST COMPLY TO ONE OF THE CONFIGURATIONS<br>SHOWN (ALTERNATE BARRIER COMBINATIONS ARE LISTED IN DOCUMENT 9A-1131-11032).<br>PARTIAL INSTALLATIONS OF A PARTICULAR CONFIGURATION CAN BE CONSIDERED<br>INTRINSICALLY SAFE.<br>2. SINGLE BARRIERS MAY BE SUBSTITUTED FOR MULTIPLE BARRIERS OF THE SAME<br>VOLTAGE RATING PROVIDED THE NET RESISTANCES ARE IN COMPLIANCE WITH THE<br>ABOVE TABLE.<br>EXAMPLE: TWO 28.5 V/150 Ω BARRIERS CAN BE SUBSTITUTED<br>FOR FOUR 28.5 V/300 Ω BARRIERS.<br>3. DIODE RETURN BARRIERS MAY BE SUBSTITUTED FOR SINGLE BARRIERS. |                                                                                                |                                   |      |                      |            |        |               |              |                         |               |            |            |              |             |                      |     |
| 4. ANY E<br>THE F                                                                                                    | RECOMMENDED                                                                                    | BARRIERS                          | SHO  | NN (                 | DN P       | AGE    | S 3 T         | HRO          | UGF                     | 111.          |            | 000        | 1110         |             |                      | 03  |
| THIS DRAWING AN<br>TRADE SECRET IN<br>THE PROPERTY OF<br>POSSESSION DOES                                                                                                    | D THE CONFIDENTIAL<br>FORMATION ON IT ARE<br>CAMERON.<br>S NOT CONVEY ANY                      | DO NO<br>DRAWN BY:<br>JL          | DT S | DATE<br>OV 2         | .E<br>8/08 |        |               | C            |                         |               | EF         | RC         | N            |             | Valves &<br>Measurem | ent |
| RIGHTS TO DISCLO<br>USE SAME FOR AN'<br>THAN THAT GRANT<br>WRITTEN PERMISS<br>THIS DRAWING IS 1                                                                                                    | ISE, REPRODUCE OR<br>Y PURPOSE OTHER<br>TED BY EXPRESS<br>ION OF CAMERON.<br>TO BE RETURNED TO | CHECKED BY:<br>AS<br>APPROVED BY: | 0    | DATE<br>CT 0<br>DATE | 8/09       |        | C             | ONT<br>I     | 'ROI<br>NTF             | L DF<br>RINS  | RAW<br>ICA | ING<br>LLY | , SC.<br>SAF | ANI<br>E, [ | NER 1131<br>DIV 1    |     |
| CAMERON UPON IT                                                                                                    | S REQUEST OR<br>UTHORIZED USE.                                                                 |                                   |      |                      | 5/09       |        | 0             |              | SHEE                    | г             |            |            |              | 0.4         | 44000                |     |
|                                                                                                    | APEGGA # P08708 $_{2 \text{ of 1}}$ 9A-1131-11002                                              |                                   |      |                      |            |        |               |              |                         |               |            |            |              |             |                      |     |

**Drawing 2: Barrier Ratings** 

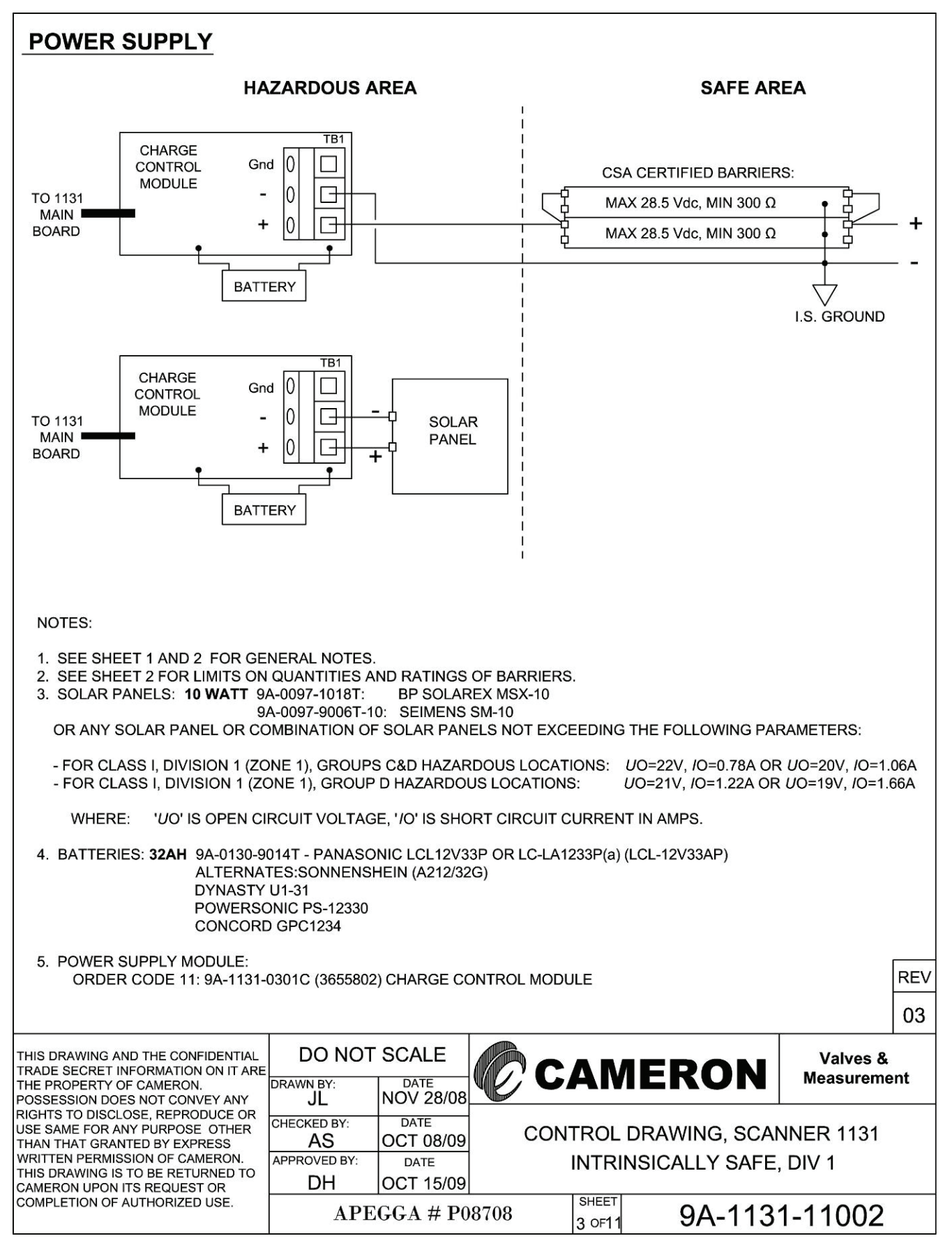

Drawing 3: Power Supply (Div. 1)

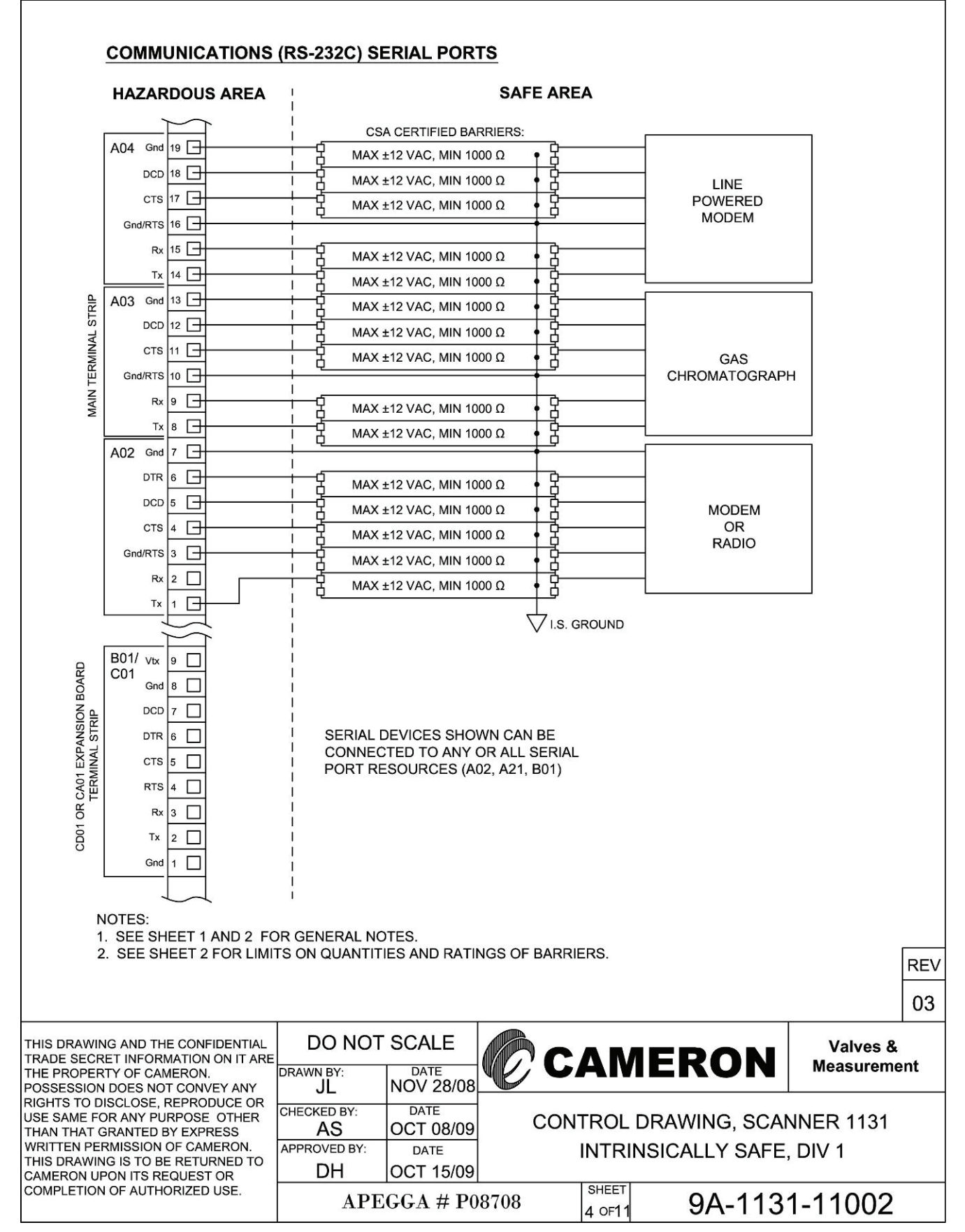

Drawing 4: Communications (RS-232C) Serial Ports (Div. 1)

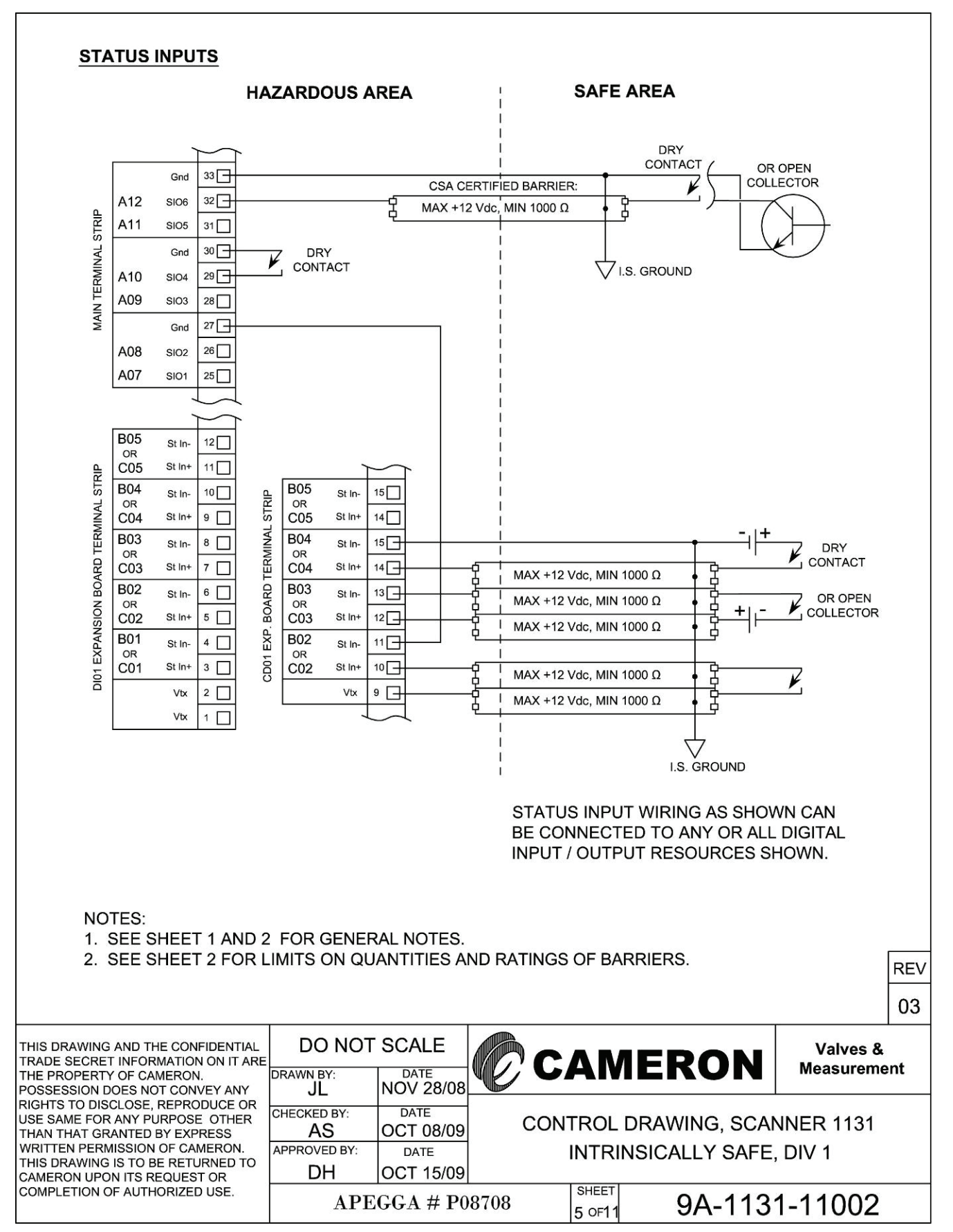

Drawing 5: Status Inputs (Div. 1)

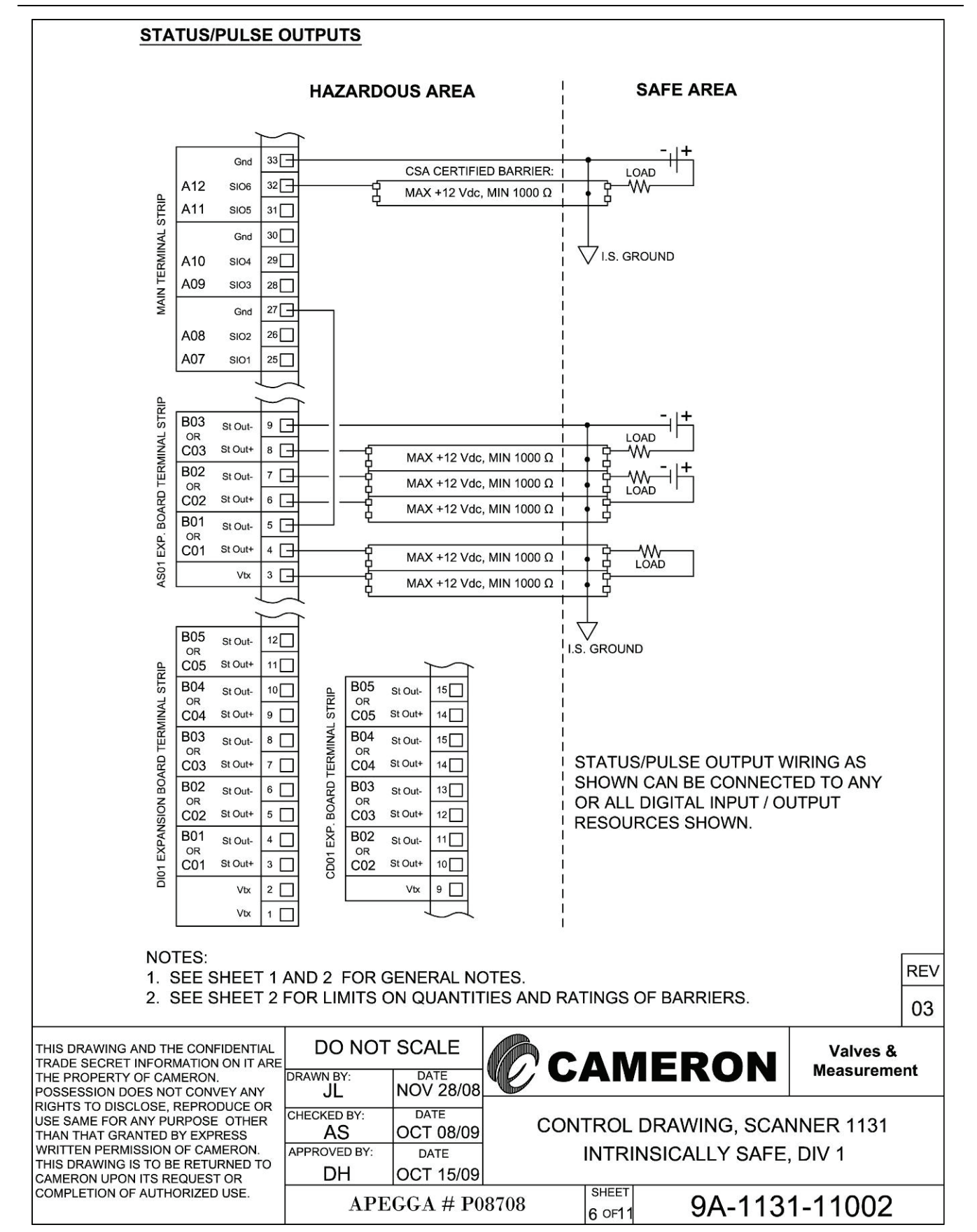

Drawing 6: Status/Pulse Outputs (Div. 1)

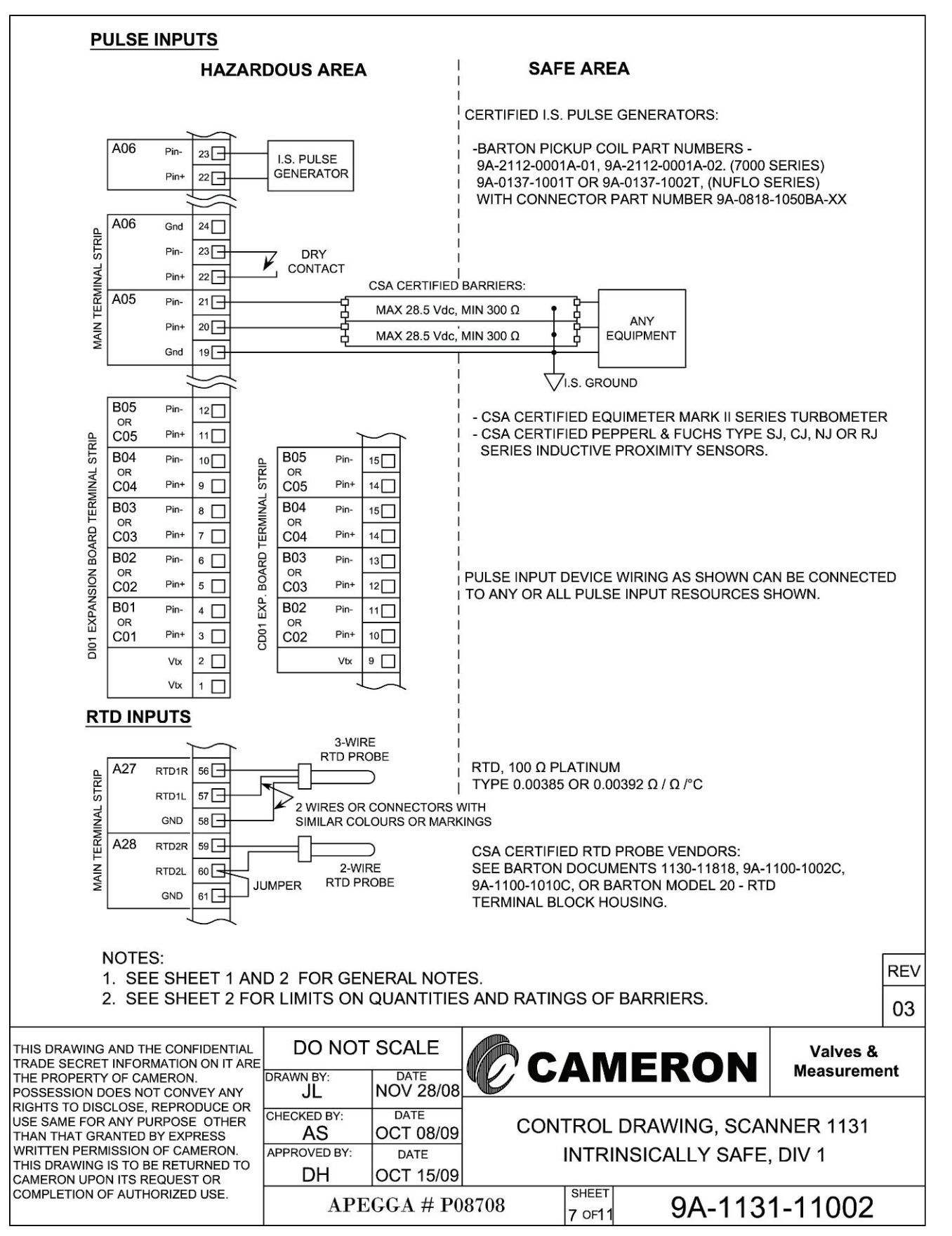

Drawing 7: Pulse/RTD Inputs (Div. 1)

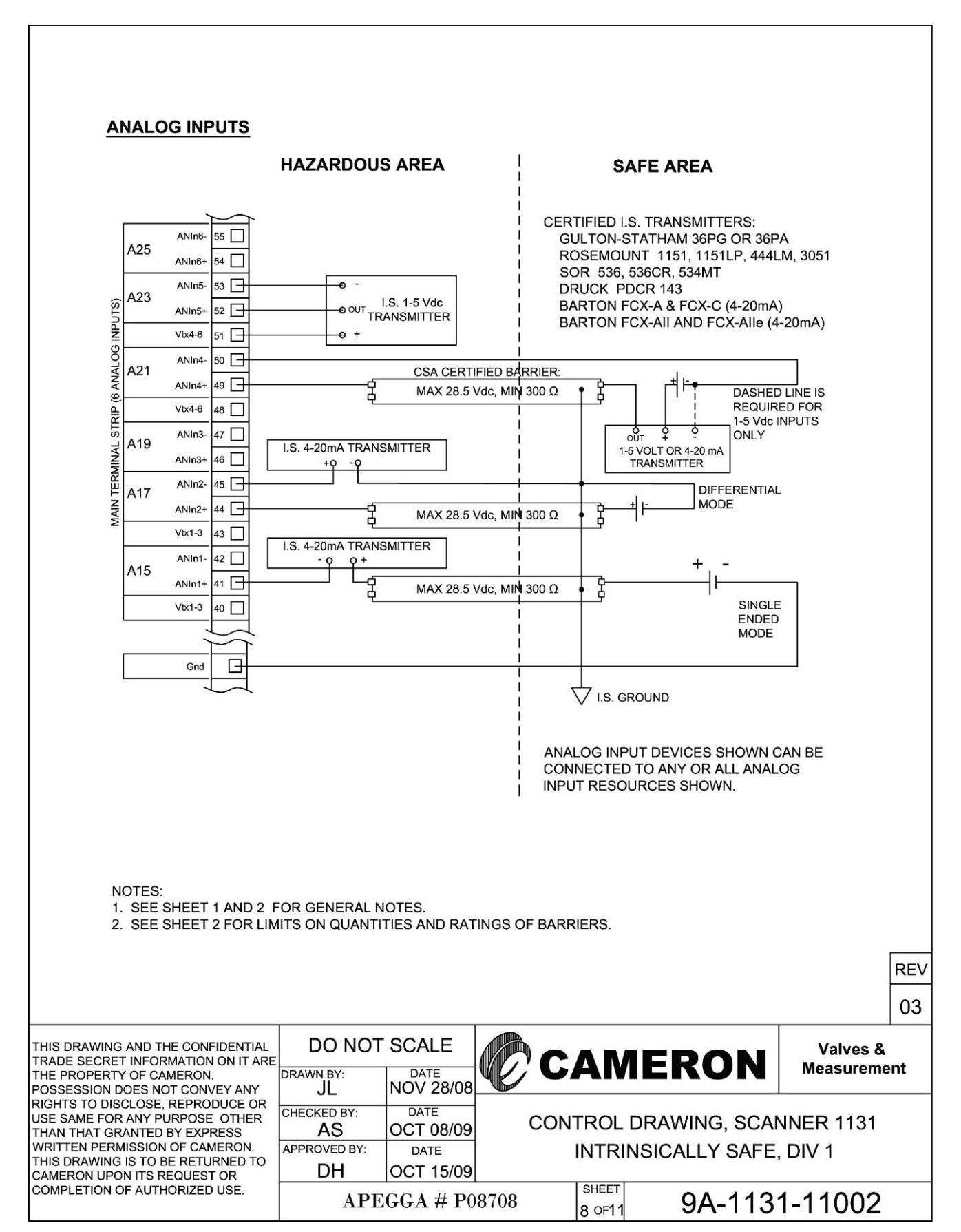

Drawing 8: Six Analog Inputs (Div. 1)

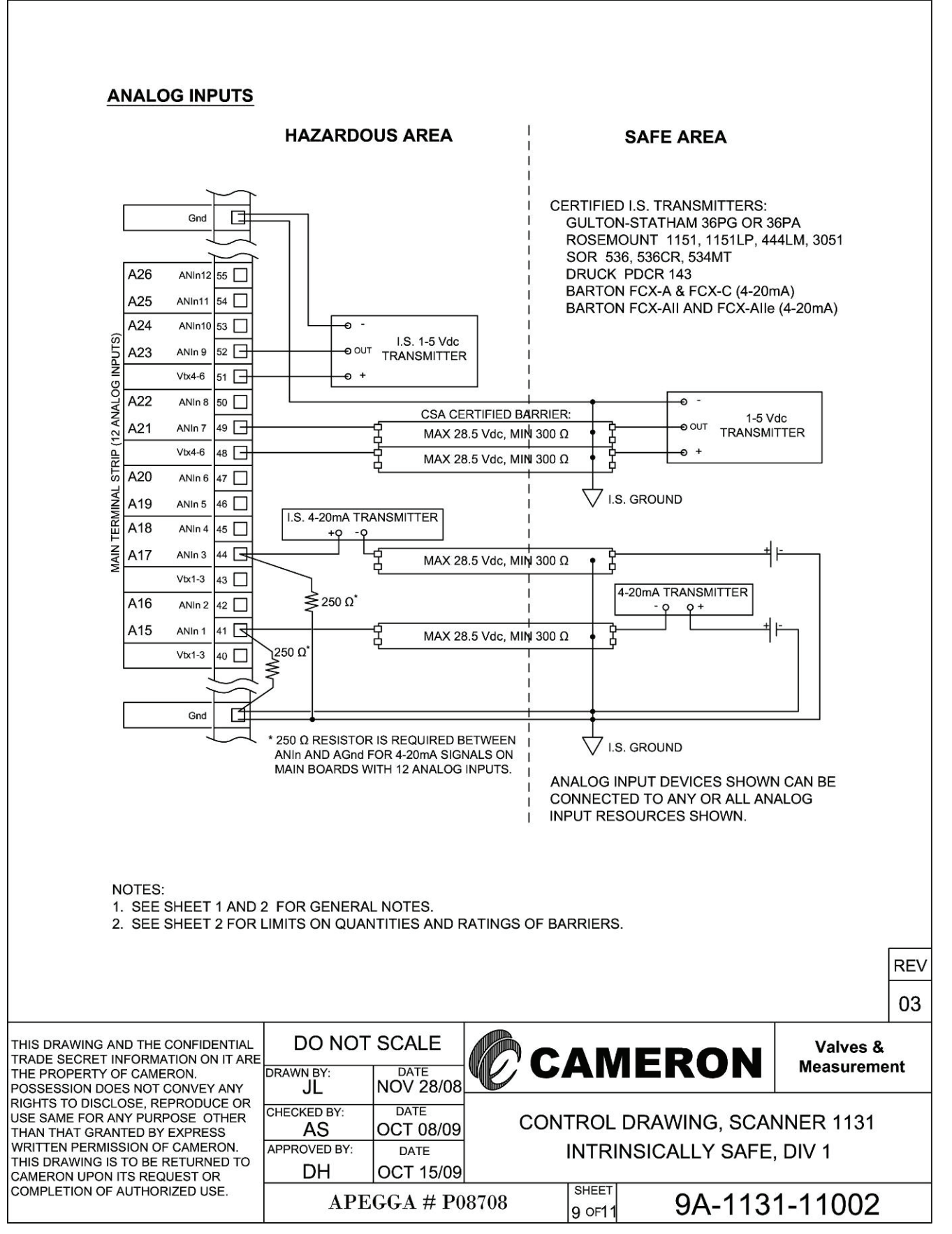

Drawing 9: Twelve Analog Inputs (Div. 1)

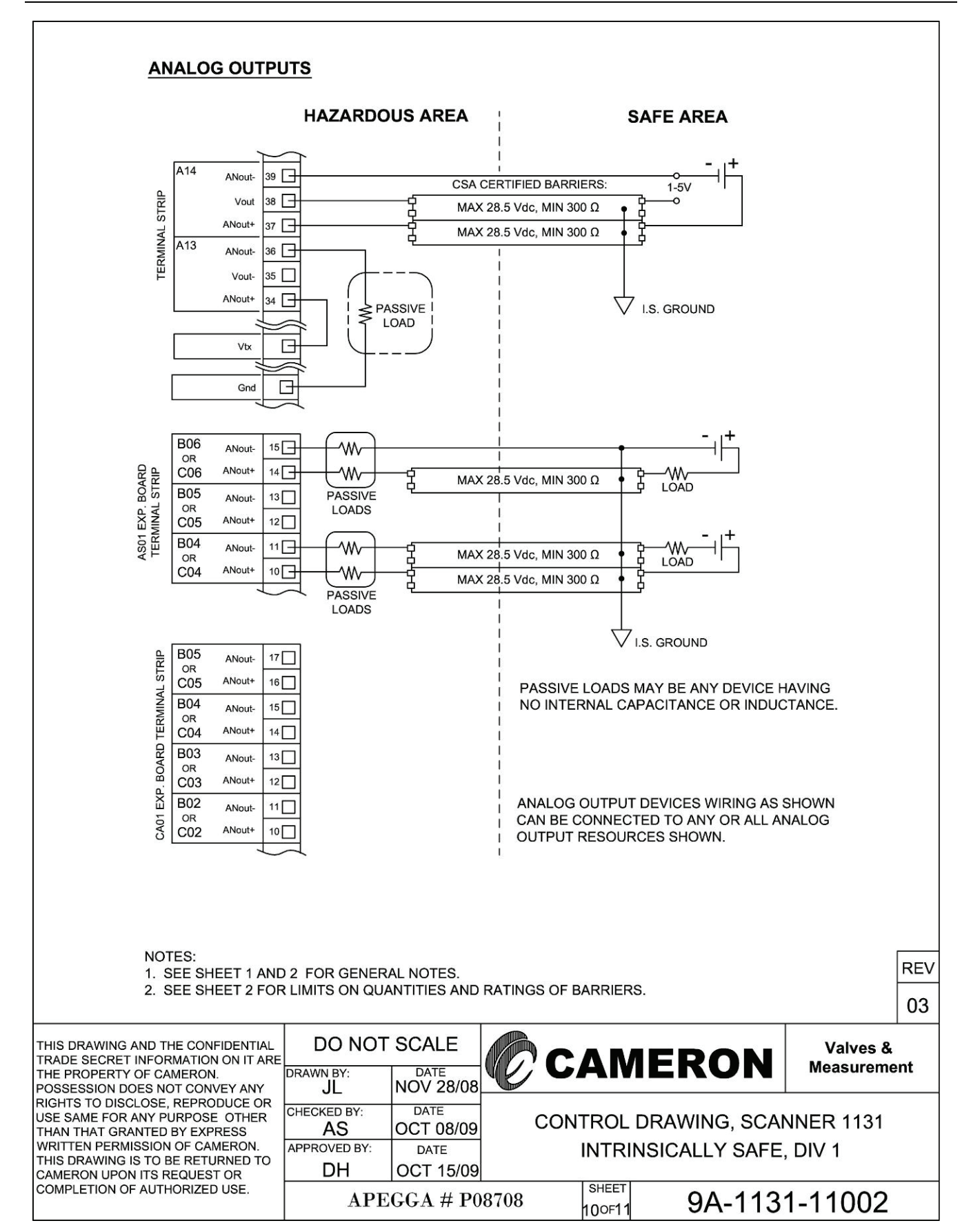

Drawing 10: Analog Outputs (Div. 1)

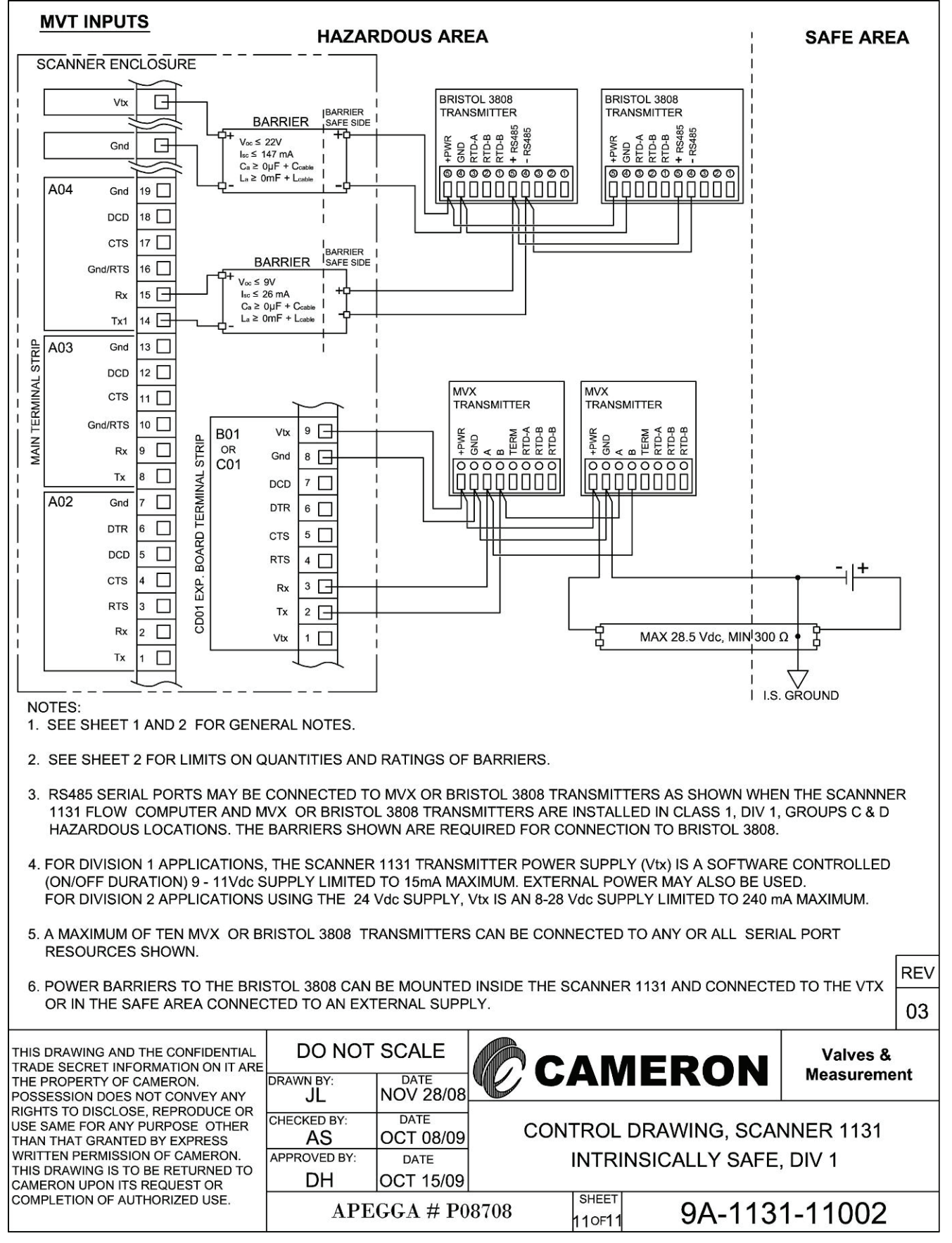

Drawing 11: MVX Inputs (Div. 1)

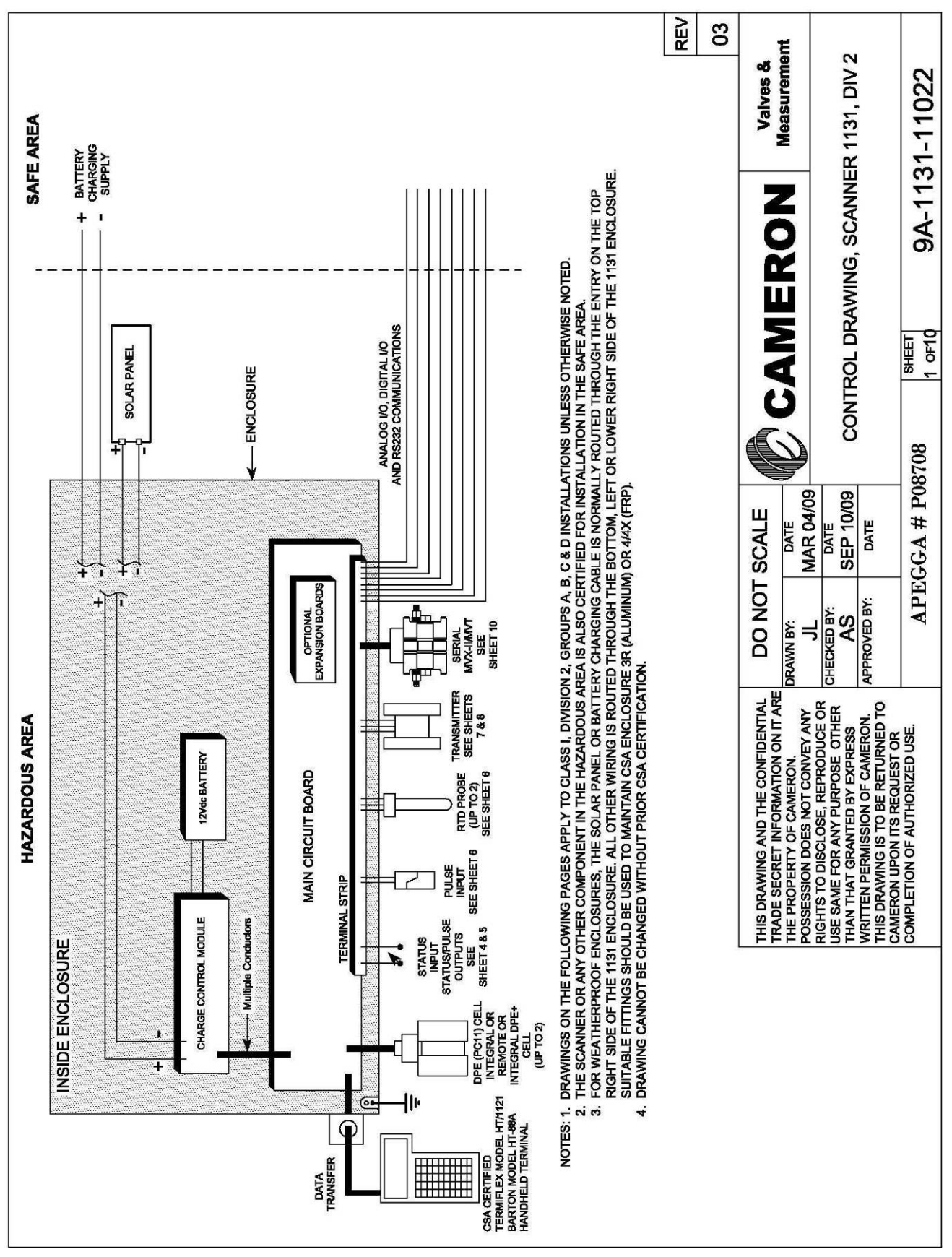

Drawing 12: Installation (Div. 2 or Zone 2 Locations)

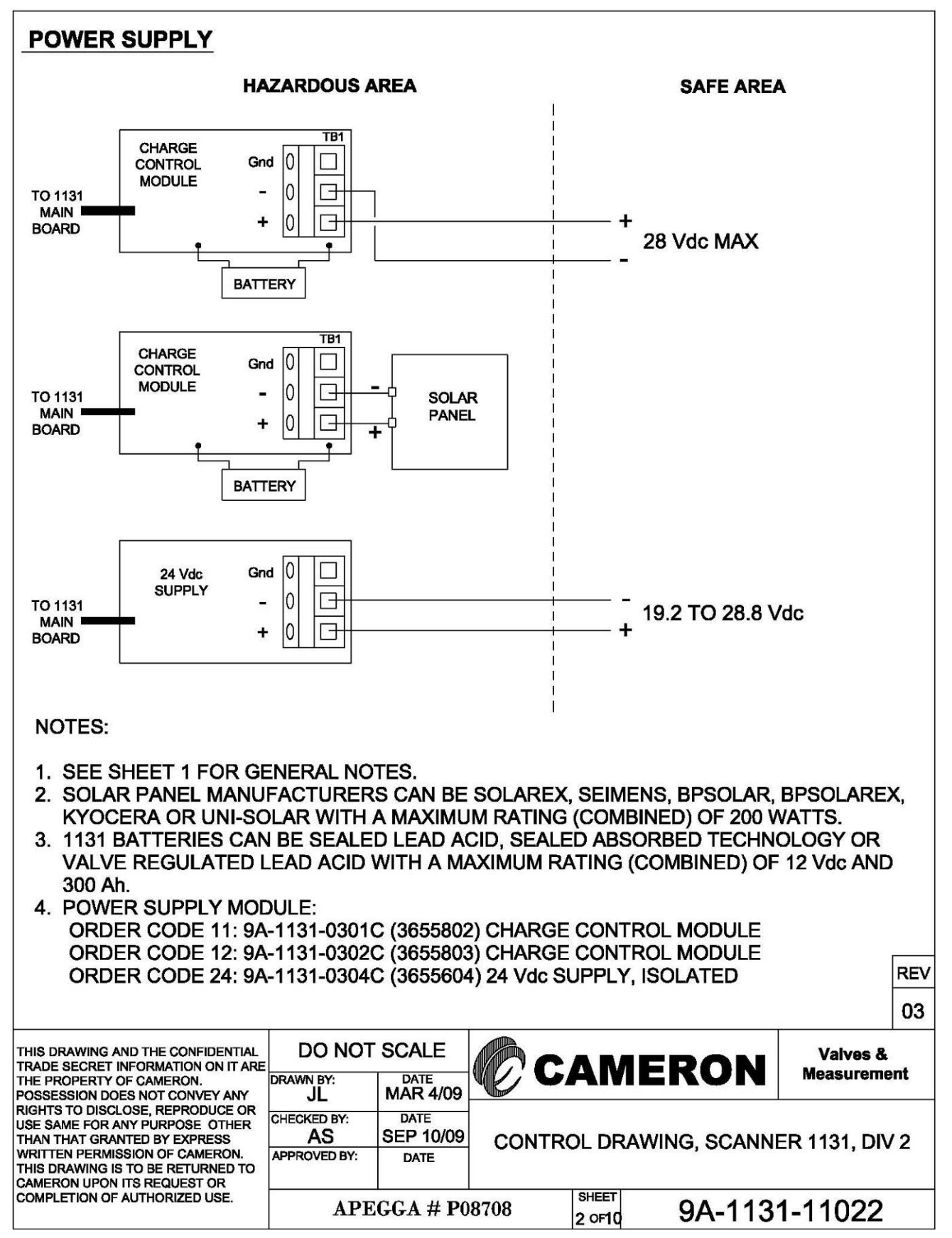

Drawing 13: Power Supply (Div. 2 or Zone 2)

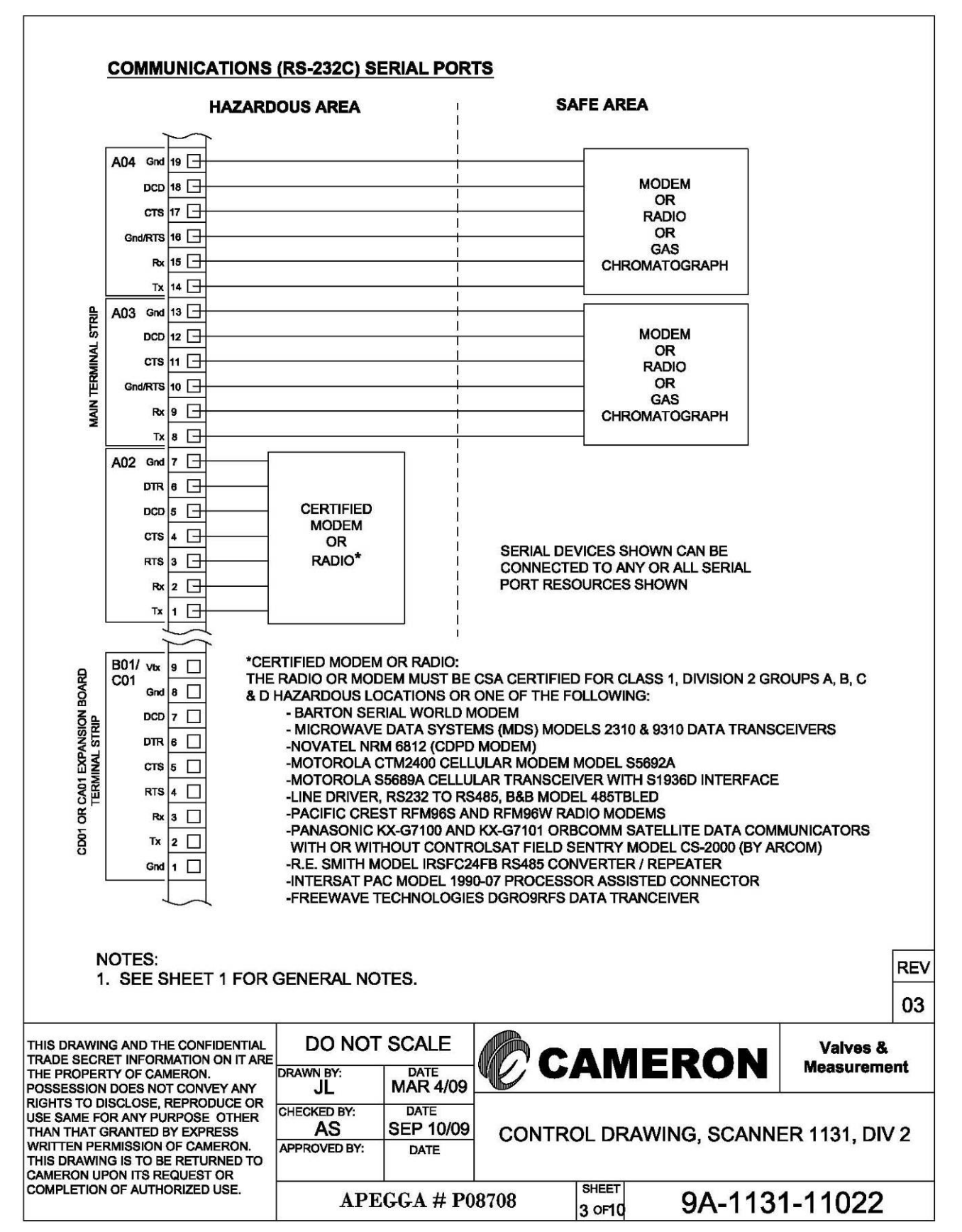

Drawing 14: Communications (RS232) Serial Ports (Div. 2 or Zone 2)

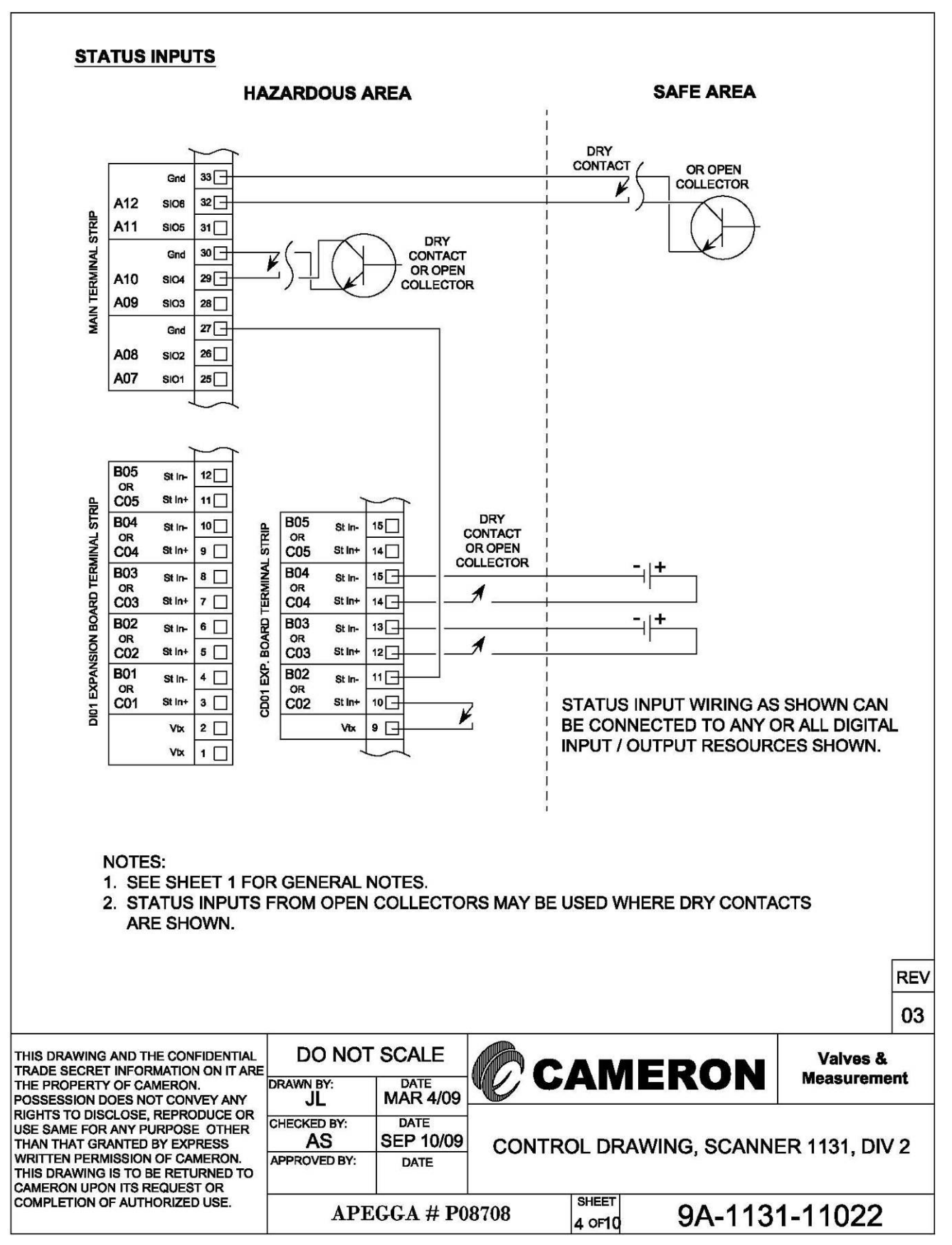

Drawing 15: Status Inputs (Div. 2 or Zone 2)

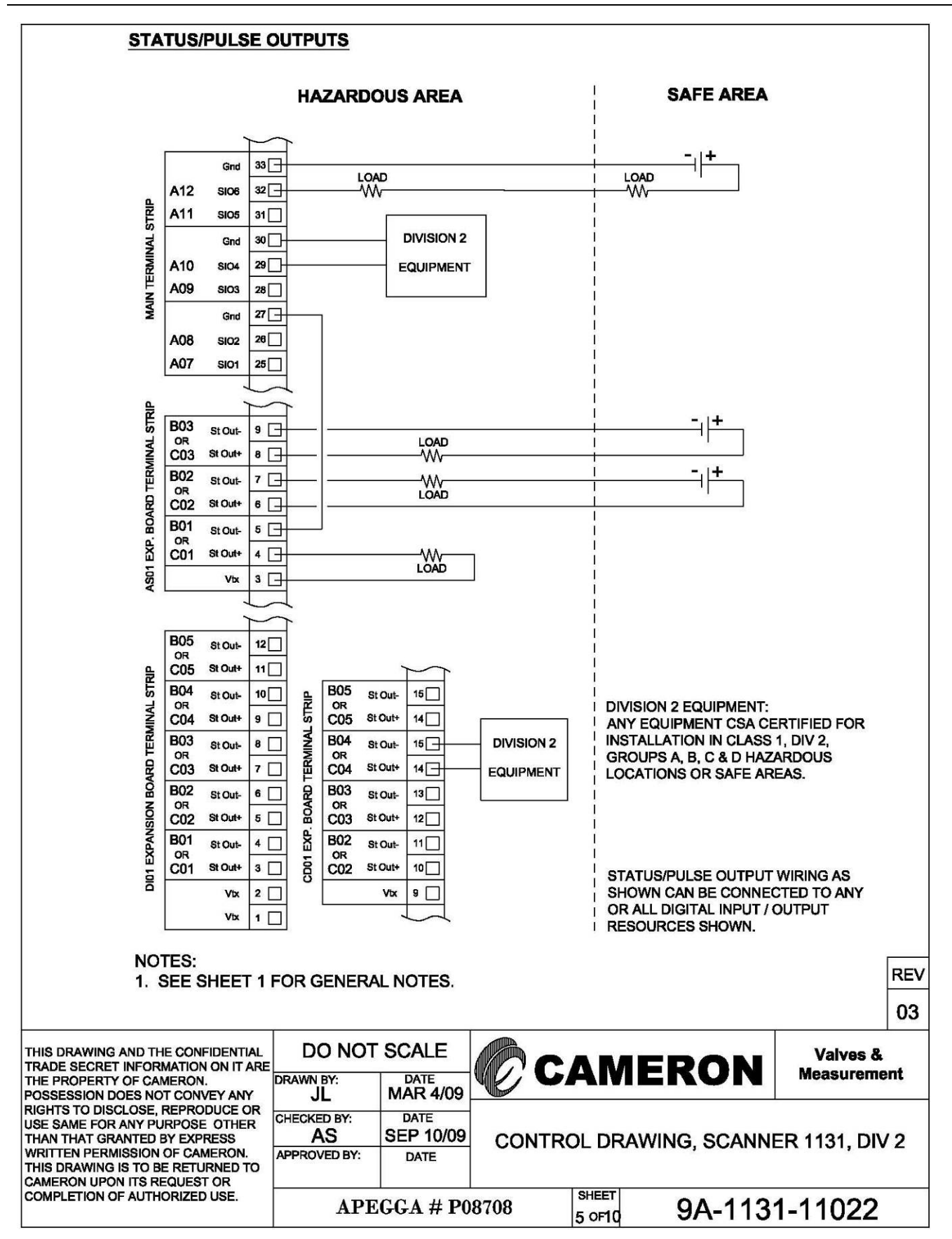

Drawing 16: Status/Pulse Outputs (Div. 2 or Zone 2)

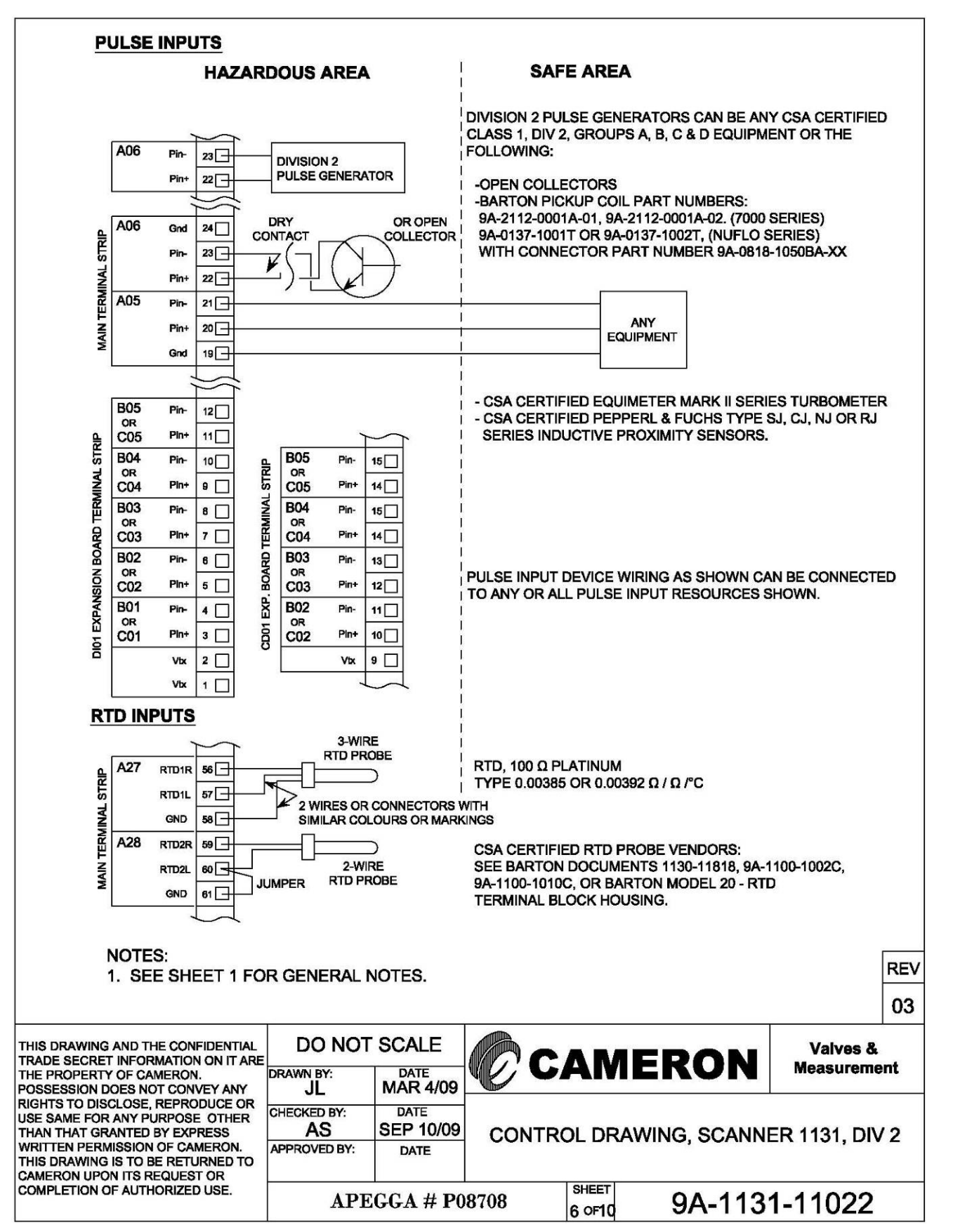

Drawing 17: Pulse/RTD Inputs (Div. 2 or Zone 2)

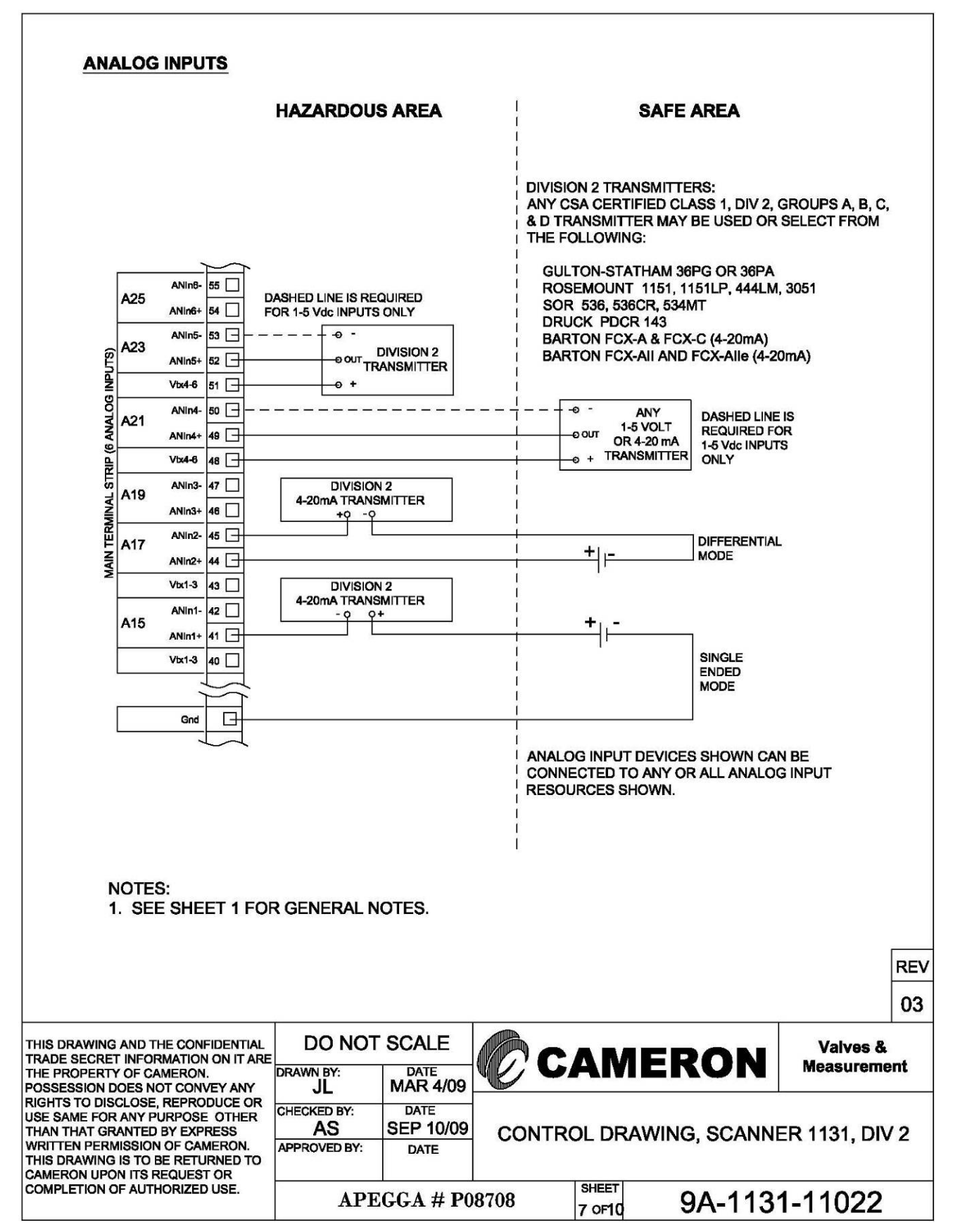

Drawing 18: Six Analog Inputs (Div. 2 or Zone 2)

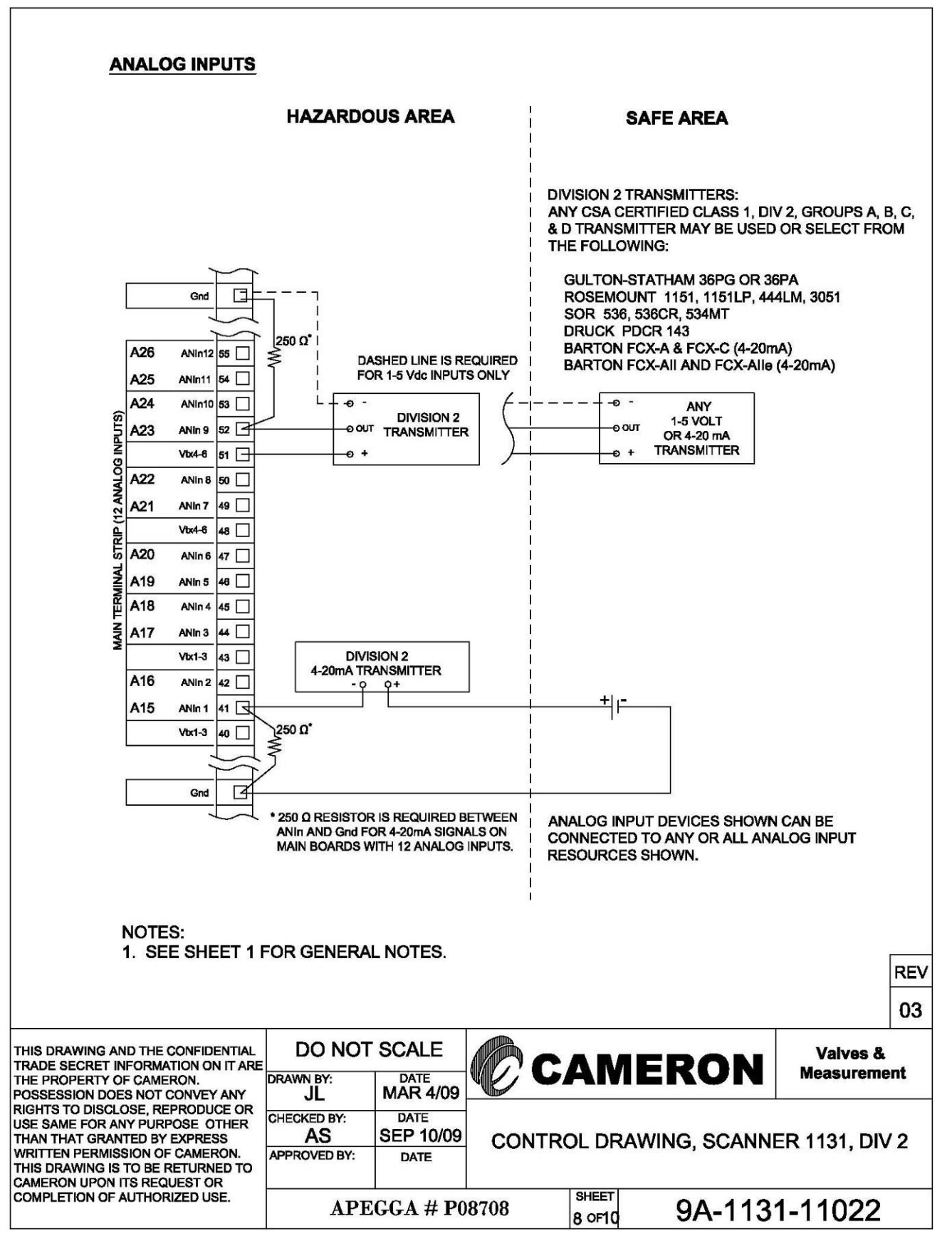

Drawing 19: Twelve Analog Inputs (Div. 2 or Zone 2)

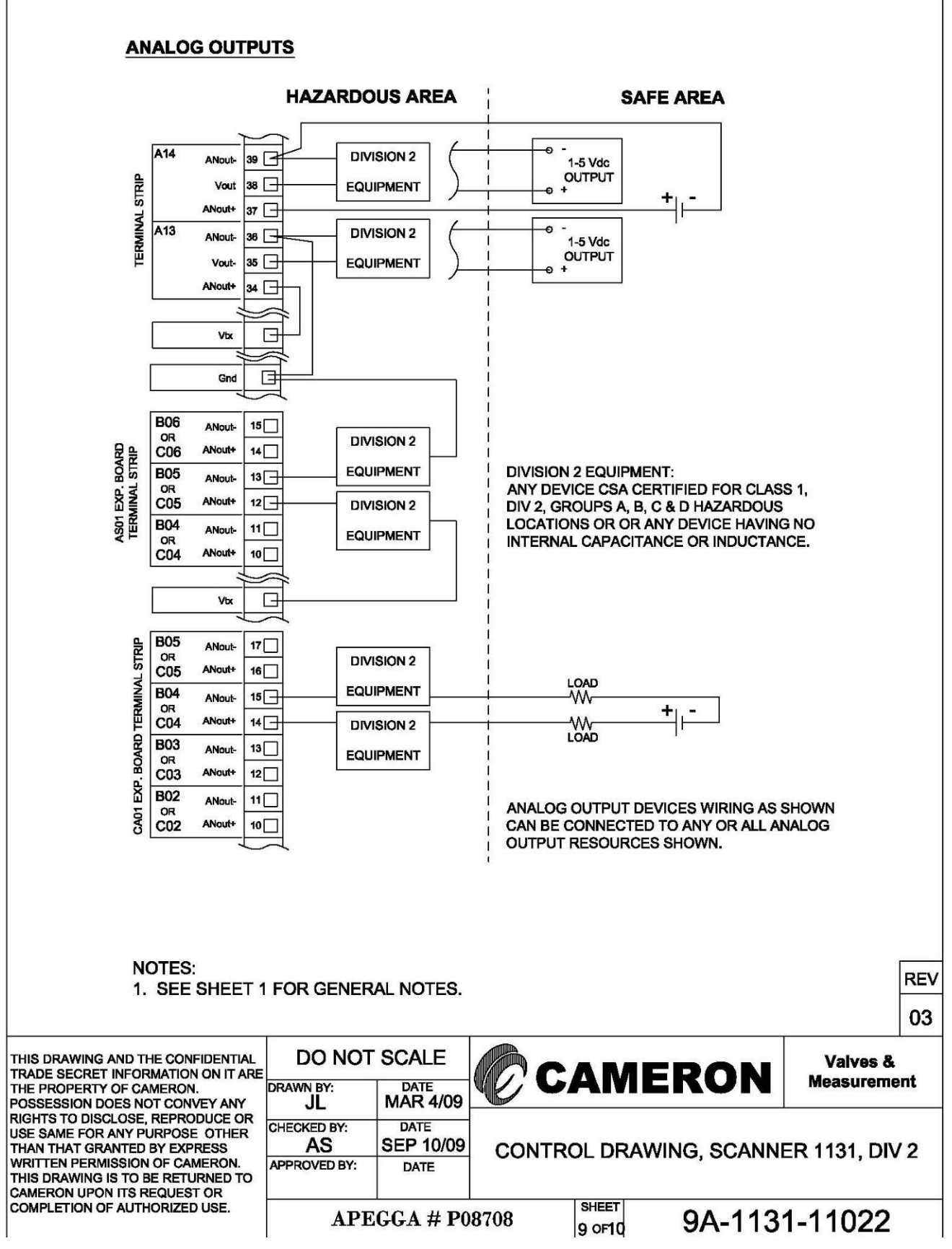

Drawing 20: Analog Outputs (Div. 2 or Zone 2)

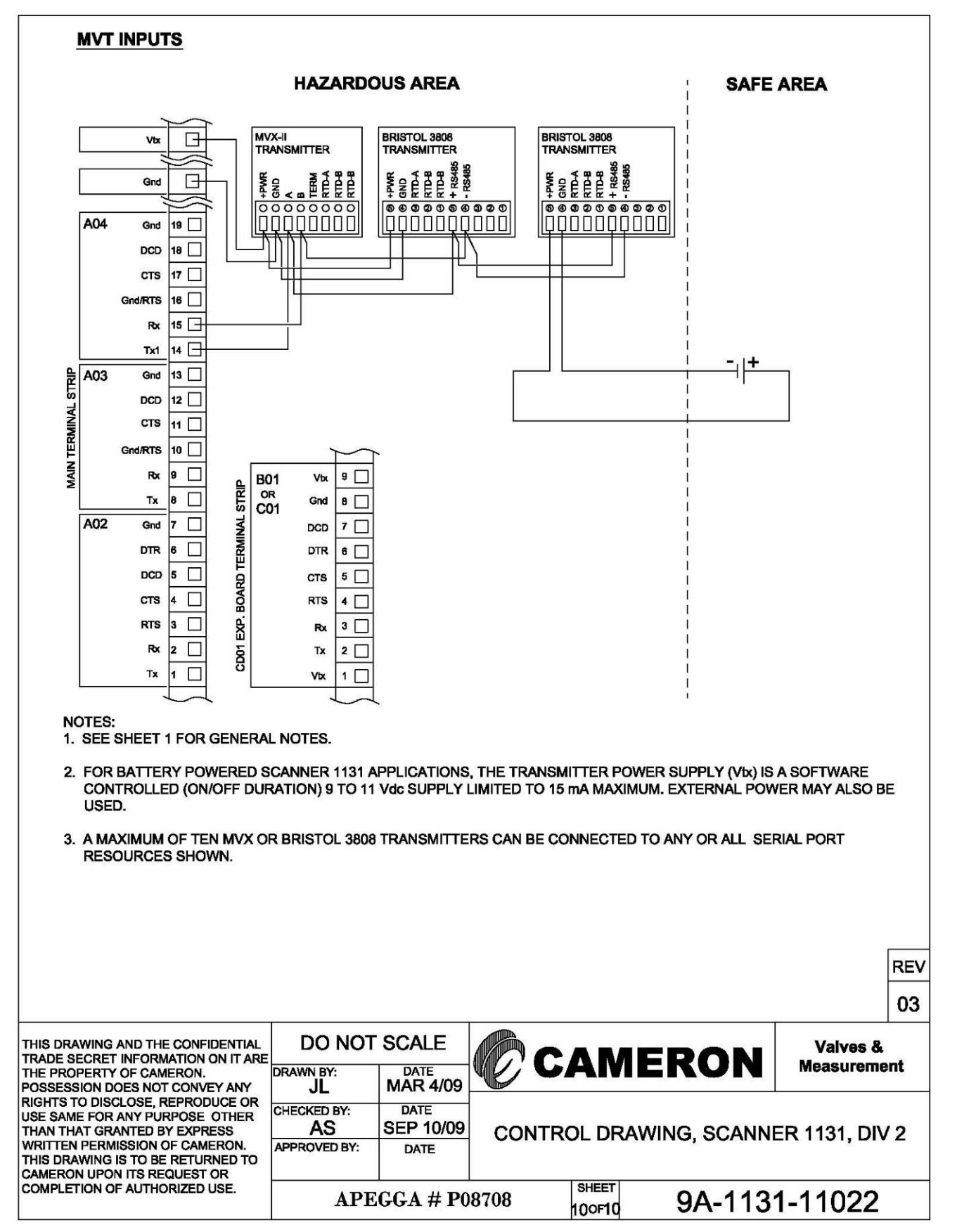

Drawing 21: MVX Inputs (Div. 2 or Zone 2)

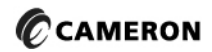

USA • CANADA • UK • SCOTLAND • CHINA • UAE • ALGERIA • MALAYSIA • INDIA • KENYA • WWW.C-a-m.com/flo

 
 HOUSTON HEAD OFFICE
 281.582.9500
 NORTH AMERICA
 1.800.654.3760
 ASIA PACIFIC
 +603.5569.0501
 EUROPE, MIDDLE EAST & AFRICA
 +44.1243.826741

 ms-us@c-a-m.com
 ms-us@c-a-m.com
 PACIFIC
 ms-us@c-a-m.com
 ms-us@c-a-m.com
 ms-us@c-a-m.com
 ms-us@c-a-m.com
 ms-us@c-a-m.com
 ms-us@c-a-m.com
 ms-us@c-a-m.com
 ms-us@c-a-m.com
 ms-us@c-a-m.com
 ms-us@c-a-m.com
 ms-us@c-a-m.com
 ms-us@c-a-m.com
 ms-us@c-a-m.com
 ms-us@c-a-m.com
 ms-us@c-a-m.com
 ms-us@c-a-m.com
 ms-us@c-a-m.com
 ms-us@c-a-m.com
 ms-us@c-a-m.com
 ms-us@c-a-m.com
 ms-us@c-a-m.com
 ms-us@c-a-m.com
 ms-us@c-a-m.com
 ms-us@c-a-m.com
 ms-us@c-a-m.com
 ms-us@c-a-m.com
 ms-us@c-a-m.com
 ms-us@c-a-m.com
 ms-us@c-a-m.com
 ms-us@c-a-m.com
 ms-us@c-a-m.com
 ms-us@c-a-m.com
 ms-us@c-a-m.com
 ms-us@c-a-m.com
 ms-us@c-a-m.com
 ms-us@c-a-m.com
 ms-us@c-a-m.com
 ms-us@c-a-m.com
 ms-us@c-a-m.com
 ms-us@c-a-m.com
 ms-us@c-a-m.com
 ms-us@c-a-m.com
 ms-us@c-a-m.com
 ms-us@c-a-m.com
 ms-us@c-a-m.com
 ms-us@c-a-m.com
 ms-us@c-a-m.com
 ms-us@c-a-m.com
 ms-us@c-a-m.com
 ms-us@c-a-m.com

MEASUREMENT SYSTEMS